### เว็บไซต์แจ้งซ่อมคอมพิวเตอร์และอุปกรณ์

#### Computer and Equipment Repair Notification Website

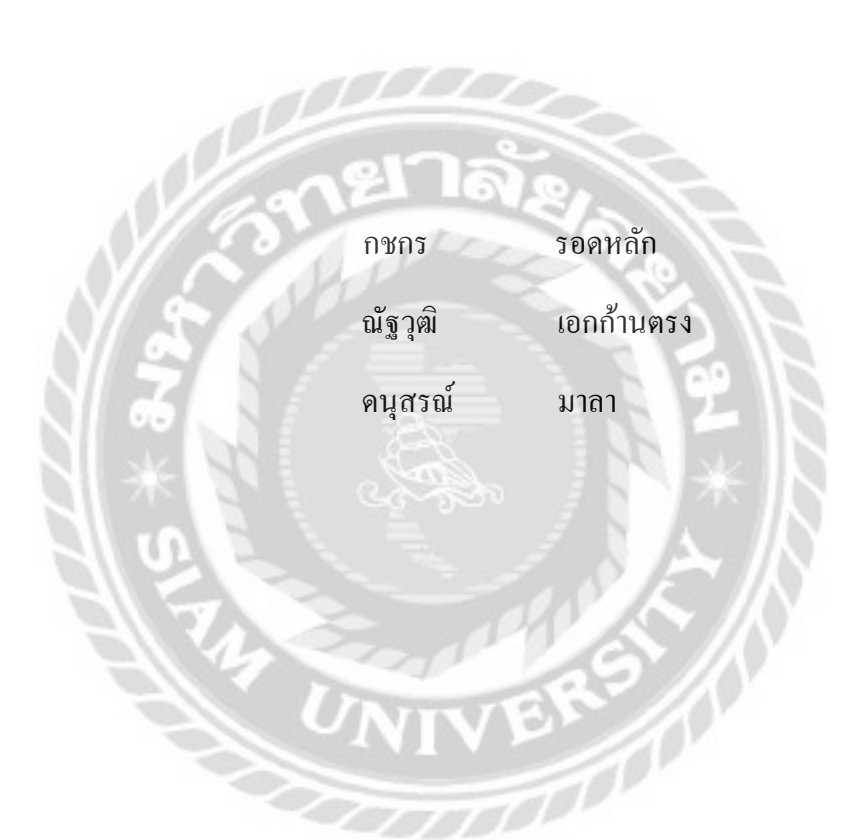

ภาคนิพนธ์เป็นส่วนหนึ่งของการศึกษาตามหลักสูตรปริญญาวิทยาศาสตรบัณฑิต

รายวิชาโครงงานเทคโนโลยีสารสนเทศ

สาขาวิชาเทคโนโลยีสารสนเทศ คณะเทคโนโลยีสารสนเทศ

มหาวิทยาลัยสยาม

พ.ศ. 2565

| หัวข้อภาคนิพนธ์      | าาคนิพนธ์ เว็บไซต์แจ้งช่อมคอมพิวเตอร์และอุปกรณ์ |                | ละอุปกรณ์              |
|----------------------|-------------------------------------------------|----------------|------------------------|
|                      | Computer and                                    | Equipment Repa | ir Notification Websit |
| หน่วยกิดของภาคนิพนข์ | 3 หน่วยกิด                                      |                |                        |
| คณะผู้จัดทำ          | นางสาวกรกร                                      | รอดหลัก        | 6005100003             |
|                      | นาขณัฐวุฒิ                                      | เอกก้ำนตรง     | 6005100004             |
|                      | นาขคนุสรณ์                                      | มาลา           | 6005100011             |
| อาจารย์ที่ปรึกษา     | อาจารย์อรรณท                                    | เ กางกั้น      |                        |
| วุฒิการศึกษา         | วิทยาศาสตรบัง                                   | มจำค           |                        |
| สาขาวิชา             | เทคโนโลยีสาร                                    | สนเทศ          |                        |
| ปีการศึกษา           | 2564                                            | 200            |                        |

อนูมัติให้ภาคนิพบร์นี้เป็นส่วนหนึ่งของการศึกษาคามหลักสูตรวิทยาศาสตรบัณฑิต สาขาวิชาเทคโนไอยีสารสนเทส

คณะกรรมการชอบภาคนิพนธ์

(ผท.คร.ศักดิ์ราย ตั้งวรรณวิทย์)

. กรรมการสอบ

(อารารย์ณรงค์สุทธิ์ สุดนธสิงห์)

.. อาจารย์ที่ปรึกษา

(อาจารย์อรรณพ กางกั้น)

### กิตติกรรมประกาศ

ในการจัดทำภาคนิพนธ์ฉบับนี้ให้สำเร็จลงได้นั้น ทางคณะผู้จัดทำขอขอบพระคุณอาจารย์ อรรณพ กางกั้นในฐานะอาจารย์ที่ปรึกษา และอาจารย์ทุกท่านในภาควิชาเทคโนโลยีสารสนเทศ คณะ เทคโนโลยีสารสนเทศ มหาวิทยาลัยสยาม ที่ได้ให้กำแนะนำ และข้อเสนอแนะต่างๆ ในการศึกษาวิจัย ตลอดจนถึงการตรวจสอบแก้ไขปัญหาแก่ภาคนิพนธ์นี้เป็นประโยชน์อย่างมากต่อคณะผู้จัดทำ

คณะผู้จัดทำขอขอบพระคุณ คณะกรรมการสอบภาคนิพนธ์ ที่ได้ให้คำแนะนำที่สำคัญในการ สอบภาคนิพนธ์ฉบับนี้ และผู้มีส่วนร่วมทุกท่านรวมทั้งบุคคลท่านอื่นๆ ที่ไม่ได้กล่าวนามที่มีส่วนร่วม ในการให้ข้อมูล ให้ความช่วยเหลือด้านต่างๆ และเป็นที่ปรึกษาให้คำแนะนำต่างๆ จนทำให้งานทุก อย่างประสบความสำเร็จไปด้วยดี

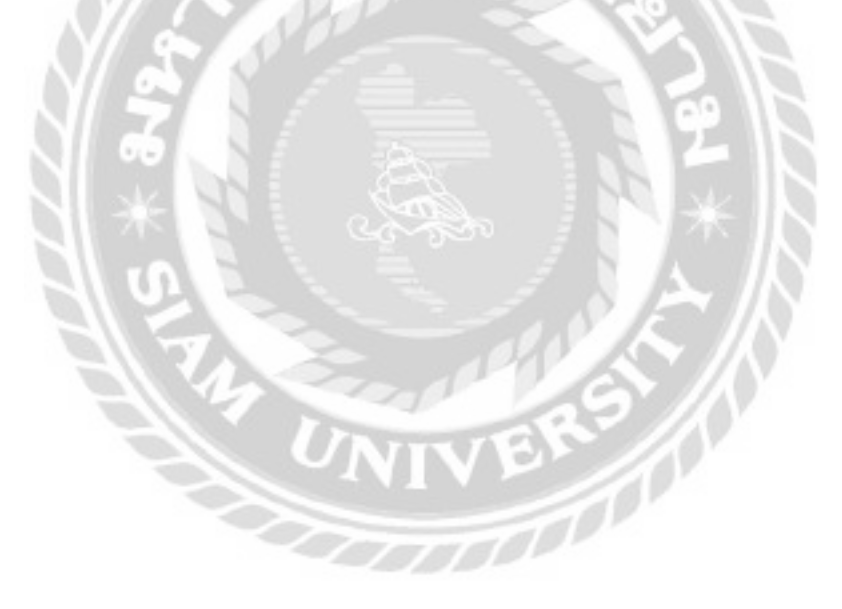

คณะผู้จัดทำ

| หัวข้อภาคนิพนธ์      | เว็บไซต์แจ้งซ่อมคอมพิวเตอร์และอุปกรณ์ |            |            |
|----------------------|---------------------------------------|------------|------------|
| หน่วยกิตของภาคนิพนธ์ | 3 หน่วยกิต                            |            |            |
| คณะผู้จัดทำ          | นางสาวกชกร                            | รอดหลัก    | 6005100003 |
|                      | นายณัฐวุฒิ                            | เอกก้านตรง | 6005100004 |
|                      | นายดนุสรณ์                            | มาลา       | 6005100011 |
| อาจารย์ที่ปรึกษา     | อาจารย์อรรณพ                          | กางกั้น    |            |
| วุฒิการศึกษา         | วิทยาศาสตรบัณ                         | ฑิต        |            |
| สาขาวิชา             | เทคโนโลยีสารส                         | ันเทศ      |            |
| ปีการศึกษา           | 2564                                  |            |            |
|                      |                                       |            |            |

บทคัดย่อ

ร้านรับซ่อมเครื่องคอมพิวเตอร์ และอุปกรณ์เทคโนโลยีสารสนเทศ เป็นธุรกิจที่มีความ เกี่ยวข้องกับการซ่อมแซมเครื่องคอมพิวเตอร์และอุปกรณ์ต่างๆ ให้สามารถกลับมาใช้งานได้ตามปกติ โดยการเก็บข้อมูลต่างๆ ของร้านจะยังอยู่ในรูปแบบของเอกสารที่เป็นแผ่นกระดาษ ทำให้มีโอกาสที่ ข้อมูลต่างๆ จะสูญหายได้ง่าย ดังนั้นเพื่อแก้ไขปัญหาดังกล่าวทางคณะผู้จัดทำจึงออกแบบโดยใช้ Visual Studio Code พัฒนาเว็บไซต์แจ้งซ่อมกอมพิวเตอร์และอุปกรณ์ด้วยภาษา PHP เวอร์ชั่น 8.0.7 และใช้ MySQL เวอร์ชั่น 5.0.4 จัดการฐานข้อมูล ซึ่งเว็บไซต์ดังกล่าวสามารถจัดการข้อมูลลูกค้า ข้อมูลพนักงาน ข้อมูลอะไหล่ และข้อมูลการใช้บริการของลูกค้า ซึ่งข้อมูลทั้งหมดจะถูกเก็บไว้เป็น ประวัติที่สามารถนำไปใช้ในการออกรายงาน ลูกค้าสามารถตรวจสอบสถานะการซ่อมผ่านทางหน้า เว็บไซต์ และเอกสารต่างๆ สามารถบันทึกในรูปแบบของไฟล์ PDF เพื่อส่งให้ลูกค้าทางอีเมล ผลที่ได้

้ กำสำคัญ : การพัฒนาเว็บไซต์ / แจ้งซ่อม / ร้านซ่อมคอมพิวเตอร์

| Title         | Computer and Equipment Repair Notification Website |             |            |
|---------------|----------------------------------------------------|-------------|------------|
| Credits       | 3 Credits                                          |             |            |
| Ву            | Miss Kodchakorn Rodluk                             |             | 6005100003 |
|               | Mr. Nattawut                                       | Akekantrong | 6005100004 |
|               | Mr. Danusorn                                       | Mala        | 6005100011 |
| Advisor       | Mr. Unnop                                          | Kangkan     |            |
| Degree        | Bachelor of Scien                                  | nce         |            |
| Major         | Information Tech                                   | nology      |            |
| Faculty       | Information Tech                                   | nology      |            |
| Academic Year | 2021                                               | 2.          |            |

#### Abstract

The computer and information technology equipment repair shop is a business involving computer and equipment restoration. Most of the store's data are stored on paper documents, which has a high risk of loss. Therefore, to prevent any further difficulties from this problem, the students designed a computer and equipment repair notification website using PHP language version 8.0.7 in Visual Studio Code, and MySQL version 5.0.4 for database management. This website can manage customers, employees, spare parts, and customer service information. All information is keep as a history for future records. Customers can check their repair status via the website, and documents can be saved as PDF files to be sent to customers through email. With this website, paper usage is reduced, it organized, and secure storage.

Keywords: computer repair shop, notify repair, web development

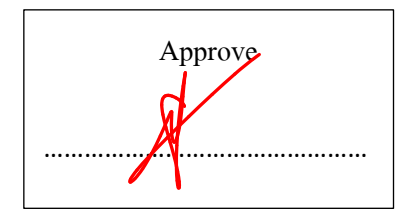

### สารบัญ

|   | 2 | , |
|---|---|---|
| ห | น | 1 |

| น เวออนแบบนแอะ พพ ต เ เบวแนวท    |    |
|----------------------------------|----|
| การศึกษาข้อมูลเบื้องต้น          | 21 |
| การเก็บรวบรวมข้อมูล              | 21 |
| การวิเคราะห์ระบบงาน              | 22 |
| แผนผังการทำงานของระบบงานปัจจุบัน | 25 |
| การออกแบบและพัฒนาโปรแกรม         | 26 |

### สารบัญ (ต่อ)

| บทที่ |                                     |                |
|-------|-------------------------------------|----------------|
| 4     | ขั้นตอนการปฏิบัติงานและทคสอบโปรแกรม |                |
|       | ขั้นตอนการปฏิบัติงาน                | <del>)</del> 6 |
|       | การทดสอบโปรแกรม 16                  | 55             |
| 5     | สรุปผลการคำเนินงานและข้อเสนอแนะ     |                |
|       | สรุปผลดำเนินงาน                     | 18             |
|       | ปัญหาและอุปสรรค                     | 19             |
|       | ข้อเสนอแนะ                          | 19             |
| บรรถ  | นานุกรม                             | 20             |
| ภาคผ  | หนวก                                |                |
|       | ภาคผนวก ก การออกแบบระบบงาน          |                |
|       | Program Map 22                      | 23             |
|       | E-R Diagram 22                      | 24             |
|       | Context Diagram 23                  | 37             |
|       | Data Flow Diagram 23                | 38             |
|       | ภาคผนวก ข คู่มือการติดตั้งโปรแกรม   |                |
|       | คู่มือการติดตั้งโปรแกรม             | 52             |
|       | ภาคผนวก ค ตัวอย่างรายงาน            |                |
|       | ตัวอย่างการออกรายงาน                | 58             |
| ประวั | วัติกณะผู้จัดทำ                     | 77             |

หน้า

## สารบัญตาราง

| ตารางที่                                           | หน้า  |
|----------------------------------------------------|-------|
| 3.1 แสดงรายละเอียดของระบบงานปัจจุบัน               | 22    |
| 3.2 แสดงสภาพปัญหาที่เกิดจากระบบงานในปัจจุบัน       | 24    |
| 3.3 รายการตารางข้อมูล                              | 92    |
| ก.1 รายการตารางข้อมูล                              | . 226 |
| ก.2 ตารางค่าเฉลี่ย (Average)                       | . 227 |
| ก.3 ตารางยี่ห้ออะไหล่ (Brand_ Spares)              | . 227 |
| ก.4 ตารางลูกค้า (Customer)                         | . 227 |
| ก.5 ตารางวันทำงาน (Date_Job)                       | . 228 |
| ก.6 ตารางพนักงาน (Employee)                        | . 228 |
| ก.7 ตารางรายละเอียดใบสั่งซื้ออะไหล่ (Order_Detail) | . 229 |
| ก.8 ตารางสั่งซื้ออะไหล่ (Order_List)               | . 230 |
| ก.9 ตารางรายละเอียดเบิกอะไหล่ (Pickup_Details)     | . 230 |
| ก.10 ตารางเบิกอะไหล่ (Pickup_List)                 | . 231 |
| ก.11 ตารางตำแหน่งงาน (Position)                    | . 231 |
| ก.12 ตารางใบแจ้งซ่อม (Repair_List)                 | . 232 |
| ก.13 ตารางอะไหล่ (Spares)                          | . 233 |
| ก.14 ตารางรายละเอียดอะไหล่ (Spares_Detail)         | . 234 |
| ก.15 ตารางผู้จัดจำหน่าย (Supplier)                 | . 235 |
| ก.16 ตารางประเภทอุปกรณ์ (Type_Equipment)           | . 235 |
| ก.17 ตารางประเภทอะใหล่ (Type_Spares)               | . 236 |

## สารบัญรูปภาพ

| ร<br>การบบูรีรากาพ                                                 | 91   |
|--------------------------------------------------------------------|------|
| ภาพที                                                              | หน้า |
| 2.1 โครงสร้างการทำงานของระบบ                                       | 8    |
| 2.2 http://www.soidao.go.th/it/application/index.php               | 11   |
| 2.3 https://www.w3schools.com                                      | 12   |
| 2.4 https://www.advice.co.th                                       | 13   |
| 2.5 https://getbootstrap.com/                                      | 14   |
| 2.6 https://www.borntodev.com/                                     | 15   |
| 2.7 ระบบแจ้งปัญหางานให้กับพนักงานฝ่ายไอที                          | 16   |
| 2.8 เว็บไซต์ให้คำแนะนำและแก้ไขปัญหาเกี่ยวกับคอมพิวเตอร์ภายในองค์กร | 17   |
| 2.9 ระบบบริหารงานศูนย์บำรุงรักษารถยนต์บนอินเตอร์เน็ต               | 18   |
| 2.10 ระบบแจ้งซ่อมออนไลน์ กรณีศึกษาบริษัท เจเจแอลคอมพิวเตอร์        | 19   |
| 2.11 ระบบแจ้งซ่อมอุปกรณ์คอมพิวเตอร์                                | 20   |
| 3.1 แผนผังระบบงานปัจจุบัน                                          | 25   |
| 3.2 หน้าจอแรกของเว็บไซต์                                           | 26   |
| 3.3 หน้าจอ Login                                                   | 27   |
| 3.4 แถบเมนูจัดการงานซ่อม                                           | 28   |
| 3.5 แถบเมนูจัดการอะไหล่                                            | 29   |
| 3.6 แถบเมนูข้อมูลพื้นฐาน                                           | 30   |
| 3.7 แถบเมนูข้อมูลรายงาน                                            | 31   |
| 3.8 แถบเมนูของพนักงานซ่อม                                          | 32   |
| 3.9 หน้าจอแสดงรายการข้อมูลลูกค้ำ                                   | 33   |
| 3.10 หน้าจอเพิ่มและแก้ไขข้อมูลลูกค้า                               | 34   |
| 3.11 หน้าจอแสดงรายการข้อมูลพนักงาน                                 | 35   |
| 3.12 หน้าจอเพิ่มและแก้ไขข้อมูลพนักงาน                              | 36   |
| 3.13 หน้าจอแสดงรายการข้อมูลตำแหน่งงาน                              | 37   |
| 3.14 หน้าจอเพิ่มและแก้ไขข้อมูลตำแหน่งงาน                           | 38   |
| 3.15 หน้าจอแสดงรายการข้อมูลอะไหล่                                  | 39   |
|                                                                    |      |

| ภาพที่                                      | หน้า |
|---------------------------------------------|------|
| 3.16 หน้าจอเพิ่มและแก้ไขข้อมูลอะไหล่        | 40   |
| 3.17 หน้าจอแสดงรายการหมายเลขอะใหล่          | 41   |
| 3.18 หน้าจอแสดงรายการข้อมูลประเภทอะใหล่     | 42   |
| 3.19 หน้าจอเพิ่มและแก้ไขข้อมูลประเภทอะไหล่  | 43   |
| 3.20 หน้าจอแสดงรายการข้อมูลยี่ห้ออะไหล่     | 44   |
| 3.21 หน้าจอเพิ่มและแก้ไขข้อมูลยี่ห้ออะไหล่  | 45   |
| 3.22 หน้าจอแสดงรายการข้อมูลประเภทอุปกรณ์    | 46   |
| 3.23 หน้าจอเพิ่มและแก้ไขข้อมูลประเภทอุปกรณ์ | 47   |
| 3.24 หน้าจอแสดงรายการข้อมูลผู้จัดจำหน่าย    | 48   |
| 3.25 หน้าจอเพิ่มและแก้ไขข้อมูลผู้จัดจำหน่าย | 49   |
| 3.26 หน้าจอข้อมูลราคาอะไหล่และค่าแรง        | 50   |
| 3.27 หน้าจอแจ้งซ่อม                         | 51   |
| 3.28 หน้าจอรายการแจ้งซ่อม                   | 52   |
| 3.29 หน้าจอรายละเอียดใบแจ้งซ่อม             | 53   |
| 3.30 หน้าจอปฏิทินงานซ่อม                    | 54   |
| 3.31 หน้าจอจัคงานซ่อม                       | 55   |
| 3.32 หน้าจอมอบหมายงานซ่อม                   | 56   |
| 3.33 หน้าจอกิวงานซ่อม                       | 57   |
| 3.34 หน้าจอรายการผู้จัดจำหน่าย              | 58   |
| 3.35 หน้าจอรายการอะใหล่                     | 59   |
| 3.36 หน้าจอรายละเอียดอะไหล่                 | 60   |
| 3.37 หน้าจอใบสั่งซื้อ                       | 61   |
| 3.38 หน้าจอยืนยันและพิมพ์ใบสั่งซื้อ         | 62   |
| 3.39 หน้าจอรายการใบสั่งซื้อ                 | 63   |
| 3.40 หน้าจอรายการอะไหล่ที่รับ               | 64   |
| 3.41 หน้าจอรับอะไหล่                        | 65   |

| ภาพท                                  | หนา |
|---------------------------------------|-----|
| 3.42 หนาจอเบกอะ เหล                   |     |
| 3.43 หน้าจอรายการอะไหล่               | 67  |
| 3.44 หน้าจอรายละเอียดอะไหล่           |     |
| 3.45 หน้าจอใบเบิกอะไหล่               | 69  |
| 3.46 หน้าจอยืนยันและพิมพ์ใบเบิกอะไหล่ |     |
| 3.47 หน้าจอรายการปิดงานซ่อม           | 71  |
| 3.48 หน้าจอปิดงานซ่อม                 | 72  |
| 3.49 หน้าจอคำนวณค่าซ่อม               | 73  |
| 3.50 หน้าจอยืนยันค่าซ่อม              | 74  |
| 3.51 หน้าจอแก้ไขค่าแรง                | 75  |
| 3.52 หน้าจอรายการส่งคืน               | 76  |
| 3.53 หน้าจอรายงานการซ่อม              | 77  |
| 3.54 หน้าจอรายงานอะไหล่คงคลัง         | 78  |
| 3.55 หน้าจอรายงานเบิกอะไหล่           | 79  |
| 3.56 หน้าจอรายงานใบสั่งซื้อ           | 80  |
| 3.57 หน้าจอตรวจสอบสถานะใบแจ้งซ่อม     |     |
| 3.58 หน้าจอติดต่อ                     |     |
| 3.59 ใบแจ้งซ่อม                       |     |
| 3.60 ใบเบิกอะไหล่                     |     |
| 3.61 ใบสั่งซื้ออะไหล่                 | 85  |
| 3.62 ใบเสร็จรับเงิน                   | 86  |
| 3.63 รายงานแจ้งซ่อม                   |     |
| 3.64 รายงานอะไหล่                     |     |
| 3.65 รายงานเบิกอะไหล่                 | 89  |
| 3.66 รายงานสั่งซื้ออะไหล่             |     |
| 3.67 การแสดงความสัมพันธ์ของข้อมูล     | 91  |

| ภาพที่                                             | หน้า |
|----------------------------------------------------|------|
| 3.68 การออกแบบฐานข้อมูล                            |      |
| 3.69 การออกแบบส่วนติดต่อกับผู้ใช้ระบบ              | 94   |
| 3.70 แสดงการเขียนโปรแกรมเพื่อใช้ติดต่อกับฐานข้อมูล | 95   |
| 4.1 หน้าจอแรกของเว็บไซต์                           |      |
| 4.2 หน้าจอ Login                                   | 97   |
| 4.3 แถบเมนูจัดการงานซ่อม                           |      |
| 4.4 แถบเมนูจัดการอะไหล่                            |      |
| 4.5 แถบเมนูข้อมูลพื้นฐาน                           | 100  |
| 4.6 แถบเมนูข้อมูลรายงาน                            | 101  |
| 4.7 แถบเมนูของพนักงานแคชเชียร์                     |      |
| 4.8 แถบเมนูของพนักงานซ่อม                          |      |
| 4.9 แถบเมนูของพนักงานคลังอะไหล่                    | 104  |
| 4.10 หน้าจอแสดงรายการลูกค้า                        |      |
| 4.11 หน้าจอเพิ่มและแก้ไขข้อมูลลูกค้า               |      |
| 4.12 หน้าจอแสดงรายการข้อมูลพนักงาน                 |      |
| 4.13 หน้าจอเพิ่มและแก้ไขข้อมูลพนักงาน              |      |
| 4.14 หน้าจอแสดงรายการข้อมูลตำแหน่งงาน              |      |
| 4.15 หน้าจอเพิ่มและแก้ไขข้อมูลตำแหน่งงาน           |      |
| 4.16 หน้าจอแสดงรายการข้อมูลอะไหล่                  | 111  |
| 4.17 หน้าจอเพิ่มและแก้ไขข้อมูลอะไหล่               |      |
| 4.18 หน้าจอแสดงรายการหมายเลขอะ ใหล่                | 113  |
| 4.19 หน้าจอแสดงรายการข้อมูลประเภทอะไหล่            | 114  |
| 4.20 หน้าจอเพิ่มและแก้ไขข้อมูลประเภทอะไหล่         | 115  |
| 4.21 หน้าจอแสดงรายการข้อมูลยี่ห้ออะไหล่            | 116  |
| 4.22 หน้าจอเพิ่มและแก้ไขข้อมูลยี่ห้ออะไหล่         | 117  |
| 4.23 หน้าจอแสดงรายการข้อมูลประเภทอุปกรณ์           |      |
|                                                    |      |

| ภาพที่                                      | หน้า |
|---------------------------------------------|------|
| 4.24 หน้าจอเพิ่มและแก้ไขข้อมูลประเภทอุปกรณ์ | 119  |
| 4.25 หน้าจอแสดงรายการข้อมูลผู้จัดจำหน่าย    | 120  |
| 4.26 หน้าจอเพิ่มและแก้ไขข้อมูลผู้จัดจำหน่าย | 121  |
| 4.27 หน้าจอข้อมูลราคาอะ ใหล่และค่าแรง       | 122  |
| 4.28 หน้าจอแจ้งซ่อม                         | 123  |
| 4.29 หน้าจอรายการแจ้งซ่อม                   | 125  |
| 4.30 หน้าจอรายละเอียดใบแจ้งซ่อม             | 126  |
| 4.31 หน้าจอพิมพ์ใบแจ้งซ่อม                  | 127  |
| 4.32 หน้าจอปฏิทินงานซ่อม                    | 128  |
| 4.33 หน้าจอจัดงานซ่อม                       | 129  |
| 4.34 หน้าจอมอบหมายงานซ่อม                   | 130  |
| 4.35 หน้าจอคิวงานซ่อม                       | 131  |
| 4.36 หน้าจอรายการผู้จัดจำหน่าย              | 132  |
| 4.37 หน้าจอรายการอะใหล่                     | 133  |
| 4.38 หน้าจอรายละเอียดอะไหล่                 | 134  |
| 4.39 หน้าจอใบสั่งซื้อ                       | 135  |
| 4.40 หน้าจอยืนยันใบสั่งซื้อ                 | 136  |
| 4.41 หน้าจอพิมพ์ใบสั่งซื้ออะไหล่            | 137  |
| 4.42 หน้าจอรายการใบสั่งซื้อ                 | 138  |
| 4.43 หน้าจอรายการอะไหล่ที่สั่งซื้อ          | 139  |
| 4.44 หน้าจอรับอะไหล่                        | 140  |
| 4.45 หน้าจอเบิกอะไหล่                       | 141  |
| 4.46 หน้าจอรายการอะใหล่                     | 142  |
| 4.47 หน้าจอรายละเอียดอะไหล่                 | 143  |
| 4.48 หน้าจอใบเบิกอะไหล่                     | 144  |
| 4.49 หน้าจอยืนยันการเบิกอะไหล่              | 145  |
|                                             |      |

| อาพเพื่                                                    | ง   |
|------------------------------------------------------------|-----|
| มาพท<br>4.50 หม้าออพิมพ์ในเมืออะไหล่                       | 14C |
| 4.50 กิน เขยพมพ เบเบทยะ เกิด                               | 140 |
| 4.51 ที่นายยา เอการที่อยุมพิตยากการแก่ง กน                 | 14/ |
| 4.52 หน่างอาตุจานชอม                                       | 148 |
| 4.53 หน้างอย่านวินยา เซอม                                  | 149 |
| 4.54 หนาจอยนยนคาซอม                                        | 150 |
| 4.55 หน้าจอแก โบคาแรง                                      | 151 |
| 4.56 หน้าจอพิมพ์ไบเสร็จรับเงิน                             | 152 |
| 4.57 หน้าจอรายการส่งคืน                                    | 153 |
| 4.58 หน้าจอรายละเอียดไบแจ้งซ่อม                            | 154 |
| 4.59 หน้าจอรายงานซ่อม                                      | 155 |
| 4.60 หน้าจอพิมพ์รายงานซ่อม                                 | 156 |
| 4.61 หน้าจอรายงานอะไหล่คงคลัง                              | 157 |
| 4.62 หน้าจอพิมพ์รายงานอะไหล่คงคลัง                         | 158 |
| 4.63 หน้าจอรายงานเบิกอะไหล่                                | 159 |
| 4.64 หน้าจอพิมพ์รายงานเบิกอะไหล่                           | 160 |
| 4.65 หน้าจอรายงานสั่งซื้ออะใหล่                            | 161 |
| 4.66 หน้าจอพิมพ์รายงานสั่งซื้ออะไหล่                       | 162 |
| 4.67 หน้าจอตรวจสอบสถานะใบแจ้งซ่อม                          | 163 |
| 4.68 หน้าจอติดต่อ                                          | 164 |
| 4.69 การแจ้งเตือนในหน้าจอแสดงรายการข้อมูลลูกก้ำ            | 165 |
| 4.70 ข้อความแจ้งเตือนลบข้อมูล                              | 166 |
| 4.71 การตรวจสอบข้อผิคพลาคในหน้าจอเพิ่มและแก้ไขข้อมูลลูกค้า | 167 |
| 4.72 ข้อความแจ้งเตือนกรณากรอกข้อมูลให้ครบถ้วน              | 168 |
| 4.73 ข้อความแจ้งเตือนบันทึกข้อมลสำเร็จ                     | 169 |
| 4.74 ข้อความแจ้งเตือนแก้ไขข้อมูลสำเร็จ                     | 170 |
| 4.75 การแจ้งเตือนในหน้าจอแสดงรายการข้อมอพบักงาบ            | 171 |
| ····                                                       |     |

| ภาพที่                                                                     | หน้า |
|----------------------------------------------------------------------------|------|
| 4.76 การตรวจสอบข้อผิดพลาดในหน้าจอเพิ่มและแก้ไขข้อมูลพนักงาน                |      |
| 4.77 ข้อความแจ้งเตือนชื่อพนักงานซ้ำ กรุณาเพิ่มใหม่อีกครั้ง                 |      |
| 4.78 ข้อความแจ้งเตือนชื่อ Username ซ้ำกรุณาเพิ่มใหม่อีกครั้ง               |      |
| 4.79 ข้อความแจ้งเตือน Password ไม่ตรงกัน กรุณากรอกใหม่อีกครั้ง             |      |
| 4.80 ข้อความแจ้งเตือนเบอร์ โทรศัพท์ หรือ E-mail ซ้ำ กรุณาเพิ่มใหม่อีกครั้ง |      |
| 4.81 การแจ้งเตือนในหน้าจอแสดงรายการข้อมูลตำแหน่งงาน                        |      |
| 4.82 การตรวจสอบข้อผิดพลาดในหน้าจอเพิ่มและแก้ไขข้อมูลตำแหน่งงาน             |      |
| 4.83 ข้อความแจ้งเตือนชื่อตำแหน่งงานซ้ำ กรุณาเพิ่มใหม่อีกครั้ง              |      |
| 4.84 การแจ้งเตือนในหน้าจอแสดงรายการข้อมูลอะไหล่                            |      |
| 4.85 การตรวจสอบข้อผิดพลาดในหน้าจอเพิ่มและแก้ไขข้อมูลอะไหล่                 |      |
| 4.86 ข้อความแจ้งเตือนชื่ออะไหล่ซ้ำ กรุณาเพิ่มใหม่อีกครั้ง                  |      |
| 4.87 การแจ้งเตือนในหน้าจอแสดงรายการข้อมูลประเภทอะไหล่                      |      |
| 4.88 การตรวจสอบข้อผิดพลาดในหน้าจอเพิ่มและแก้ไขข้อมูลประเภทอะไหล่           |      |
| 4.89 ข้อความแจ้งเตือนชื่อประเภทอะไหล่ซ้ำ กรุณาเพิ่มใหม่อีกครั้ง            |      |
| 4.90 การแจ้งเตือนในหน้าจอแสดงรายการข้อมูลยี่ห้ออะไหล่                      |      |
| 4.91 การตรวจสอบข้อผิดพลาดในหน้าจอเพิ่มและแก้ไขข้อมูลยี่ห้ออะไหล่           |      |
| 4.92 ข้อความแจ้งเตือนชื่อยี่ห้ออะไหล่ซ้ำ กรุณาเพิ่มใหม่อีกครั้ง            |      |
| 4.93 การแจ้งเตือนในหน้าจอแสดงรายการข้อมูลประเภทอุปกรณ์                     |      |
| 4.94 การตรวจสอบข้อผิดพลาดในหน้าจอเพิ่มและแก้ไขข้อมูลประเภทอุปกรณ์          |      |
| 4.95 ข้อความแจ้งเตือนชื่อประเภทอุปกรณ์ซ้ำ กรุณาเพิ่มใหม่อีกครั้ง           |      |
| 4.96 การแจ้งเตือนในหน้าจอแสดงรายการข้อมูลผู้จัดจำหน่าย                     |      |
| 4.97 การตรวจสอบข้อผิดพลาดในหน้าจอเพิ่มและแก้ไขข้อมูลผู้จัดจำหน่าย          |      |
| 4.98 ข้อความแจ้งเตือนชื่อผู้จัดจำหน่ายซ้ำ กรุณาเพิ่มใหม่อีกครั้ง           |      |
| 4.99 การแจ้งเตือนในหน้าจอแจ้งซ่อม                                          |      |
| 4.100 ข้อความแจ้งเตือนบันทึกข้อมูลสำเร็จ ต้องการพิมพ์ใบแจ้งซ่อม            |      |
| 4.101 การแจ้งเตือนในหน้าจอจัดงานซ่อม                                       |      |

| ภาพที่                                                               | หน้า |
|----------------------------------------------------------------------|------|
| 4.102 ข้อความแจ้งเตือนต้องการถบงานซ่อม                               | 198  |
| 4.103 การตรวจสอบข้อผิดพลาดในหน้าจอมอบหมายงานซ่อม                     | 199  |
| 4.104 ข้อความแจ้งเตือนกรุณาเลือกวันที่เริ่มซ่อม                      | 200  |
| 4.105 การตรวจสอบข้อผิดพลาดในหน้าจอมอบหมายงานซ่อมกรณีเลือกพนักงานซ่อม | 201  |
| 4.106 ข้อความแจ้งเตือนกรุณาเลือกพนักงาน                              | 202  |
| 4.107 การแจ้งเตือนในหน้าจอรายการแจ้งซ่อม                             | 203  |
| 4.108 ข้อความแจ้งเตือนต้องการยกเลิกงานซ่อม                           | 204  |
| 4.109 การแจ้งเตือนในหน้าจอคิวงานซ่อม                                 | 205  |
| 4.110 ข้อความแจ้งเตือนต้องการเริ่มซ่อม                               | 206  |
| 4.111 การแจ้งเตือนในหน้าจอยืนยันการเบิกอะไหล่                        | 207  |
| 4.112 ข้อความแจ้งเตือนเบิกอะ ไหล่สำเร็จ                              | 208  |
| 4.113 การตรวจสอบข้อผิดพลาดในหน้าจอยืนยันการสั่งซื้อ                  | 209  |
| 4.114 ข้อความแจ้งเตือนสั่งซื้อสินค้าสำเร็จ                           | 210  |
| 4.115 การตรวจสอบข้อผิดพลาดในหน้าจอรับอะไหล่                          | 211  |
| 4.116 ข้อความแจ้งเตือนรับอะ ใหล่เรียบร้อย                            | 212  |
| 4.117 ข้อความแจ้งเตือนหมายเลขอะ ใหล่ซ้ำ กรุณาทำรายการ ใหม่อีกครั้ง   | 213  |
| 4.118 การแจ้งเตือนในหน้าจอแก้ไขค่าแรง                                | 214  |
| 4.119 การตรวจสอบข้อผิดพลาดในหน้าจอรายงานซ่อม                         | 215  |
| 4.120 ข้อความแจ้งเตือนไม่สามารถค้นหาวันที่นี้ได้                     | 216  |
| 4.121 การตรวจสอบข้อผิดพลาดในหน้าจอรายงานใบสั่งซื้อ                   | 217  |
| n.1 Program Map                                                      | 223  |
| ก.2 E-R Diagram ( ภาษาไทย )                                          | 224  |
| ก.3 E-R Diagram ( ภาษาอังกฤษ )                                       | 225  |
| ก.4 Context Diagram เว็บไซต์แจ้งซ่อมคอมพิวเตอร์และอุปกรณ์            | 237  |
| ก.5 Data Flow Diagram Level 0 เว็บไซต์แจ้งซ่อมคอมพิวเตอร์และอุปกรณ์  | 238  |
| ก.6 Data Flow Diagram Level 1 Process 1 : จัดการข้อมูลพื้นฐาน        | 242  |

| ภาพที่                                                                  | หน้า |
|-------------------------------------------------------------------------|------|
| ก.7 Data Flow Diagram Level 1 Process 2 : แจ้งซ่อมคอมพิวเตอร์และอุปกรณ์ |      |
| ก.8 Data Flow Diagram Level 1 Process 3 : จัดตารางงานช่อม               |      |
| ก.9 Data Flow Diagram Level 1 Process 4 : เบิกอะใหล่                    |      |
| ก.10 Data Flow Diagram Level 1 Process 5 : สั่งซื้ออะใหล่               |      |
| ก.11 Data Flow Diagram Level 1 Process 6 : รับอะใหล่ที่สั่งซื้อ         |      |
| ก.12 Data Flow Diagram Level 1 Process 7 : ปัดงานช่อม                   |      |
| ก.13 Data Flow Diagram Level 1 Process 8 : ตรวจสอบสถานะใบแจ้งซ่อม       |      |
| ก.14 Data Flow Diagram Level 1 Process 9 : ส่งคืนอุปกรณ์ที่ส่งซ่อม      | 250  |
| ก.15 Data Flow Diagram Level 1 Process 10 : ออกรายงาน                   | 251  |
| ข.1 ใฟล์ติดตั้งโปรแกรม XAMPP                                            |      |
| ข.2 หน้าจอแจ้งเตือนก่อนติดตั้งโปรแกรม XAMPP                             |      |
| ข.3 ขั้นตอนติดตั้ง                                                      |      |
| ข.4 เลือกโปรแกรมติคตั้ง                                                 |      |
| ข.5 เลือกที่อยู่ของไฟล์                                                 |      |
| ข.6 เลือกภาษา                                                           |      |
| ข.7 แนะนำเว็บไซต์                                                       |      |
| ข.8 ยืนยันติดตั้งโปรแกรม                                                |      |
| บ.9 ติดตั้งสำเร็จ                                                       |      |
| ข.10 โปรแกรม XAMPP                                                      |      |
| ข.11 Folder ใฟล์เว็บไซต์แจ้งซ่อมคอมพิวเตอร์และอุปกรณ์                   |      |
| v.12 Folder xampp                                                       |      |
| v.13 Folder htdocs                                                      |      |
| บ.14 วาง folder ชื่อ Computer_Repair_Service                            |      |
| ข.15 หน้าจอ dashboard ของโปรแกรม XAMPP                                  |      |
| ข.16 หน้าจอสร้าง Database                                               |      |
| ข.17 เลือก Database Restore                                             |      |

| ภาพที่ ห                  | เน้า |
|---------------------------|------|
| ค.1 รายงานแจ้งซ่อม        | 269  |
| ค.2 รายงานอะไหล่คงคลัง    | 270  |
| ค.3 รายงานเบิกอะไหล่      | 271  |
| ค.4 รายงานสั่งซื้ออะ ไหล่ | 272  |
| ค.5 ใบแจ้งซ่อม            | 273  |
| ค.6 ใบเบิกอะไหล่          | 274  |
| ค.7 ใบสั่งซื้ออะไหล่      | 275  |
| ค.8 ใบเสร็จรับเงิน        | 276  |

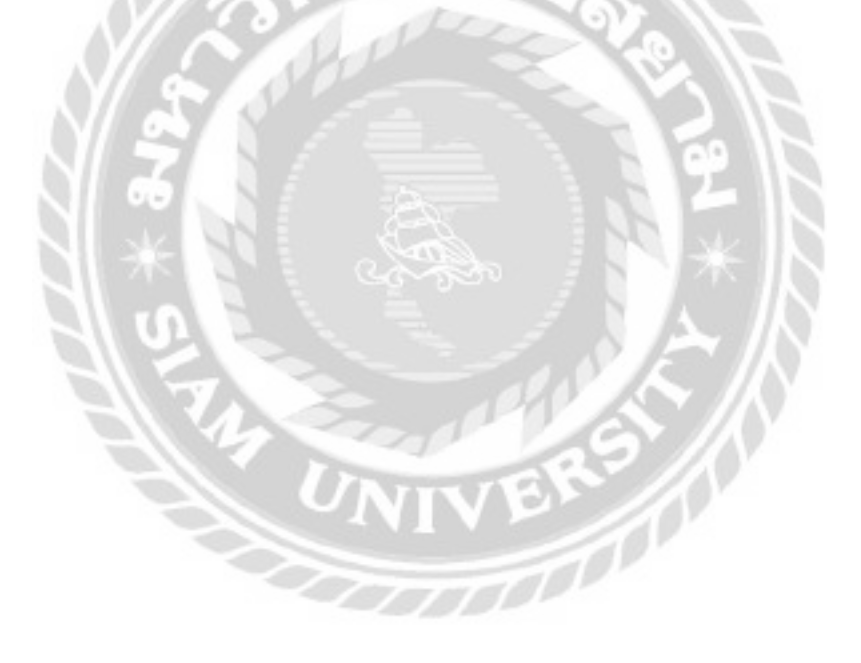

บทที่ 1

#### บทนำ

#### <u>ความเป็นมาและความสำคัญของปัญหา</u>

ในปัจจุบันเป็นยุคที่การสื่อสารไร้พรมแคนผู้คนสามารถติดต่อสื่อสารกันได้อย่างกว้างขวาง แม้จะอยู่ห่างใกลกันก็ยังติดต่อสื่อสารกันได้ ทำให้กอมพิวเตอร์ และเทคโนโลยีสารสนเทศเข้ามามี บทบาทสำคัญในชีวิตประจำวันของมนุษย์ (วศิน, 2563) หน่วยงานหรือองค์กรต่างๆ เห็นความจำเป็น ที่ต้องใช้กอมพิวเตอร์ และเทกโนโลยีสารสนเทศในการคำเนินงาน การบริหารงาน และการตัดสินใจ ซึ่งในหลายหน่วยงานทั้งภาครัฐ และเอกชนในวงการธุรกิจ อุตสาหกรรม และการศึกษา ต้องมีข้อมูล สารสนเทศที่ดีโดยมีกระบวนการจัดการผ่านอุปกรณ์คอมพิวเตอร์ เพื่อให้เกิดประสิทธิภาพ นับตั้งแต่ การผลิต การจัดเก็บ การประมวลผล การเรียกใช้ และการสื่อสารสารสนเทศ รวมถึงการแลกเปลี่ยน และการใช้ทรัพยากรสารสนเทศร่วมกันให้เกิดประโยชน์อย่างเต็มที่ อีกสิ่งหนึ่งที่มีบทบาทสำคัญต่อ มนุษย์ในยุคปัจจุบันคือ "อินเทอร์เน็ต" การใช้งานอินเทอร์เน็ตจำเป็นต้องมีบริษัทที่ถูกก่อตั้งขึ้นมาเพื่อ เป็นผู้ให้บริการทางอินเทอร์เน็ต หรือที่เรียกว่า ISP (Internet Service Provider) ซึ่งบริษัทดังกล่าวจะ เป็นศูนย์กลางการเชื่อมต่ออินเทอร์เน็ตเพื่อให้สามารถเข้าถึง และใช้งานอินเทอร์เน็ตได้ (โอภาส, 2557) อินเทอร์เน็ต (Internet) เป็นเหมือนแหล่งรวบรวมข้อมูลจำนวนมาก ทั้งข้อความ ภาพ เสียง ้วีดีโอ และโปรแกรมที่รวบรวมไว้ในแหล่งเดียว นอกจากนี้ยังมีบริการที่เรียกว่า "เวิลค์ไวค์เว็บ" ที่เป็น ้อีกหนึ่งช่องทางในการติดต่อสื่อสาร และทำธุรกรรมต่างๆ ผ่านทางหน้าเว็บไซต์ ตัวอย่างเช่น การ บริการฝาก ถอน โอนเงินผ่านธนาคารอิเล็กทรอนิกส์ การจ่ายค่าสาธารณูปโภค การใช้จดหมาย อิเล็กทรอนิกส์เพื่อติดต่องาน รวมถึงการใช้อินเทอร์เน็ตเพื่องานสืบค้นความรู้วิชาการ งานวิจัย และ ้ความบันเทิง เป็นต้น (โอภาส, 2557) โดยมีการประมาณผู้ใช้งานอินเทอร์เน็ตในปี พ.ศ. 2564 ซึ่งมีอยู่ กว่า 7,875,765,587 คนทั่วโลก (Internet World Stats, 2564) เว็บเซิร์ฟเวอร์เป็นโปรแกรมสำหรับ ้จัดการ และควบคุมเรื่องของการส่งผ่านข้อมูลบนเว็บเพจ หรือข้อมูลต่างๆ ไปยังเครื่องคอมพิวเตอร์ที่ เข้ามาติดต่อกับเว็บเซิร์ฟเวอร์ ตัวอย่างเช่น นักศึกษาต้องการหาข้อมูลผ่านทางเว็บบราวเซอร์ ข้อมูลที่ แสดงบนหน้าเว็บเพจมีการดึงข้อมูลมาจากเว็บเซิร์ฟเวอร์ เป็นต้น นอกจากนี้เว็บเซิร์ฟเวอร์ยังสามารถ ้ส่งข้อมูลไปปรากฏบนเว็บบราวเซอร์เมื่อมีผู้ใช้งานกรอกข้อมูล ข้อมูลจากเว็บบราวเซอร์จะถูกส่งกลับ

ไปที่เซิร์ฟเวอร์ และนำไปจัดเก็บไว้ในฐานข้อมูล ทำให้เว็บเซิร์ฟเวอร์เข้ามามีบทบาทสำคัญในการ พัฒนาเว็บไซต์ (ฝ่ายตำราวิชาการคอมพิวเตอร์, 2557)

ธุรกิจร้านซ่อมคอมพิวเตอร์ และอุปกรณ์โดยทั่วไปยังไม่มีการนำเอาระบบสารสนเทศเข้ามา ใช้ในการบริหารจัดการภายในร้าน โดยใช้เอกสารในการจัดเก็บข้อมูลเป็นส่วนใหญ่ จึงทำให้มี เอกสารต่างๆ เพิ่มมากขึ้น และก่อให้เกิดปัญหาต่างๆ ตัวอย่างเช่น ธุรกิจไม่สามารถตรวจสอบข้อมูล ประวัติการซ่อมของลูกก้าได้อย่างรวดเร็ว ไม่สามารถตรวจสอบอะไหล่คงเหลือ จำนวนเอกสารที่เพิ่ม มากขึ้นอาจจะทำให้มีเอกสารบางส่วนสูญหาย เป็นต้น เนื่องจากการแจ้งซ่อมคอมพิวเตอร์ และ อุปกรณ์ในแต่ละครั้งจะต้องจดบันทึกข้อมูลลูกค้า และอุปกรณ์ลงในใบรับซ่อม จึงทำให้เสียเวลาใน การคำเนินงานในการค้นหาข้อมูลทำให้เกิดปัญหาการเข้าถึงข้อมูลเอกสาร และการเก็บข้อมูลไว้ใน รูปแบบไฟล์โปรแกรม Microsoft Excel เท่านั้น ทำให้เกิดความล่าช้าในการก้นหาข้อมูล ซึ่งอาจจะทำ ให้เกิดผลกระทบตามมา ตัวอย่างเช่น ข้อมูลการส่งซ่อมเกิดการสูญหาย เอกสารเกิดการชำรุด พนักงาน กรอกข้อมูลไม่กรบด้วน เป็นต้น โดยคณะผู้จัดทำได้นำการใช้งานบนอินเทอร์เน็ตมาประยุกต์ใช้ใน การจัดเก็บข้อมูล และบริหารจัดการ ผ่านทางหน้าเว็บไซต์ระบบแจ้งซ่อมคอมพิวเตอร์และอุปกรณ์ เพื่อแก้ไขปัญหาดังกล่าวที่เกิดจากการบริหารงานที่ใช้งานด้วยการจัดเก็บข้อมูลใว้ในฐานข้อมูลที่สามารถ นำไปประยุกต์ให้ต่อได้

ด้วยเหตุนี้กณะผู้จัดทำจึงได้รวบรวมข้อมูล และได้ทำการออกแบบและพัฒนาเว็บไซต์ระบบ แจ้งซ่อมคอมพิวเตอร์และอุปกรณ์ โดยระบบนี้จะเพิ่มช่องทางการติดตามการดำเนินงานที่ลูกก้า สามารถตรวจสอบได้ผ่านทางหน้าเว็บไซต์ของทางร้าน อีกทั้งเจ้าของร้านสามารถนำข้อมูลที่เก็บไว้ ในฐานข้อมูลที่ผ่านการประมวลผลจากระบบเหล่านี้ออกเป็นรายงานสรุปให้เจ้าของร้านนำไป ประกอบการตัดสินใจในเรื่องการบริหารจัดการร้านซ่อมคอมพิวเตอร์และอุปกรณ์ ระบบจะสามารถ ช่วยลดภาระการทำงานของพนักงานลงได้ และช่วยแก้ไขปัญหาการสูญหายของเอกสารลูกค้า และ รองรับการพัฒนาของระบบที่อาจจะมีขึ้นในอนาคต

#### <u>วัตถุประสงค์</u>

เพื่อออกแบบและพัฒนาเว็บไซต์แจ้งซ่อมคอมพิวเตอร์และอุปกรณ์

#### <u>กลุ่มเป้าหมาย</u>

#### เจ้าของร้านและพนักงานซ่อมคอมพิวเตอร์และอุปกรณ์

#### <u>ขอบเขต</u>

- กุณสมบัติของระบบแจ้งซ่อมคอมพิวเตอร์และอุปกรณ์ มีความสามารถดังนี้
  - 1.1 การจัดการข้อมูลพื้นฐาน สามารถก้นหา ปรับปรุง และเพิ่มได้
    - 1.1.1 ข้อมูลลูกค้า
    - 1.1.2 ข้อมูลพนักงาน
    - 1.1.3 ข้อมูลตำแหน่งงาน
    - 1.1.4 ข้อมูลผู้จัดจำหน่าย
    - 1.1.5 ข้อมูลอะไหล่
    - 1.1.6 ข้อมูลประเภทอะไหล่
    - 1.1.7 ข้อมูลยี่ห้ออะไหล่
    - 1.1.8 ข้อมูลประเภทอุปกรณ์
  - 1.2 การแจ้งซ่อมมีการเก็บข้อมูล
    - 1.2.1 ตรวจสอบประวัติลูกค้า
    - 1.2.2 บันทึกการแจ้งซ่อมของลูกค้า
    - 1.2.3 ออกใบรับซ่อม
  - 1.3 จัดตารางเวลาในการซ่อม
    - 1.3.1 ค้นหารายการแจ้งซ่อม
    - 1.3.2 ตรวจสอบภาระงานของพนักงานซ่อม
    - 1.3.3 ตรวจสอบพนักงานซ่อม
    - 1.3.4 บันทึกภาระงานซ่อม

- 1.4 สั่งซื้ออะไหล่อุปกรณ์
  - 1.4.1 ตรวจสอบอะใหล่อุปกรณ์คงคลัง
  - 1.4.2 ก้นหาผู้จัดจำหน่าย
  - 1.4.3 ทำรายการสั่งซื้อ
  - 1.4.4 บันทึกการสั่งซื้อ
  - 1.4.5 พิมพ์ใบสั่งซื้อให้ผู้จัดจำหน่าย
- 1.5 รับอะใหล่อุปกรณ์ที่สั่งซื้อ
  - 1.5.1 ตรวจสอบใบสั่งซื้อ
  - 1.5.2 รับอะไหล่อุปกรณ์ที่สั่งซื้อ
  - 1.5.3 บันทึกการรับอะไหล่อุปกรณ์
- 1.6 เบิกอะใหล่อุปกรณ์
  - 1.6.1 ตรวจสอบใบรับซ่อม
  - 1.6.2 ค้นหาอะใหล่อุปกรณ์ในคลัง
  - 1.6.3 ทำรายการเบิกอะไหล่อุปกรณ์
  - 1.6.4 บันทึกการเบิกอะใหล่อุปกรณ์
  - 1.6.5 พิมพ์ใบเบิกอะใหล่อุปกรณ์
- 1.7 ปิดงานซ่อม
  - 1.7.1 ตรวจสอบใบรับซ่อม
  - 1.7.2 ปรับเปลี่ยนสถานะใบรับซ่อม
  - 1.7.3 บันทึกใบรับซ่อม
- 1.8 ตรวจสอบสถานะการซ่อม
  - 1.8.1 ตรวจสอบใบรับซ่อม
  - 1.8.2 ตรวจสอบสถานะการซ่อม

- 1.9 รับคืนอุปกรณ์ที่ส่งซ่อม
  - 1.9.1 ตรวจสอบใบรับซ่อม
  - 1.9.2 ปรับเปลี่ยนสถานะการซ่อม
  - 1.9.3 บันทึกการรับคืนอุปกรณ์ที่ส่งซ่อม
  - 1.9.4 ออกใบเสร็จรับเงิน
- 1.10 ออกรายงาน
  - 1.10.1 รายงานสรุปใบแจ้งซ่อม
  - 1.10.2 รายงานสรุปอะใหล่คงคลัง
  - 1.10.3 รายงานสรุปการเบิกอะใหล่
  - 1.10.4 รายงานสรุปการสั่งซื้ออะไหล่
- 2. คุณสมบัติของฮาร์คแวร์
  - 2.1 ฮาร์ดแวร์สำหรับผู้พัฒนาระบบ
    - 2.1.1 CPU Intel Core i5
    - 2.1.2 Graphics Card NVIDIA GeForce GTX 1050
    - 2.1.3 Hard Drive 1 TB
    - 2.1.4 RAM 8 GB
  - 2.2 ฮาร์ดแวร์สำหรับผู้ใช้ระบบ
    - 2.2.1 CPU Intel Core i3
    - 2.2.2 Graphics Card NVIDIA GeForce GTX 250
    - 2.2.3 Hard Drive 500 GB
    - 2.2.4 RAM 4 GB
    - 2.2.5 Inkjet Printer
  - 2.3 ฮาร์ดแวร์สำหรับเครื่องเซิร์ฟเวอร์
    - 2.3.1 CPU Intel Core i7
    - 2.3.2 Graphics Card NVIDIA GeForce RTX 2060
    - 2.3.3 Hard Drive 1 TB

2.3.4 RAM 16 GB

- 3. คุณสมบัติของซอฟต์แวร์
  - 3.1 ซอฟต์แวร์สำหรับผู้พัฒนาระบบ
    - 3.1.1 Microsoft Windows 10
    - 3.1.2 Microsoft Visual Studio Code
    - 3.1.3 PHP v.8.0.7
    - 3.1.4 MySQL v.5.0.4
    - 3.1.5 XAMPP Control Panel v.3.2.4
    - 3.1.6 Apache v.2.4.46
    - 3.1.7 Visual Paradigm Online Diagrams v.16.1
    - 3.1.8 Draw.io v.12.7.1
    - 3.1.9 Microsoft Visio 2013
  - 3.2 ซอฟต์แวร์สำหรับผู้ใช้ระบบ
    - 3.2.1 Microsoft Windows 10
    - 3.2.2 Web Browser เช่น Google Chrome และ Microsoft Edge เป็นต้น
  - 3.3 ซอฟต์แวร์สำหรับเครื่องเซิร์ฟเวอร์
    - 3.3.1 Microsoft Windows 10
    - 3.3.2 PHP v.8.0.7
    - 3.3.3 MySQL v.5.0.4
    - 3.3.4 Apache v.2.4.46
    - 3.3.5 เว็บไซต์แจ้งซ่อมคอมพิวเตอร์และอุปกรณ์

#### <u>ขั้นตอนการคำเนินงาน</u>

ในการจัดทำเว็บไซต์แจ้งซ่อมคอมพิวเตอร์และอุปกรณ์คณะผู้จัดทำได้ร่วมกันวาง แผนการดำเนินงานไว้ดังนี้  สำรวจข้อมูลเบื้องต้นของระบบงานเดิม โดยทำการเก็บข้อมูลจากการก้นหาข้อมูล จากเว็บไซต์ และผู้ใช้ระบบ เพื่อให้ทราบถึงความต้องการของระบบงานใหม่

 รวบรวมข้อมูลที่เกี่ยวข้องกับระบบงานเดิม และสึกษาแนวทางใหม่เพื่อนำมา แก้ปัญหาในด้านบุคลากรหรือด้านอื่นๆ ซึ่งจะนำไปสู่ความมีประสิทธิภาพในการทำงานระบบ แจ้งซ่อมคอมพิวเตอร์และอุปกรณ์

วิเคราะห์ระบบ ซึ่งจะนำข้อมูลในงานระบบเดิมที่ได้มาจากการก้นหาข้อมูลจาก
เว็บไซต์ และผู้ใช้ระบบ มาทำการวิเคราะห์ปัญหาและหาแนวทางในการแก้ไขปัญหาดังกล่าว
ให้ตรงตามกวามต้องการของผู้ใช้งานระบบ

 4. ออกแบบระบบงาน โดยนำข้อมูลที่ได้มาทำการออกแบบระบบงานให้ตรงตามความ ต้องการของผู้ใช้งาน

5. การพัฒนาระบบ เขียนโปรแกรมหน้าจอต่างๆ ที่ได้ออกแบบไว้โดยใช้งานโปรแกรม Microsoft Visual Studio Code

 6. ทคสอบและปรับปรุงระบบทคลองโปรแกรม โดยคณะผู้จัดทำเพื่อค้นหา ข้อผิดพลาดของโปรแกรม และนำไปแก้ไขปรับปรุงในส่วนที่มีข้อผิดพลาด

7. นำเสนอโครงงาน คณะผู้จัดทำนำระบบที่เสร็จสมบูรณ์ไปอธิบายขั้นตอนในการ ทำงานของเมนูต่าง ๆ เพื่อให้ผู้ใช้ระบบมีความเข้าใจหลักการทำงานของแต่ละขั้นตอน และใช้ งานระบบได้อย่างมีประสิทธิภาพ

#### <u>ประโยชน์ที่คาคว่าจะได้รับ</u>

- มีฐานข้อมูลที่ใช้ในการจัดเก็บประวัติของลูกค้า และประวัติการซ่อมของพนักงาน ที่มีความปลอดภัย และสามารถตรวจสอบความถูกต้องได้
- เจ้าของร้านซ่อมคอมพิวเตอร์และอุปกรณ์ จะได้รับรายงานสรุปเพื่อนำมาใช้ ประกอบการตัดสินใจ และนำไปใช้ในการบริหารจัดการร้าน
- มีช่องทางบนอินเทอร์เน็ตที่ลูกค้าสามารถเข้ามาตรวจสอบสถานะการซ่อมของ อุปกรณ์ที่ส่งซ่อม

บทที่ 2 แนวกิด ทฤษฎี และงานวิจัยที่เกี่ยวข้อง

#### <u>แนวความคิด</u>

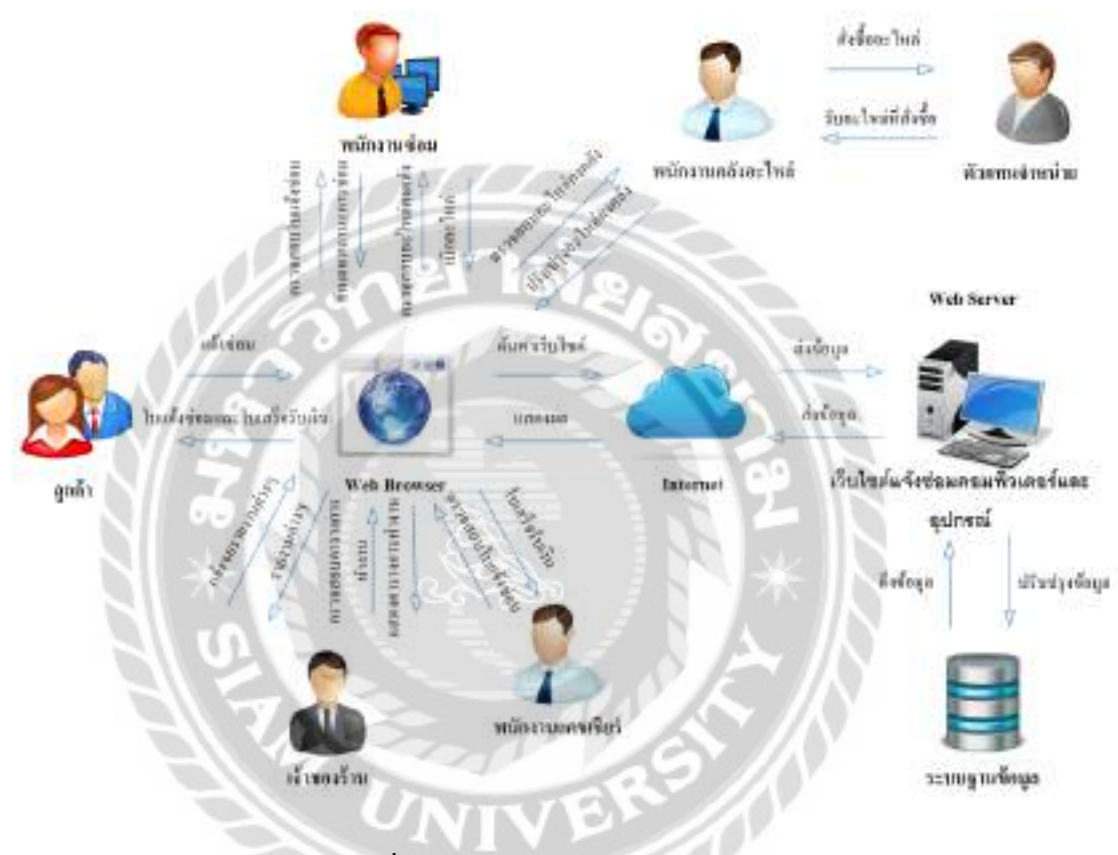

ภาพที่ 2.1 โครงสร้างการทำงานของระบบ

การทำงานของเว็บไซต์แจ้งซ่อมคอมพิวเตอร์และอุปกรณ์ จะมีอยู่ 2 ส่วน คือส่วนหน้าร้าน ลูกค้าจะทำการแจ้งซ่อมคอมพิวเตอร์และอุปกรณ์ผ่านทางหน้าเว็บไซต์ ระบบสามารถตรวจสอบ ประวัติของลูกค้า ตารางการทำงานของพนักงานซ่อม และออกใบแจ้งซ่อมให้แก่ลูกค้า ลูกค้าสามารถ ตรวจสอบสถานะการซ่อมค้วยรหัสใบแจ้งซ่อมผ่านทางหน้าเว็บไซต์ และมารับเครื่องที่ส่งซ่อมโดย ระบบจะออกใบเสร็จรับเงินให้แก่ลูกค้า ในส่วนหลังร้านพนักงานซ่อมจะทำการตรวจสอบใบรับซ่อม เบิกอะไหล่ ทำการซ่อม และเข้าไปปรับปรุงสถานะการซ่อมในเว็บไซต์แจ้งซ่อมคอมพิวเตอร์และ อุปกรณ์ พนักงานคงคลังจะทำการสั่งซื้ออะไหล่ รับอะไหล่ที่สั่งซื้อกับตัวแทนจำหน่าย และมาทำการ ปรับปรุงคลังอะไหล่ พนักงานแคชเชียร์จะทำการรับเรื่องการแจ้งซ่อมคอมพิวเตอร์กับลูกค้า และ กำนวณค่าซ่อมเพื่อออกใบเสร็จรับเงินให้แก่ลูกค้า ส่วนเจ้าของร้านจะแจ้งขอรายงานผ่านทางเว็บไซต์ โดยจะทำการพิมพ์รายงานต่างๆให้เจ้าของร้านแจ้งซ่อมคอมพิวเตอร์และอุปกรณ์ทำการตรวจสอบ เจ้าของร้านสามารถตรวจสอบตารางการทำงานของพนักงานซ่อม และทำการจัดตารางการทำงานของ พนักงานซ่อม

<u>ทฤษฎีที่เกี่ยวข้อง</u>

<u>หลักการออกแบบเว็บไซต์</u>

เว็บไซต์ คือแหล่งรวบรวมข้อมูลในรูปแบบของเอกสาร และสื่อในรูปแบบต่างๆ ตัวอย่างเช่น รูปภาพ เสียง ข้อความ และวีคีโอ ที่ใช้การนำเสนอข้อมูลบนเกรื่องคอมพิวเตอร์ โดยรวบรวมหน้าเว็บ เพจหลายหน้าเข้าไว้ด้วยกัน และทำการเชื่อมโยงกันผ่านทางไฮเปอร์ลิงก์ เข้าถึงเว็บไซต์ด้วย เว็บ บราวเซอร์ เว็บไซต์แต่ละเว็บนั้นจะมีการแสดงข้อมูลที่แตกต่างกันออกไป ขึ้นอยู่กับวัตถุประสงค์ของ ผู้จัดทำเว็บไซต์ ตัวอย่างเช่น แสดงข้อมูลข่าวสารต่างๆ ข้อมูลบริษัท การขายสินค้า เผยแพร่ความรู้ เป็นต้น (สมาคมผู้ดูแลเว็บไทย, 2563) นั้นจึงทำให้การออกแบบเว็บไซต์เป็นสิ่งที่สำคัญเป็นอย่างมาก โดยหลักการออกแบบเว็บไซต์มีองค์ประกอบดังต่อไปนี้

 ความเรียบง่าย เข้าใจง่าย คือการออกแบบที่ต้องคำนึงถึงผู้ใช้งานเป็นหลักโดยจะเน้นการ ออกแบบให้ดูความเรียบง่ายเป็นหลัก เลือกนำเสนอเฉพาะสิ่งที่ต้องการนำเสนอ ในรูปแบบที่ หลากหลาย โดยอาจจะนำเสนอด้วยสีสัน กราฟิก ภาพเคลื่อนไหวหรือตัวอักษร ต้องมีการนำเสนอที่ ไม่ดูมากเกินไปบนหน้าเว็บ เพื่อไม่สร้างความน่ารำคาญ หรือความเบื่อหน่ายแก่ผู้ใช้ที่เข้ามาชม เว็บไซต์

 ความสม่ำเสมอ ไม่สับสน คือมีรูปแบบ กราฟิก โทนสีและการตกแต่ง ที่เหมือนหรือ คล้ายคลึง และสอดคล้องกันในแต่ละหน้าไปตลอดทั้งเว็บไซต์

 สร้างความโดดเด่น เป็นเอกลักษณ์ คือการสื่อถึงจุดประสงค์หลักในการนำเสนอ ต้องมีการ สร้างความเป็นเอกลักษณ์และจุดเด่นให้กับเว็บไซต์ เพื่อให้สามารถแสดงถึงลักษณะขององค์กร หรือ หน่วยงานให้ได้มากที่สุด โดยการสร้างเอกลักษณ์ดังกล่าว อาจจะใช้ชุดสี รูปภาพ ตัวอักษรหรือ กราฟิกมาช่วยในการสร้างจุดเด่นให้กับเว็บไซต์

 เนื้อหาต้องดี ครบถ้วน เนื้อหาเป็นสิ่งที่สำคัญที่สุดที่จะบ่งบอกได้ว่าเว็บไซต์นั้นมีคุณภาพ เพราะสิ่งที่ทำให้ผู้ใช้งานให้ความสนใจ และติดตามเว็บไซต์เหล่านั้น ก็คือเนื้อหาที่มีความสมบูรณ์ และน่าสนใจ มีการปรับปรุง พัฒนาเนื้อหาบนเว็บให้มีความทันสมัยอยู่เสมอ รวมถึงข้อมูลมีความ ถูกต้อง และน่าเชื่อถือ

5. ระบบเนวิเกชั่น ใช้ง่าย ระบบเนวิเกชั่นเป็นระบบบอกทางเพื่อช่วยเหลือผู้ใช้งาน ไม่ให้เกิด กวามสับสนขณะใช้งานเว็บไซต์ การออกแบบเนวิเกชั่นจะเน้นที่ความเรียบง่าย ใช้งานสะดวก และมี ความเข้าใจได้ง่าย ที่สำคัญต้องมีตำแหน่งการวางที่สม่ำเสมอเพื่อให้ดูเป็นแนวทางเดียวกัน ทำให้ ผู้ใช้งานหรือผู้ชมรู้สึกประทับใจ และจดจำเว็บไซต์ได้ง่ายขึ้น การนำกราฟิกมาใช้ในระบบเนวิเกชั่น จะต้องเลือกกราฟิกที่สามารถสื่อความหมายได้ถูกต้อง เพราะกราฟฟิกจะช่วยให้ระบบเนวิเกชั่น น่าสนใจมากขึ้น

6. กุณภาพของเว็บไซต์ เว็บไซต์ที่มีคุณภาพ ต้องแสดงออกอย่างชัดเจน ทั้งกราฟิก ชนิด ตัวอักษร รูปภาพหรือสีสันที่ใช้ เนื้อหาที่ต้องการนำเสนอ ซึ่งเว็บไซต์ที่มีคุณภาพจะสร้างความ น่าเชื่อถือ และเป็นจุดเด่นที่ทำให้ผู้ใช้งานเกิดกวามสนใจในเว็บไซต์

7. ความสะดวกในการเข้าใช้งาน คือจะต้องแสดงผลได้ในทุกระบบปฏิบัติการ ทั้งเว็บ เบราว์เซอร์ คอมพิวเตอร์ โน๊ตบุ๊คหรือบนโทรศัพท์มือถือ ที่สำคัญจะต้องมีความละเอียดของการ แสดงผล นำเสนอเนื้อที่ต้องการสื่อได้ชัดเจน สามารถใช้งานในทุกระบบได้แบบไม่มีปัญหา

8. ความคงที่ของการออกแบบ การออกแบบเว็บไซต์ควรจะมีลักษณะคงที่ การออกแบบควร ออกแบบเว็บไซต์ด้วยแบบแผนเดียวกัน มีการเรียบเรียงเนื้อหาที่รอบคอบ ทำให้เว็บไซต์มีความ น่าเชื่อถือ และมีคุณภาพ

9. ความคงที่ของการทำงาน ระบบการทำงานของเว็บไซต์ต้องมีความคงที่ และสามารถใช้ งานได้ดี นอกจากการออกแบบระบบการทำงานให้มีความทันสมัยและสร้างสรรค์ จะต้องหมั่น ตรวจสอบอยู่สม่ำเสมอ เพราะหากระบบมีการทำงานที่ผิดปกติก็สามารถแก้ปัญหาได้ทัน นอกจากนี้ ต้องมีการอัพเดทดีไซน์ของเว็บไซต์ให้มีความทันสมัยอยู่ตลอดเวลา เพื่อให้ผู้ใช้งานรู้สึกสนุกไปกับ การใช้งานเว็บไซต์ (รอมฎอน, 2560)

### <u>เว็บไซต์ที่เกี่ยวข้อง</u>

คณะผู้จัดทำได้ทำการค้นหาเว็บไซต์ที่เกี่ยวข้องเนื่องจากมีประโยชน์ต่อการดำเนินโครงการ ในด้านข้อมูล ที่สามารถนำข้อมูลจากเว็บไซต์ต่างๆ มาประยุกต์ใช้ โดยค้นหาได้จากเว็บไซต์ ดังต่อไปนี้

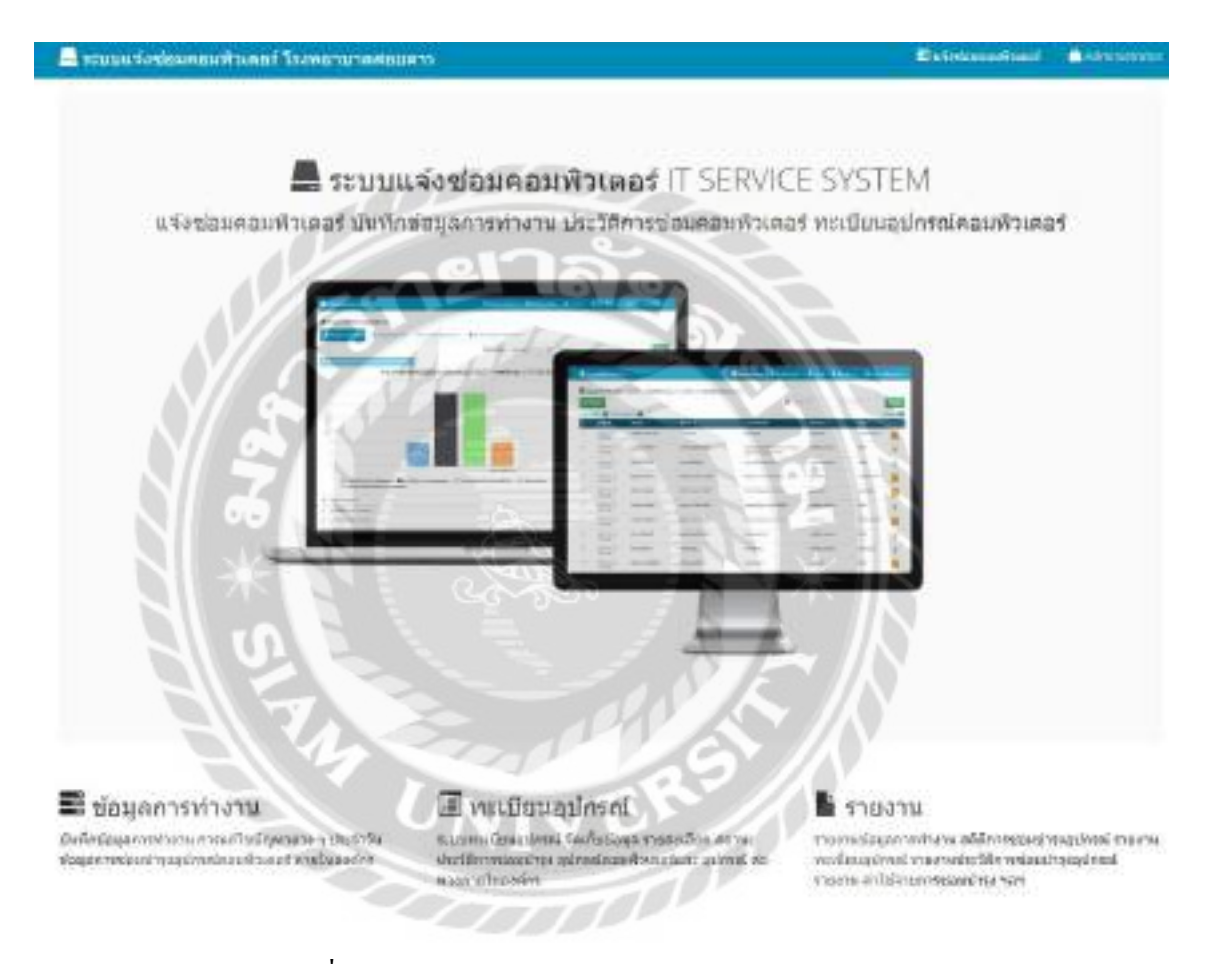

ภาพที่ 2.2 http://www.soidao.go.th/it/application/index.php

เป็นเว็บไซต์ที่ใช้ในการบันทึกข้อมูลการแจ้งซ่อมคอมพิวเตอร์ บันทึกข้อมูลการทำงาน ประวัติการซ่อมคอมพิวเตอร์ ทะเบียนอุปกรณ์คอมพิวเตอร์ และการล็อคอินเข้าสู่ระบบ

| w3schools.c                                                                                                    | om                                                                                                    | THE WORLP'S LANGERT WER SERLERING STREET   |
|----------------------------------------------------------------------------------------------------|----------------------------------------------------------------------------------------------------|--------------------------------------------|
|                                                                                                    | and the straight a substance                                                                                                    | 9 a                                        |
| HTML, and CSD<br>Laws HTML<br>Laws HTML<br>Laws HTML<br>Laws HTML<br>Laws HTML<br>Laws HTML<br>Laws HTML<br>Laws HTML<br>Laws HTML<br>Laws HTML<br>Laws HTML<br>Laws HTML                                          | HTML<br>The language for building web pages                                                                                                    | PCIMI: Transaise                           |
| Indicat                                                                                                    | 5                                                                                                    | And then for a proceeding of the           |
| Latery Swalkcrol<br>Ealers (Dains)<br>Ealers Root<br>Ealers Root<br>Ealers (Root<br>Ealers (Root<br>Ealers (Root<br>Ealers (Root<br>Ealers (Root                                                                   |                                                                                                    | Character<br>Character<br>Data Structure A |
| Server Side                                                                                                    |                                                                                                    |                                            |
| Later 92,<br>Later 94<br>Later 94<br>Later Rody 9<br>Later Rody 9<br>Proprietering<br>Later 1ptime<br>Later 1ptime<br>Later 1ptime<br>Later 1ptime<br>Later 1ptime<br>Later 1ptime<br>Later 1ptime<br>Later 1ptime | Cit Larger<br>The function transfer<br>State of the second second sec | CSS<br>The language for sitying web pages  |
| Web Building<br>Buil Templatus<br>Buil Statistics                                                                                                    | Part finite man .                                                                                                    | Pro F                                      |

ภาพที่ 2.3 https://www.w3schools.com

เป็นเว็บไซด์ที่รวบรวมความรู้ ตัวอย่างการเขียนโปรแกรม การเรียกใช้งานฟังก์ชั่นต่างๆของ โปรแกรม ตัวอย่างเช่น HTML CSS XML PHP เป็นต้น เป็นการเรียนแบบออนไลน์ไม่ต้องติดตั้ง โปรแกรมก็สามารถทำการรันโค้ดโปรแกรมได้

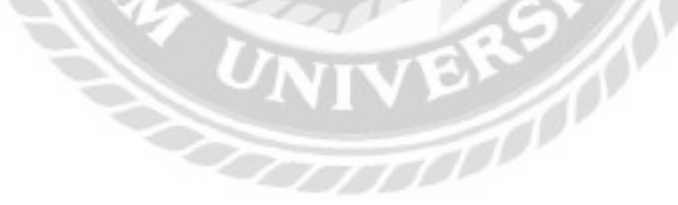

| ##                                                                                                    | 27 8 4 4 4 5 T                                                                                                    | _ |
|----------------------------------------------------------------------------------------------------|----------------------------------------------------------------------------------------------------|---|
| and and a second second s | Advice                                                                                                    |   |
| OFFICE<br>GRAND<br>SALE<br>Anguga<br>Anguga<br>COLOGIA                                                                                                    | University<br>University<br>Univer |   |
| ดสเปกกอน เป็นเป็น เป็นแก่งน<br>สเปกสินก้า-                                                                                                    | E contenente<br>1 de<br>activitation<br>Barriero contenente<br>2 en transmission<br>Barriero contenente<br>2 en transmission                                                                                                    |   |
|                                                                                                    | Antoine can be<br>Science<br>Science<br>Science<br>Science                                                                                                    |   |
| Appled Desides / ACS Demanter Bertwere Primer Primer Bertwert                                                                                                    | 2 Additional 2 CALLAND<br>Biology and Additional<br>Anglical Additional<br>Biology and Additional<br>Biology and Additional                                                                                                    |   |
|                                                                                                    | FLASH SALE                                                                                                    |   |

ภาพที่ 2.4 https://www.advice.co.th

เป็นเว็บไซต์ที่มีระบบตะกร้าไว้สำหรับเลือกสินค้าและทำการสั่งซื้อได้หลายชิ้นในหนึ่ง รายการ หรือ เมื่อซื้อสินค้าชิ้นเดียวสามารถสั่งซื้อได้ทันที โดยเมื่อกดสั่งซื้อจะต้องกรอก ชื่อ ที่อยู่ เบอร์โทร อีเมล จากนั้น เลือกวิธีส่งและวิธีชำระเงิน และกดยืนยันการสั่งซื้อ

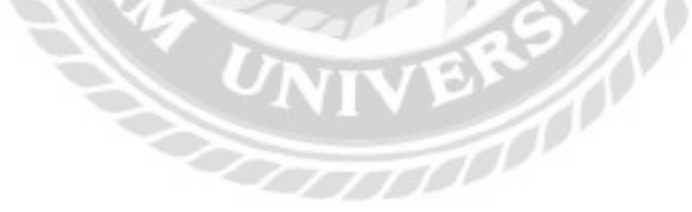

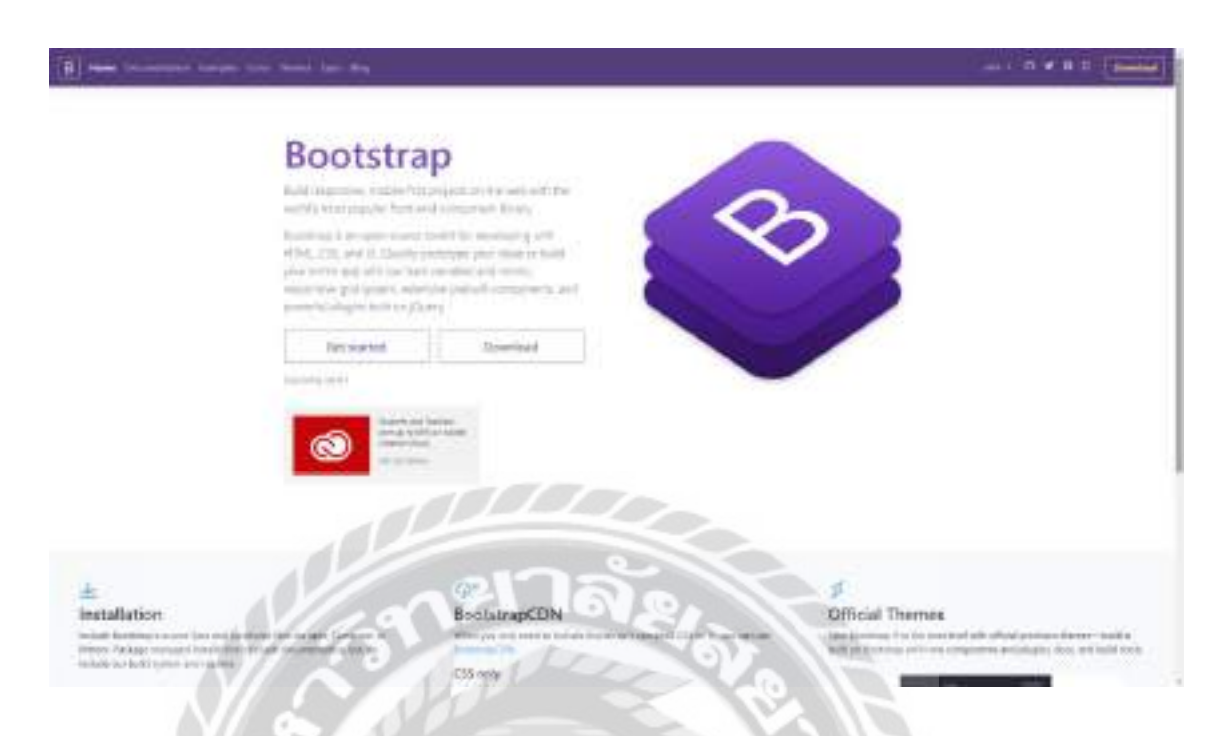

ภาพที่ 2.5 https://getbootstrap.com/

เป็นเว็บไซต์ที่ให้ข้อมูลเรื่อง Bootstrap และ โค้คภาษา CSS JavaScript และ jQuery ที่สามารถ นำไปประยุกต์ใช้ในการพัฒนาเว็บไซต์ที่สะควก รวคเร็ว และเป็นระบบมากขึ้น

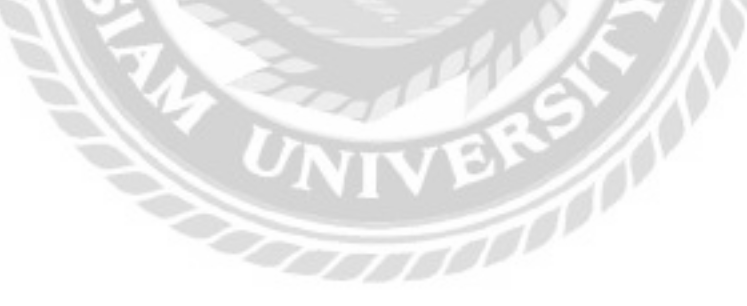

| Bittede Barry and an and an and an and a second second sec                                                                                                    |
|----------------------------------------------------------------------------------------------------|
| เรียนรู้กักษะแห่งอนาคต<br>กระเทศกลักรรสมัน ประชาญอย่างไปสติรุ่มโหม<br>กระเทศกลักรรสมัน ประชาญอย่างไปสติรุ่มโหม<br>กระเทศกลายไปการสาวานกระบบการสาวานกระบบการสาวานกระบบการสาวานกระบบการสาวานกระบบการสาวานกระบบการสาวานกระบบการสาวาน                                                                                                    |
| Intragendium de<br>Intragendium de<br>Intrag |

ภาพที่ 2.6 https://www.borntodev.com/

BorntoDev เป็นเว็บไซต์คอร์สเรียนออนไลน์ ที่จะสอนเขียนโปรแกรมภาษาต่างๆ ผ่านทาง หน้าเว็บไซต์ โดยมีคอร์สตัวอย่างดังนี้ Complete Python 3 Programming, Complete Java Programming และ Complete UX / UI Design

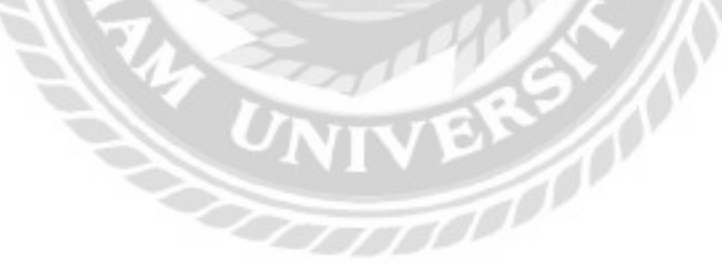

#### <u>งานวิจัยที่เกี่ยวข้อง</u>

โครงงานเว็บไซต์แจ้งซ่อมคอมพิวเตอร์และอุปกรณ์ มีการศึกษางานวิจัยที่เกี่ยวข้องเพื่อนำมา เป็นประโยชน์ในการพัฒนาโครงงาน คังนี้

|    | CG Fast                                                                                                    |                       |
|----|----------------------------------------------------------------------------------------------------|-----------------------|
|    | **stwohenu                                                                                                    |                       |
|    | and and and and and and and and and and                                                                                                    |                       |
|    | Andrea                                                                                                    | 1                     |
|    | 1670. H                                                                                                    |                       |
| V/ | utimatet                                                                                                    |                       |
|    | TAP STORIES                                                                                                    |                       |
| 9  | undant Deserved and Deserved and Deserved an |                       |
| 2  |                                                                                                    |                       |
| 66 | Burdense SZ II                                                                                                    |                       |
|    |                                                                                                    |                       |
|    | DE 6550 11 11                                                                                                    |                       |
| S  | 10/13/13/20/W                                                                                                    |                       |
|    | A CONTRACT                                                                                                    |                       |
| 13 | And head the second                                                                                                    |                       |
|    | Contraction -                                                                                                    | and the second second |

ภาพที่ 2.7 ระบบแจ้งปัญหางานให้กับพนักงานฝ่ายไอที

ศรวิศิษฏ์ เสนะเปรม (2561) ภาควิชาคอมพิวเตอร์ธุรกิจ คณะเทคโนโลยีสารสนเทศ มหาวิทยาลัยสยาม ระบบแจ้งปัญหางานให้กับพนักงานฝ่ายไอที ขอบเขตงานเพื่อมีระบบแจ้งปัญหา งานไว้สำหรับจัดการความเป็นระเบียบและรวดเร็วในการปฏิบัติงาน ให้กับพนักงานฝ่ายแก้ไขปัญหา ฮาร์คแวร์อุปกรณ์ไอที สำหรับโปรแกรมที่ใช้ในการพัฒนาระบบคือ Microsoft Visual Studio 2019 พัฒนาด้วยภาษา C# เครื่องมือในการจัดการฐานข้อมูลคือ Microsoft SQL Server 2008 R2

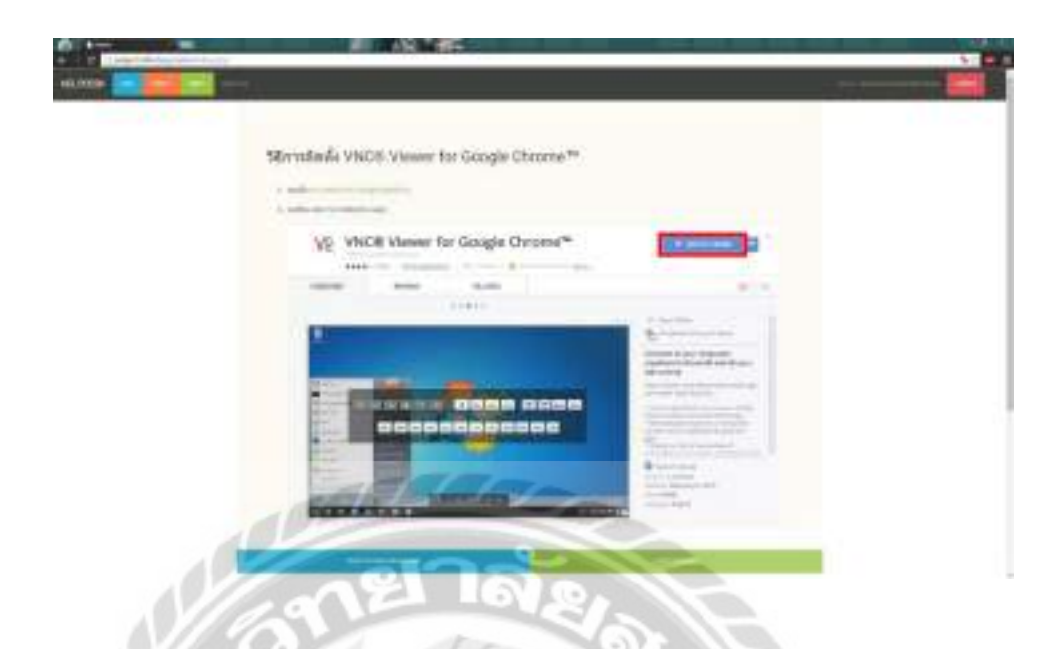

ภาพที่ 2.8 เว็บไซต์ให้คำแนะนำและแก้ไขปัญหาเกี่ยวกับคอมพิวเตอร์ภายในองค์กร

กิจจา วิมลวรโชติ นัฐพงษ์ วงศ์น้ำเพชร และวสกล พรหมธีระวงศ์ (2558) ภาควิชาเทคโนโลยี สารสนเทศ คณะเทคโนโลยีสารสนเทศ มหาวิทยาลัยสยาม เว็บไซต์ให้คำแนะนำและแก้ไขปัญหา เกี่ยวกับคอมพิวเตอร์ภายในองค์กร ขอบเขตงานเพื่อสร้างเว็บไซต์สำหรับให้คำแนะนำ และแก้ไข ปัญหาทางคอมพิวเตอร์ให้กับผู้ใช้ในองค์กร หรือสถานที่ที่มีผู้ใช้งานคอมพิวเตอร์ในจำนวนมากๆ สำหรับโปรแกรมที่ใช้ในการพัฒนาระบบคือ Sublime Text 3 พัฒนาด้วยภาษา PHP เครื่องมือในการ จัดการฐานข้อมูลคือ MySQL v.5.6

| C 3 water   | And the second second second second second second second second second second second second second second second                                                                                                    |  |
|-------------|----------------------------------------------------------------------------------------------------|--|
| จองเวลาเช่า | ไข่บริการ                                                                                                    |  |
| the built   | -                                                                                                    |  |
| determinent | a.                                                                                                    |  |
| 141         | and and and and and and and and and and                                                                                                    |  |
| Report      | b atom                                                                                                    |  |
| 14          | e (inclusion                                                                                                    |  |
| -           | The second second secon |  |
| 100         | and the second second s |  |
| Const. Case | termine tradition traditions taken and                                                                                                    |  |
| 1/10        | 121 10/8/                                                                                                    |  |
| N/ 55       | a har (-)                                                                                                    |  |
|             |                                                                                                    |  |
|             |                                                                                                    |  |

# ภาพที่ 2.9 ระบบบริหารงานศูนย์บำรุงรักษารถยนต์บนอินเตอร์เน็ต

ชญานิศ ปรีดาวรรณกุล เดชา บุญคง และวิสิทธิ์ นันทพรสิริพงศ์ (2561) ภาควิชาเทคโนโลยี สารสนเทศ คณะเทคโนโลยีสารสนเทศ มหาวิทยาลัยสยาม ระบบบริหารงานศูนย์บำรุงรักษารถยนต์ บนอินเตอร์เน็ต ขอบเขตงานโปรแกรมสามารถจัดการข้อมูลการสมัครสมาชิก ข้อมูลการใช้บริการ ด้นหาประวัติการเข้าซ่อม และสามารถออกรายงานการเข้าซ่อม เพื่อความปลอดภัยของข้อมูลมาก ยิ่งขึ้น ผลที่ได้คือผู้ใช้มีความสะดวกในการเข้าใช้บริการ ซึ่งส่งเสริมประสิทธิภาพในการดำเนินงาน ของธุรกิจ และสามารถแก้ไขปัญหาการจัดเกีบข้อมูลให้ดีมากขึ้น สำหรับโปรแกรมที่ใช้ในการพัฒนา ระบบคือ Adobe Dreamweaver CS6 พัฒนาด้วยภาษา PHP เครื่องมือในการจัดการฐานข้อมูลคือ MySQL v.5.0.51b
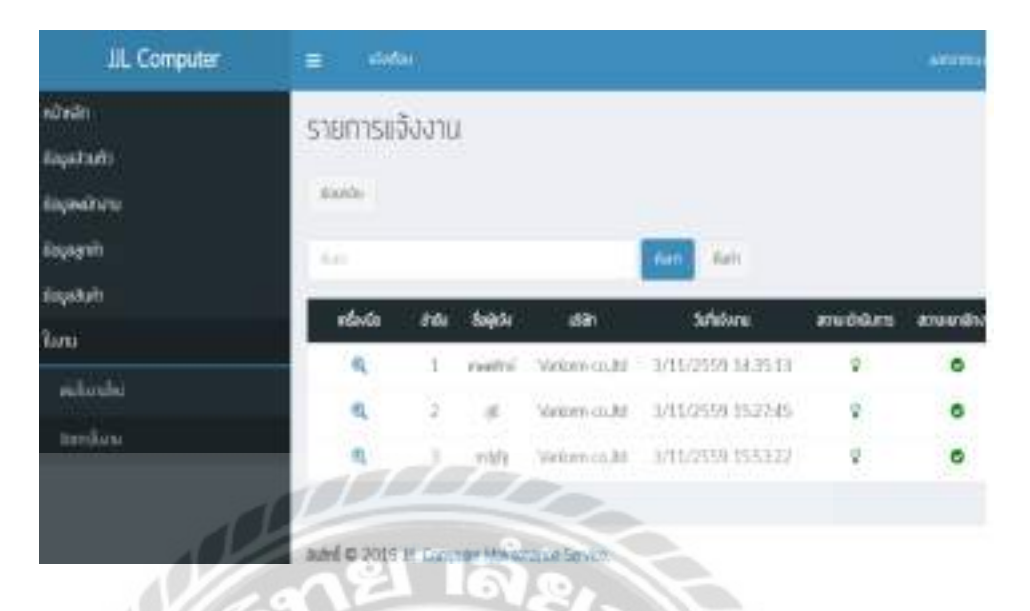

ภาพที่ 2.10 ระบบแจ้งซ่อมออนไลน์ กรณีศึกษาบริษัท เจเจแอลคอมพิวเตอร์

กิตติ หวนสันเทียะ และพลวัฒน์ สามพ่วงบุญ (2559) ภาควิชาวิทยาการคอมพิวเตอร์ คณะ วิทยาศาสตร์ มหาวิทยาลัยสยาม ระบบแจ้งซ่อมออนไลน์ กรณีศึกษาบริษัท เจเจแอลคอมพิวเตอร์ ขอบเขตงานเป็นระบบเว็บแอพพลิเกชั่น เพื่อเพิ่มความสะควกสบายให้แก่ลูกค้า และเพิ่มความ สะควกสบายให้แก่ผู้ดูแลระบบในการบริหารจัดการข้อมูลลูกค้า และพนักงานทำให้ลดเวลา และ ขั้นตอนการทำงาน สามารถเก็บข้อมูล ค้นหารายละเอียดงาน ที่อยู่ลูกค้า สำหรับโปรแกรมที่ใช้ในการ พัฒนาระบบกือ Microsoft Visual Studio 2012 พัฒนาด้วยภาษา HTML PHP เครื่องมือในการจัดการ ฐานข้อมูลคือ Microsoft SQL Server 2012

|       |                  | PRAMIN       |                |                                                                                                    |                |      |          |       | 1              |
|-------|------------------|--------------|----------------|----------------------------------------------------------------------------------------------------|----------------|------|----------|-------|----------------|
| 100   | weigten Gares    | Barring Cres | 209            |                                                                                                    |                |      |          |       |                |
|       |                  |              |                |                                                                                                    |                |      |          |       | 9              |
| daliz | #wdex 2          |              |                |                                                                                                    |                |      |          | (also | and the second |
| 11100 | A COLORADO       |              | 1. If identify | The street                                                                                                    | and the second |      | States 1 | 250   | ler.           |
| -     | Tale (Tre Sile   | -19904       |                |                                                                                                    | eventurie :    | ×. – | Person   | 12    | 1.3            |
| 4.    | 2015/1040-5640   | 1004         | 101,201,29,211 | MAS 204 Disk TAR                                                                                                    | Witten Braid   | +    | campiler | 8     | 1.1            |
| 8     | 2552-24-96-08.01 | 54909        |                |                                                                                                    |                | -    | 11004    | 8     | 1.1            |
| +     | 2254-2202-2456   |              | 222.300.94.2   | 105-012-004-028                                                                                                    | ***            | 46   | 1319.04  | B     | 1.1            |
|       | 2017-020-0418    |              |                |                                                                                                    | - undaugita    | 1.   | Marila   | R     | -              |
|       | 2014-2024-2479   | . HER        | 200.000.04.0   | 822-652-514-528                                                                                                    | viartia        | =    | Street.  | 8     | 6.0            |
| +     | 2004-0013-2240   | And a        | 100.000.001    | 823-312-808                                                                                                    | derman.        | *    | Circular | B     | -              |
|       | 2319-1212-0031   |              | 100.000.00.00  | mq erram                                                                                                    | π              | 24   | Earpaire | R     | 64             |
|       | 2007-0241-0251   |              | 202,246,00100  | ADD-ADD-NOT                                                                                                    |                | n    | Compiler | B     | 2.1            |
| 10    | 2012-030-0148    |              |                |                                                                                                    | revelan        |      | Martin.  | R     | 6.3            |
| н     | 3108-1201-0002   | CAR.         |                |                                                                                                    | washington.    | £    | new      | 12    | 6.0            |
| 100   | Contactor and    | 1 10- 10-    |                | and the second division of the second division of the second divisio | - distance     | 10   | Sinter . | 14    |                |

ภาพที่ 2.11 ระบบแจ้งซ่อมอุปกรณ์คอมพิวเตอร์

ชนนท์ ภูมิเทศ (2559) ภาควิชาวิทยาการคอมพิวเตอร์ คณะวิทยาศาสตร์ มหาวิทยาลัยสยาม ระบบแจ้งซ่อมอุปกรณ์คอมพิวเตอร์ ขอบเขตงานเพื่อความสะควกในการบันทึกข้อมูล และการค้นหา ข้อมูล โดยพัฒนาเป็นเว็บแอพพลิเคชั่น สำหรับโปรแกรมที่ใช้ในการพัฒนาระบบคือ Adobe Dreamweaver CC 2017 พัฒนาด้วยภาษา PHP เครื่องมือในการจัดการฐานข้อมูลคือ MySQL v. 5.5

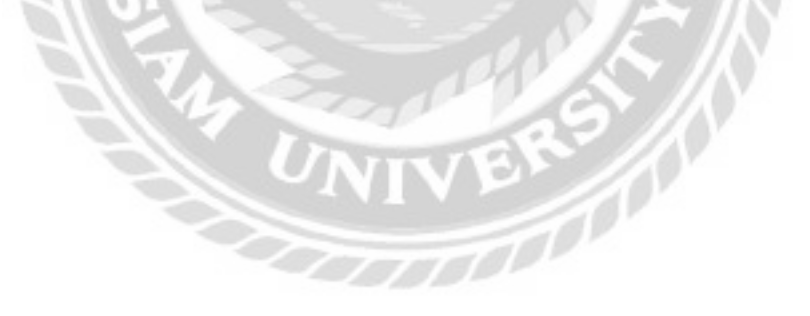

# บทที่ 3

## การออกแบบและพัฒนาโปรแกรม

### <u>การศึกษาข้อมูลเบื้องต้น</u>

จากการที่คณะผู้จัดทำได้ศึกษา และวิเคราะห์ระบบแจ้งซ่อมคอมพิวเตอร์และอุปกรณ์ พบ ปัญหาที่เกิดขึ้นคือ

- เจ้าของร้านซ่อมคอมพิวเตอร์และอุปกรณ์มีการเก็บข้อมูลการให้บริการไว้ในรูปแบบ ใฟล์เอกสารของโปรแกรม Microsoft Excel ทำให้เกิดความล่าช้าในการค้นหาข้อมูล
- การจัดเก็บประวัติลูกก้า การแจ้งซ่อมคอมพิวเตอร์และอุปกรณ์ในแต่ละครั้งนั้นจะต้อง กรอกข้อมูลลูกค้า และอุปกรณ์ของลูกก้าลงในใบรับซ่อมที่เป็นกระคาษ จึงทำให้เสียเวลา ในการดำเนินงานในการก้นหาข้อมูลทำให้เกิดปัญหาว่าการเข้าถึงข้อมูลที่มีแก่เอกสาร และการเก็บข้อมูลไว้ในรูปแบบไฟล์เอกสารของโปรแกรม Microsoft Excel เท่านั้น ทำ ให้เกิดความล่าช้าในการก้นหาข้อมูลของลูกก้า
- การตรวจสอบสถานะการซ่อมของคอมพิวเตอร์ และอุปกรณ์ของลูกค้า ที่ลูกค้าสามารถ ตรวจสอบได้นั้นมีเพียงแค่รอทางร้านโทรไปแจ้ง
- การตรวจสอบข้อมูลอะไหล่เป็นไปได้ช้า เนื่องจากข้อมูลถูกจัดเก็บไว้ในรูปแบบไฟล์ เอกสารของโปรแกรม Microsoft Excel ทำให้เวลาที่ต้องการเบิกอะไหล่เกิดความล่าช้า
- 5. ถ้าข้อมูลที่จัดเก็บไว้บนไฟล์เอกสารของโปรแกรม Microsoft Excel เกิดความเสียหาย ต้องเริ่มเก็บข้อมูลใหม่อีกครั้งทำให้เสียเวลาในการจัดเก็บข้อมูล

<u>การเก็บรวบรวมข้อมูล</u>

- คณะผู้จัดทำได้ทำการเก็บข้อมูลจากการศึกษา งานวิจัยที่มีความเกี่ยวข้องกับระบบแจ้ง ซ่อมคอมพิวเตอร์และอุปกรณ์ เพื่อเป็นแนวทาง ในการพัฒนา และออกแบบเว็บไซต์
- เก็บรวบรวมข้อมูลทางเว็บไซต์ที่เกี่ยวข้องกับ ระบบแจ้งซ่อมคอมพิวเตอร์และอุปกรณ์ มาช่วยในการออกแบบ และพัฒนาเว็บไซต์

# <u>การวิเคราะห์ระบบงาน</u>

# <u>ตารางที่ 3.1</u> แสดงรายละเอียดของระบบงานปัจจุบัน

| งาน/กิจกรรม           | รายละเอียดของงาน/กิจกรรม        | เอกสารที่เกี่ยวข้อง | ผู้รับผิดชอบ |
|-----------------------|---------------------------------|---------------------|--------------|
| 1. การแจ้งซ่อม        | ลูกค้ำนำเครื่องคอมพิวเตอร์หรือ  | ใบแจ้งซ่อม          | พนักงานรับ   |
| คอมพิวเตอร์และ        | อุปกรณ์มาส่งซ่อม ทำการบันทึก    |                     | ซ่อม         |
| อุปกรณ์               | ข้อมูลลูกค้า และพิมพ์ใบแจ้ง     |                     |              |
|                       | ซ่อม                            |                     |              |
| 2. การซ่อมคอมพิวเตอร์ | พนักงานรับซ่อมรับงานที่ลูกค้า   | ใบแจ้งซ่อม          | พนักงานรับ   |
| และอุปกรณ์            | นำมาส่งซ่อม โดยตรวจสอบจาก       |                     | ซ่อม         |
| $S/\dot{\sim}$        | ใบแจ้งซ่อม และทำการซ่อม         | 0                   |              |
| 3. การเบิกอะไหล่      | พนักงานรับซ่อมตรวจสอบใบ         | ใบเบิกอะไหล่        | พนักงานรับ   |
|                       | แจ้งซ่อม ว่าต้องใช้อะไหล่ชิ้น   | 69 12               | ซ่อม         |
|                       | ใหน และทำการเบิกอะใหล่ที่       |                     |              |
|                       | ต้องใช้ซ่อม                     |                     |              |
| 4. การสั่งซื้ออะไหล่  | พนักงานคลังอะใหล่ตรวจสอบ        | ใบสั่งซื้ออะไหล่    | พนักงาน      |
| และรับอะไหล่          | สถานะ จำนวนของอะไหล่ใน          |                     | คลังอะไหล่   |
|                       | คลัง ทำการสั่งซื้ออะไหล่ที่     |                     |              |
|                       | ต้องการ พิมพ์ใบสั่งซื้ออะไหล่   |                     |              |
|                       | ตรวจสอบอะใหล่ที่สั่งซื้อจาก     |                     |              |
|                       | ใบสั่งซื้ออะไหล่ และทำการรับ    |                     |              |
|                       | อะไหล่ที่สั่งซื้อ               |                     |              |
| 5. การคำนวณค่าซ่อม    | พนักงานรับซ่อมทำการคำนวณ        | ใบแจ้งซ่อม          | พนักงานรับ   |
|                       | ค่าซ่อมหลังจากซ่อมเสร็จเพื่อปิด |                     | ซ่อม         |
|                       | งาน โดยคำนวณค่าซ่อมจากใบ        |                     |              |
|                       | แจ้งซ่อม                        |                     |              |
| 1                     |                                 | 1                   | 1            |

| $m_{1}$                                            | 0.  | 0/    |
|----------------------------------------------------|-----|-------|
| 22219 2 1 (22) USC 2220000 200 200 200 101 200     |     |       |
| <u>ฅ เว เงพ 3.1</u> (ฅย) แตฅงว เยตะเยยฅฃยงวะบบง เเ | าปจ | จุบัน |

| งาน/กิจกรรม         | รายละเอียดของงาน/กิจกรรม      | เอกสารที่เกี่ยวข้อง | ผู้รับผิดชอบ |
|---------------------|-------------------------------|---------------------|--------------|
| 6. การตรวจสอบสถานะ  | พนักงานซ่อมโทรแจ้งลูกค้าให้   | ใบแจ้งซ่อม          | พนักงานรับ   |
| ใบแจ้งซ่อม          | มารับเครื่องคอมพิวเตอร์ หรือ  |                     | ซ่อม         |
|                     | อุปกรณ์ที่ส่งซ่อม             |                     |              |
| 7. การส่งคืนอุปกรณ์ | ลูกค้านำใบแจ้งซ่อมมายื่น      | ใบเสร็จรับเงิน      | พนักงานรับ   |
| ที่ส่งซ่อม          | พนักงานรับซ่อมตรวจสอบใบ       |                     | ซ่อม         |
|                     | แจ้งซ่อม นำเครื่องกอมพิวเตอร์ |                     |              |
|                     | หรืออุปกรณ์ส่งคืนให้กับถูกค้า |                     |              |
| S/ 2                | และพิมพ์ใบเสร็จรับเงิน        | AIE                 |              |

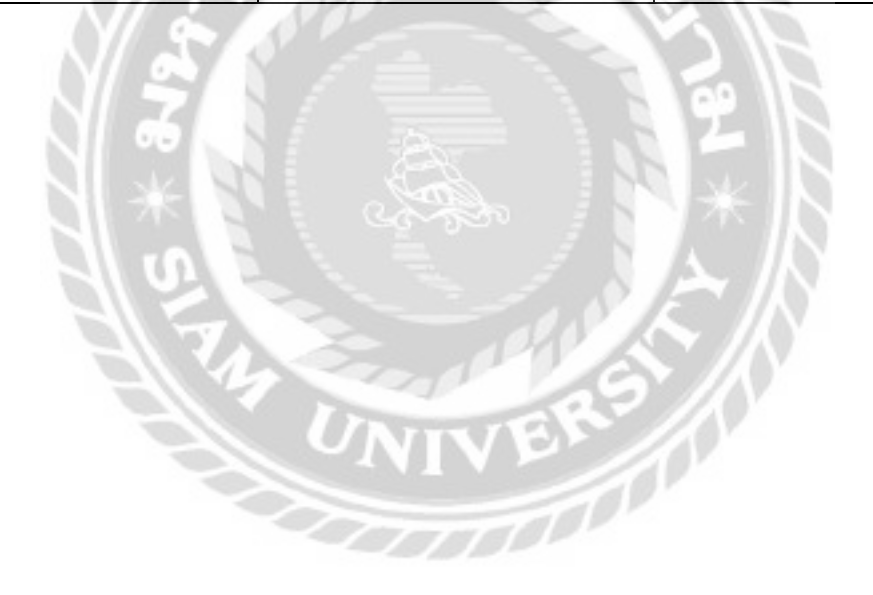

| งาน/กิจกรรม                                                                                                    | ปัญหา                                                                                                    | ความต้องการ                                                                                                    |
|----------------------------------------------------------------------------------------------------|----------------------------------------------------------------------------------------------------|----------------------------------------------------------------------------------------------------|
| <ol> <li>การแจ้งซ่อมคอมพิวเตอร์<br/>และอุปกรณ์</li> <li>การซ่อมคอมพิวเตอร์<br/>และอุปกรณ์</li> <li>การเบิกอะไหล่</li> </ol> | <ul> <li>- เอกสารหรือไฟล์สูญหาย</li> <li>- ไม่สามารถตรวจสอบประวัติ<br/>ลูกค้าได้</li> <li>- จัดพนักงานซ่อมไม่ได้</li> <li>- ไม่มีคิวงานที่ชัดเจน</li> <li>- กลังอะไหล่มีข้อมูลที่<br/>ไม่แน่นอน</li> <li>- มีความล่าช้าในการกันหา</li> </ul> | <ul> <li>ระบบเก็บข้อมูลลูกค้าไว้ใน<br/>ฐานข้อมูลที่สามารถค้นหา<br/>และคึงมาใช้งานได้สะควก</li> <li>ระบบตรวจสอบสถานะการ<br/>ทำงานของพนักงานเพื่อจัคกิว<br/>การซ่อมให้แก่พนักงานซ่อม</li> <li>ระบบตรวจสอบสถานะของ<br/>อะไหล่ในคลัง</li> <li>ระบบปรับจำนวนอะไหล่</li> </ul> |
| 4. การสั่งซื้ออะไหล่<br>และรับอะไหล่                                                                                        | อะไหล่<br>- ใช้เวลาตรวจสอบอะไหล่ที่<br>ด้องสั่งซื้อเป็นเวลานาน<br>- ไม่ทราบจำนวนอะไหล่<br>คงเหลือที่แน่นอน<br>- นับจำนวนอะไหล่ผิด                                                                                                    | <ul> <li>ระบบค้นหาหมายเลขอะไหล่</li> <li>ระบบออกใบสั่งซื้ออะไหล่</li> <li>เมื่อถึงจุดที่ต้องการสั่งซื้อ</li> <li>อะไหล่</li> <li>ระบบตรวจสอบใบสั่งซื้อ</li> <li>อะไหล่เพื่อทำการรับอะไหล่</li> <li>ระบบปรับสถานะคลัง</li> <li>อะไหล่</li> </ul>                          |
| 5. การคำนวณค่าซ่อม                                                                                                    | - กำนวณก่าซ่อมผิดพลาด                                                                                                    | - ระบบกำนวณก่าซ่อม                                                                                                    |
| 6. การตรวจสอบสถานะ<br>ใบแจ้งซ่อม<br>7. การส่งคืนอุปกรณ์ที่ส่งซ่อม                                                           | - รอทางร้านโทรแจ้งทำให้<br>ล่าช้า<br>- เอกสารสูญหาย<br>- ค้นหาข้อมูลล่าช้า                                                                                                    | <ul> <li>ระบบตรวจสอบสถานะการ</li> <li>ซ่อมผ่านทางหน้าเว็บไซต์</li> <li>ระบบเก็บข้อมูลลูกค้าไว้ใน</li> <li>ฐานข้อมูลที่สามารถค้นหา</li> <li>และดึงมาใช้งานได้สะดวก</li> </ul>                                                                                             |

<u>ตารางที่ 3.2 แ</u>สดงสภาพปัญหาที่เกิดจากระบบงานในปัจจุบัน

## <u>แผนผังการทำงานของระบบงานปัจจุบัน</u>

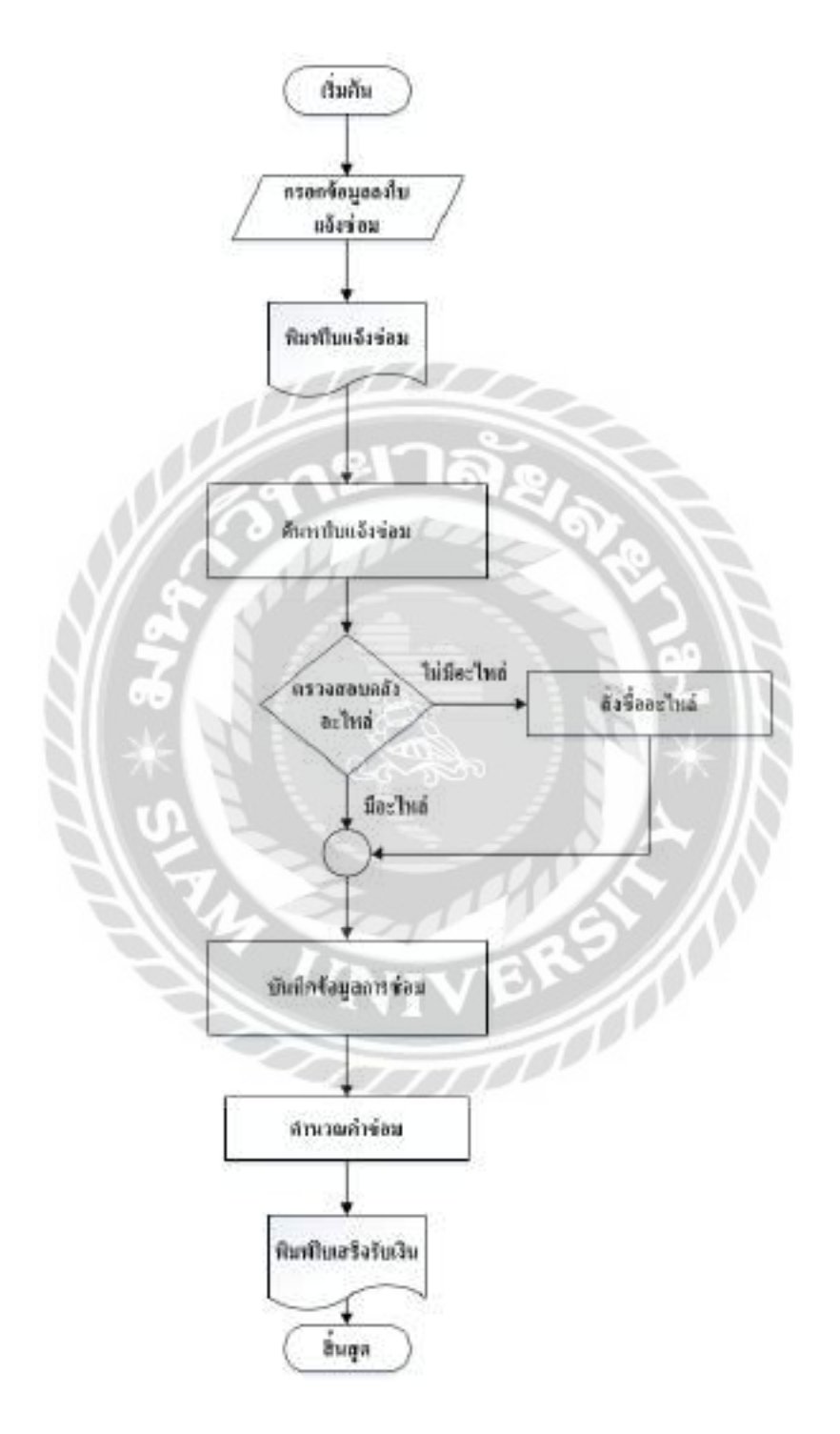

ภาพที่ 3.1 แผนผังระบบงานปัจจุบัน

#### การออกแบบและพัฒนาโปรแกรม

- 1. การออกแบบส่วนข้อมูลนำเข้า
  - การออกแบบส่วนข้อมูลนำเข้าในส่วนของทางร้านซ่อมคอมพิวเตอร์และอุปกรณ์

| Ţ | Computer Repair Service                                                                                                    | (idigina)                                                                                                |
|---|----------------------------------------------------------------------------------------------------|----------------------------------------------------------------------------------------------------|
|   |                                                                                                    |                                                                                                    |
|   | การรับเสียมสายที่กำหวังได้เร็กกระยางเสรือ<br>วันทาการรับเสรียงให้ส่าวรับการระบางเรืองการเรี<br>ประเทศ โทยที่และเสียงกันน้ำส่นหายาง<br>เมื่อกำระเหมดายการโลกปกติกำระเพิ่มไปโลกเสรียงก                                                                                                    | กรมตัวเวราร์ 10-ปฏิค และอุปกรณปัตวี<br>วิทยิรัตองจุปกรณปีกราชประการจุบ<br>หมา โดงกรมพรมเตอร์ หรือไปอนุโท |
|   | <ul> <li>initiaati</li> <li>initiaati</li> </ul> | datau<br>allaci-sulut: Sulfum unit MetraciaDipita                                                        |

# ภาพที่ 3.2 หน้าจอแรกของเว็บไซต์

หน้าจอแรกของเว็บไซต์แจ้งซ่อมคอมพิวเตอร์และอุปกรณ์ เป็นหน้าจอหลักของการเข้าใช้ งานเว็บไซต์ โดยจะมีปุ่มเข้าสู่ระบบสำหรับพนักงานสามารถ Login เพื่อเข้าใช้งานระบบ มีช่องให้ ลูกค้ากรอกรหัสใบแจ้งซ่อม หรือชื่อเพื่อตรวจสอบสถานะการซ่อมได้โดยไม่ต้อง Login มีเนื้อหา สาระความรู้เกี่ยวกับคอมพิวเตอร์ให้ลูกค้าอ่าน และมีแถบเมนูสำหรับไปหน้าจอติดต่อ

|               | Computer Repair Service |
|---------------|-------------------------|
|               | Usemanne                |
|               | Password                |
|               |                         |
|               | Geunite singsou         |
|               | กยาลัง                  |
| $\mathcal{N}$ | O DE OFF                |

## ภาพที่ 3.3 หน้าจอ Login

หน้าจอ Login สำหรับพนักงานเท่านั้น ประกอบด้วย ช่องกรอกข้อมูล Username Password ปุ่มเข้าสู่ระบบ และมีปุ่มย้อนกลับ

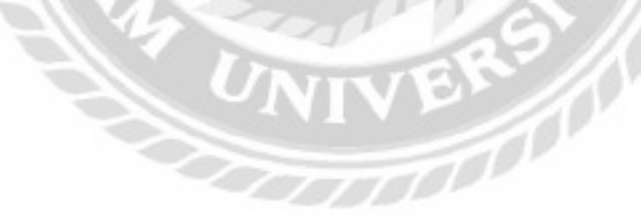

|   | จัดการงานซ่อม 🗸                                |                           |      |          |
|---|------------------------------------------------|---------------------------|------|----------|
|   | ปฏิทินงานซ่อม<br>อัดงานต่อม                    | ซ่อมที่ต้องการค้นหา       | Awn  | uao      |
|   | แจ้งซ่อม                                       | วันที่แจ้งช่อม ชื่อลูกค้า | อากา | ารเสีย   |
|   | รายการแจ้งช่อม<br>คำนวณค่าซ่อม<br>รายการส่งคืน |                           | Ш    | ! ដៃរំពី |
| 1 | จัดการอะไหล่ 🗸                                 |                           |      |          |
| Ì | ข้อมูลพื้นฐาน 🗸                                |                           |      |          |
|   | ข้อมูลรายงาน 🗸                                 | IN SAL                    |      |          |

ภาพที่ 3.4 แถบเมนูจัคการงานซ่อม

แถบเมนูจัดการงานซ่อม ประกอบด้วย ปฏิทินงานซ่อม จัดงานซ่อม แจ้งซ่อม รายการแจ้ง ซ่อม คำนวณค่าซ่อม และรายการส่งคืน

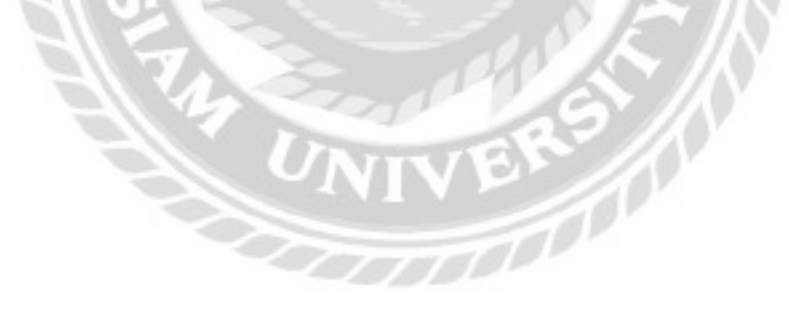

| จัดการงานช่อม ~            |                    |                   |     |          |
|----------------------------|--------------------|-------------------|-----|----------|
| จัดการอะไหล่ 🗸             | เชื่อมที่ต้องการค้ | іинา              | Aun | และเกิดแ |
| สังชื่ออะไหล่<br>รับเทโซต์ | วินที่หอังช่อม     | ย่อลูกกับ         | an  | าารเลีย  |
| ข้อมูลพื้นฐาน 🗸            | 12/10/2021         | อรุณี วอย์ละม้าย  | dfs | adf      |
| ข้อมูลรายงาน 🗸             | 12/10/2021         | ວຣຸຄນີ ວວບັສະນ້າຍ | dfs | adf      |

ภาพที่ 3.5 แถบเมนูจัคการอะไหล่

แถบเมนูจัดการอะไหล่ ประกอบด้วย สั่งซื้ออะไหล่ และรับอะไหล่

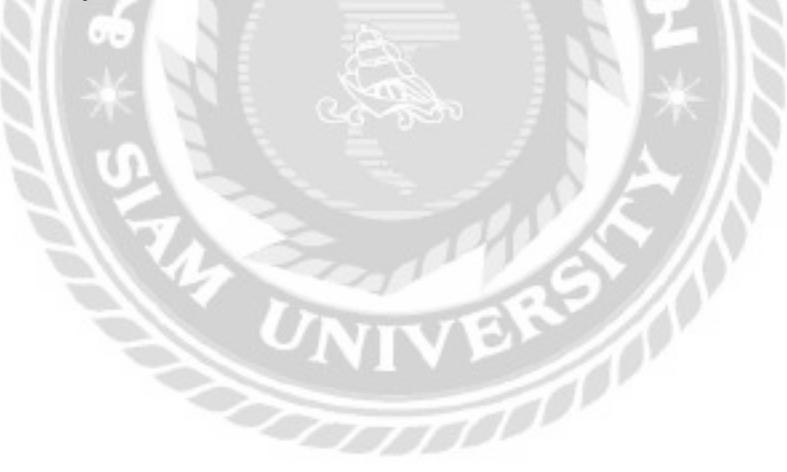

|   | จัดการงานซ่อม ~                                  |                       |
|---|--------------------------------------------------|-----------------------|
|   | จัดการอะไหล่ 🗸                                   | ์<br>ช่อมที่ต้องการค้ |
| Ì | ข้อมูลพื้นฐาน 🗸                                  | วันที่แจ้งช่อม        |
| ľ | ข้อมูลลูกคำ                                      | 29/01/2022            |
|   | ข้อมูลพนักงาน<br>ข้อมูลตำแหน่งงาน<br>ข้อมลอะไหล่ | 27/01/2022            |
| 1 | ข้อมูลประเภทอะไหล่                               |                       |
|   | ข้อมูลประเภทอุปกรณ์<br>ข้อมูลยี่ห้ออะไหล่        |                       |
|   | ข้อมูลผู้จัดจำหน่าย<br>ข้อมูลราคาอะไหล่/ค่าแรง   | R F                   |
| 1 | ข้อมูลรายงาน 🗸                                   | 00 IC                 |

ภาพที่ 3.6 แถบเมนูข้อมูลพื้นฐาน

แถบเมนูข้อมูลพื้นฐาน ประกอบค้วย ข้อมูลลูกก้า ข้อมูลพนักงาน ข้อมูลตำแหน่งงาน ข้อมูล อะไหล่ ข้อมูลประเภทอะไหล่ ข้อมูลประเภทอุปกรณ์ ข้อมูลยี่ห้ออะไหล่ ข้อมูลผู้จัคจำหน่าย และ ข้อมูลรากาอะไหล่ และค่าแรง

|   | จัดการงานซ่อม ~                    |                           |
|---|------------------------------------|---------------------------|
|   | จัดการอะไหล่ 🗸                     | ซ่อมที่ต้องการค้นหา       |
| Ì | ข้อมูลพื้นฐาน ~ <sub>วันที่เ</sub> | วันที่แจ้งซ่อม ชื่อลูกค้า |
| Í | ข้อมูลรายงาน 🗸                     |                           |
|   | รายงานซ่อม<br>รายงานอะไหล่คงคลัง   |                           |
|   | รายงานเปิกอะไหล่                   | 2 and 1                   |
|   | รายงานสั่งซื้ออะไหล่               | ie.                       |

ภาพที่ 3.7 แถบเมนูข้อมูลรายงาน

แถบเมนูข้อมูลรายงาน ประกอบด้วย รายงานซ่อม รายงานอะไหล่คงคลัง รายงานเบิกอะไหล่ และรายงานสั่งซื้ออะไหล่

| แจ้งซ่อม       | หาชื่อหรือรหัสลูกค้า |
|----------------|----------------------|
| รายการแจ้งซ่อม | นามสกุล *            |
| คิวงานซ่อม     |                      |
| เบิกอะไหล่     | ร์โทรศัพท์ *         |
| ปิดงานซ่อม     | iail *               |
| รายการส่งคืน   | R 21                 |

ภาพที่ 3.8 แถบเมนูของพนักงานซ่อม

แถบเมนูของพนักงานซ่อมมีการใช้งานเหมือนกับแถบเมนูจัดการงานซ่อม (ภาพที่ 3.4) แต่มี เมนูที่แตกต่างกันคือ คิวงานซ่อม เบิกอะไหล่ และปิดงานซ่อม

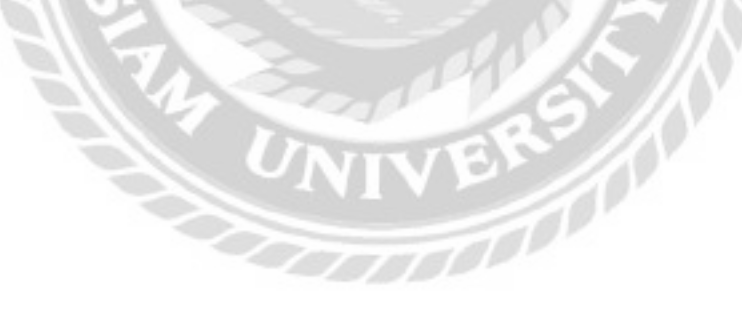

| ารอก ชื่อดูก | าคำที่ต้องการค้นหา      |            | n umafanan                 |                                                   | Budaquegnetis |
|--------------|-------------------------|------------|----------------------------|---------------------------------------------------|---------------|
| รหัสสุกสำ    | ชื่อ-นามสกุล            | เบอร์โคร   | E-mail                     | riod                                              |               |
| 40           | สมหมาย เอกราย           | 0123213516 | mai02agmail.com            | 79/309 หมู่บ้านสุภาสัชวิด                         | utta 🔽        |
| ю            | ซีระวงษ์ปีสา            | 0865506530 | jeerawong@hotmail.com      | 150 แขวงมางป่าหรุ เขต<br>มางพลัด กทม. 10700       | uttu 👘        |
| 9            | กัสกร อาธีรัตน์         | 0943380177 | phatsakorn_aQlghotmail.com | 55/10 แขวง บางขุนเทียน เขต<br>อลนเทลง กทม. 10150  | untu 🗾        |
| 8            | ณัฐชานันที่ กาญจนสุวรรณ | 0853321456 | natchanun1221ghotmail.com  | 34 ແພວຈປ້ອບປຣາບ ເບຕ<br>ປ້ອນປຣາບທີ່ດຽທ້າຍ 10100    | utto          |
| 7            | ຣລີກມານາ ນານເຊັນ        | 0824320012 | tanutya_nam@hotmail.com    | 140 ต.ปลายบาง อ. <b>บางกรวย</b><br>มนเทยุรี 11130 | uñu 🗖         |

ภาพที่ 3.9 หน้าจอแสดงรายการข้อมูลลูกค้า

หน้าจอแสดงรายการข้อมูลลูกค้า ประกอบด้วย ช่องค้นหาข้อมูลลูกค้าจากชื่อ ปุ่มค้นหา ปุ่ม แสดงทั้งหมด ปุ่มเพิ่มข้อมูลลูกค้า ตารางแสดงข้อมูลลูกค้า ได้แก่ รหัสลูกค้า ชื่อ-นามสกุล เบอร์ โทร Email ที่อยู่ ปุ่มแก้ไข ปุ่มลบ และปุ่มเลือกหน้า

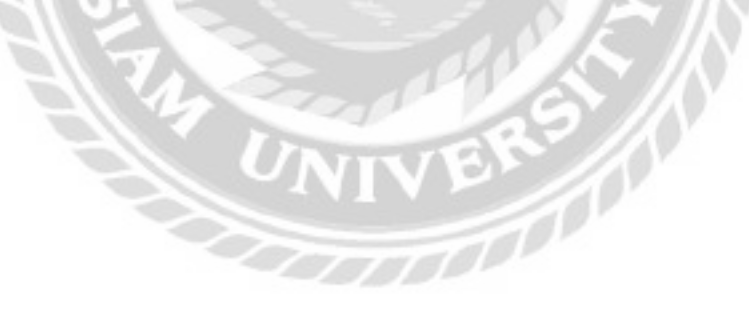

| รหัสลูกคำ    | 2                                              |
|--------------|------------------------------------------------|
| ชื่อ-นามสกุล | พงษ์พิพิฒน์ ร้อยมาลี                           |
| เบอร์โทร     | 0901256679                                     |
| E-mail       | pongpiphat03@gmail.com                         |
| rlog         | 70 แขวงบ้านช่างหล่อ เขตบางกอกน้อย<br>กทม.10700 |

ภาพที่ 3.10 หน้าจอเพิ่มและแก้ไขข้อมูลลูกค้า

หน้าจอเพิ่มและแก้ไขข้อมูลลูกค้า ประกอบด้วย ช่องแสดงรหัสลูกค้า ช่องกรอกชื่อ-นามสกุล เบอร์โทร Email ที่อยู่ ปุ่มย้อนกลับ ปุ่มยกเลิก และปุ่มบันทึก

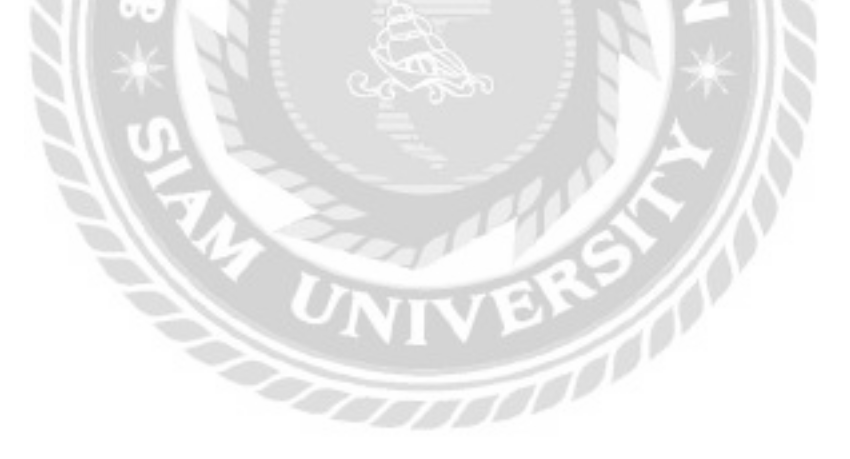

| รอา ซึ่งพุนัทงานที่ต้องการค้นหว |                        | กลามที่ต้องการกับคว |            |                    | Autopasting |   |
|---------------------------------|------------------------|---------------------|------------|--------------------|-------------|---|
| ระโสพนักงาน                     | ชื่อ-มามสกุล           |                     | wostins    | สานหน่ออาน         |             |   |
| 1                               | ດມັສູວຸດນີ ເລຫກ້ານດາຣະ |                     | 0909545379 | พมักงานหลังอะไหล่  | uñio        |   |
| 2                               | nens socisán           |                     | 0679403002 | พนักงานแคชเซียร์   | aile        | m |
| 3                               | ดนุสรณ์มาลา            |                     | 0997654499 | พนักงานช่อม        | affe        |   |
| 4                               | สมข้อ โอกว้าง          |                     | 0123455768 | พนักงานช่อม        | w/flo       |   |
| 5                               | ນສູການ ຍັດບັນ          |                     | 0123456787 | พนักงานช่อม        | añlo        |   |
| 6                               | ชุศิกธิ์ ศรีเมือง      |                     | 0123456706 | พนักงานช่อม        | añle        |   |
| ,                               | ชอบธรรม จินบา          |                     | 0954467701 | เจ้าของอ้าน        | uñlo        |   |
| .0                              | ກຣວສ ວັບສຸດປະ          |                     | 1032460909 | พนักงานคลังอยู่หล่ | uille       |   |

ภาพที่ 3.11 หน้าจอแสดงรายการข้อมูลพนักงาน

หน้าจอแสดงรายการข้อมูลพนักงาน ประกอบด้วย ช่องค้นหาข้อมูลพนักงานจากชื่อ ปุ่ม ค้นหา ปุ่มแสดงทั้งหมด ปุ่มเพิ่มข้อมูลพนักงาน ตารางแสดงข้อมูลพนักงาน ได้แก่ รหัสพนักงาน ชื่อ-นามสกุล เบอร์ โทร ตำแหน่งงาน ปุ่มแก้ไข และปุ่มลบ

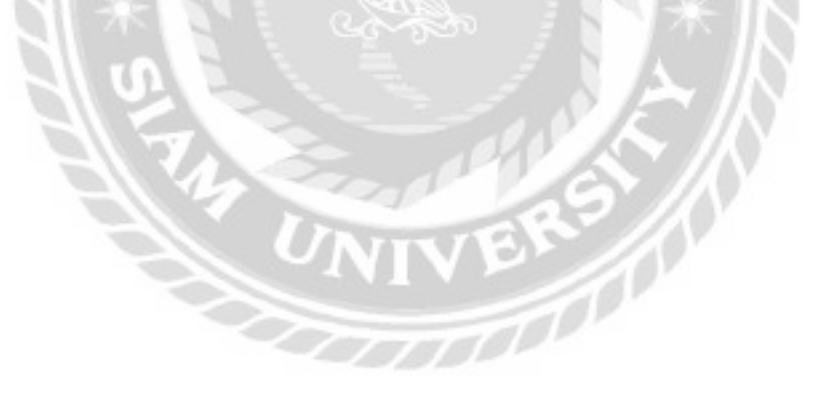

| ระเสพนักงาน  | 7                                | dาแหน่ออาน   | เจ้าของร้าน | + |
|--------------|----------------------------------|--------------|-------------|---|
| ชื่อ-นามสกุล | ชอบธรรม จับมา                    | สถานะงาน     | dhu v       |   |
| เบอร์ไทร     | 0954467701                       | สถานภาพ      | เป็นพนักงาน | v |
| E-mail       | jaonaighotmail.com               | Username     | boss        |   |
| fiati        | 45/11 หมู่บ้านสวนสัม ต่ามล สะตอน | Pasaword     |             |   |
|              | อำเภอ สอยดาว จังหวัดอันทบุรี     | Confirm Pass |             |   |

ภาพที่ 3.12 หน้าจอเพิ่มและแก้ไขข้อมูลพนักงาน

หน้าจอเพิ่มและแก้ไขข้อมูลพนักงาน ประกอบด้วย ช่องแสดงรหัสพนักงาน ช่องกรอกชื่อ-นามสกุล เบอร์ โทร E-mail ที่อยู่ ตัวเลือกตำแหน่งงาน ตัวเลือกสถานะงาน ตัวเลือกสถานภาพ Username Password Confirm Pass ปุ่มย้อนกลับ ปุ่มยกเลิก และปุ่มบันทึก

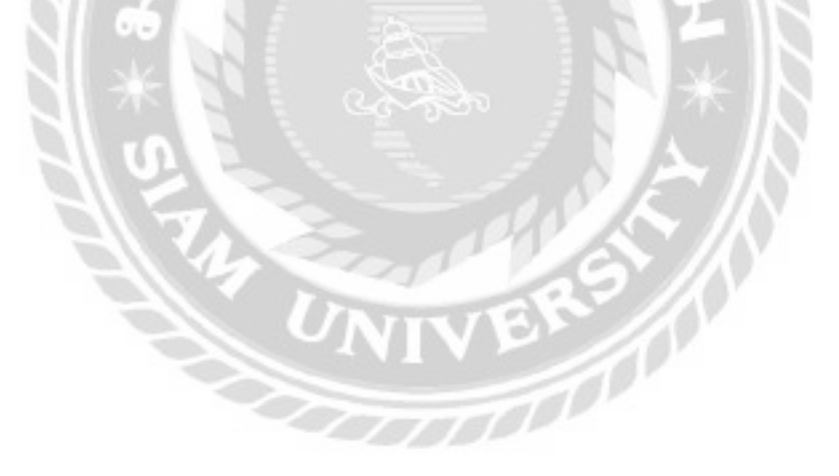

| หรอก ชื่อตำแหน่งงานที่ต้องการค้นหา |                   | Aun underen | Guitepotnes |       |
|------------------------------------|-------------------|-------------|-------------|-------|
| รศัสดำแหน่งงาน                     | ชื่อตำแหน่งงาน    |             |             |       |
| 1                                  | เจ้าของร้าน       |             |             | olha  |
| 2                                  | พนักงานช่อม       |             |             | uffa  |
| 3                                  | พนิกงานกลังอาไหล่ |             |             | olita |
| 4                                  | พนักงานแกะหยิดร์  |             |             | offic |

ภาพที่ 3.13 หน้าจอแสดงรายการข้อมูลตำแหน่งงาน

หน้าจอแสดงรายการข้อมูลตำแหน่งงาน ประกอบด้วย ช่องก้นหาข้อมูลตำแหน่งงานจากชื่อ ปุ่มก้นหา ปุ่มแสดงทั้งหมด ปุ่มเพิ่มข้อมูลตำแหน่งงาน ตารางแสดงข้อมูลตำแหน่งงาน ได้แก่ รหัส ตำแหน่งงาน ชื่อตำแหน่งงาน ปุ่มแก้ไข และปุ่มลบ

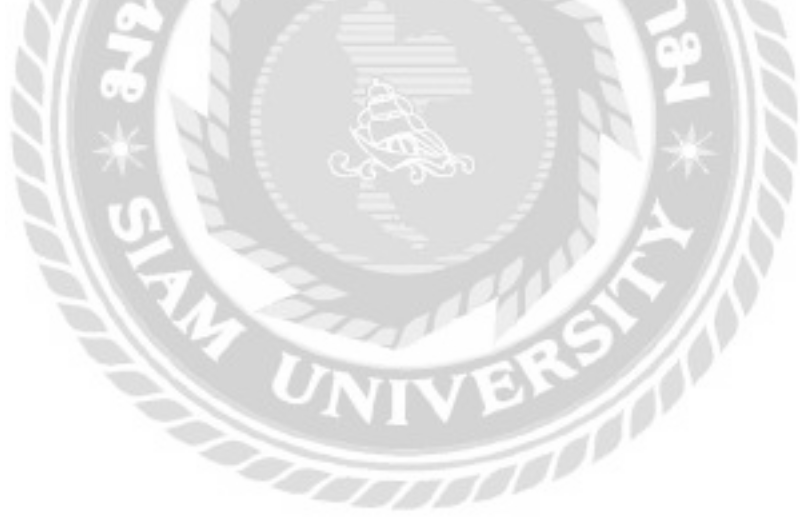

| รหัสตำแหน่งงาน  | 7                   |
|-----------------|---------------------|
| ชื่อต่าแหน่งงาน | พนักงานบัญชี        |
| รหัสตำแหน่องา   | น รายชื่อตำแหน่งงาน |
| 1               | ະບ້າຍລວຮ້າຍ         |
| 2               | พนักงานช่อม         |
| 3               | พนิทงานคลังอะไหล่   |
|                 | พนักงานตอยเชียร์    |

ภาพที่ 3.14 หน้าจอเพิ่มและแก้ไขข้อมูลตำแหน่งงาน

หน้าจอเพิ่มและแก้ไขข้อมูลตำแหน่งงาน ประกอบด้วย ช่องแสดงรหัสตำแหน่งงาน ช่อง กรอกชื่อตำแหน่งงาน ตารางแสดงข้อมูลรหัสตำแหน่งงาน รายชื่อตำแหน่งงาน ปุ่มเลือกหน้า ปุ่ม ย้อนกลับ ปุ่มยกเลิก และปุ่มบันทึก

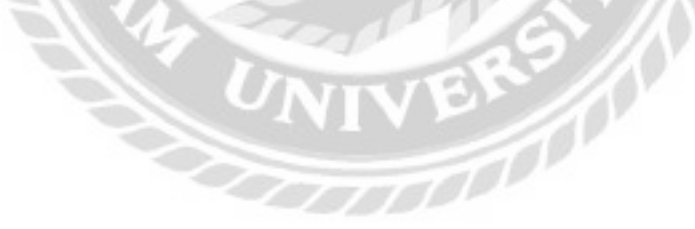

| abero si di ine | ×100 * * * 10   | iononootina = -         |            |                              |        |     |
|-----------------|-----------------|-------------------------|------------|------------------------------|--------|-----|
| an fiaarlea     | ที่ต้องการคับหา | Aun sar                 | алнов      |                              | nistay | 82÷ |
| simila          | 6Ha             | feedes                  | Usunn      | ອຳນວນແຕ່ໃຈເສີນແກລ້ວ (ຈະນ້ວຍ) |        |     |
| - U:            | AMD             | RYZEN 5 SECOX AM        | and a      | B                            | uñu    | ł.  |
| 2               | lintel.         | 1151 CORE IS-9600KF     | điệy       | 4                            | with:  | Ē   |
|                 | ASUS            | GT710-2605-SL-BRK       | enéose ·   | 5                            | uilta  | f   |
| F.              | INNOSO          | GEFORCE 210 IGB DOR3 UP | ensiona    | •                            | uñb    | E   |
| ٥               | GIGABYTE        | H300M H 3.0             | สมมายครัสง | 3                            | untu   | 2   |
| 7               | ASROCK          | HINOCHEOVS              | າມນຸມທຣົດ  | ,                            | ulla   | Ē.  |
|                 | WD              | BULE 500 GB             | ansioon    | 19                           | utta   | 1   |

ภาพที่ 3.15 หน้าจอแสดงรายการข้อมูลอะไหล่

หน้าจอแสดงรายการข้อมูลอะไหล่ ประกอบด้วย ตัวเลือกประเภทอะไหล่ ตัวเลือกยี่ห้อ อะไหล่ ช่องค้นหาข้อมูลอะไหล่จากชื่อ ปุ่มค้นหา ปุ่มแสดงทั้งหมด ปุ่มเพิ่มข้อมูลอะไหล่ ตาราง แสดงข้อมูลอะไหล่ ได้แก่ รหัสอะไหล่ ยี่ห้อ ชื่ออะไหล่ ประเภท และจำนวนอะไหล่ในคลัง ปุ่มแก้ไข ปุ่มลบ และปุ่มเลือกหน้า

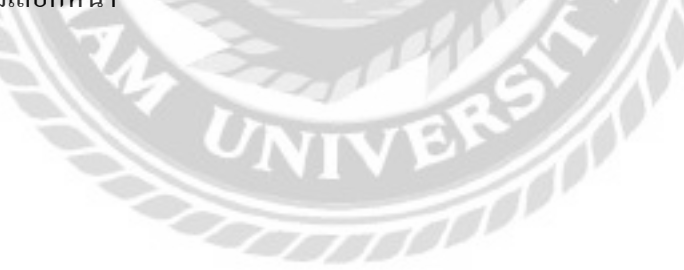

| รหัสอะไหล่  | 5                       | หมายเลขอะใหล่ | correspondent                                                                                                    |
|-------------|-------------------------|---------------|----------------------------------------------------------------------------------------------------|
| ชื่ออะอิหล่ | GEFORCE 210 1GB DDR3 LP | ผู้จัดสำหม่าย | JJ.B. Computer Group -                                                                                                    |
| ยี่ห้อ      | INNO3D ·                | daniwa        | 05.jpg                                                                                                    |
| ds:unn      | การ์ดจอ +               |               |                                                                                                    |
| ອຳນວນ       | acton 6                 |               | PHONE .                                                                                                    |
| รายละเอียด  | การ์ดจอยสดงผล IGB       |               |                                                                                                    |
| ราคาขาย     | 1980.00 unn             |               |                                                                                                    |
|             |                         |               | and the second second s |

## ภาพที่ 3.16 หน้าจอเพิ่มและแก้ไขข้อมูลอะไหล่

หน้าจอเพิ่มและแก้ไขข้อมูลอะไหล่ ประกอบด้วย ช่องแสดงรหัสอะไหล่ ช่องกรอกชื่อ อะไหล่ ตัวเลือกยี่ห้อ ตัวเลือกประเภท ช่องแสดงจำนวน ช่องกรอกรายละเอียด ช่องแสดงราคาขาย ปุ่มรายการหมายเลขอะไหล่ ตัวเลือกผู้จัดจำหน่าย ปุ่มเลือกไฟล์รูปภาพ ปุ่มย้อนกลับ ปุ่มยกเลิก และ ปุ่มบันทึก

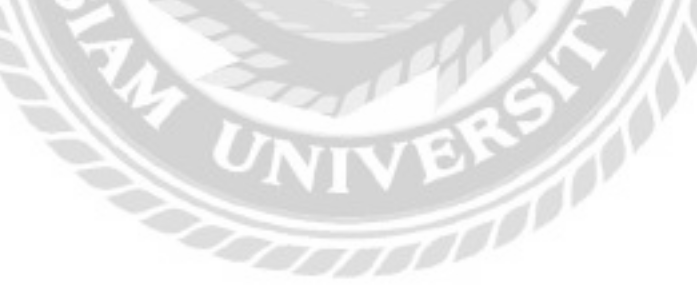

|   | หมายเลขอะไหล่ | สถานะ    | ราคาทุน   |
|---|---------------|----------|-----------|
|   | 250000001     | เบิกแล้ว | 1,650.00  |
|   | 25000002      | เบิกแล้ว | 1,650.00  |
|   | 250000003     | เบิกแล้ว | 1,650.00  |
|   | 25000004      | ເບົກແລ້ວ | 1,650.00  |
|   | 250000005     | ເບົກແລ້ວ | 1,650.00  |
|   | 250000006     | เบิกแล้ว | 1,650.00  |
| 1 | 25000007      | เบิกแล้ว | 1,650.00  |
| ħ | 250000008     | ເບັກແລ້ວ | 1650.00 - |

ภาพที่ 3.17 หน้าจอแสดงรายการหมายเลขอะใหล่

หน้าจอแสดงรายการหมายเลขอะไหล่ประกอบด้วย รายการหมายเลขอะไหล่ สถานะของ อะไหล่ และราคาทุน

| อก ชื่อประเภทอะไหล่ | ที่ต้องการคันหา องก แหละไหนด | distogations |
|---------------------|------------------------------|--------------|
| รศัสประเมทละไหล่    | ชื่อประเภทอะชิพส์            |              |
| 1                   | พาวเวอร์ชัพพลาย              | atla 🔤       |
| 2                   | การ์ดออ                      | atla 💽       |
| 3                   | อาร์ดดิส                     | atla 🔤       |
| 4                   | เครื่องปริ่ม                 | nila 🔡       |
| 5                   | ແບບວຣັດ                      | affa         |
| 6                   | แรม                          | atia 👘       |
| 7                   | อดคยพัวเตอร์                 | ndia 🗠       |

ภาพที่ 3.18 หน้าจอแสดงรายการข้อมูลประเภทอะไหล่

หน้าจอแสดงรายการข้อมูลประเภทอะไหล่ ประกอบด้วย ช่องก้นหาข้อมูลประเภทอะไหล่ จากชื่อ ปุ่มก้นหา ปุ่มแสดงทั้งหมด ปุ่มเพิ่มข้อมูลประเภทอะไหล่ ตารางแสดงข้อมูลประเภทอะไหล่ ได้แก่ รหัสประเภทอะไหล่ และชื่อประเภทอะไหล่ ปุ่มแก้ไข ปุ่มลบ และปุ่มเลือกหน้า

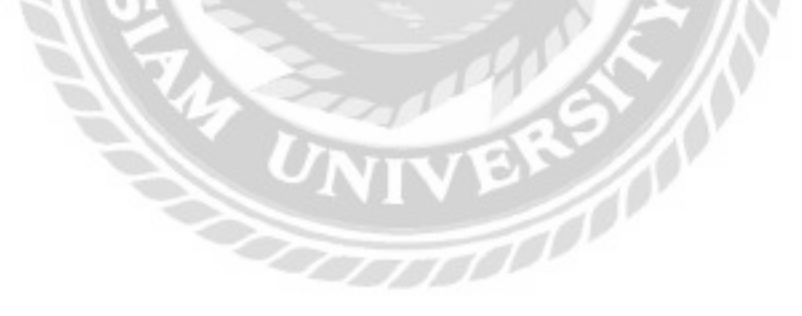

|           | <u>ข้อมูลประเภทอะไหล่</u>            |
|-----------|--------------------------------------|
| 6<br>แรม  | รหัสประเภทอะไหล่<br>ชื่อประเภทอะไหล่ |
| uman Jude | dinum din                            |
| uman Judo | finunitu                             |

ภาพที่ 3.19 หน้าจอเพิ่มและแก้ไขข้อมูลประเภทอะไหล่

หน้าจอเพิ่มและแก้ไขข้อมูลประเภทอะไหล่ ประกอบด้วย ช่องแสดงรหัสประเภทอะไหล่ ช่องกรอกชื่อประเภทอะไหล่ ปุ่มย้อนกลับ ปุ่มยกเลิก และปุ่มบันทึก

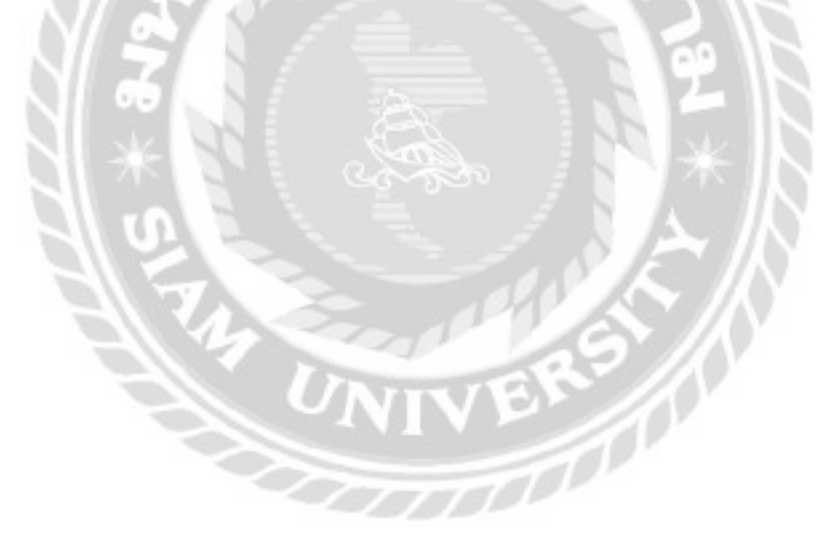

| รอก ซื่อมีห้ออะไหง | ที่ต้องการคืนหา เลอส์งหลา | rindogeditoole |
|--------------------|---------------------------|----------------|
| รศิสม์คืออาโหล่    | สื่อยังเองโหล             |                |
| 1                  | ASUS                      | uttu 🔤         |
| 2                  | AOC                       | atia 🔤         |
| 3                  | Intel                     | utia 🔤         |
| 4                  | DELL                      | uño 🔛          |
| 5                  | AMD                       | <b>100</b>     |
| 6                  | Nvidia                    | affar ann      |
| 7                  | INNO3D                    | uffu 🔤         |

ภาพที่ 3.20 หน้าจอแสดงรายการข้อมูลยี่ห้ออะไหล่

หน้าจอแสดงรายการข้อมูลยี่ห้ออะไหล่ ประกอบด้วย ช่องค้นหาข้อมูลยี่ห้ออะไหล่จากชื่อ ปุ่มค้นหา ปุ่มแสดงทั้งหมด ปุ่มเพิ่มข้อมูลยี่ห้ออะไหล่ ตารางแสดงข้อมูลยี่ห้ออะไหล่ ได้แก่ รหัสยี่ห้อ อะไหล่ และชื่อยี่ห้ออะไหล่ ปุ่มแก้ไข ปุ่มลบ และปุ่มเลือกหน้า

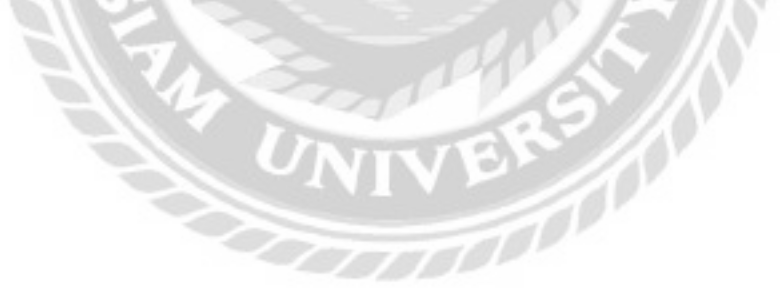

| Dufn). |
|--------|

ภาพที่ 3.21 หน้าจอเพิ่มและแก้ไขข้อมูลยี่ห้ออะไหล่

หน้าจอเพิ่มและแก้ไขข้อมูลยี่ห้ออะไหล่ ประกอบด้วย ช่องแสดงรหัสยี่ห้ออะไหล่ ช่องกรอก ชื่อยี่ห้ออะไหล่ ปุ่มย้อนกลับ ปุ่มยกเลิก และปุ่มบันทึก

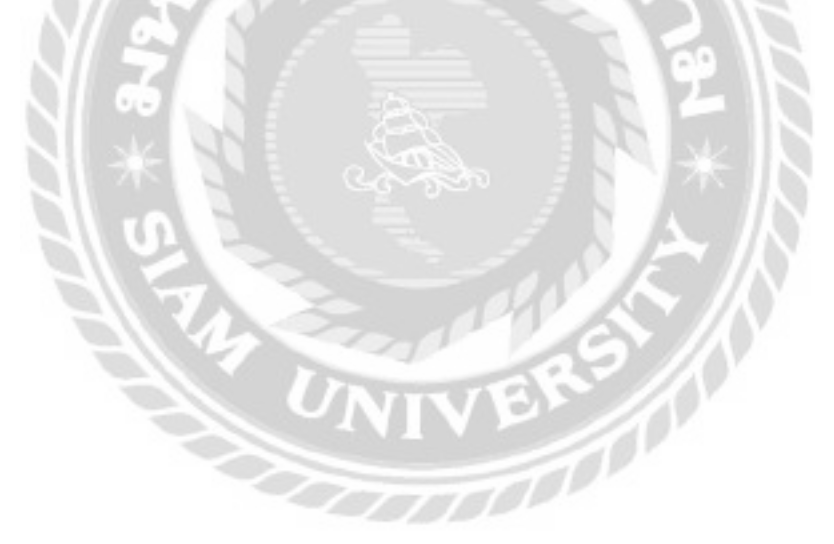

| รอกสื่อหรือรหัสประเท | skulagaupungdes   |        |  |
|----------------------|-------------------|--------|--|
| รหัสประเภทอุปกรณ์    | ซื่อประเภทอุปกรณ์ |        |  |
| 1                    | Waqa              | uffa:  |  |
| 2                    | ແລ້ວກ້ອບ          | utte 🔤 |  |
| 3                    | สอมพัวเตอร์       | uño 🔤  |  |
| 4                    | เครื่องปริ้ม      | uño 📑  |  |
| 5                    | จอคอมพิวเตอร์     | uita 🗾 |  |
| 9                    | ไทรสัพท์          | uño 👘  |  |
| 19                   | 123456            | udia 🔤 |  |

ภาพที่ 3.22 หน้าจอแสดงรายการข้อมูลประเภทอุปกรณ์

หน้าจอแสดงรายการข้อมูลประเภทอุปกรณ์ ประกอบด้วย ช่องค้นหาข้อมูลประเภทอุปกรณ์ จากชื่อหรือรหัส ปุ่มค้นหา ปุ่มแสดงทั้งหมด ปุ่มเพิ่มข้อมูลประเภทอุปกรณ์ ตารางแสดงข้อมูล ประเภทอุปกรณ์ ได้แก่ รหัสประเภทอุปกรณ์ ชื่อประเภทอุปกรณ์ ปุ่มแก้ไข และปุ่มลบ

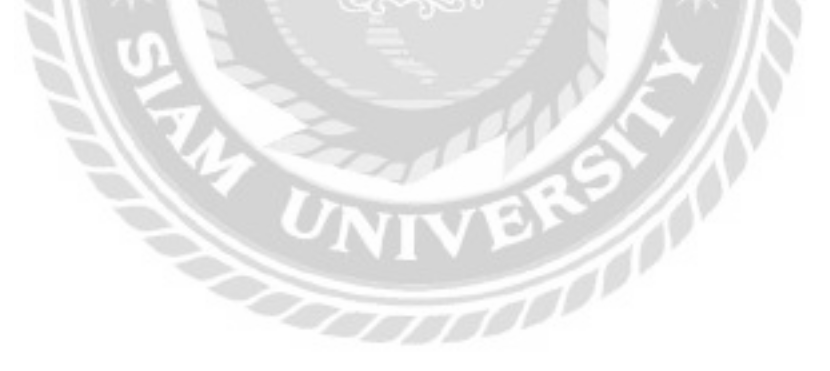

| <u>ูลประเภทอุปกรณ์</u> |             |   |
|------------------------|-------------|---|
| รหัสประเภทอุปกรณ์      | 1           |   |
| ชื่อประเภทอุปกรณ์      | โบ๊ตปุ๊ค    | ] |
| doundu                 | unian durin |   |

ภาพที่ 3.23 หน้าจอเพิ่มและแก้ใขข้อมูลประเภทอุปกรณ์

หน้าจอเพิ่มและแก้ไขข้อมูลประเภทอุปกรณ์ ประกอบด้วย ช่องแสดงรหัสประเภทอุปกรณ์ ช่องกรอกชื่อประเภทอุปกรณ์ ปุ่มย้อนกลับ ปุ่มยกเลิก และปุ่มบันทึก

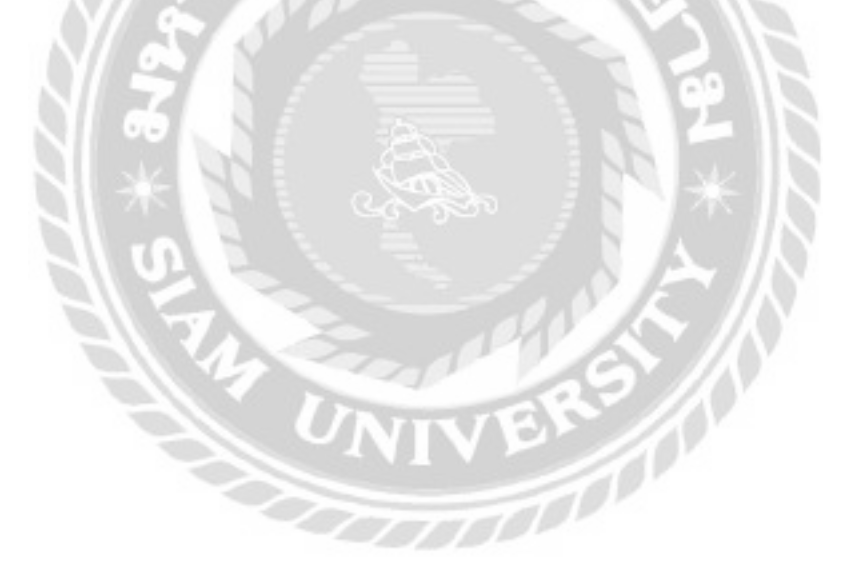

| กรอก ชื่อผู้อัดจำหน่ายที่ต้องการค้นหา |                                   | กรอก ชื่อผู้จัดจำหน่ายที่ต้องการค้นหา |           | Aun                        | unation |   | skulturja (jika) | hesh |
|---------------------------------------|-----------------------------------|---------------------------------------|-----------|----------------------------|---------|---|------------------|------|
| รสสตุรังถ่าหน่าย                      | fagSodwaha                        |                                       | กอรีเร    | Dus                        |         |   |                  |      |
| 1                                     | ພຣິອັກ ແລະເປັນອີ ໂທກີ ອັນເຈົາເຕັດ |                                       | 025470099 | advicedubgadvice.co.th     | effic   |   |                  |      |
| 3                                     | utián left Bổ ซ่าก่อ ใเลกเกม)     |                                       | 025565030 | ticityorline2010ggmeil.com | erillo  |   |                  |      |
|                                       | JLR Computer Group                |                                       | 020174444 | cheal@jRzco.th             | artic   | - |                  |      |

## ภาพที่ 3.24 หน้าจอแสดงรายการข้อมูลผู้จัดจำหน่าย

หน้าจอแสดงรายการข้อมูลผู้จัดจำหน่าย ประกอบด้วย ช่องก้นหาข้อมูลผู้จัดจำหน่ายจากชื่อ ปุ่มก้นหา ปุ่มแสดงทั้งหมด ปุ่มเพิ่มข้อมูลผู้จัดจำหน่าย ตารางแสดงข้อมูลผู้จัดจำหน่าย ได้แก่ รหัสผู้ จัดจำหน่าย ชื่อผู้จัดจำหน่าย เบอร์ โทร อีเมล ปุ่มแก้ไข และปุ่มลบ

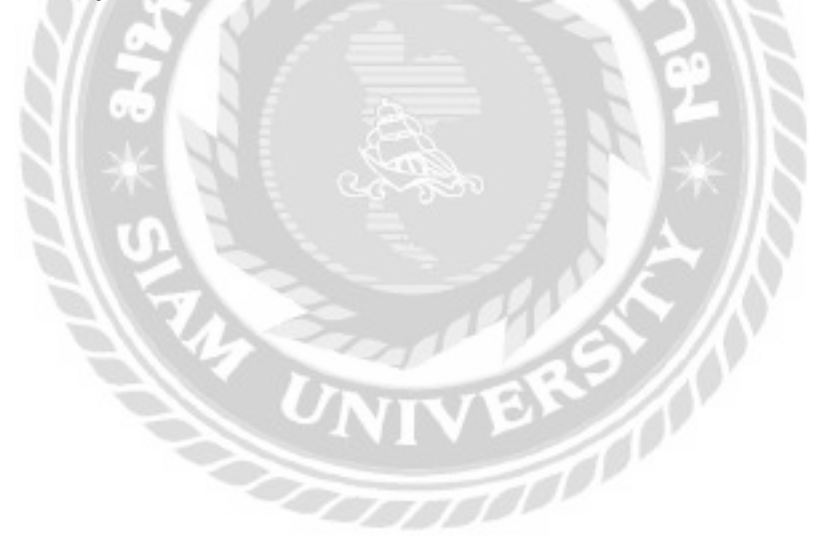

| รหัสผู้จัดจำหน่าย | 1                                                 | ເວັບໄຫຕ່ | https://www.advice.co.th/ |
|-------------------|---------------------------------------------------|----------|---------------------------|
| ชื่อผู้จัดจำหน่าย | บริษัท แอดไวซ์ ไอที อินพินิท จำกัด                | E-mail   | adviceclub@advice.co.th   |
| rianj             | 74/1 หมู่ 1 ต.ทำอิฐ อ.ปากเกร็ด<br>อ.นนทบุรี 11120 | เบอร์โกร | 025470099                 |

ภาพที่ 3.25 หน้าจอเพิ่มและแก้ไขข้อมูลผู้จัดจำหน่าย

หน้าจอเพิ่มและแก้ไขข้อมูลผู้จัดจำหน่าย ประกอบด้วย ช่องแสดงรหัสผู้จัดจำหน่าย ช่อง กรอกชื่อผู้จัดจำหน่าย ที่อยู่ เว็บไซต์ E-mail เบอร์โทร ปุ่มย้อนกลับ ปุ่มยกเลิก และปุ่มบันทึก

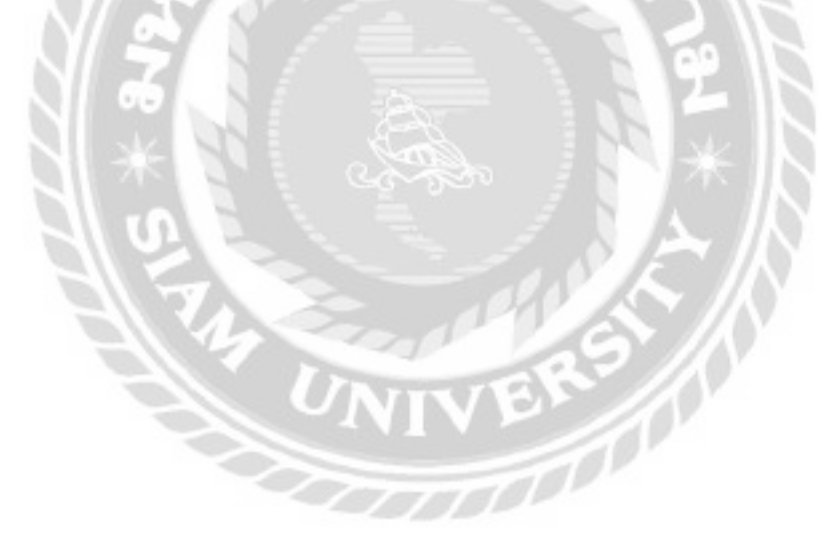

| ราคาส | ะไหล่เพิ่มจากราคาทุเ | 20   | เปอร์เซ็นต์ | date |
|-------|----------------------|------|-------------|------|
|       |                      |      |             |      |
|       | ค่าแรง               | 1000 | บาท         | ann  |

ภาพที่ 3.26 หน้าจอข้อมูลราคาอะไหล่และค่าแรง

หน้าจอข้อมูลรากาอะไหล่และก่าแรง ประกอบด้วย ช่องสำหรับกรอกข้อมูลรากาอะไหล่ ช่อง สำหรับกรอกข้อมูลก่าแรง และปุ่มบันทึก

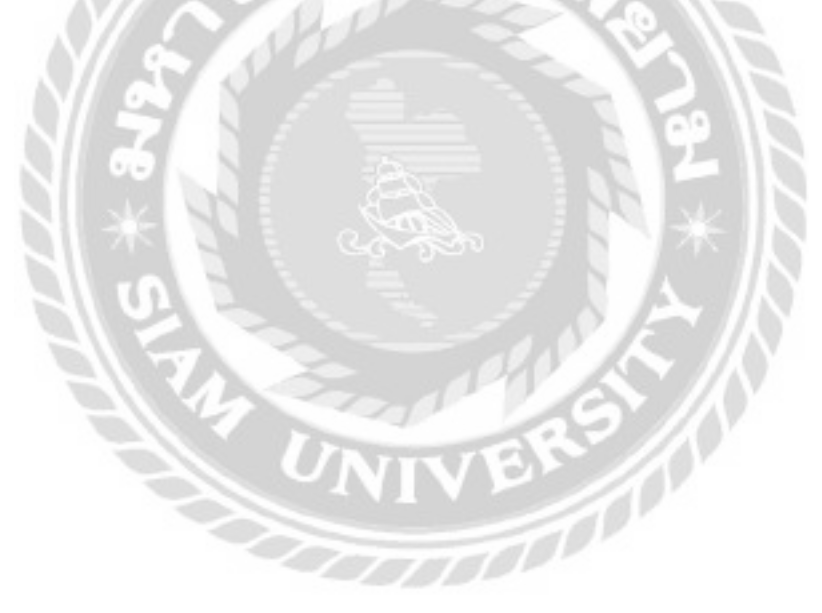

| 2 : พอยัพิพัฒน์ ร้อยมาส์          | shalbasdeb               |             | unuusu-       |          |
|-----------------------------------|--------------------------|-------------|---------------|----------|
|                                   | RE0000050                | 17,         | 12/2021       |          |
| do-unuana *                       | ประเภทอุปกรณ์ *          | da          | laquinsณ์ *   | -        |
| พงษ์พิพัฒน์ ร้อยมาลี              | ไปตนุ๊ค 🔷                | situduan AS | ius           | · utudha |
| เบอร์โกรศัพท์ *                   | ອີລຣຸ່ມລູຟກຣານັ <b>*</b> | HL          | กดเลขอุปกรณ์  |          |
| 0901256679                        | ZenBook Pro Duo 15       |             | 582LR-H070ITS |          |
| E-mail *                          | อาการเสีย 🖲              |             |               |          |
| pongpiphat03@gmail.com            | หน้าจอไม่ติด             |             |               |          |
| flog *                            |                          |             |               |          |
| 70 แขวงบ้านข่างหล่อ เขตบางกอกน้อย | สุปกรณ์ที่นำมาด้วย       |             |               |          |
| nnu.10700                         | Caluna Ca Asuaso         | Ce Adapte   | er 🗳 ns:101   |          |
|                                   | lanans                   |             |               |          |
|                                   |                          |             |               |          |

ภาพที่ 3.27 หน้าจอแจ้งซ่อม

หน้าจอแจ้งซ่อม ประกอบด้วยแบบฟอร์มสำหรับกรอกข้อมูลลูกค้า และข้อมูลอุปกรณ์ที่ส่ง ซ่อม ใด้แก่ ตัวเลือกชื่อลูกค้า ปุ่มเพิ่มข้อมูลลูกค้า ช่องแสดงข้อมูลลูกค้าใด้แก่ ชื่อ-นามสกุล เบอร์ โทรศัพท์ E-mail ที่อยู่ ช่องแสดงรหัสใบแจ้งซ่อม วันที่นัดรับ ตัวเลือกประเภทอุปกรณ์ ปุ่มเพิ่ม ประเภท ตัวเลือกยี่ห้ออุปกรณ์ ปุ่มเพิ่มยี่ห้อ ชื่อรุ่นอุปกรณ์ หมายเลขอุปกรณ์ อาการเสีย อุปกรณ์ที่ นำมาด้วย ปุ่มยกเลิก และปุ่มบันทึก

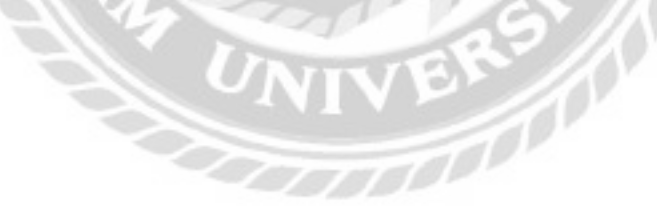

| รายการแจ้ง      | เชื่อม           |            |           |            |                    |          |          |              |
|-----------------|------------------|------------|-----------|------------|--------------------|----------|----------|--------------|
| กรอก รหัสใบแจ้ง | ซ่อมที่ต้องการค่ | ium.       | 4400      | anofonio   |                    |          |          |              |
| รหัสโบแข้งช่อม  | SufaSelou        | Usinn      | uliame    |            | พนักงานช่อม        | anna     |          |              |
| #80000047       | 09/12/2021       | поціїнаві  | มีสองสิตส | usiunuonna | อนุสรณี มาลา       | soñotiau | -        | mineratio    |
| RECOCCO         | 08/10/2021       | uðdhað     | minodian  | hiht       | - เลือกพร์ประกาม - | satniau  | amandate | In Sheats    |
| 90000045        | 12/10/2021       | Routinuse. | abliate   |            | ບຸດາດີ ສະມາດ       | รอสิวชอบ | sue des  | onstructures |

ภาพที่ 3.28 หน้าจอรายการแจ้งซ่อม

หน้าจอรายการแจ้งซ่อม ประกอบค้วย ช่องค้นหาข้อมูลใบแจ้งซ่อมจากรหัส ปุ่มค้นหา ปุ่ม แสคงทั้งหมค ตารางแสคงข้อมูล ไค้แก่ รหัสใบแจ้งซ่อม วันที่แจ้งซ่อม ยี่ห้อ รุ่นอุปกรณ์ ประเภท อาการเสีย และสถานะ ปุ่มรายละเอียค และปุ่มยกเลิกงานซ่อม

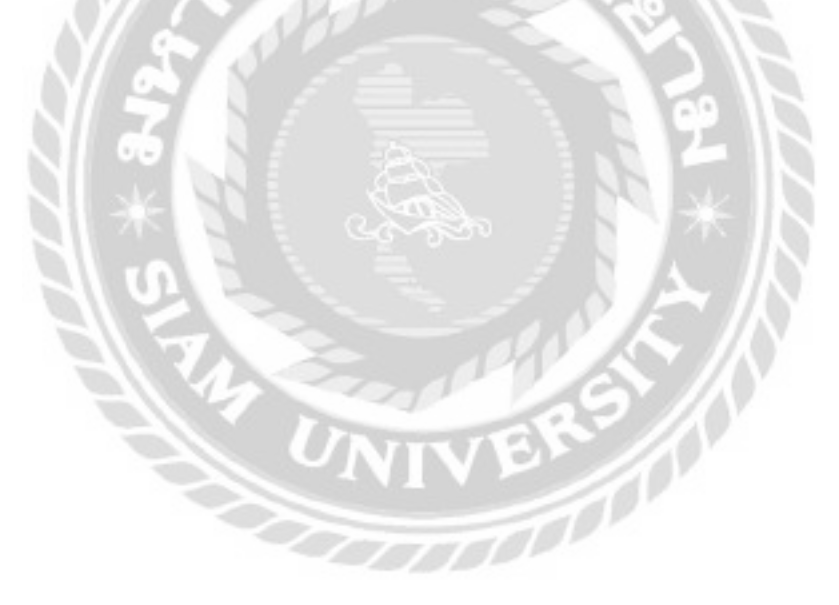

| <u>รายละเอียดใบแจ้งซ่อม</u>                 |                             |
|---------------------------------------------|-----------------------------|
| รพัสไบแจ้งช่อม : RE0000037                  | ชื่อลูกค้า : ธนัญญา นามชุ่ม |
| ประเภทอุปกรณ์ : ไม้ตปุ๊ค                    | วันที่แจ้งช่อม : 21/09/2021 |
| ยี่ห้ออุปกรณ์ : DELL                        | วันที่นัดรับ : 23/09/2021   |
| ชื่ออุปกรณ์ : DELL-445                      | สถานะ : ส่งคืนแล้ว          |
| หมายเลขอุปกรณ์ : 486D-100                   |                             |
| อาการเสีย : หน้าจอไม่ติด                    |                             |
| อุปกรณ์ที่นำมาด้วย : เมาส์,คีย์บอร์ด,Adapti | er,กระเบ้า,เอกสาร           |
| àsunău                                      | ผมพันแร้งชอบ                |

ภาพที่ 3.29 หน้าจอรายละเอียดใบแจ้งซ่อม

หน้าจอรายละเอียดใบแจ้งซ่อม ประกอบด้วย ข้อมูลรหัสใบแจ้งซ่อม ประเภทอุปกรณ์ ยี่ห้อ อุปกรณ์ ชื่ออุปกรณ์ หมายเลขอุปกรณ์ อาการเสีย อุปกรณ์ที่นำมาด้วย ชื่อลูกค้า วันที่แจ้งซ่อม วันที่นัด รับ สถานะ ปุ่มย้อนกลับ และปุ่มพิมพ์ใบแจ้งซ่อม

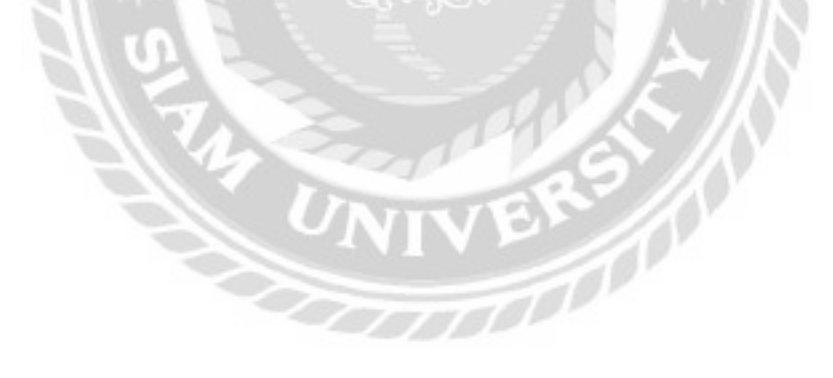

| ไปนิการสอบ |      | saficelau 💽<br>En A + Linu | nhāsiau 🗾 sia<br>urouži                                         | ประชังแข<br>แกะบร 📕 | กุมภาพับ                 | ıš - 2022 |
|------------|------|----------------------------|-----------------------------------------------------------------|---------------------|--------------------------|-----------|
| 01600      | suns | doms                       | NC.                                                             | wipka               | qué                      | und       |
|            |      |                            | 2<br>ministration - ministration<br>ministration - ministration | anterte sessore     | d and here an an and the | 5.<br>    |
|            | -    |                            | 9.                                                              | 10                  | π                        | ш         |
|            | H) 0 | 6                          | m                                                               | σ                   | 18                       | 19.       |
| 20         | 21   | 7777                       | n                                                               | 24                  | 8                        | 26        |

ภาพที่ 3.30 หน้าจอปฏิทินงานซ่อม

หน้าจอปฏิทินงานซ่อม ประกอบด้วย อักษร M คือช่วงเวลาเช้า อักษร A คือช่วงเวลาบ่าย ตัวอักษรสีน้ำเงินคือเริ่มงาน ตัวอักษรสีแดงคือจบงาน แถบสีส้มคือสถานะรอคิวซ่อม แถบสีเขียวคือ สถานะกำลังซ่อม แถบสีเทาคือสถานะซ่อมเสร็จแล้ว และสามารถเลือกช่วงเวลาของปฏิทินที่ต้องการ แสดงตารางงานของพนักงานซ่อม

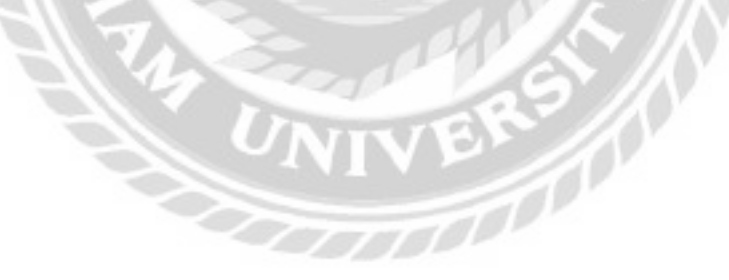
| จดงานชอบ                            |                 |                |     |            |             |                  |       |
|-------------------------------------|-----------------|----------------|-----|------------|-------------|------------------|-------|
| กรอก รหัสใบแจ้ง                     | ปอบที่ต้องการคั | uen 💦          | dum | ancolosus. |             |                  |       |
| รพัสปับแด้งซ่อม วันที่แด้งช่อน ซึ่ง | ซึ่งลูกค้า      | สาการเสีย      |     | anne       | พนักงานช่อม |                  |       |
| RE0000037                           | 21/09/2021      | ธยัญญา แกมสุ่ม | нű  | noslučio   | sodou       | - เลือกพน้างกน - | 10076 |

## ภาพที่ 3.31 หน้าจอจัดงานซ่อม

หน้าจอจัดงานซ่อม ประกอบด้วย ตารางแสดงข้อมูลใบแจ้งซ่อมได้แก่ รหัสใบแจ้งซ่อม วันที่ แจ้งซ่อม ชื่อลูกค้า อาการเสีย สถานะ และพนักงานซ่อม ช่องค้นหาใบแจ้งซ่อมจากรหัส ปุ่มค้นหา ปุ่ม แสดงทั้งหมด ปุ่มมอบงาน และปุ่มลบ

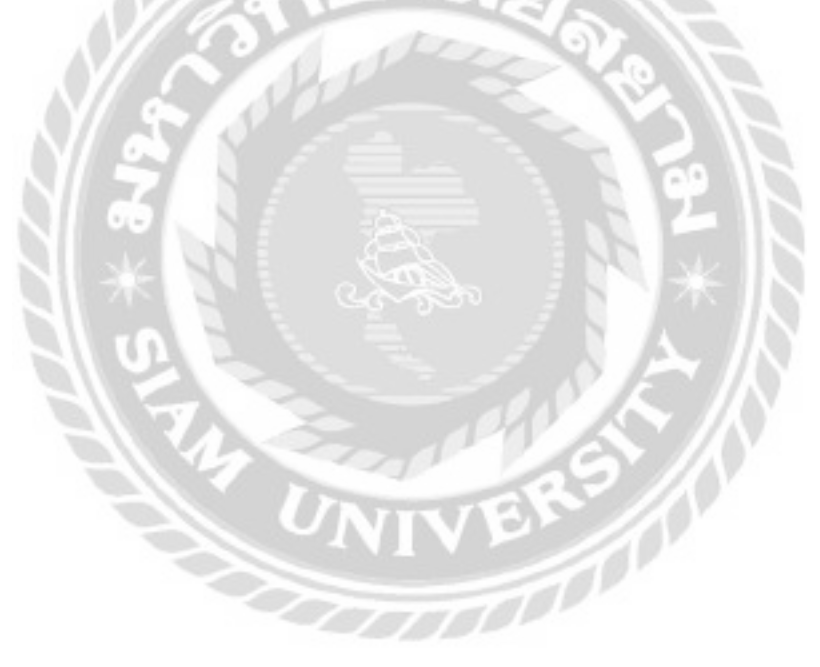

| อบหมายงานช่อม                                                                                                    |                                                                                      |      |                                                                                                    |                                        |                                     |                                         |  |
|----------------------------------------------------------------------------------------------------|--------------------------------------------------------------------------------------|------|----------------------------------------------------------------------------------------------------|----------------------------------------|-------------------------------------|-----------------------------------------|--|
| รศัสโมแจ้งช่อม :<br>ประเภทอุปกรณ์ :<br>ยี่ห้ออุปกรณ์ :<br>ชื่ออุปกรณ์ :<br>หมายเลยอุปกรณ์ :<br>อาการเลีย :<br>อุปกรณ์ที่นำมาตัวอ : | RE0000050<br>เครื่องปรับ<br>DELL<br>ADELL-INK<br>65465HG<br>สายน้ำหมือแเต<br>กระเป๋า | 12   | đ<br>Suriu<br>Su                                                                                                | อลูกค้า<br>อังซ่อม<br>ไป้ดรับ<br>สถานะ | : 200<br>: 22/0<br>: 25/0<br>: \$UB | ศักดิ์<br>วา/2022<br>วา/2022<br>จังช่อม |  |
| วันที่เริ่มข่อม :                                                                                                    | 25/01/2022                                                                           |      | fio 27/01/2022                                                                                                  |                                        |                                     | มืนขั้น                                 |  |
|                                                                                                    | ะเข้า เ                                                                              | inu  | ະເຫັງ                                                                                                    | ปาย                                    |                                     | _                                       |  |
| พนักงานช่อม :                                                                                                    | เลือกพนักง                                                                           | 1u / | -                                                                                                    | dutinut                                | unus                                |                                         |  |
|                                                                                                    | - iãometro                                                                           | 18   |                                                                                                    |                                        |                                     | _                                       |  |
| Brunter                                                                                                    | ดนุสรณ์ มาสา                                                                         |      | 0                                                                                                    |                                        |                                     |                                         |  |
|                                                                                                    | ปฏิภาน ยิดมั่น                                                                       |      |                                                                                                    |                                        |                                     |                                         |  |
|                                                                                                    |                                                                                      |      | the second second second second second second second second second second second second second second second se |                                        |                                     |                                         |  |

ภาพที่ 3.32 หน้าจอมอบหมายงานซ่อม

หน้าจอมอบหมายงานซ่อม ประกอบด้วยรายละเอียดใบแจ้งซ่อม ได้แก่ รหัสใบแจ้งซ่อม ประเภทอุปกรณ์ ยี่ห้ออุปกรณ์ ชื่ออุปกรณ์ หมายเลขอุปกรณ์ อาการเสีย อุปกรณ์ที่นำมาด้วย ชื่อลูกค้า วันที่แจ้งซ่อม วันที่นัดรับ สถานะ ตัวเลือกวันที่เริ่มซ่อม ตัวเลือกช่วงเวลา ปุ่มยืนยัน ตัวเลือกพนักงาน ปุ่มบันทึกงานซ่อม และปุ่มย้อนกลับ

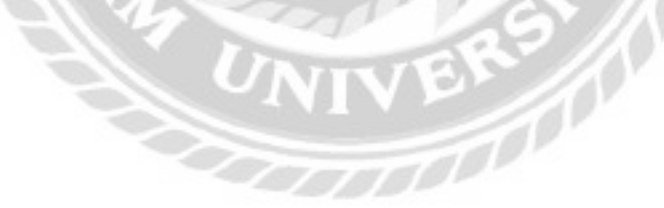

| กรอก รหัสใบแจ้ง | ห่อมที่ต้องการกั | uen - | Aun -       | umatas | an            |             |
|-----------------|------------------|-------|-------------|--------|---------------|-------------|
| รหัสใบเวจิงปอย  | Sufutodou        | diła  | รุ่มอุปกรณ์ | usum   | อาการเอีย     | สถานะ       |
| RE0000017       | 31/09/2021       | DRL   | DELL-445    | Maile  | หม้าออไม่ตีเก | safadau 🛛 🌌 |

ภาพที่ 3.33 หน้าจอคิวงานซ่อม

หน้าจอคิวงานซ่อมใช้สำหรับกครับงานซ่อมที่ได้รับมอบหมาย ประกอบด้วย ช่องค้นหาใบ แจ้งซ่อมจากรหัส ปุ่มค้นหา ปุ่มแสดงทั้งหมด ตารางแสดงข้อมูลใบแจ้งซ่อม ได้แก่ รหัสใบแจ้งซ่อม วันที่แจ้งซ่อม ยี่ห้อ รุ่นอุปกรณ์ ประเภท อาการเสีย สถานะ และปุ่มเริ่มซ่อม

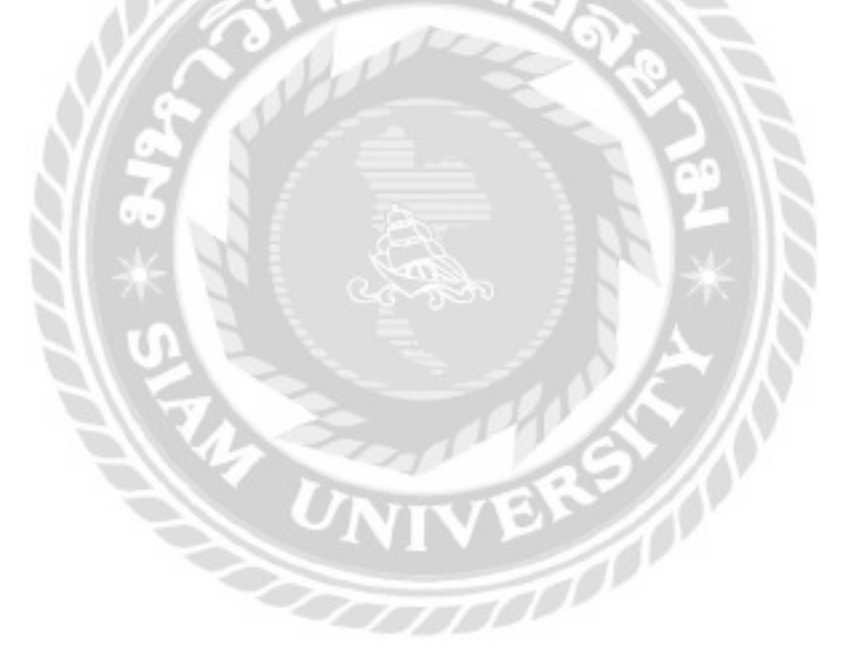

| ารอก ชื่อผู้จัดจำห | น้ายที่ต้องการคับหา               | dum. | สสมเพิ่มของ |                            |      |
|--------------------|-----------------------------------|------|-------------|----------------------------|------|
| รพัสญัติกว่าหน่าย  | ส่อบริษัท                         |      | เบอร์โกร    | ชีพล                       |      |
| 3                  | J18. Computer Group               |      | 020174444   | deal@jtb.co.th             | stan |
| 2                  | บริษัท โลที ซิตี้ จำกัด (มหายน)   |      | 026565030   | ttcttyonline2018ggmail.com | -    |
| 1                  | ບຮັບຄາແລດໄວຍີ ໄລກີ ອັນພີນິກ ອຳກົດ |      | 025470099   | adviceclubgedvice.co.th    | den  |

ภาพที่ 3.34 หน้าจอรายการผู้จัดจำหน่าย

หน้าจอรายการผู้จัดจำหน่าย ประกอบด้วย ช่องสำหรับค้นหาชื่อผู้จัดจำหน่ายจากชื่อ ปุ่ม ก้นหา ปุ่มแสดงทั้งหมด ตารางแสดงข้อมูลผู้จัดจำหน่าย ได้แก่ รหัสผู้จัดจำหน่าย ชื่อบริษัท เบอร์ โทร อีเมล และปุ่มเลือก

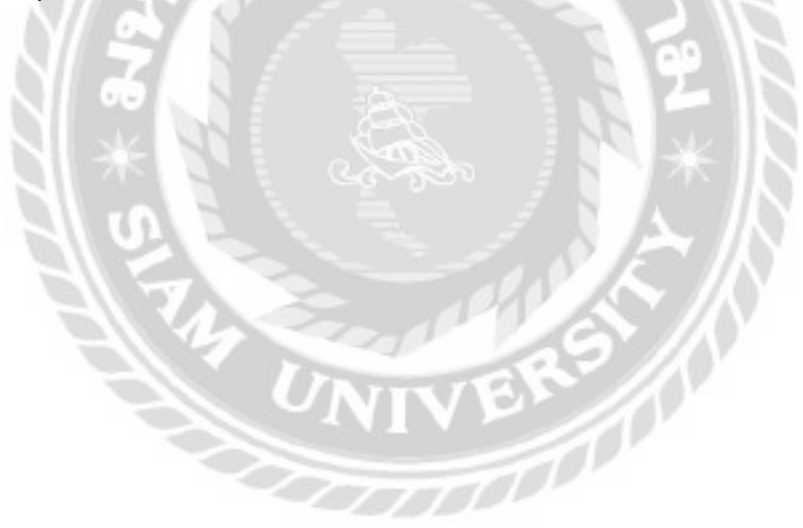

| - läenuisau | ппа:Іна         | - เลือกยี่ห้ออะใหล่ - ~ |       |            |                 |        |                        |            |
|-------------|-----------------|-------------------------|-------|------------|-----------------|--------|------------------------|------------|
| nson Seed   | หลีที่ต้องการผ่ | ion                     | Arres | utoutieus. | ผู้จัดสำหน่าย : | ušúr   | າ ໄລຫົ ຍິດີ້ ດຳກົດ ໃນເ | клеці      |
| silacital   | 6Au             | theories                |       | showe      | steregu         | lunel  | ducuelisitasia         | stenitulis |
| 1           | artat.          | 151 CORE 15-90004P      |       | 940        |                 | 400.00 | 8                      | i dana     |
| 1911        | ASUS            | 01710-2009-SL-8FK       |       | mileon     | ,               | 90.00  | 10                     | 1.000      |
|             | WD              | BLUETTB                 |       | sticts     | 1 8             | 000.00 | -6                     | 1          |
| 10          | NINESTEN        | A400                    |       | erios      |                 | 300.00 | 20                     | 1.000      |
| 59          | GIGABYTE        | 0084                    |       | - 1886     |                 | 500.00 |                        | 1.000      |
| 80          | Nvizia          | mines 678 830           |       | mices      |                 | 00000  | 10                     | 100        |

ภาพที่ 3.35 หน้าจอรายการอะไหล่

หน้าจอรายการอะไหล่ ประกอบด้วย ตัวเลือกประเภทอะไหล่ ตัวเลือกยี่ห้ออะไหล่ ช่อง สำหรับค้นหาชื่ออะไหล่จากชื่อ ปุ่มค้นหา ปุ่มแสดงทั้งหมด ชื่อผู้จัดจำหน่าย ตารางแสดงข้อมูล อะไหล่ ได้แก่ รหัสอะไหล่ ยี่ห้อ ชื่ออะไหล่ ประเภท รากาทุน จำนวนอะไหล่ในกลัง และปุ่มเลือก

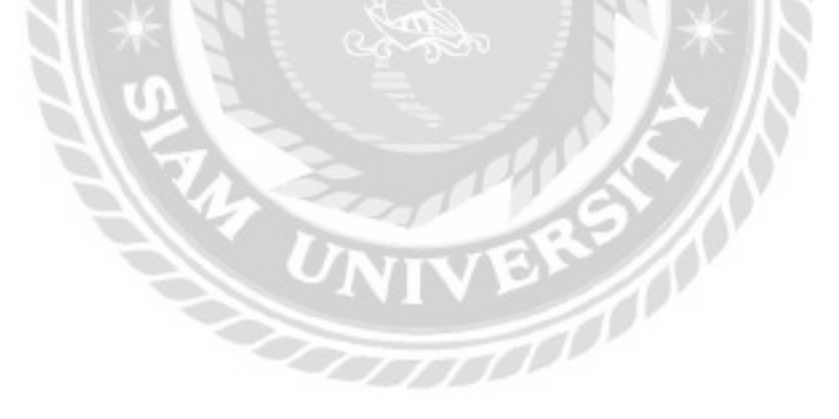

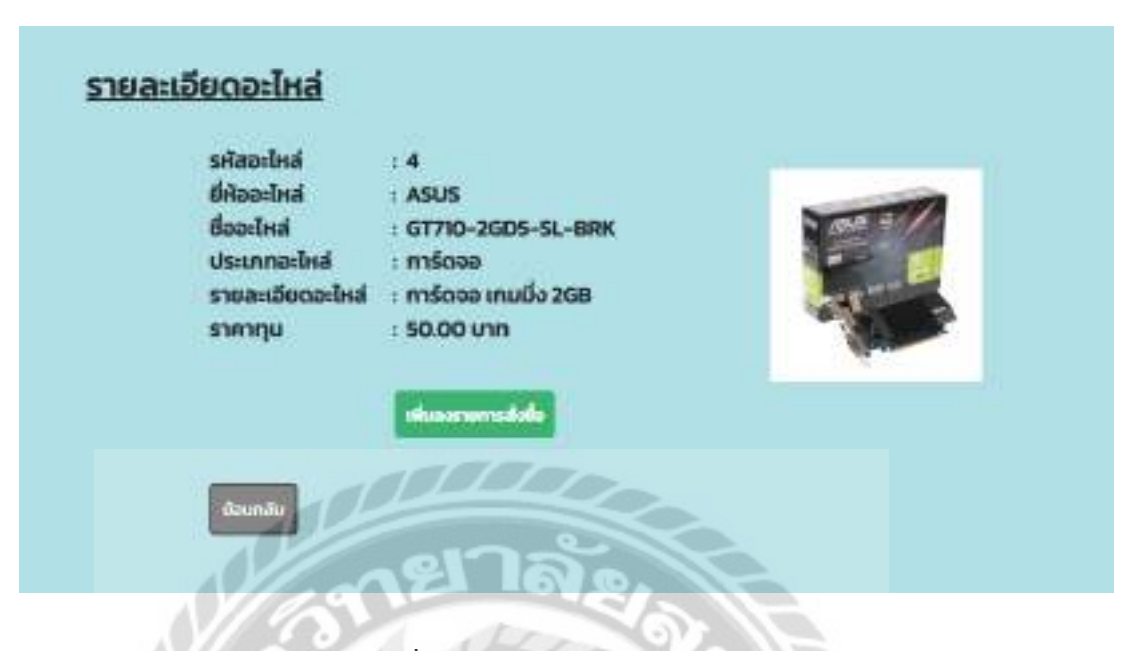

ภาพที่ 3.36 หน้าจอรายละเอียคอะใหล่

หน้าจอรายละเอียดอะไหล่ ประกอบด้วย รหัสอะไหล่ ยี่ห้ออะไหล่ ชื่ออะไหล่ ประเภท อะไหล่ รายละเอียดอะไหล่ ราคาทุน รูปภาพอะไหล่ ปุ่มเพิ่มลงรายการสั่งซื้อ และปุ่มย้อนกลับ

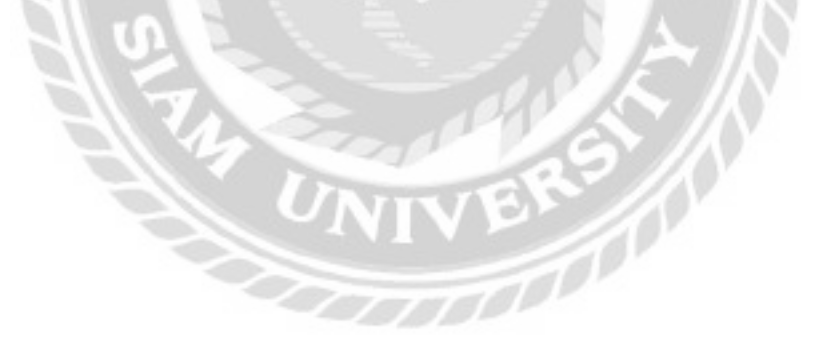

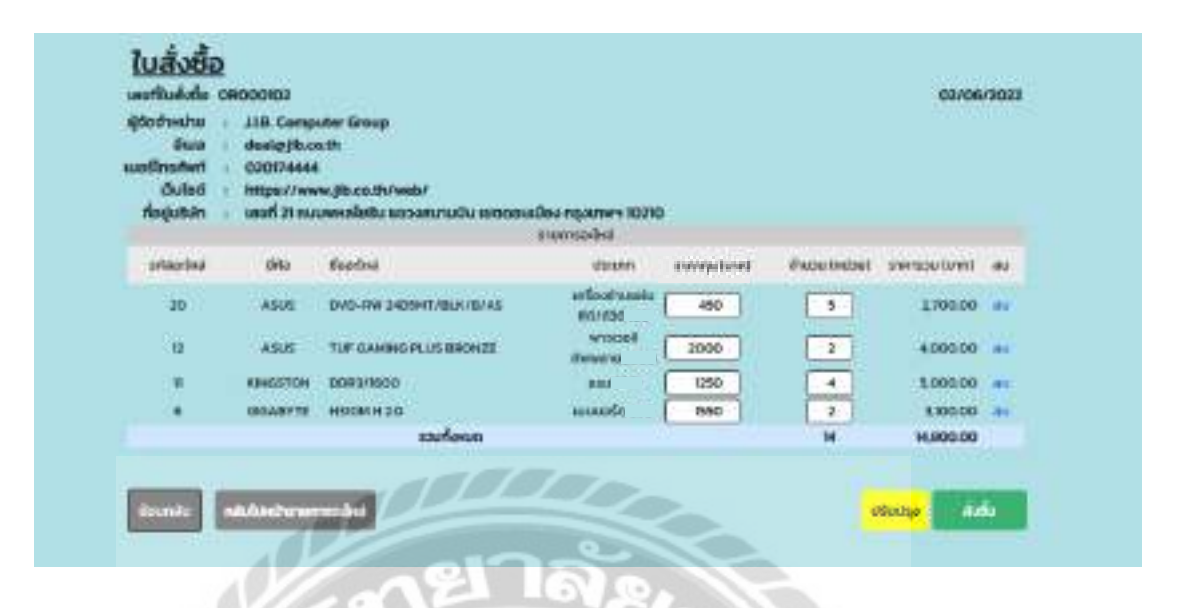

ภาพที่ 3.37 หน้าจอใบสั่งซื้อ

หน้าจอใบสั่งซื้อ ประกอบด้วย รายละเอียดใบสั่งซื้ออะไหล่ ได้แก่ เลขที่ใบสั่งซื้อ วันที่สั่งซื้อ ผู้จัดจำหน่าย อีเมล เบอร์โทรศัพท์ เว็บไซต์ และที่อยู่บริษัท ตารางรายการอะไหล่แสดงข้อมูล รหัส อะไหล่ ยี่ห้อ ชื่ออะไหล่ ประเภท ช่องกรอกราคาทุน ช่องกรอกจำนวน ราคารวม ปุ่มลบ ราคารวม ทั้งหมด ปุ่มย้อนกลับ ปุ่มกลับไปหน้ารายการอะไหล่ ปุ่มปรับปรุง และปุ่มสั่งซื้อ

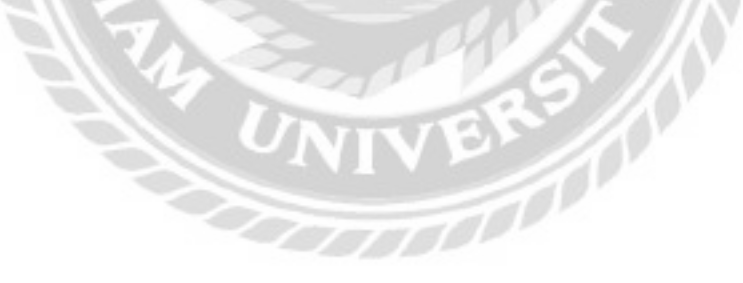

| Sua<br>Sua<br>Culad<br>Kojutan | <ul> <li>mestajiber</li> <li>020774444</li> <li>titps://ww</li> <li>usefi21.nu</li> </ul> | ownabelu uzoarzobu iszoarzobu<br>i<br>uwa (bico.th/web/<br>umi usoarzobu iszoarzobu | to reportiers 10010  |                    |                   |             |
|--------------------------------|-------------------------------------------------------------------------------------------|-------------------------------------------------------------------------------------|----------------------|--------------------|-------------------|-------------|
|                                |                                                                                           | 10                                                                                  | umarbsi              |                    |                   |             |
| sitestive                      | <b>Orio</b>                                                                               | dep-laut                                                                            | dataret              | Tenend approximate | distanti uctariti | SWINDUGERWE |
| 30                             | ASUS                                                                                      | OVD-RW 24DSHT/0LX/8/AS                                                              | #5000108HU<br>65/035 | 450                | - R               | 2,700.00    |
| u .                            | ASUS                                                                                      | TUT GAMENG PLUS BRONZE                                                              | พาวเวลร์<br>สัมนะคน  | 3000               | 3                 | 4000.00     |
| π                              | RINGSTON                                                                                  | 008979000                                                                           | 8.5.0                | 1290               |                   | 6,000.00    |
|                                | GIGADITE                                                                                  | HOROM H 2.0                                                                         | สมมายอัส             | 1550               | 1                 | 3100.00     |
|                                |                                                                                           | surfature                                                                           |                      |                    |                   | 14,800.00   |

ภาพที่ 3.38 หน้าจอยืนยันและพิมพ์ใบสั่งซื้อ

หน้าจอยืนยันและพิมพ์ใบสั่งซื้อ มีส่วนประกอบเหมือนกับภาพที่ 3.37 หน้าจอใบสั่งซื้อ ส่วน ที่แตกต่างกือปุ่มยืนยันและพิมพ์ใบสั่งซื้อ

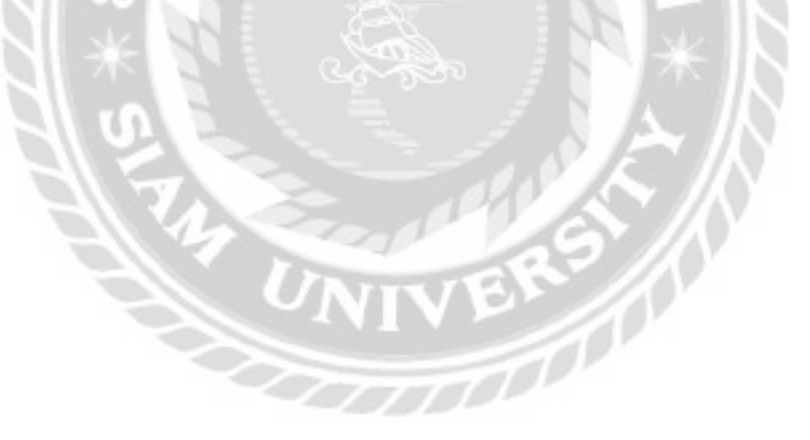

| son รคัลในสิ่งนี้ | อที่ต้องการคืนหา | Carro amufasan                       |              |               |          |
|-------------------|------------------|--------------------------------------|--------------|---------------|----------|
| sitatudoŝa        | chehruc          | utenridade                           | Shubu (Hubu) | ราคารวม (บาก) |          |
| 08000101          | 01/06/2022       | นรับัก ไลกี ชิธี่ สำคัด (มหายน)      | ٥            | 2,530.00      | nales.   |
| 00000000          | 01/06/2022       | บริษัท ลอดไวซ์ ไอที่ อินฟินิก ฮ้าก์ด | 6            | 8,400.00      | Dealers  |
| 08000099          | 30/05/2022       | J18. Computer Group                  | 9            | 92,100.00     | turbs.   |
| OR000098          | 30/05/2022       | บริษัท: ไอกี มีนี้ สำภัต (มหาชน)     | 4            | 250.00        | tunitet. |
| 08000097          | 27/05/2022       | นริษัท ใจที่ 8ชี้ จำกัด (มหายน)      | 9            | 13,330.00     | -Danlard |
| OR000096          | 27/05/2022       | JUB. Computer Group                  | 5            | 8,725.00      | Boolet   |
| OR000095          | 27/05/2022       | JLB. Computer Group                  | 6            | 46,200.00     | Sup let  |
|                   |                  |                                      |              |               |          |

ภาพที่ 3.39 หน้าจอรายการใบสั่งซื้อ

หน้าจอรายการใบสั่งซื้อใช้สำหรับรับอะไหล่ที่สั่งซื้อ ประกอบด้วย ช่องค้นหาใบสั่งซื้อจาก รหัส ปุ่มค้นหา ปุ่มแสดงทั้งหมด ตารางแสดงข้อมูลใบสั่งซื้อ ได้แก่ รหัสใบสั่งซื้อ วันที่สั่งซื้อ บริษัทที่ สั่งซื้อ จำนวน ราการวม ปุ่มรับอะไหล่ และปุ่มเปลี่ยนหน้า

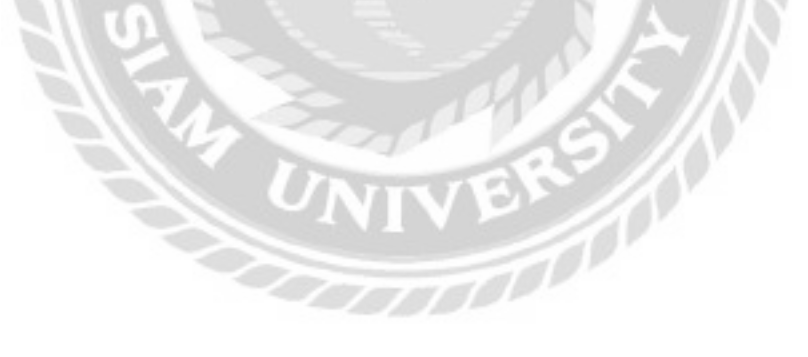

| Socheathe :<br>Socie :<br>chuibet :<br>rhogiutate : | usan lan ed dirio<br>Rohyuninazitring<br>Dansesson<br>https://www.incity<br>and 555 du it. 62 | genaug<br>gnat.com<br>online.com/<br>5 euus:exts:sn acsainmiðu acostanti ngarmumums |        |                               |                 |
|-----------------------------------------------------|-----------------------------------------------------------------------------------------------|-------------------------------------------------------------------------------------|--------|-------------------------------|-----------------|
| siaaded                                             | dilaoind                                                                                      | Baseled                                                                             | Usion  | จำนวนอะไหล่ก็สั่งชื่อ (หม่วย) |                 |
| +                                                   | ASUS                                                                                          | GTT50-3606-5L-89K                                                                   | milooa | 1                             | and the second  |
|                                                     | WD                                                                                            | BLUEITB                                                                             | minte  | *                             | รับอะไหล่อสัว 👅 |
| 10                                                  | KRHISTON                                                                                      | A400                                                                                | miale  |                               | heles           |

ภาพที่ 3.40 หน้าจอรายการอะไหล่ที่รับ

หน้าจอรายการอะไหล่ที่รับ ประกอบด้วย ข้อมูลใบสั่งซื้อ ได้แก่ เลขที่ใบสั่งซื้อ วันที่สั่งซื้อ ผู้ จัดจำหน่าย อีเมล เบอร์ โทรศัพท์ เว็บไซต์ ที่อยู่บริษัท ตารางแสดงข้อมูลอะไหล่ ได้แก่ รหัสอะไหล่ ยี่ห้ออะไหล่ ชื่ออะไหล่ ประเภท จำนวนอะไหล่ที่สั่งซื้อ และปุ่มรับอะไหล่

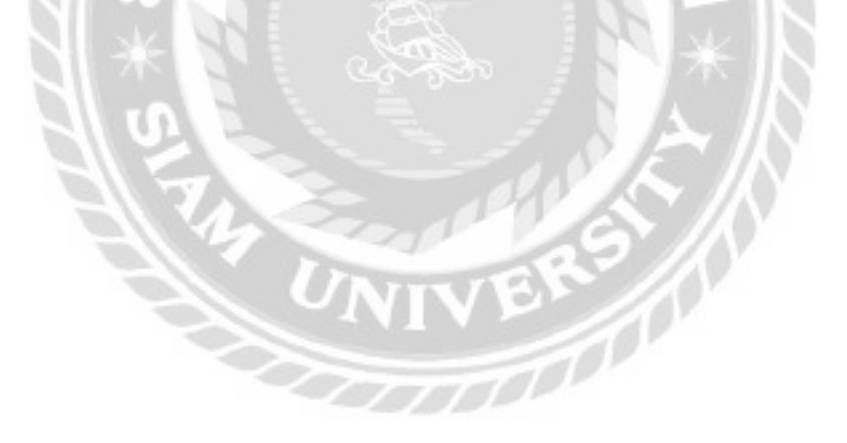

| 3100000029 |                 |            |
|------------|-----------------|------------|
| 3100000030 | V               |            |
| 3100000031 | ก้อหมด          | : 5 ชั้น   |
|            | รศัสอะไหล่      | : 10       |
| 310000032  | ditaa:lea       | + KINGSTON |
| 3100000033 | Śpacina         | : A400     |
|            | ประเภทอะไหล่    | ะ ฮาร์ดดิส |
|            | ราคาทุน (หม่วย) | : 100 unn  |

ภาพที่ 3.41 หน้าจอรับอะไหล่

หน้าจอรับอะไหล่ ประกอบด้วย ช่องกรอกหมายเลขอะไหล่ ปุ่มย้อนกลับ ปุ่มรับอะไหล่ และ รายละเอียดของอะไหล่ ได้แก่ จำนวนอะไหล่ทั้งหมด รหัสอะไหล่ ยี่ห้ออะไหล่ ชื่ออะไหล่ ประเภท อะไหล่ และราคาทุน

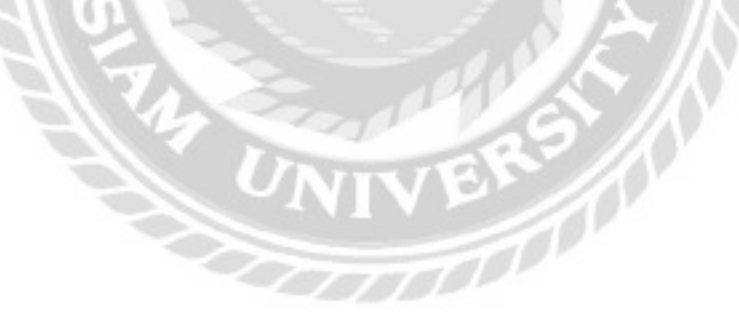

| กรลก รหัสใบแล้ง | เช่อมที่ต้องการกั | инт  | Aum         | juanadaie | units .     |          |         |
|-----------------|-------------------|------|-------------|-----------|-------------|----------|---------|
| uciofuulaire    | Sufudation        | 6Hb  | รุ่มอุปกรณ์ | ulsunn    | อาการเสีย   | atenus   |         |
| RED000037       | 21/06/2021        | DELL | DELL-445    | Maile     | หน้าจอไปติด | ทำลังปอน | Emo-bea |

#### ภาพที่ 3.42 หน้าจอเบิกอะไหล่

หน้าจอเบิกอะไหล่ ประกอบด้วย ช่องก้นหาใบแจ้งซ่อมจากรหัส ปุ่มก้นหา ปุ่มแสดงทั้งหมด ตารางแสดงข้อมูลใบแจ้งซ่อม ได้แก่ รหัสใบแจ้งซ่อม วันที่แจ้งซ่อม ยี่ห้อ รุ่นอุปกรณ์ ประเภท อาการ เสีย สถานะ และปุ่มเบิกอะไหล่

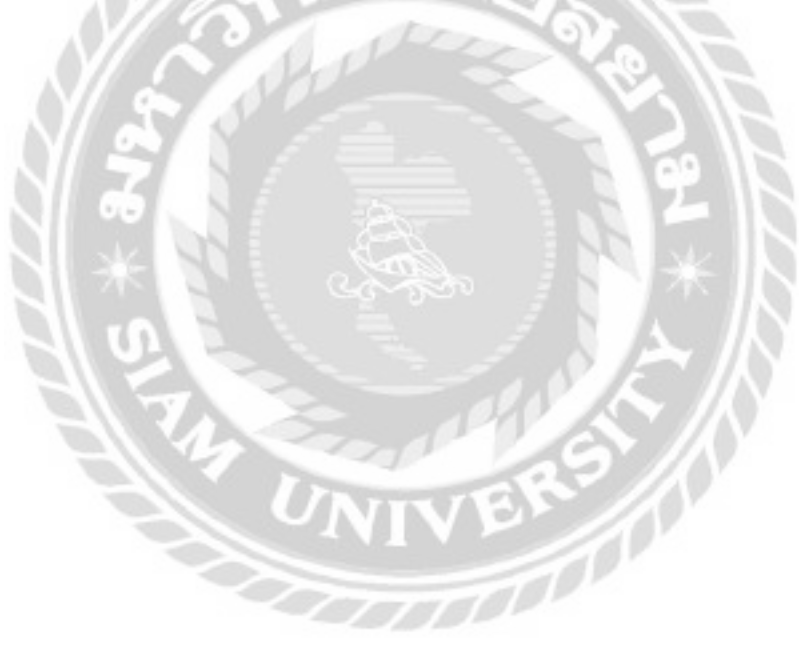

| งาวเวอร์ชัพพ | สาย -    | ASUS *               |       |                |                  |                    |                |
|--------------|----------|----------------------|-------|----------------|------------------|--------------------|----------------|
| UF GAMING    | PLUS BRO | NZE                  | -terr | analana        |                  |                    |                |
| sizolia      | déo      | Boordend             |       | Usinn          | #1011111 (1/101) | สำนวนอะไหล่อีนหลัง | daradisi       |
| 12           | 45.5     | TUP GAMING PLUS BROS | HER.  | พาวออร์จีพพลาย | 2,400.00         |                    | and the second |

### ภาพที่ 3.43 หน้าจอรายการอะไหล่

หน้าจอรายการอะ ไหล่ใช้สำหรับเลือกอะ ไหล่ที่ต้องการเบิก ประกอบด้วย ตัวเลือกประเภท อะไหล่ ตัวเลือกยี่ห้ออะไหล่ ช่องก้นหาอะไหล่จากชื่อ ปุ่มก้นหา ปุ่มแสดงทั้งหมด ตารางแสดงข้อมูล อะไหล่ได้แก่ รหัสอะไหล่ ยี่ห้อ ชื่ออะไหล่ ประเภท รากาขาย จำนวนอะไหล่ในกลัง และปุ่มเลือก

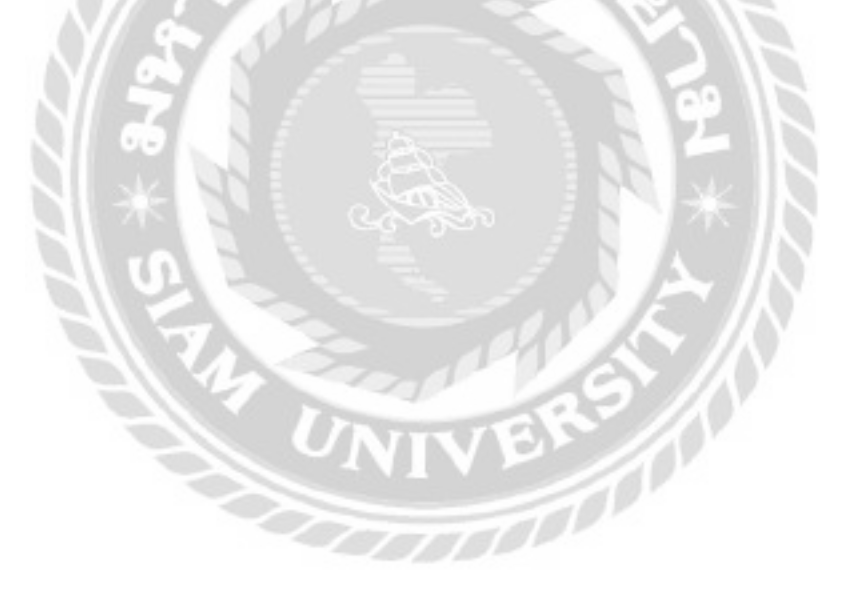

| เยละเอียดอะไห                                                         | <u>la</u>                                                                        |  |
|-----------------------------------------------------------------------|----------------------------------------------------------------------------------|--|
| รหัสอะไหล่<br>ขี่ห้อ<br>ชื่ออะไหล่<br>ประเภท<br>รายละเอียด<br>ราศาขาย | 4<br>ASUS<br>GT710-2GD5-SL-BRK<br>การ์ดจอ<br>การ์ดจอ เกมมิ่ง 2GB<br>2,665.00 บาท |  |
| ส่อนกลับ                                                              | เพิ่มลงรายการเมิก                                                                |  |

ภาพที่ 3.44 หน้าจอรายละเอียดอะไหล่

หน้าจอรายละเอียดอะไหล่ ประกอบด้วย รหัสอะไหล่ ยี่ห้อ ชื่ออะไหล่ ประเภท รายละเอียด ราคาขาย ปุ่มย้อนกลับ และปุ่มเพิ่มลงรายการเบิก

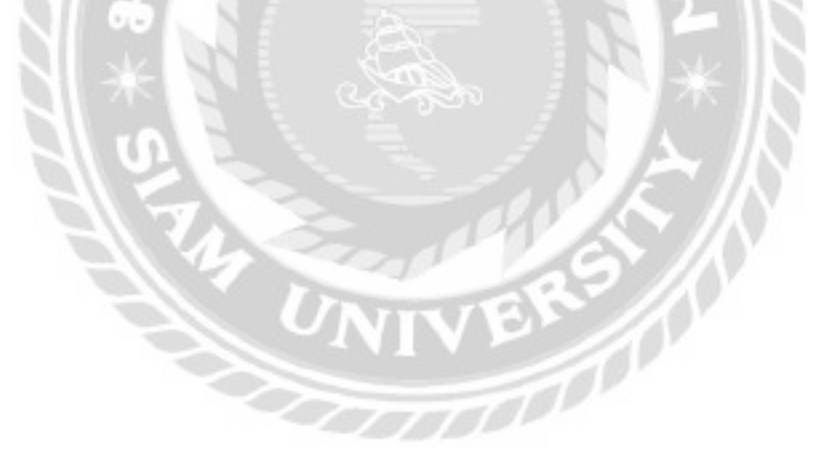

| ชื่อผู้เมิก<br>ตำแหน่งงาน | aulo lond<br>wilnorus | ha<br>au   |              |             |                |               |     |
|---------------------------|-----------------------|------------|--------------|-------------|----------------|---------------|-----|
|                           |                       |            | รายการองไหล่ |             |                |               |     |
| silaa-bid                 | 6Ra                   | fan-Isd    | Alson        | (กณ) มากการ | อ้านวน (หม่วย) | CIEVO WCREATS | 30  |
| 9                         | WD                    | BLUE 1 TB  | ensone       | 1188.00     | 1              | 1188.00       | au. |
| 7                         | ASROCK                | HOIDCH-DVS | แมนจอส์เอ    | 2,038.00    | 1              | 2,020.00      | 40  |
| π                         | KINGSTON              | 00R9/1600  | 194          | 1500.00     |                | 1,500.00      |     |
|                           |                       | souñasuo   |              |             | 3              | 4,76.00       |     |

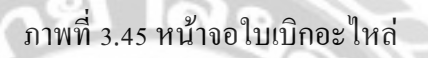

หน้าจอใบเบิกอะไหล่ ประกอบด้วย รายละเอียดใบเบิกอะไหล่ ได้แก่ เลขที่ใบเบิก วันที่เบิก รหัสใบแจ้งซ่อม ชื่อผู้เบิก ตำแหน่งงาน ตารางรายการอะไหล่แสดงข้อมูล รหัสอะไหล่ ยี่ห้อ ชื่อ อะไหล่ ประเภท ราคาขาย จำนวน ราคารวม ราคารวมทั้งหมด ปุ่มลบ ปุ่มย้อนกลับ ปุ่มกลับไปหน้า รายการอะไหล่ ปุ่มปรับปรุง และปุ่มเบิกอะไหล่

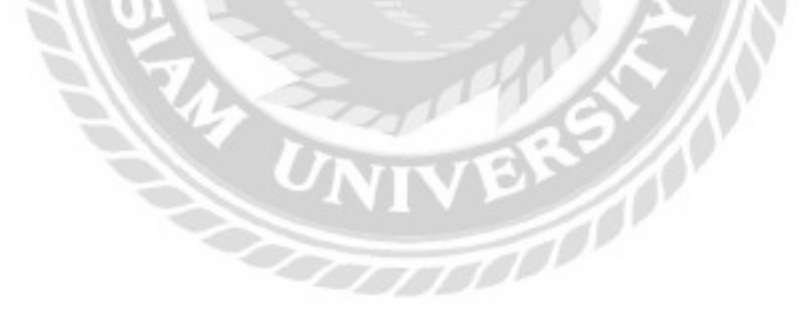

| สิสใบแจ้วช่อย<br>ชื่อผู้เป็ก<br>ตำแหน่ออาม | : REDODDO<br>autotond<br>: WOrunust | 150<br>ha<br>au |              |               |               |               |
|--------------------------------------------|-------------------------------------|-----------------|--------------|---------------|---------------|---------------|
|                                            |                                     |                 | รายการองไหล่ |               |               |               |
| snacelna                                   | diRo                                | Goodinat        | Useunn       | ราคาบาย (มาก) | จำนวน (หม่วย) | ราคารวม (บาก) |
| .0                                         | WD                                  | BLUE 1TB        | สาร์อดัส     | 1106.00       | 1             | 1100.00       |
| 7                                          | ASROCK                              | HEIOCH-DVS      | แมนบซรีต .   | 2,028.00      | 1.            | 2,028.00      |
| н                                          | RINGSTON                            | DDR3/1600       | 11547        | 1,500.00      | 1             | 1,500.00      |
|                                            |                                     | รวมร้อมอ        |              |               | 3             | 4,716.00      |
| RamAs                                      |                                     |                 |              |               | 0.00          |               |

ภาพที่ 3.46 หน้าจอยืนยันและพิมพ์ใบเบิกอะไหล่

หน้าจอยืนยันและพิมพ์ใบเบิกอะไหล่ มีส่วนประกอบเหมือนกับภาพที่ 3.45 หน้าจอใบเบิก อะใหล่ ส่วนที่แตกต่างคือปุ่มยืนยันและพิมพ์ใบเบิกอะไหล่

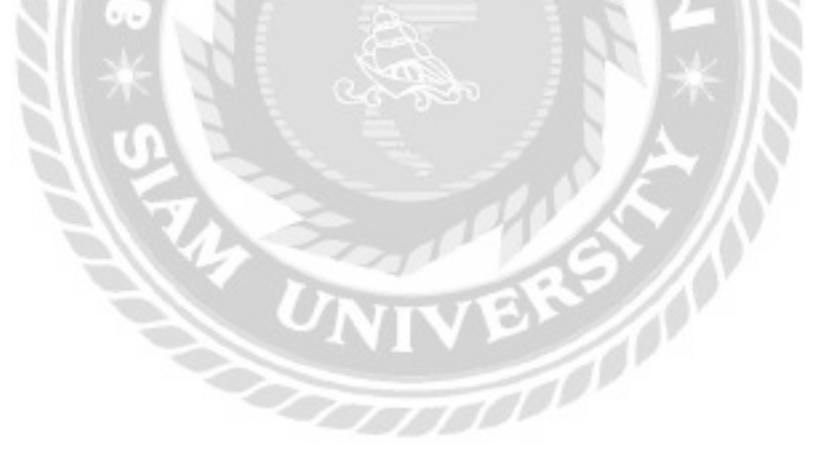

| <u>ปีดงานซ่อม</u>                  |           |       |               |         |              |           |           |
|------------------------------------|-----------|-------|---------------|---------|--------------|-----------|-----------|
| กรอก รหัสใบแจ้งซ่อมที่ต้องการค้นหา |           | dan . | uri sanahasan |         |              |           |           |
| รสิสในแด้อย่อย                     | Solođalos | 6Ha   | şuquinanî     | dsann   | สายารเฮีย    | 8074/4    |           |
| RE0000037                          | ILOS/SOAL | DELL  | DELL-445      | tilede. | ເຫຍັກລາໄປຕິດ | กำลังช่อง | -<br>anna |

### ภาพที่ 3.47 หน้าจอรายการปิดงานซ่อม

หน้าจอรายการปิดงานซ่อม ประกอบด้วย ช่องก้นหาใบแจ้งซ่อมจากรหัส ปุ่มก้นหา ปุ่มแสดง ทั้งหมด ตารางแสดงข้อมูลใบแจ้งซ่อม ได้แก่ รหัสใบแจ้งซ่อม วันที่แจ้งซ่อม ยี่ห้อ รุ่นอุปกรณ์ ประเภท อาการเสีย สถานะ และปุ่มปิดงาน

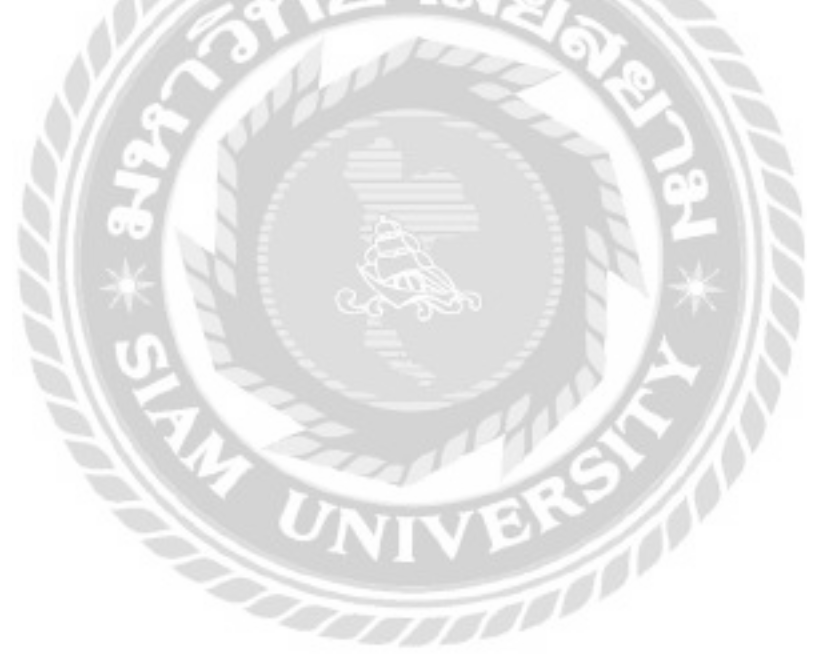

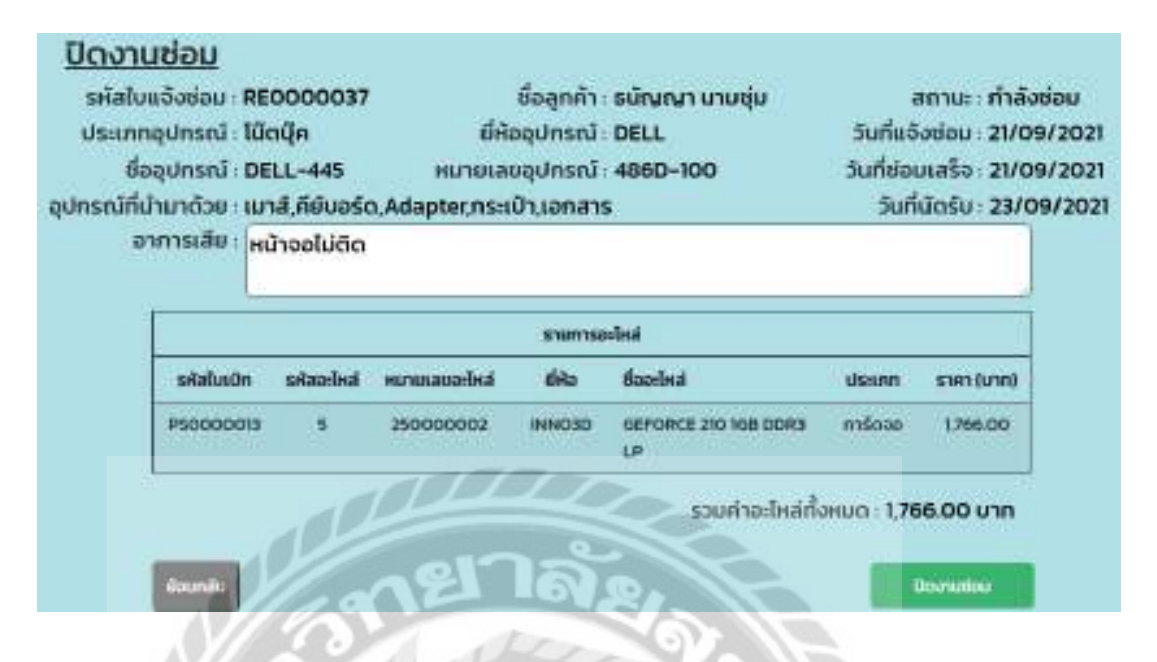

ภาพที่ 3.48 หน้าจอปิดงานซ่อม

หน้าจอปิดงานซ่อม ประกอบด้วย รายละเอียดใบแจ้งซ่อมได้แก่ รหัสใบแจ้งซ่อม ประเภท อุปกรณ์ ชื่ออุปกรณ์ อุปกรณ์ที่นำมาด้วย ช่องอาการเสียที่ผู้ใช้สามารถกรอกข้อมูลเพิ่มเติมได้ ชื่อลูกค้า ยี่ห้ออุปกรณ์ หมายเลขอุปกรณ์ สถานะ วันที่แจ้งซ่อม วันที่ซ่อมเสร็จ และวันที่นัดรับ ตารางรายการ อะไหล่แสดงรายละเอียดข้อมูลอะไหล่ได้แก่ รหัสใบเบิก รหัสอะไหล่ หมายเลขอะไหล่ ยี่ห้อ ชื่อ อะไหล่ ประเภท รากา รวมก่าอะไหล่ทั้งหมด ปุ่มย้อนกลับ และปุ่มปิดงานซ่อม

100000

| ำนวณค่าซ่         | ug               |                |      |           |           |              |               |
|-------------------|------------------|----------------|------|-----------|-----------|--------------|---------------|
| ารอก เหรือใบแจ้งเ | ใอมที่ต้องการค้ะ | URO DISC       | dum. | umatieus  |           |              |               |
| รศิสปันแจ้งช่อม   | วินที่ยจึงช่อม   | ชื่อลูกลำ      | อา   | การเสีย   | atmus     | พษักงานช่อม  |               |
| RED000037         | 21/08/2021       | ธมัญญา นามชุ่ม | 10   | ทรอไม่ติด | ເສຣົຈແລ້ວ | ดนุสะณ์มาลา  | duceurintee   |
| RE0000029         | 17/09/2021       | อีระ วงมีนิสา  | 90   | 2000      | เสร็จแล้ว | ดมใจ ใจกว้าง | discondition. |

## ภาพที่ 3.49 หน้าจอคำนวณค่าซ่อม

หน้าจอคำนวณค่าซ่อม ประกอบด้วย ช่องค้นหาใบแจ้งซ่อมจากรหัส ปุ่มค้นหา ปุ่มแสดง ทั้งหมด ตารางแสดงข้อมูลใบแจ้งซ่อม ได้แก่ รหัสใบแจ้งซ่อม วันที่แจ้งซ่อม ชื่อลูกค้า อาการเสีย สถานะ พนักงานซ่อม และปุ่มคำนวณค่าซ่อม

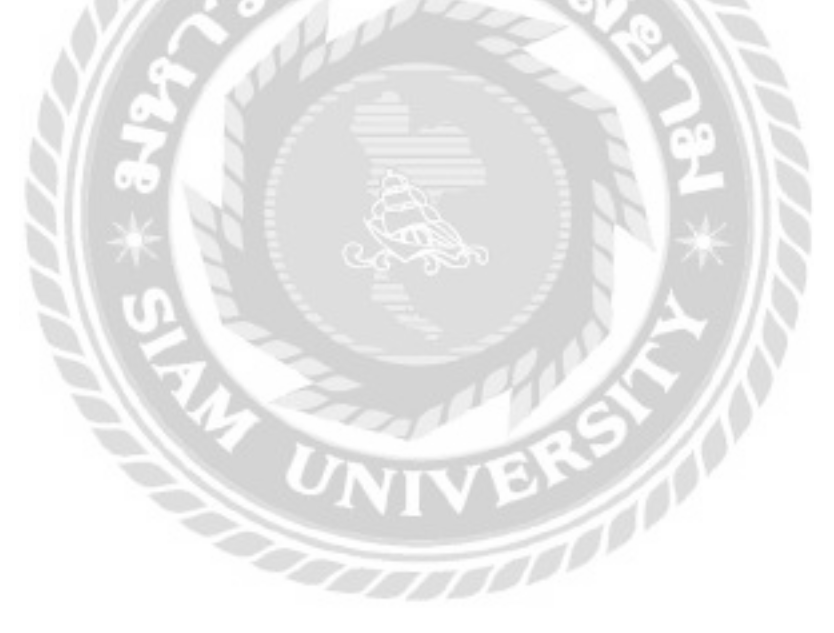

| siti<br>Usa<br>quinsni | กับแจ้งช่อน : ไ<br>เกิดอุปกรณ์ : ไ<br>ชื่ออุปกรณ์ : ไ<br>ที่นำมาด้วย :<br>อาการเฮีย :<br>พักงามช่อม : | REDODOO!<br>เปิดปุ๊ค<br>Dell/1565<br>กีย์บอร์ด<br>กดสอบ<br>สนใจ ใจกว้า | 59<br>HU19  | ชีดสูกคำ<br>ให้ออุปกรณ์<br>เลขอุปกรณ์ | : abhuna libhsha<br>: DELL<br>: 3540FG                    | aar<br>Surfuðvei<br>Surfeboura<br>Surfúð<br>Surfúð             | าย:: ส่งคิมแล้ว<br> อม : 20/01/20<br> ร้อ : 25/01/20<br> ร้อ : 20/01/20<br> คืน : 30/01/20 |
|------------------------|----------------------------------------------------------------------------------------------------|------------------------------------------------------------------------|-------------|---------------------------------------|-----------------------------------------------------------|----------------------------------------------------------------|--------------------------------------------------------------------------------------------|
|                        |                                                                                                    |                                                                        |             | 1161715                               | adhá                                                      |                                                                | -                                                                                          |
|                        | sRafusOn                                                                                              | nimier                                                                 | -           | 6ka                                   | doc-live                                                  | Usunn                                                          | stant (unit)                                                                               |
|                        | P\$0000036                                                                                            |                                                                        | 30000005    | WD                                    | GLUESTB                                                   | aviota                                                         | 1110.00                                                                                    |
|                        | P50000088                                                                                             | ,                                                                      | stoppoors   | AVROCE                                | HINDCH-DVS                                                | auvoto                                                         | 1028.00                                                                                    |
|                        | 950000038                                                                                             | π                                                                      | \$1100b0007 | KINGSTON                              | 0083/1600                                                 | 880                                                            | 1500.00                                                                                    |
|                        | diana i                                                                                               | 1000.00                                                                | nn vitaduaa | <br>າລໍ                               | รวมทำ<br>การีมูลล่าเพิ่ม(W<br>ราคารวมไปคิดภาษันุลศ<br>ราศ | องไหล่ ( 18,0<br>(1) 7% : 1<br>างเงิน) : 10,<br>เหตุกรี : 19,0 | 596.00 unn<br>288.52 unn<br>407.40 unn<br>596.00 unn                                       |

ภาพที่ 3.50 หน้าจอยืนยันค่าซ่อม

หน้าจอยืนยันค่าซ่อม ประกอบด้วย รายละเอียดใบแจ้งซ่อมได้แก่ รหัสใบแจ้งซ่อม ประเภท อุปกรณ์ ชื่ออุปกรณ์ อุปกรณ์ที่นำมาด้วย อาการเสีย พนักงานซ่อม ชื่อลูกค้า ยี่ห้ออุปกรณ์ หมายเลข อุปกรณ์ สถานะ วันที่แจ้งซ่อม วันที่ซ่อมเสร็จ วันที่นัดรับ และวันที่ส่งคืน ตารางรายการอะไหล่แสดง ข้อมูลอะไหล่ ได้แก่ รหัสใบเบิก รหัสอะไหล่ หมายเลขอะไหล่ ยี่ห้อ ชื่ออะไหล่ ประเภท ราคา ค่าแรง ลิงก์แก้ไขค่าแรง รวมค่าอะไหล่ ภาษีมูลค่าเพิ่ม ราคารวมไม่คิดภาษีมูลค่าเพิ่ม ราคาสุทธิ ปุ่มย้อนกลับ และปุ่มพิมพ์ใบเสร็จ

| າແຣນ 1000.00 ປີນກົກ ອາເລັກ | ×                          | นที่เชื่อมเสร็จ : 14/<br>มที่ช่อมเสร็จ : 14/<br>วันที่นัดรับ : 23/ |
|----------------------------|----------------------------|--------------------------------------------------------------------|
|                            |                            | วันที่ส่งคืน : 09                                                  |
|                            | huso 1000.00 ບັນກັກ ບາະລັກ | huso 1000.00 ບັນກົກ ບາະລັກ                                         |

ภาพที่ 3.51 หน้าจอแก้ไขค่าแรง

หน้าจอแก้ไขค่าแรง ประกอบด้วย ช่องกรอกค่าแรง ปุ่มบันทึก ปุ่มยกเลิก และกากบาท

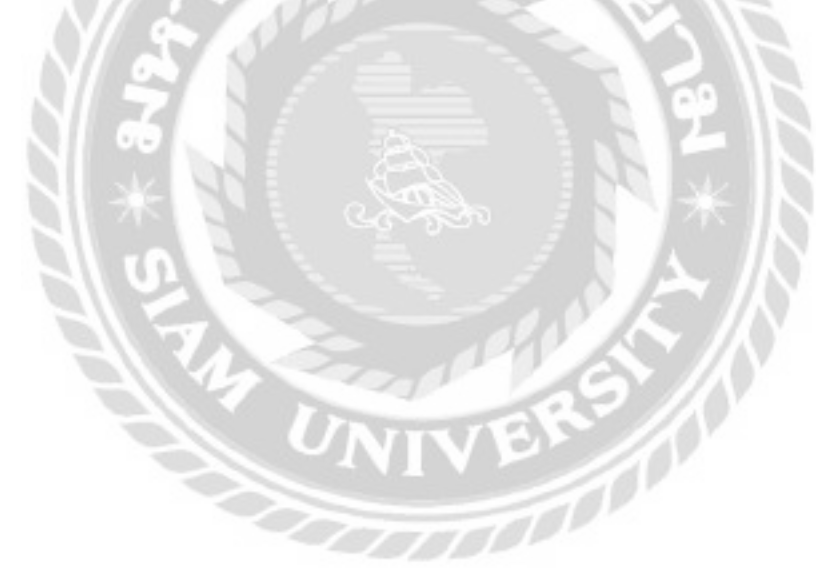

| ารอก ชื่อลูกค้าที่อ่ | ไองการสับหา | dam                | androw           |           |
|----------------------|-------------|--------------------|------------------|-----------|
| รพัสใบแจ้งช่อม       | Sufidadiu   | ชื่อลูกก้า         | อาการเลีย        |           |
| RED000037            | 17/11/2021  | ຣຟັຊບານ ເບເບຊົບ    | หน้าจอใม่ติด     | master    |
| RE0000043            | 25/09/2021  | รมีณณา มายยุ่ง     | ยาตร์ดอิสเสีย    | sterio    |
| RE0000042            | 25/09/2021  | กฤต อีระวัฒนา      | เครื่องสำ        | menter    |
| RE0000041            | 25/09/2021  | ພານີະຣຸບັນດ ນັກຂູຣ | สาคดิสพิงเพียนระ | reside    |
| RE0000033            | 25/09/2021  | ດຖຸດ ອີລວັດແຫ      | oonsewāu         | การเสีย   |
| RE0000031            | 25/09/2021  | ດຖຸດ ວິຣະວັດແມ     | สำอน่อย          | resulte   |
| RE0000032            | 23/09/2021  | รนัญญาเกิมสุข      | noaau            | รายละเวีย |

ภาพที่ 3.52 หน้าจอรายการส่งคืน

หน้าจอรายการส่งคืน ประกอบด้วย ช่องก้นหาชื่อถูกก้า ปุ่มก้นหา ปุ่มแสดงทั้งหมด ตาราง แสดงข้อมูลใบแจ้งซ่อม ได้แก่ รหัสใบแจ้งซ่อม วันที่ส่งคืน ชื่อถูกก้า อาการเสีย และปุ่มรายละเอียด

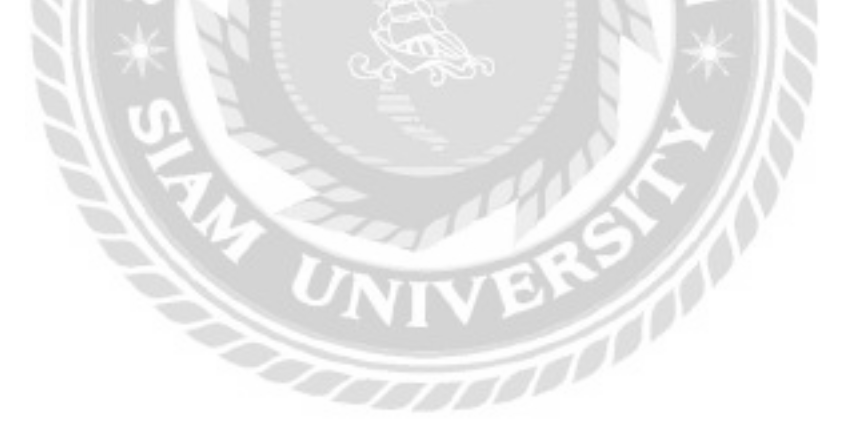

| Suit           | 24/10/2021  | 🗖 fiə       | 24/01/2022       | Ann sto      | dance         |          | ผู้พืบพีรายงาม |
|----------------|-------------|-------------|------------------|--------------|---------------|----------|----------------|
| o-lafun/Soelau | Safebolou   | Sufficients | dagnin           | inerligeneet | anneala       | anne-    | พมักงานร่อย    |
| 110000033      | .mioncianis | m/03/5052   | 100 35-3134/1    | boxRuonac    | สองเพิ่มเ     | (Asedis) | orbrefeture    |
| REDODDUTA      | W/0872022   | 10/09/2022  | Stanatanov       | shifea       | กังสาวในในได้ | soluto   | multofondho    |
| 00000038       | 35/12/2031  | asitaracui  | Same from the    | tiarije      | มาร์อสิสร์สม  | shadok   | sufolordas     |
| REDOD0039      | 20/01/2022  |             | aunority spraces | TDerije      | NORMAL STREET | maasou   | adoladas       |

ภาพที่ 3.53 หน้าจอรายงานซ่อม

หน้าจอรายงานการซ่อม ประกอบด้วย ตัวเลือกประเภทอุปกรณ์ ตัวเลือกพนักงานซ่อม ตัวเลือกวันที่ ปุ่มค้นหา ปุ่มแสดงทั้งหมด ปุ่มพิมพ์รายงาน ตารางแสดงข้อมูลรายงานซ่อม ได้แก่ รหัส ใบแจ้งซ่อม วันที่แจ้งซ่อม วันที่ซ่อมเสร็จ ชื่อลูกค้า ประเภทอุปกรณ์ อาการเสีย สถานะ และพนักงาน ซ่อม

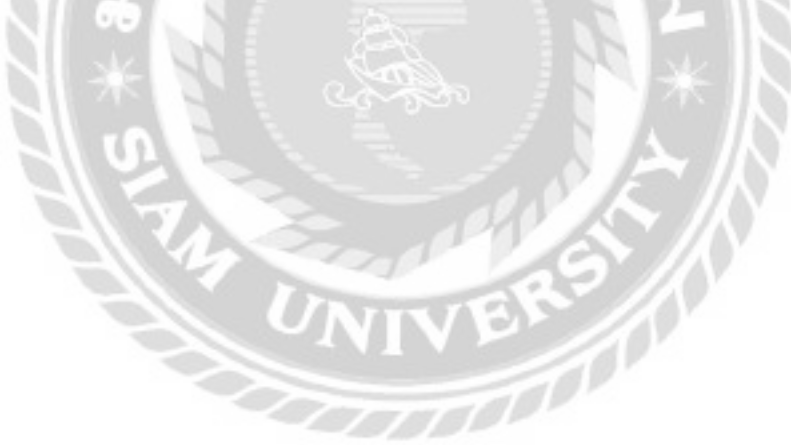

| bilicable | ditorind | foorled                | (Iskano-bid              | Investores | ราคายาย ในากป | สำนวนอาโรสโบคลัง (เหมือช) |
|-----------|----------|------------------------|--------------------------|------------|---------------|---------------------------|
| u         | ASUS     | TUP CAMENO PLUS BRONZE | wooosi<br>dwara          | 2,000,00   | 2,400,00      | 3                         |
|           | ASUS     | 67710-3606-SL-BRK      | nsiaa                    | 2,060.00   | 2.460.00      | 1                         |
| 30        | ASUS     | OVD-RW 2405HT/SLK/B/A5 | 1052-00740440<br>807/036 | 450.00     | 540,00        |                           |

ภาพที่ 3.54 หน้าจอรายงานอะไหล่คงคลัง

หน้าจอรายงานอะไหล่คงคลัง ประกอบด้วย ตัวเลือกประเภทอะไหล่ ตัวเลือกยี่ห้ออะไหล่ ปุ่ม ก้นหา ปุ่มแสดงทั้งหมด ปุ่มพิมพ์รายงาน ตารางแสดงข้อมูลรายงานอะไหล่ ได้แก่ รหัสอะไหล่ ยี่ห้อ อะไหล่ ชื่ออะไหล่ ประเภทอะไหล่ รากาทุน รากาขาย และจำนวนอะไหล่ในคลัง

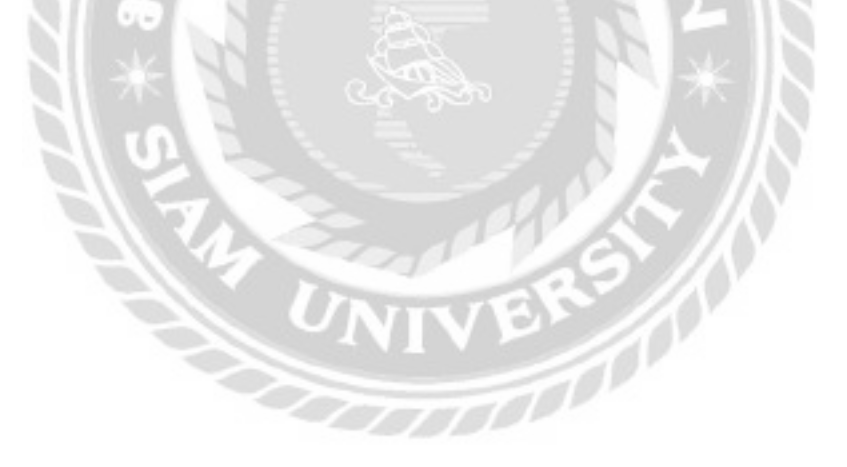

| ระเททอะไหล่ เลือกประเท | naeleai - wünonu | มปิก ปฏิภาม ชิดมั้น | * Aun          | satisfatut  | สี่พับพี่รายงาม |
|------------------------|------------------|---------------------|----------------|-------------|-----------------|
| sistutino-Ind          | Sullian          | do-inno-brit        | (hadee (Hadee) | statustoise | wGnotca.Om      |
| P50000014              | 25/09/2021       | #605#               | <u>.</u>       | FE0000033   | ປອີການ ອິດບົນ   |
| P50000007              | 31/06/2021       | 850                 | 1              | RE0000022   | vignus Badu     |
| P5000006               | 90/08/2021       | m5cao               | 1              | RE0000020   | UBINU BODU      |
| P\$80000000            | 14/01/2022       | www.                | 3              | RE0000056   | ປອການ ຢະເຈັນ    |
| P\$00000/2             | 20/09/2021       | micoo               | 1.             | RE0000033   | ປຽການ ສິດນັ້ນ   |
| P50000030              | 14/01/2022       | 864                 | 3              | R0000056    | ປອການ ອິດບັນ    |
| P\$000000              | 12/09/2021       | เมนาหรือ            | 1              | R0000025    | dgmu Bodu       |
| Ps0000022              | 18/10/2001       | 550                 | i i            | FE0000049   | ປອີການ ສິດຕິນ   |
| PSDODDOTS              | 25/08/2025-      | adoba -             | 2 E            | RED000048   | ບອການ ສິດຕົນ    |

ภาพที่ 3.55 หน้าจอรายงานเบิกอะไหล่

หน้าจอรายงานเบิกอะ ใหล่ ประกอบด้วย ตัวเลือกประเภทอะ ไหล่ ตัวเลือกพนักงานเบิก ปุ่ม ด้นหา ปุ่มแสดงทั้งหมด ปุ่มพิมพ์รายงาน ตารางแสดงข้อมูลรายงานเบิกอะ ใหล่ ได้แก่ รหัสใบเบิก อะไหล่ วันที่เบิก ประเภทอะไหล่ จำนวน รหัสใบแจ้งซ่อม และพนักงานเบิก

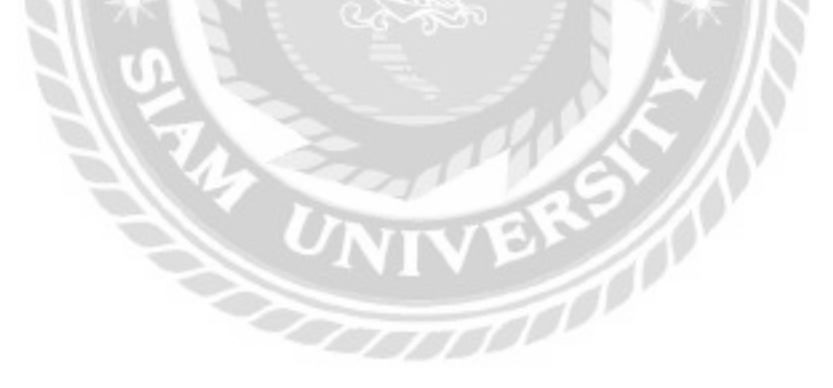

| isunne-lita m | ŝcaa      |                     | usuna usun lan | ອີຕີ ອຳກັດ | (มหายเ | 1) -       | 14              |               |
|---------------|-----------|---------------------|----------------|------------|--------|------------|-----------------|---------------|
| turi hut      | 08/2021   | Go 14/12/20         | 21             | -ten       |        | teron .    |                 | พับพี่ราดงา   |
| siatukelo     | *         | lateshe             | Istionatel     | Sufa       | dafa 🛛 | suisu      | darter (Helper) | ราศาสวนเป็นจา |
| 0000000       | vtonlat   | 6d vinitation to 1  | ntisco         | 22/06      | Mappel | 30/08/2021 | . 1             | 10.259.00.    |
| 0900033       | ußän lati | 66 สารรถเมตาหมา     | 115000         | 25/08      | N 2020 | 25/08/2021 | 3               | 4000.00       |
| ORDODDDI      | ution lat | 88ี่ รำหัก ในหารคม) | angern         | 33/04      | raan   |            | 12              | 3,050.00      |
| 08000026      | osan lan  | ed antiscurrisus    | тібако         | 17/05      | 1902   | 12         | 13              | 2.090.00      |
| 05000030      | ubislai   | Số Svîntareut       | mbaan          | 25.105     | 12021  | W/8/2029   | - 10            | 2,010.00      |
| CR000013      | utilislat | (unnu)              | milese         | WB         | (202)  | 14         |                 | 6.550.00      |

# ภาพที่ 3.56 หน้าจอรายงานสั่งซื้ออะไหล่

หน้าจอรายงานสั่งซื้ออะ ไหล่ ประกอบด้วย ตัวเลือกประเภทอะ ไหล่ ตัวเลือกผู้จัดจำหน่าย ตัวเลือกวันที่ ปุ่มค้นหา ปุ่มแสดงทั้งหมด ปุ่มพิมพ์รายงาน ตารางแสดงข้อมูลรายงานใบสั่งซื้อได้แก่ รหัสใบสั่งซื้อ ผู้จัดจำหน่าย ประเภทอะ ไหล่ วันที่สั่งซื้อ วันที่รับ จำนวน และราการวม

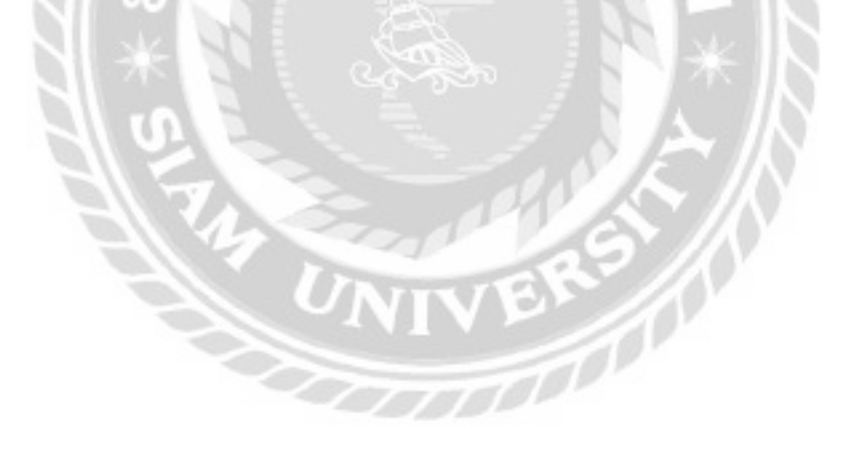

- การออกแบบส่วนข้อมูลนำเข้าในส่วนของลูกค้า

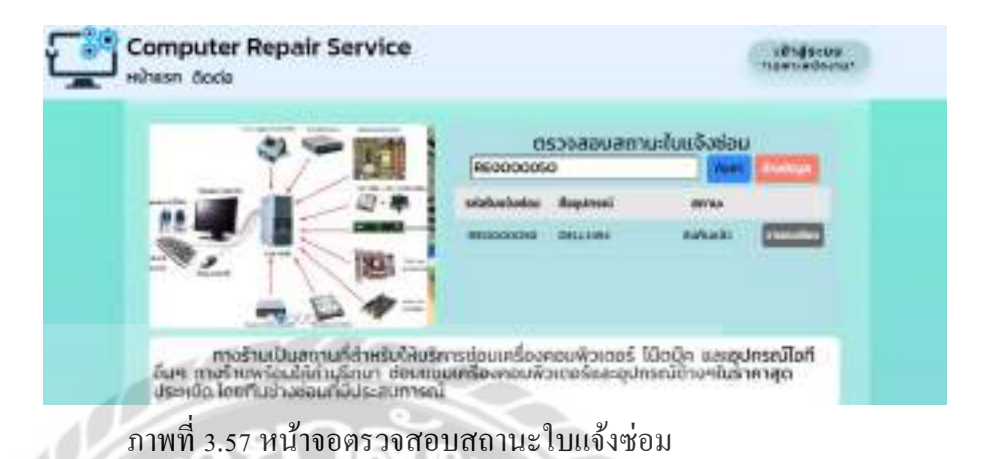

หน้าจอตรวจสอบสถานะใบแจ้งซ่อม ประกอบด้วย ช่องค้นหาใบแจ้งซ่อมจากรหัสใบเจ้ง ซ่อม หรือชื่อลูกค้า ปุ่มค้นหา ปุ่มล้างข้อมูล ตารางแสดงข้อมูลใบแจ้งซ่อม ได้แก่ รหัสใบแจ้งซ่อม ชื่อ อุปกรณ์ สถานะ และปุ่มรายละเอียด

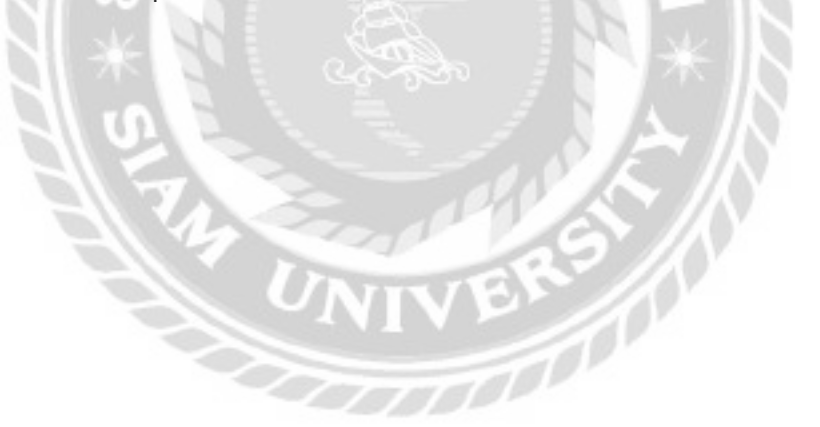

| . หม้าย | isn diode                                                                                |                           |
|---------|------------------------------------------------------------------------------------------|---------------------------|
|         | ข้อมูลติดต่อ                                                                             |                           |
|         | ที่อยู่ : อาคารพันธุ์ทีพยัพลาย่าประตูน้ำ ห้อง 39099 :<br>เขตรายเทวี จังหวัดกรุงเทพมหานคร | ຍົ້ນ 4 ຄນນເພຍະບຸຣ໌ດັດໂາຍໄ |
|         | iuošīns (02-445-3694, 099-341-7945                                                       |                           |
|         | E-mail computer_repair@hotmail.com                                                       |                           |
|         | Line Id : computer_repair                                                                |                           |
|         |                                                                                          | 9<br>0                    |
|         | Harenae.                                                                                 | Planter Printing          |
|         |                                                                                          | 1 Q H                     |

ภาพที่ 3.58 หน้าจอติดต่อ

หน้าจอติดต่อแสดงข้อมูลการติดต่อกับทางร้าน ได้แก่ ที่อยู่ เบอร์โทร E-mail Line Id และ แผนที่สำหรับเดินทางมาที่ร้าน

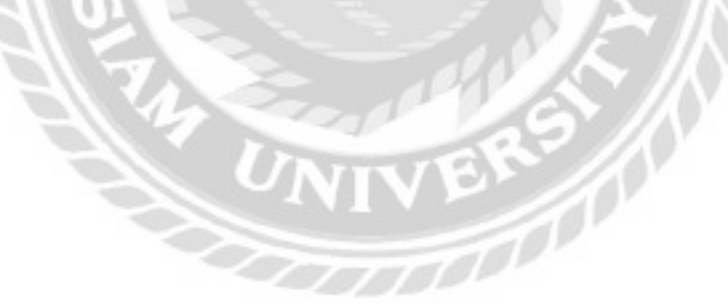

#### การออกแบบส่วนผลลัพธ์

| Come                                | .IUUQQUBD                                                             |
|-------------------------------------|-----------------------------------------------------------------------|
| Compu                               | ter Repair Service                                                    |
| อาการพับธุ์ทัพย์พลาช่าน!<br>เมตราชเ | ระดูนำ หอง 39099 ชัน 4 ถนนเพชรบุรีดัดใหม่<br>เกวี จังหวัดกรงเทพมหานคร |
| ເບລຣ໌ໂກຣ 02-445-3694 , 099-34       | 11-7945 E-mail computer_repair@hotmail.com                            |
| รหัสใบแจ้งช่อม RE0000060            | วันที่ 22/01/202                                                      |
| ชื่อลูกค้า วุฒ ศักดิ์               |                                                                       |
| เมอร์ไกร 0954467189                 | E-mail wuttighotmail.com                                              |
| ที่อยู่ 102/963                     |                                                                       |
| 212                                 | ข้อมูลอุปกรณ์                                                         |
| ประเททอุปกรณ์ เครื่องปรีน           | <b>วันที่มัดรับ 25/01/2022</b>                                        |
| ยี่ห้ออุปกรณ์ DELL                  | หมายเลขอุปกรณ์ 65465HG                                                |
| Bagunsni Adell-INK                  |                                                                       |
| อาการเสีย สายน้ำหมึกแตก             |                                                                       |
| อุปกรณ์ที่นำมาด้วย กระเป๋า          |                                                                       |
| ออกในแจ้งช่อมโดย ชอบธรรม จันมา      |                                                                       |

ภาพที่ 3.59 ใบแจ้งซ่อม

| - 0°                                                                     |                                                                          |                                                                                 | ใบเบิกอะไหล                                           | á                                               |                          |                                                 |
|--------------------------------------------------------------------------|--------------------------------------------------------------------------|---------------------------------------------------------------------------------|-------------------------------------------------------|-------------------------------------------------|--------------------------|-------------------------------------------------|
|                                                                          |                                                                          | Comp                                                                            | uter Repair                                           | Service                                         |                          |                                                 |
|                                                                          |                                                                          | สาคารพันธุ์ทัพย์พลาย่าเ<br>เสตราะ                                               | เระตูน้ำ คือง 39099<br>มเทวี จังหวัดกรุงเทพ           | รชื่น 4 ถนนเพชรบุรี<br>ชมหานคร                  | ដោតអែវ                   |                                                 |
|                                                                          | 100                                                                      | ušīns 02-443-3694 , 099-3                                                       | 41-7545 E-mail                                        | computer_repair                                 | photnail.com             |                                                 |
| ลมที่มงจิก PSO                                                           | 000036                                                                   |                                                                                 |                                                       |                                                 |                          | 5uñi0n 24/01/2                                  |
| 12.572.00                                                                |                                                                          |                                                                                 |                                                       |                                                 |                          |                                                 |
| รสิสใบชวังช่อน<br>ซื่อผู้เมิก<br>ตำแหน่งงาน                              | สมใจ ไอกว่า<br>สมใจ ไอกว่า<br>พนักงานช่อ                                 | 29<br>14                                                                        |                                                       |                                                 |                          |                                                 |
| รกิสใบนอิงช่อน<br>ซื่อผู้มัก<br>ตำแหน่งงาน                               | ะ REDODOD:<br>สมใจ ไอกว่า<br>พนักงานช่อ                                  | 59<br>10                                                                        | รายการอะไหล่                                          |                                                 |                          |                                                 |
| รลิสโมนอิวช่อน<br>ซื่อผู้เบิก<br>ตำแหน่งงาน<br>รลัสจะไหล่                | ะ สะอออออง<br>สมใจ โจกร้า<br>เหน้าเงานช่อ<br>ยี่คือ                      | n<br>n<br>n<br>laided                                                           | รายการอะไหล่<br>ประเภท                                | ราคาบาอ (บาก)                                   | (ສະເທດ) ແຕ່ມາຈັ          | ຣຳຄາຣວນ ໃນກະກ)                                  |
| รกิสใบนอิงช่อน<br>ซึ่งผู้เนิก<br>ตำแหน่งงาน<br>รภิสอะไหล่<br>9           | ะ สะอออออส<br>สมใจ ไจกร้า<br>เพนิทงานช่อ<br>เปลือ<br>เพม                 | n<br>10<br>10<br>10<br>10<br>10<br>10<br>10<br>10<br>10<br>10<br>10<br>10<br>10 | รายการอะไหล่<br>ประเภท<br>ฮาร์กอิส                    | 5141070 (UNN)<br>1386:00                        | ຈຳມວນ (Haice)            | ຣາຄາຣວນ ໃນາຫ)<br>1088.00                        |
| รสิสโมนอิงช่อน<br>ซึ่งผู้เนิก<br>ตำแหน่งงาน<br>รรัสสอะไหล์<br>9<br>7     | REDODOC<br>aufo lonôn<br>wtūnorusko<br>diňa<br>WD<br>ASROCK              | Ilaicheá<br>BLUE ITB<br>HBICCH-DVS                                              | รายการอะไหล่<br>มะแกก<br>ฮาร์กอิส<br>แนนอร์อ          | stenute (unni<br>U8600<br>2,028.00              | ຈຳມວນ (Haices)<br>1<br>1 | 518/530 (UNN)<br>1088.00<br>2,028.00            |
| รสิสในของชอน<br>ซึ่งผู้เม็ก<br>ตำแหน่งงาน<br>ระสิสอะไหล์<br>9<br>7<br>11 | RESOCOCO<br>aufo lanán<br>wtinorusta<br>díña<br>W0<br>ASROCK<br>KONGSTON | Ilaiche<br>BLUE ITB<br>HBICCH-DVS<br>DBR1/1600                                  | รายการอะไหล่<br>ประเภท<br>ฮาร์กอิส<br>เมนบจร์ด<br>มรม | 5161010 (Unni)<br>USB00<br>2,028.00<br>1,500.00 | ຈຳນວນ (Heices)<br>1<br>1 | 518/520 (UNI)<br>U88.00<br>2,028.00<br>1,500.00 |

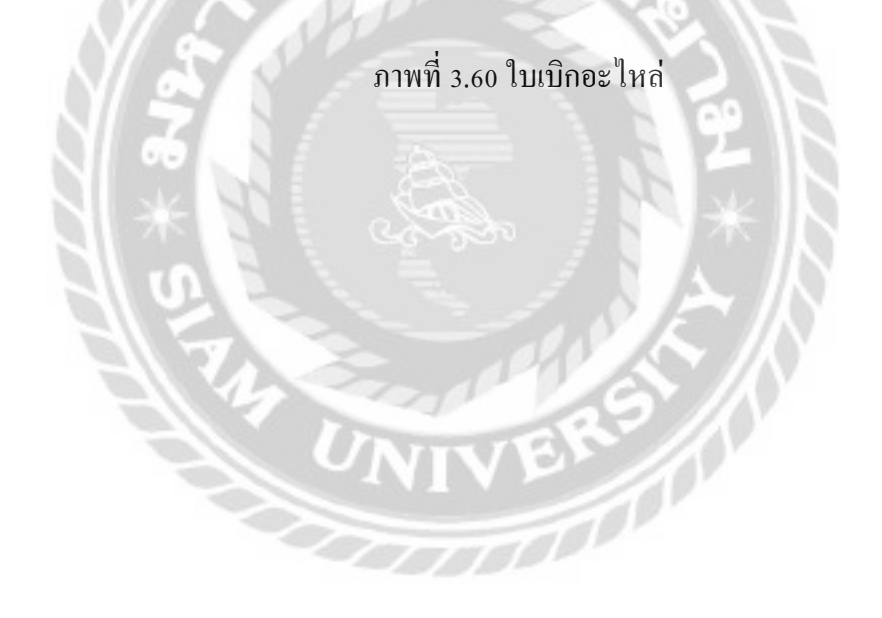

| 530             |           | i.                                                                                                    | ใบสั่งซื้อ                                        |                 |                |               |
|-----------------|-----------|----------------------------------------------------------------------------------------------------|---------------------------------------------------|-----------------|----------------|---------------|
| -               |           | Compute                                                                                                    | er Repair Service                                 | 2               |                |               |
|                 |           | อาคารพันธุ์ทิพบัพลาย่าประชุ<br>เบารายเกวี                                                                                                    | น้ำ ค้อง 39099 ชั้น 4 กนน<br>เดิสตวิตกระเภพมหานกร | ເພະະບຸລີດົດໃຫມ່ |                |               |
|                 | 00        | asins 02-445-3694 , 099-341-                                                                                                    | 7945 E-mail computer,                             | repairghotm     | afLoom         |               |
| เลขที่ใบสั่งชื่ | a OROOOC  | 65                                                                                                    |                                                   |                 | วันที่สังชื่   | a 24/01/2022  |
| สู้จัดจำหน่าย   | :         | Computer Group                                                                                                    |                                                   |                 |                |               |
| ទីយុរ           | a : dealg | ejib.co.th                                                                                                    |                                                   |                 |                |               |
| เบอร์ไทร        | s : 0201  | 74444                                                                                                    |                                                   |                 |                |               |
| ເວັບໄສດ         | i https   | //www.jib.co.th/web/                                                                                                    |                                                   |                 |                |               |
| ก่อยู่บริษัท    | : Lauri   | 21 ถนนพหลโยธิน แขวงสมาน                                                                                                    | ບັນ ເມດດອບເມືອງ ກຣະບ                              | TIWH 10210      |                |               |
| สั่งชื่อโดย     | เริ่มไห   | ดื่นวังช่อมคอมพิวเตอร์และอย่                                                                                                    | insní                                             |                 |                |               |
|                 |           | and a state of the state of the |                                                   |                 |                |               |
|                 |           | 1213                                                                                                    | ายการอะไหล่                                       | 8               |                | 5<br>55       |
| sitaciha        | ซีทีอ     | BoardHa                                                                                                    | Usunn                                             | sampotunit      | ຈໍ່າແວນ (HIDB) | รวคารวม (บาท) |
| 20              | ASUS      | DVD-RW 2405MT/BLK/B/AS                                                                                                    | เกลื่องอ่านแผ่นชีดี/ดีวีดี                        | 450.00          | 5              | 2,250,00      |
| 12              | ASUS      | TUP GAMING PLUS BRONZE                                                                                                    | พาวเวอร์ขัพพลาย                                   | 2,000.00        | 2              | 4,000.00      |
| n               | KINGSTON  | DDR3/1600                                                                                                    | 050                                               | 1,250.00        |                | 5,000.00      |
| 6               | GIGABI(TE | HOMH 20                                                                                                    | IUUUƏSO                                           | 1,550.00        | 2              | 3,100.00      |
|                 |           | SJUTIMUU                                                                                                    | _                                                 |                 | 19             | P(390.04      |
|                 | 66        | NA SAN                                                                                                    |                                                   |                 |                |               |
|                 |           |                                                                                                    |                                                   | S               | I almust .     | and summers 1 |
|                 |           |                                                                                                    |                                                   |                 | ( เมชีว์ตา )   | เอกทานตรง )   |
| - 6             |           |                                                                                                    |                                                   |                 | พนักงาน        | аларына       |
|                 | 1001      |                                                                                                    |                                                   | 10.000          | 1.9            |               |
|                 |           |                                                                                                    | - A2                                              |                 | /.01           |               |
|                 |           | ຄາງແມ່                                                                                                    | ล่างเป็นส่งผือ                                    | $\sim 11$       |                |               |
|                 |           | JIM                                                                                                    | 1 3.01 1111100                                    |                 | V              |               |
|                 |           | Kara P                                                                                                    |                                                   |                 |                |               |
|                 |           | UNIT                                                                                                    | TEN                                               |                 |                |               |
|                 |           |                                                                                                    | V P                                               |                 |                |               |
|                 |           |                                                                                                    |                                                   |                 |                |               |
|                 |           | 1777                                                                                                    | TAD P                                             |                 |                |               |
|                 |           |                                                                                                    |                                                   |                 |                |               |

|                                                          | อาการพันธุ์ทิพย์พลาซ่าประตู<br>เขตราชเทวี<br>- มี | น้ำ ห้อง 39099 ชั้น 4 ถนเ<br>จังหวัดกรุงเทพมหานคร<br>องร | แพชรบุรีดัดใหม่ |               |
|----------------------------------------------------------|---------------------------------------------------|----------------------------------------------------------|-----------------|---------------|
| เม<br>รหัสใบแจ้งซ่อเ                                     | RE0000059                                         | 945 E-mail computer                                      | _repair@notm    | 30/01/2022    |
| ชื่อลูกค้า สมหมา<br>เมอร์โกร 012321<br>ที่อยู่ 79/309 หเ | ย เอกราช<br>3516<br>มู่บ้านสุภาสัยวิล             | E-mail mai02@gm                                          | ail.com         |               |
|                                                          |                                                   | รายการอะไหล่                                             | 151             | 17.1          |
| ยี่ห้อ                                                   | ขึ่ออะไหล่                                        | Ustinn                                                   | อ่านวน (หน่วย   | u) ຣາຄາ (ບາກ) |
| WD                                                       | BLUE 1 YB                                         | อาร์ดดิส                                                 | 1               | ບຸເສລ.c       |
| ASROCK                                                   | H3IOCM-DV5                                        | ເມຍບອຣ໌ດ                                                 | 1               | 2,028.0       |
| KINGSTON                                                 | DDR3/1600                                         | IISM (a                                                  | 101             | 1,500.0       |
| INNO3D                                                   | GEFORCE 210 168 DDR3 LP                           | การ์ตจอ                                                  |                 | 1,960.0       |
| AMD                                                      | RYZEN 5 5600X AM                                  | BWQ                                                      | 2               | 12,000.0      |
| N/ S                                                     | 7                                                 |                                                          | รวมคาอะเหล      | 18,696.00 unn |
|                                                          |                                                   |                                                          | ศาแรง           | 1,000.00 unn  |
| WL                                                       | โกงานช่อม : สมใจ ใจกว้าง                          | กาษีมูลค่าเ                                              | WU(VAT) 7%      | 1,288.52 unn  |
| 317                                                      |                                                   | ราคารวม(ไม่คิดภา                                         | เชิมูลค่าเพิ่ม) | 18,407.48 unn |
|                                                          |                                                   | 3 3 1                                                    | ราคาสุทธิ       | 19,696.00 unn |

ภาพที่ 3.62 ใบเสร็จรับเงิน

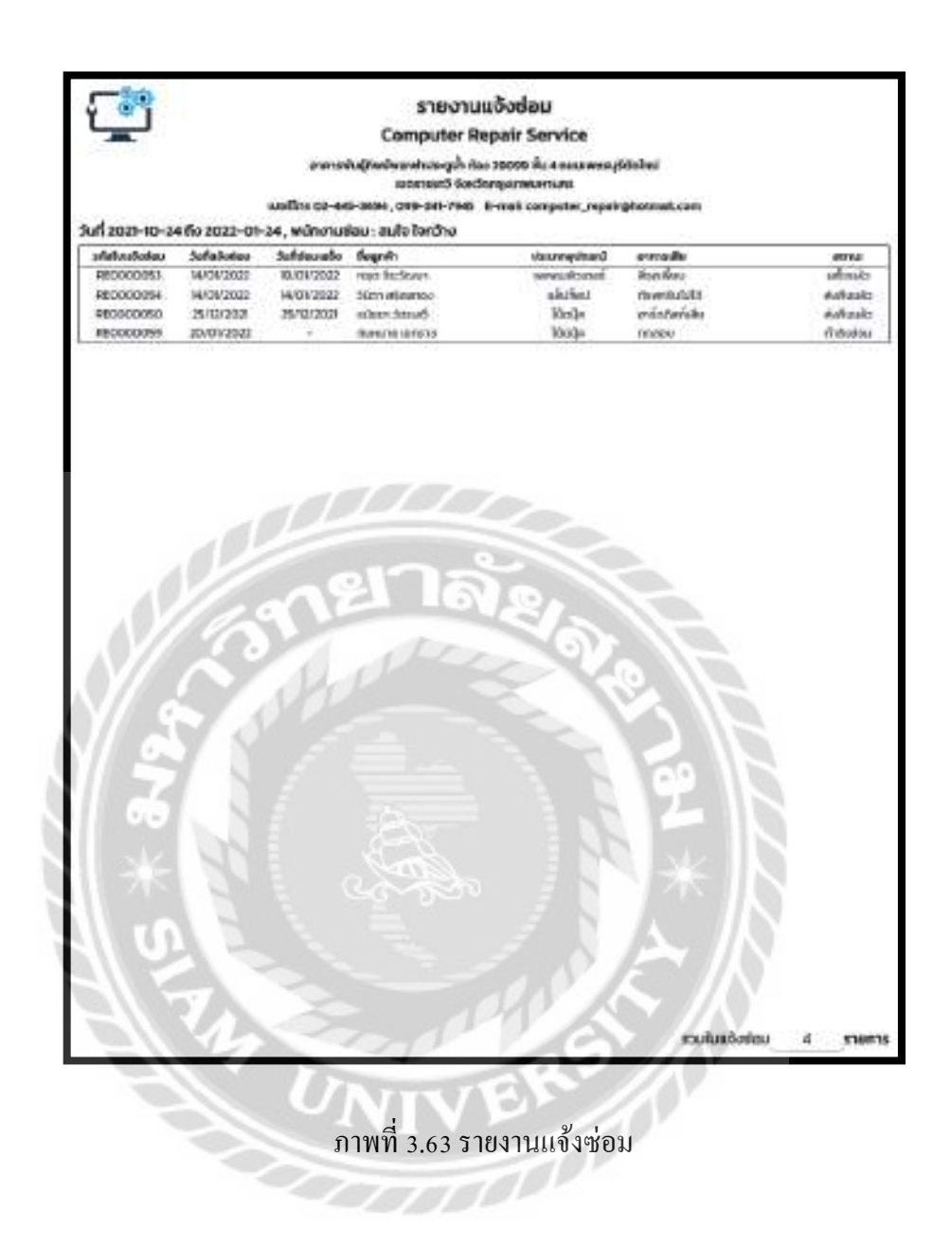

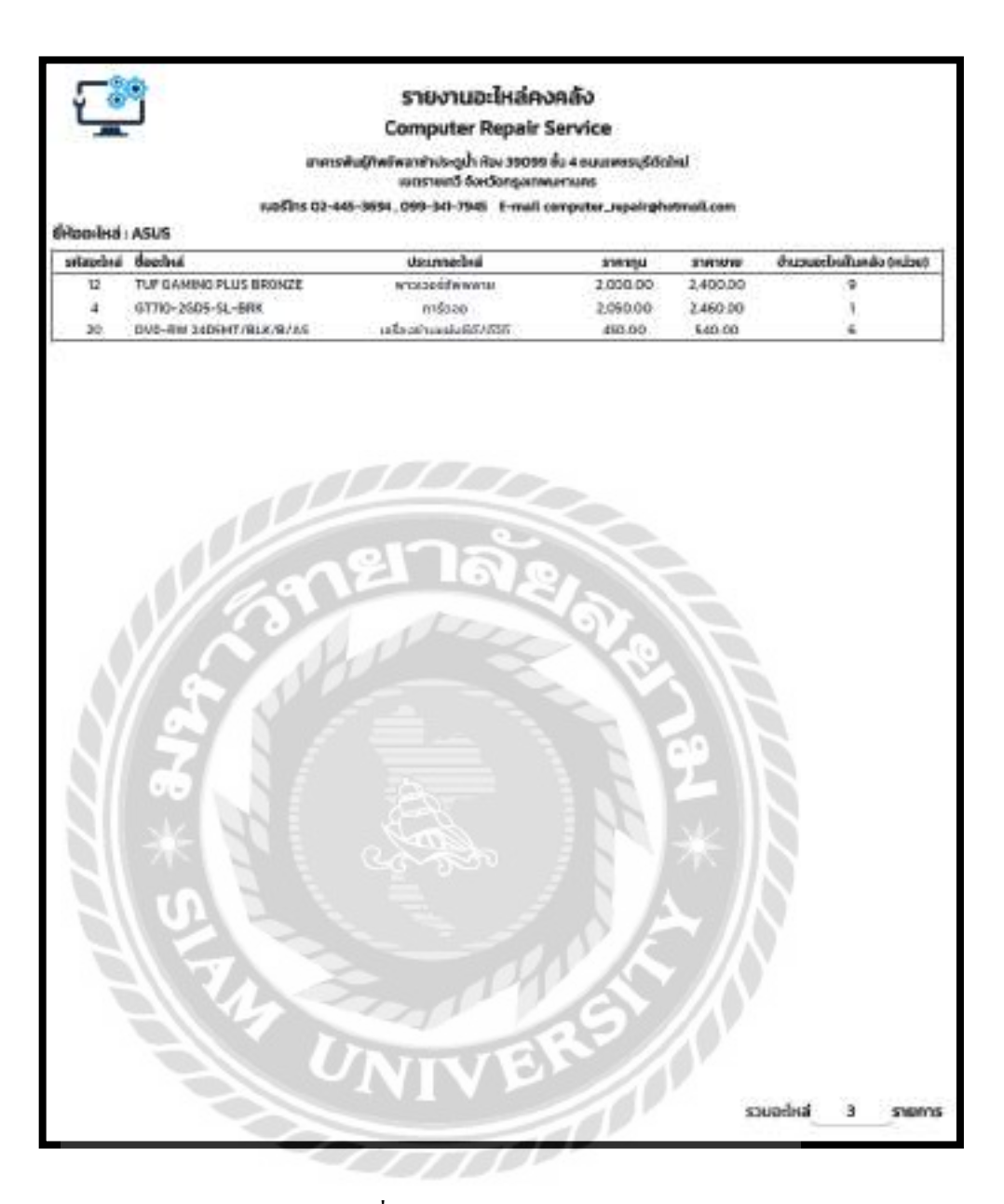

ภาพที่ 3.64 รายงานอะใหล่คงคลัง

| Ľ                                   |                   | รายงานเปิกอะไหล่                                                        |                     |           |
|-------------------------------------|-------------------|-------------------------------------------------------------------------|---------------------|-----------|
|                                     |                   | Computer Repair Servic                                                  |                     |           |
|                                     | Νμυίκετατα        | พย่พลาสางระดูเกิ Ros 39099 ชั้น 4 ณค<br>เธตราชนาวี จังหวัดกรุงเทพมหานคร | amanyidahu          |           |
| and the second                      | iuosens 02-445-35 | 94, 099-341-7945 E-mail computer                                        | r_repair@rotmat.com |           |
| กงานเงก : บฏิภาม<br>อใส่เหมืออะไหล่ | suban<br>Suban    | the analysis                                                            | duces (ex.be)       | olahudaku |
| P\$0000009                          | 12/09/2021        | usuaso<br>oscumu                                                        | 1                   | RE0000025 |
| P\$0000022                          | 10/12/2021        | 1740 U                                                                  | 1                   | 910000049 |
| P\$0000015                          | 25/09/2021        | m606e                                                                   | 2                   | RE0000041 |
| P\$0000015                          | 25/09/2028        | 8512                                                                    | 2                   | RE000004  |
| P\$0000014                          | 23/09/2021        | #1505#                                                                  | 1                   | RE0000033 |
| P50000007                           | 31/08/2021        | 8.54                                                                    | 2                   | RE0000022 |
| P50000006                           | 30/08/2021        | andooe                                                                  | 1                   | RE0000020 |
| PS0000030                           | 14/01/2022        | 1040/050                                                                | 3                   | RE0000056 |
| P50000012                           | 20/09/2021        | nsiose                                                                  | t                   | RE0000033 |
| P50000030                           | 14/01/2022        | 949                                                                     | 3                   | RE0000056 |
|                                     | 131               | anage<br>Constant                                                       |                     |           |
|                                     |                   | 10210                                                                   |                     |           |
|                                     |                   |                                                                         | 201 20              |           |
| *                                   |                   |                                                                         |                     |           |
| * 8.0                               |                   |                                                                         |                     |           |
| <pre>     * 30 </pre>               |                   |                                                                         |                     |           |
|                                     |                   |                                                                         |                     |           |
| 6 * 30                              |                   |                                                                         |                     |           |
| C * 30                              |                   |                                                                         |                     |           |
| 2 * 30                              |                   |                                                                         |                     |           |
| C * 30                              |                   | VIVER                                                                   |                     |           |

ภาพที่ 3.65 รายงานเบิกอะไหล่

| -                                       | C                         | omputer Repair Serv                                                                | rice                   |            |
|-----------------------------------------|---------------------------|------------------------------------------------------------------------------------|------------------------|------------|
|                                         | រាពានមិន(ពិមម៌ម           | กราสามระดูน้ำ คือง 39099 ขั้น 6<br>พอราคาวี จึงหวัดกรุงเทพบหาม                     | euurweeyidahul<br>as   |            |
|                                         | iupšīns 02-445-9694,      | 099-341-7945 E-mail.comp                                                           | ster_ropalophotmal.com |            |
| อุปกรณ์ : อาร์ดดิส                      | ສູ່ຈັດຈຳແປງທະນາຮັບການລຸດໃ | ່ວຍໍ ໂລກີ ລິບທີ່ນີກ ຈຳກັດ                                                          |                        |            |
| siatudolla                              | Suriduda                  | Sulise                                                                             | ØV.040 040.000         | stepsaulum |
| 09000004                                | 5/106/305                 | 25/08/2021                                                                         | 5                      | 12500.00   |
| 09000006                                | 22/06/2031                | 25/00/2021                                                                         | 3                      | 7500.00    |
| 0000000                                 | 25/06/2011                | 30/08/2021                                                                         | 5                      | 12,500,00  |
| 08000002                                | 25/08/2001                | 30/08/2021                                                                         | 2                      | 5.000.00   |
| 08000022                                | 12/09/2020                | - 100 - 100 - 100                                                                  | 1                      | 2,900,00   |
| 0H000031                                | 5240845031                | 16/11/2021                                                                         |                        | 2,906,00   |
|                                         |                           |                                                                                    |                        |            |
|                                         |                           |                                                                                    |                        |            |
|                                         |                           |                                                                                    |                        |            |
|                                         | 01                        | 200                                                                                |                        |            |
|                                         | 28                        | าลั                                                                                |                        |            |
|                                         | ne                        | าลัย                                                                               |                        |            |
|                                         | me                        | าล้ย                                                                               | A la                   |            |
|                                         | ME                        | าลัย                                                                               | 1.0                    |            |
|                                         | ane                       | าล้ย                                                                               | 2015                   |            |
|                                         | ane                       | าล้ย<br>////                                                                       | 220                    |            |
|                                         | ane                       | าล้ะ                                                                               | Pres F                 |            |
|                                         | ane                       | าล้ะ                                                                               | Pres F                 |            |
|                                         | 312                       | าลัย                                                                               |                        |            |
|                                         | 312                       | าลัย                                                                               | 222                    |            |
| 11 - Care                               | 372                       | าลัย                                                                               | 1961 196               |            |
| All all all all all all all all all all | ane                       | าลัย                                                                               | 100                    |            |
| 878-A                                   | ane                       | าลัย                                                                               | 20134                  |            |
| * 3127                                  | ane                       | าลัย<br>(การ์)                                                                     | A CH THE A             |            |
| * 8129                                  | Canel                     | าลัย<br>(2)<br>(2)<br>(2)<br>(2)<br>(2)<br>(2)<br>(2)<br>(2)<br>(2)<br>(2)         | A CH 184 *             |            |
| * 8497                                  |                           | าลัย                                                                               | 191 4                  |            |
| 5 * 8497. F                             |                           | าลัง<br>(                                                                          | 191 H                  |            |
| 1 × 8497                                | ane<br>ane                |                                                                                    | A COLLEGE AND          |            |
| 15 + 8427                               | OTE CON                   | าลัง<br>()<br>()<br>()<br>()<br>()<br>()<br>()<br>()<br>()<br>()<br>()<br>()<br>() |                        |            |
| 15 + 8427                               |                           | าลัย                                                                               |                        |            |
| 415 * 8120 F                            |                           |                                                                                    |                        |            |
| 115 * 849°                              |                           |                                                                                    |                        |            |
| -115 * 8427 F                           |                           |                                                                                    |                        |            |
| -115 * 842P                             |                           |                                                                                    |                        |            |
| 115 + 8427 F                            |                           | TVER                                                                               |                        |            |

ภาพที่ 3.66 รายงานสั่งซื้ออะไหล่
#### การออกแบบฐานข้อมูล

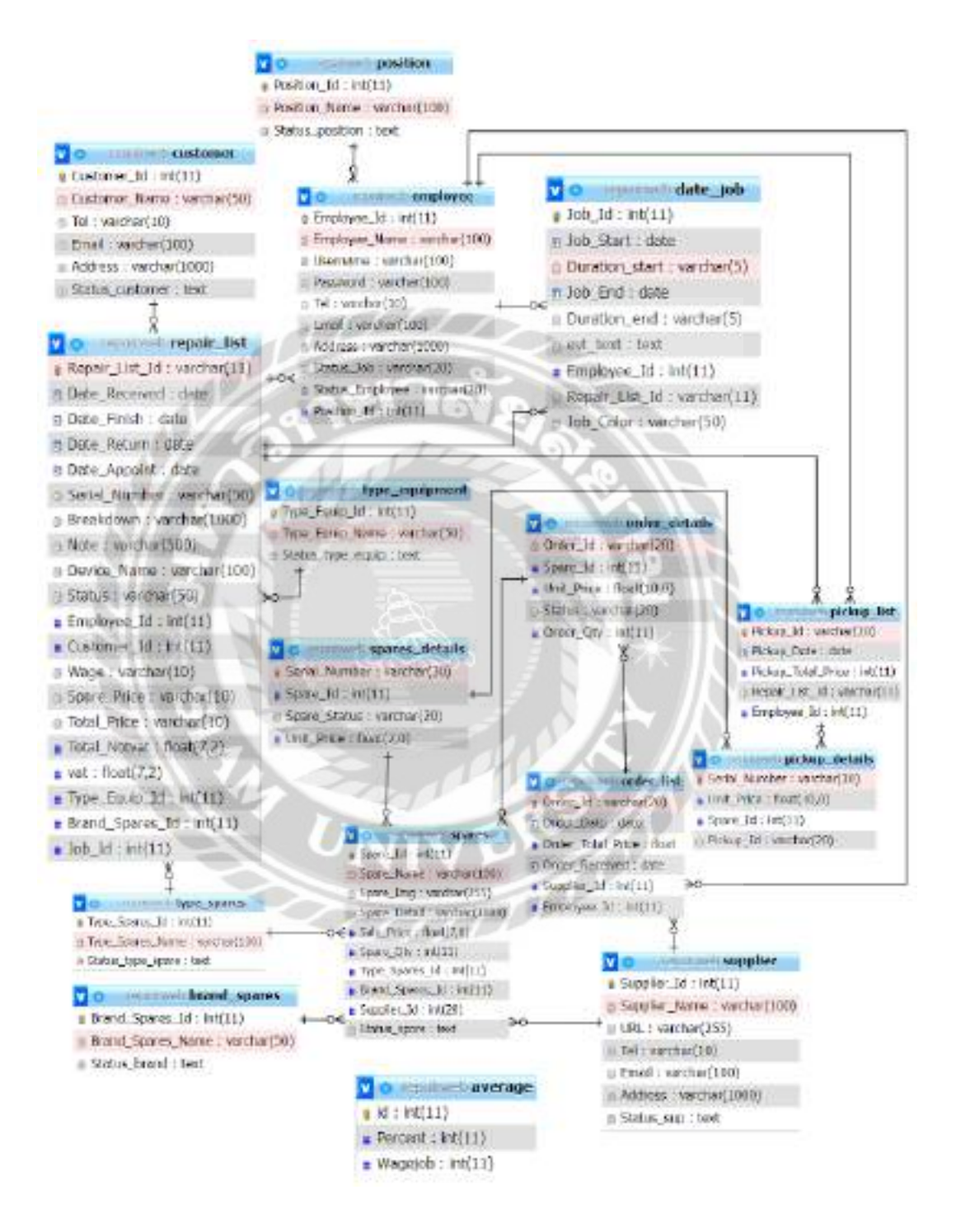

ภาพที่ 3.67 การแสดงความสัมพันธ์ของข้อมูล

## <u>ตารางที่ 3.3</u> รายการตารางข้อมูล

| ชื่อตาราง      | คำอธิบาย                        |
|----------------|---------------------------------|
| Average        | ตารางค่าเฉลี่ย                  |
| Brand_Spares   | ตารางยี่ห้ออะไหล่               |
| Customer       | ตารางลูกค้ำ                     |
| Date_Job       | ตารางวันทำงาน                   |
| Employee       | ตารางพนักงาน                    |
| Order_Details  | ตารางรายละเอียดใบสั่งซื้ออะไหล่ |
| Order_List     | ตารางสั่งซื้ออะไหล่             |
| Pickup_Details | ตารางรายละเอียดเบิกอะไหล่       |
| Pickup_List    | ตารางเบิกอะใหล่                 |
| Position       | ตารางตำแหน่งงาน                 |
| Repair_List    | ตารางใบแจ้งซ่อม                 |
| Spares         | ตารางอะใหล่                     |
| Spares_Details | ตารางรายละเอียดอะไหล่           |
| Supplier       | ตารางผู้จัดจำหน่าย              |
| Type_Equipment | ตารางประเภทอุปกรณ์              |
| Type_Spares    | ตารางประเภทอะใหล่               |

### 4. การพัฒนาโปรแกรม

|                                                                                                    |                                                                                                    |                                                                                                    | - D X       |
|----------------------------------------------------------------------------------------------------|----------------------------------------------------------------------------------------------------|----------------------------------------------------------------------------------------------------|-------------|
| + + U Distanting                                                                                                    | a state of the second                                                                                                    | real-Managementation (Advanced)                                                                                                    |             |
| Hat Control 2 mpr                                                                                                    | E talas (2 par                                                                                                    | al-market, 🖬 10098 runs, 👩 merican pril. 9 remains fran 🚯 terinistation, 🖬 terinistation, 🗍 la conservation                                                                                                    | 10 datara   |
| nholfuldmin                                                                                                    | Concession of the local division of                                                                                                    | and Condent Street, and State and State and St                                                                                                    | STATISTICS. |
| ARRENT OF                                                                                                    | St. Stratus 1.11                                                                                                    | 193 - Service - Harry - Harry - Harry - Harrison - Healtyn - Harry - Harry - H | min.        |
| State State State                                                                                                    |                                                                                                    |                                                                                                    |             |
|                                                                                                    | 10m                                                                                                    |                                                                                                    |             |
| Bool Marcalian Advent                                                                                                    | Cristing for real                                                                                                    |                                                                                                    |             |
| B G min                                                                                                    | In Street County                                                                                                    | Action the first of the first start                                                                                                    |             |
| TO NOT THE OWNER                                                                                                    | C. brief, sparse                                                                                                    | R. Lines William Apple Man. Man. Wiley Wiley Million Million 1974                                                                                                    |             |
| and the second second                                                                                                    | C. datheast                                                                                                    | A CONTRACTOR OF A DESCRIPTION OF A DESCRIPTION OF A DESCR |             |
| T repaint                                                                                                    | 0.94034                                                                                                    | William America Street Million William Control Million of Street Street  |             |
| -300                                                                                                    | C market (                                                                                                    | a state when a set with the set of set of the set of the set of th |             |
| (Constraint)                                                                                                    | C mechanis                                                                                                    | Without Manaal Argent Free River Management 1110                                                                                                    |             |
| Contract of the local division of the local division of the local  | Carton /                                                                                                    | a line was a serie of the series of the series of the seri |             |
| High and and                                                                                                    | C Britisher                                                                                                    | A DESCRIPTION OF A DESCRIPTION OF A DESC |             |
| HI MALANA                                                                                                    | 1.0++++20                                                                                                    | A MAN AVAILABLE AVAILABLE  |             |
| B.C.#8.6                                                                                                    | 5 Area 34 11                                                                                                    | W Rights Martin states and and an and a set of the state of the state  |             |
| A STATE                                                                                                    | 1.79997                                                                                                    | Will have be there a loss being the set of the set of t |             |
| Territe .                                                                                                    | C Agence Autors                                                                                                    | W I have where a new place place a to Where where a line                                                                                                    |             |
| Acres (AV)                                                                                                    | Comment .                                                                                                    | A State with the state that the state of the state of the |             |
|                                                                                                    | C byg -industry                                                                                                    | a go gamma primer a serie primer grows go has a since share and the series of the series of the seri |             |
| TYNAM OV                                                                                                    | the submit                                                                                                    | and more in water where where we are a set of the set of the set o |             |
| PLX first stationed                                                                                                    | 141abox                                                                                                    | See Mitchell Mitchell (State 19                                                                                                    |             |
| the second second secon | and the second second sec |                                                                                                    |             |

## 4.1 การออกแบบฐานข้อมูล โดยใช้ MySQL v.5.0.4

ภาพที่ 3.68 การออกแบบฐานข้อมูล

### 4.2 การออกแบบส่วนติดต่อกับผู้ใช้ โดยใช้โปรแกรม Microsoft Visual Studio Code

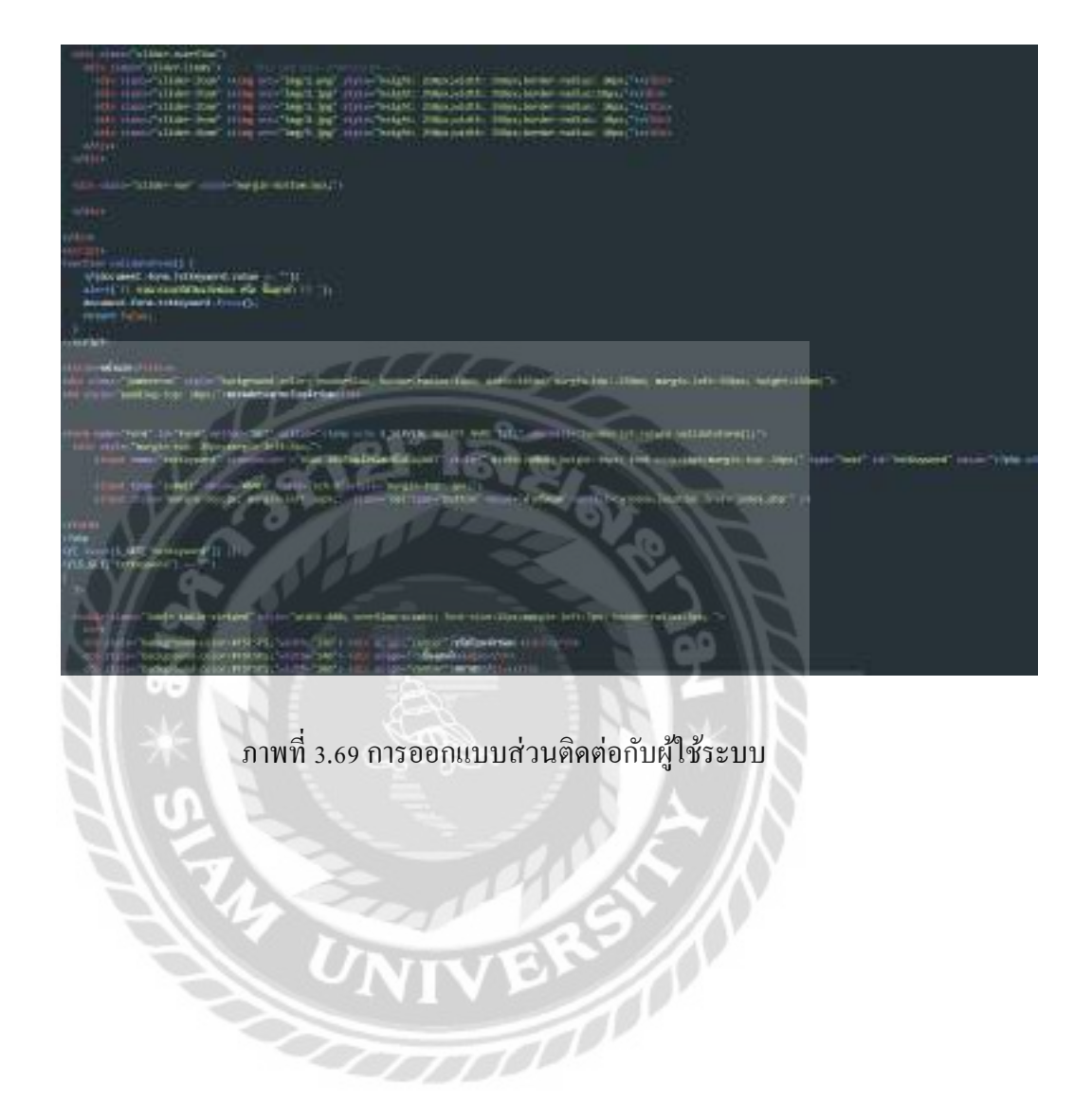

4.3 การเขียน โปรแกรมติดต่อกับฐานข้อมูลด้วยภาษา PHP

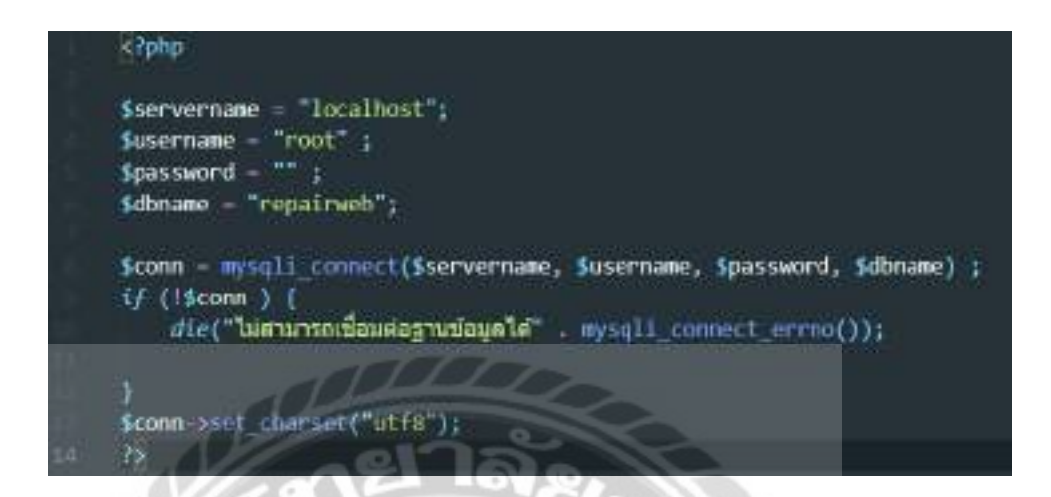

ภาพที่ 3.70 แสดงการเขียนโปรแกรมเพื่อใช้ติดต่อกับฐานข้อมูล

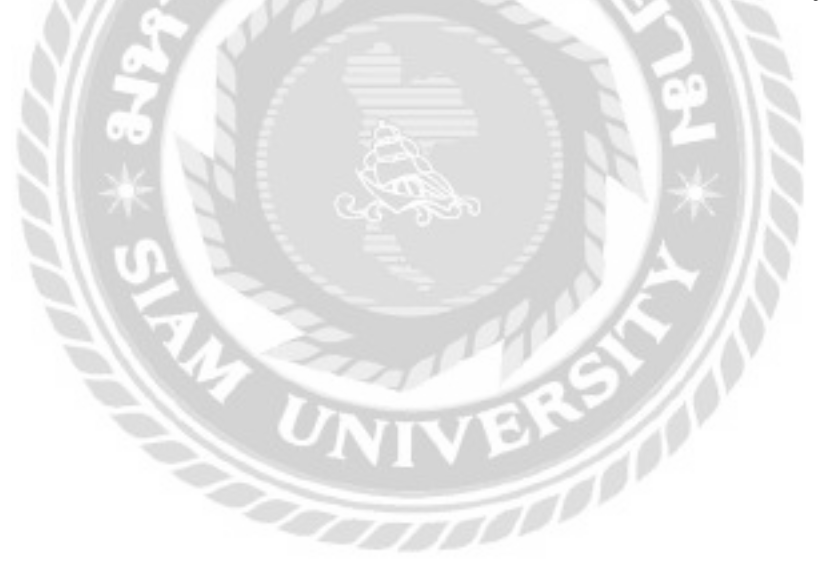

# ขั้นตอนการปฏิบัติงานและทคสอบโปรแกรม

บทที่ 4

#### <u>ขั้นตอนการปฏิบัติงาน</u>

### เว็บไซต์แจ้งซ่อมคอมพิวเตอร์และอุปกรณ์ แบ่งผู้ใช้งานเป็น 2 ส่วนคังนี้

- การใช้งานของเจ้าของร้านและพนักงาน

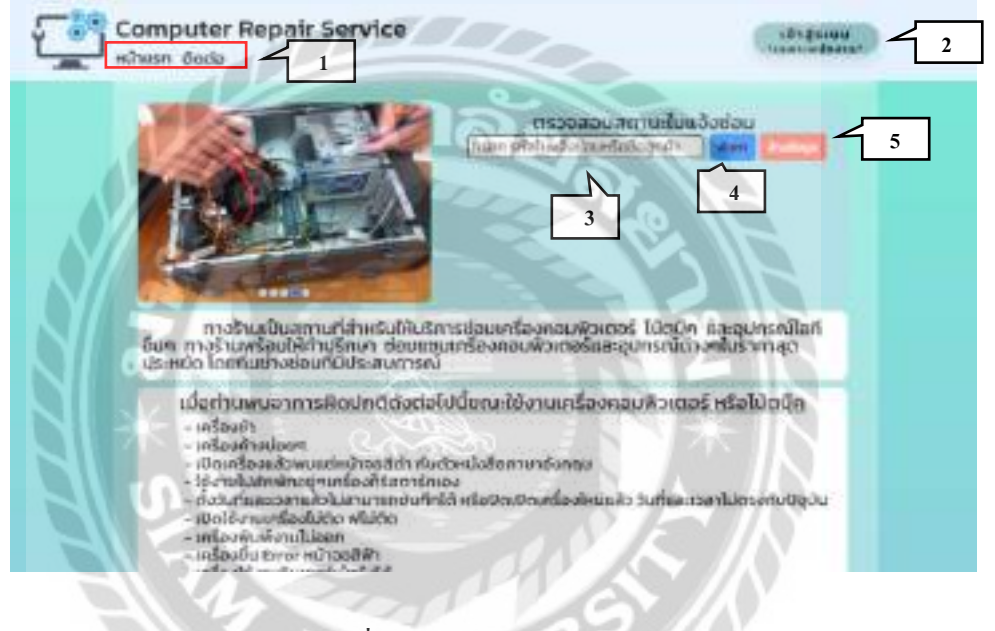

ภาพที่ 4.1 หน้าจอแรกของเว็บไซต์

หน้าจอแรกของเว็บไซต์แจ้งซ่อมคอมพิวเตอร์และอุปกรณ์ มีขั้นตอนการใช้งานดังนี้

- 1. แถบเมนูไปยังหน้าจอต่างๆ
  - แถบเมนูหน้าแรก คลิกเพื่อกลับมาหน้าจอแรกของเว็บไซต์ ( ดังภาพที่ 4.1 )
  - แถบเมนูติคต่อ คลิกเพื่อไปยังหน้าจอติคต่อ ( ดังภาพที่ 4.68 )
- 2. คลิกเพื่อไปยังหน้าจอ Login เพื่อเข้าใช้งานระบบ ( ดังภาพที่ 4.2 )
- กรอกรหัสใบแจ้งซ่อม หรือชื่อลูกค้าที่ต้องการค้นหา
- 4. คลิกเพื่อค้นหา
- 5. คลิกเพื่อล้างข้อมูลที่ค้นหาก่อนหน้า

|     | Computer Repair Service |
|-----|-------------------------|
|     | Usernome                |
|     | Passeord 1              |
|     | Geunste 3 Lângseur 2    |
|     | agilain                 |
| S// | CS COLOR F              |

ภาพที่ 4.2 หน้าจอ Login

หน้าจอ Login สำหรับพนักงานเข้าใช้งานเว็บไซต์แจ้งซ่อมคอมพิวเตอร์และอุปกรณ์ มีขั้นตอน การใช้งานดังนี้

- 1. แบบฟอร์มกรอกข้อมูลสำหรับเข้าสู่ระบบ โดยให้ผู้ใช้งานกรอกข้อมูลดังนี้
  - Username เช่น boss เป็นต้น
  - Password เช่น 123456 เป็นต้น
- คลิกเพื่อเข้าสู่ระบบ
- กลิกเพื่อย้อนกลับไปหน้าจอแรกของเว็บไซต์ ( ดังภาพที่ 4.1 )

|   |                                                |                                         | -      |            |     |        |
|---|------------------------------------------------|-----------------------------------------|--------|------------|-----|--------|
|   | บฏกบรานชอบ                                     |                                         | องการ  | ส้นหา      | Aum | uad    |
|   | แจ้งซ่อม                                       | $\begin{cases} 2\\ \end{cases}$         | งช่อม  | ชื่อลูกค้า | อาก | ารเสีย |
|   | รายการแจ้งช่อม<br>คำนวณค่าซ่อม<br>รายการส่งคืน | $\begin{cases} 4 \\ 5 \\ 6 \end{cases}$ |        |            | ļ   | ា ដៃដ  |
|   | จัดการอะไหล่ 🗸                                 |                                         |        |            |     |        |
| Ì | ข้อมูลพื้นฐาน 🗸                                | 7.0                                     |        |            |     |        |
|   | ข้อมูลรายงาน 🗸                                 |                                         | $\leq$ |            |     |        |

ภาพที่ 4.3 แถบเมนูจัคการงานซ่อม

แถบเมนูในส่วนจัดการงานซ่อมประกอบด้วยเมนูดังต่อไปนี้

- คลิกเพื่อไปหน้าจอปฏิทินงานซ่อม ( ดังภาพที่ 4.32 )
- คลิกเพื่อไปหน้าจอจัดงานซ่อม ( ดังภาพที่ 4.33 )
- คลิกเพื่อไปหน้าจอแจ้งซ่อม ( ดังภาพที่ 4.28 )
- คลิกเพื่อไปหน้าจอรายการแจ้งซ่อม ( ดังภาพที่ 4.29 )
- คลิกเพื่อไปหน้าจอคำนวณค่าซ่อม ( ดังภาพที่ 4.53 )
- 6. คลิกเพื่อไปหน้าจอรายการส่งกืน ( คังภาพที่ 4.57 )

| ดการงานขอบ ~                |                                                                                  |                                                                                                    |                                                                                                    |                                                                                                    |                                                                                  |                                                                                  |
|-----------------------------|----------------------------------------------------------------------------------|----------------------------------------------------------------------------------------------------|----------------------------------------------------------------------------------------------------|----------------------------------------------------------------------------------------------------|----------------------------------------------------------------------------------|----------------------------------------------------------------------------------|
| จัดการอะไหล่ 🗸              | เชื่อมที่ต้อง                                                                    | งการคับ                                                                                                    | 101                                                                                                    | éan -                                                                                              | และเหลือหมด                                                                      |                                                                                  |
| สิ่งชื่ออะไหล่<br>รับอะไหล่ | $\begin{bmatrix} 1\\ 2 \end{bmatrix}$                                            | งช่อม                                                                                                    | ชื่อลูกค้า                                                                                                    | อาก                                                                                                | ารเลีย                                                                           | สถานะ                                                                            |
| ข้อมูลพื้นฐาน 🗸             | 12/10/                                                                           | 2021                                                                                                    | อรุณี วงษ์ละบ้าย                                                                                                   | dfsi                                                                                               | adf                                                                              | รอช่อม                                                                           |
| ข้อมูลรายงาน ~              | 12/10/                                                                           | 2021                                                                                                    | อรุณี วงษ์ละม้าย                                                                                                   | dfse                                                                                               | df                                                                               | รอช่อม                                                                           |
|                             | จัดการอะไหล่ ~<br>ส่งชีออะไหล่<br>รับอะไหล่<br>ม้อมูลพื้นฐาน ~<br>ม้อมูลรายงาน ~ | น้ำทรงานขอบ -<br>จัดการอะไหล่ - ช่อมที่ต้อง<br>ส่งช่ออะไหล่ - 1<br>รับอะไหล่ - 2<br>ม้อมูลพื้นฐาน - 12/10/<br>ม้อมูลรายงาน - 12/10/ | มีการอะไหล่ > ช่อมที่ต้องการคับ<br>ส่งซ้ออะไหล่<br>รับอะไหล่<br>ไอมูลพื้นฐาน ><br>ม้อมูลรายงาน ><br>ม้อมูลรายงาน > | วัดการอะไหล่ v<br>ส่งชื่ออะไหล่<br>รับอะไหล่<br>ไอมูลพื้นฐาน v<br>มือมูลรายงาน v<br>มือมูลรายงาน v | วัดการอะไหล่ ×<br>ส่งชื่ออะไหล่<br>รับอะไหล่<br>ไอมูลพื้นฐาน ×<br>มือมูลรายงาน × | วัดการอะไหล์ ~<br>ส่งชื่ออะไหล่<br>รับอะไหล่<br>ไอมูลพื้นฐาน ~<br>มือมูลรายงาน ~ |

ภาพที่ 4.4 แถบเมนูจัคการอะไหล่

แถบเมนูในส่วนจัดการอะไหล่ประกอบด้วยเมนูดังต่อไปนี้

- คลิกเพื่อสั่งซื้ออะไหล่โดยโปรแกรมจะเริ่มต้นเปิดหน้าจอรายการผู้จัดจำหน่าย (ดังภาพที่ 4.36)
- คลิกเพื่อรับอะไหล่โดยโปรแกรมจะเริ่มต้นเปิดหน้าจอรายการใบสั่งซื้อ ( ดังภาพที่ 4.42 )

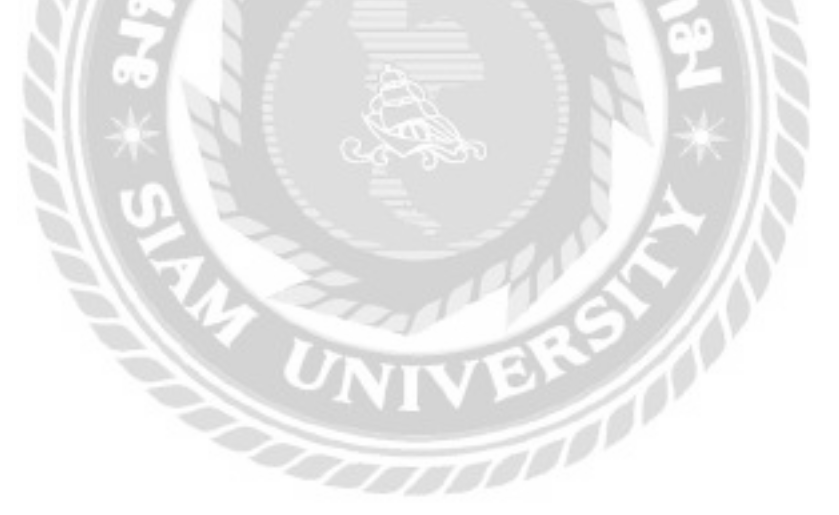

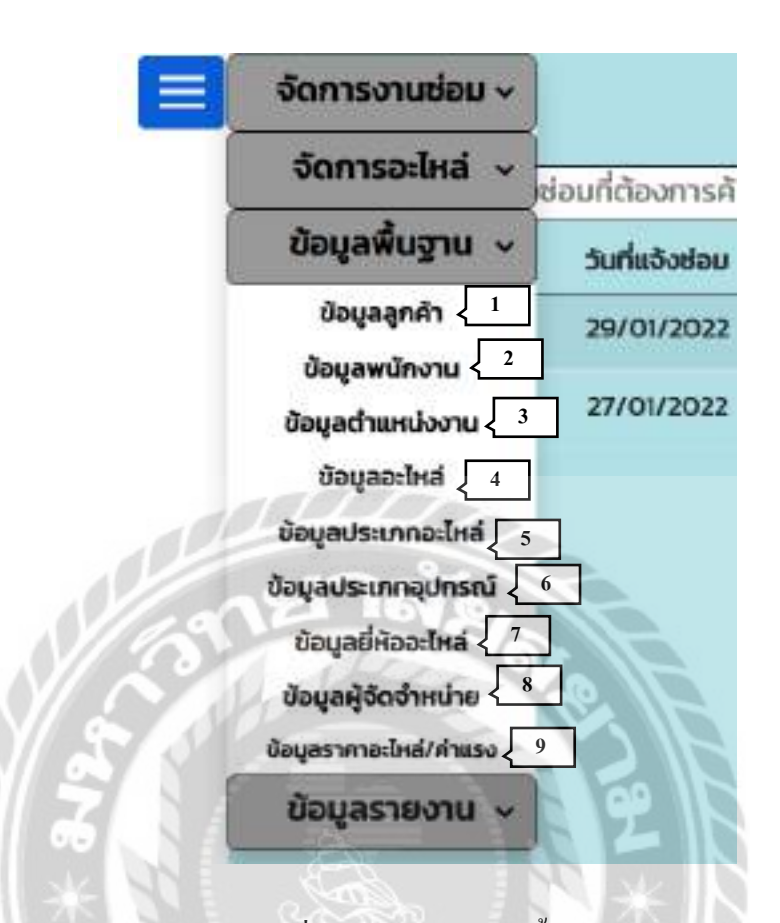

#### ภาพที่ 4.5 แถบเมนูข้อมูลพื้นฐาน

แถบเมนูในส่วนข้อมูลพื้นฐานประกอบด้วยเมนูดังต่อไปนี้
1. กลิกเพื่อไปหน้าจอแสดงรายการข้อมูลลูกค้า (ดังภาพที่ 4.10)
2. กลิกเพื่อไปหน้าจอแสดงรายการข้อมูลพนักงาน (ดังภาพที่ 4.12)
3. กลิกเพื่อไปหน้าจอแสดงรายการข้อมูลตำแหน่งงาน (ดังภาพที่ 4.14)
4. กลิกเพื่อไปหน้าจอแสดงรายการข้อมูลอะไหล่ (ดังภาพที่ 4.16)
5. กลิกเพื่อไปหน้าจอแสดงรายการข้อมูลประเภทอะไหล่ (ดังภาพที่ 4.19)
6. กลิกเพื่อไปหน้าจอแสดงรายการข้อมูลประเภทอุปกรณ์ (ดังภาพที่ 4.23)
7. กลิกเพื่อไปหน้าจอแสดงรายการข้อมูลยี่ห้ออะไหล่ (ดังภาพที่ 4.21)
8. กลิกเพื่อไปหน้าจอแสดงรายการข้อมูลผู้จัดจำหน่าย (ดังภาพที่ 4.25)
9. กลิกเพื่อไปหน้าจอข้อมูลราคาก่าอะไหล่และก่าแรง (ดังภาพที่ 4.27)

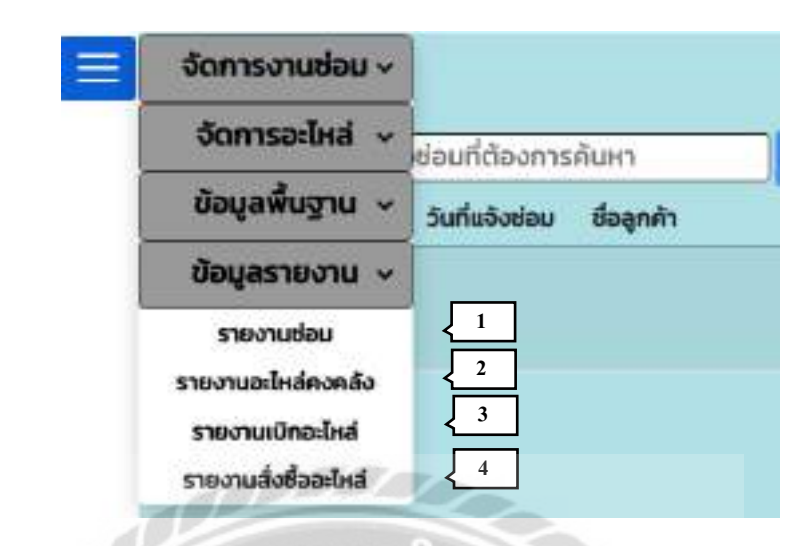

ภาพที่ 4.6 แถบเมนูข้อมูลรายงาน

แเถบเมนูในส่วนข้อมูลรายงานประกอบด้วยเมนูดังต่อไปนี้

- 1. คลิกเพื่อไปหน้าจอรายงานซ่อม ( คังภาพที่ 4.59 )
- 2. คลิกเพื่อไปหน้าจอรายงานอะไหล่คงคลัง ( คังภาพที่ 4.61 )
- 3. คลิกเพื่อไปหน้าจอรายงานเบิกอะไหล่ ( ดังภาพที่ 4.63 )
- 4. คลิกเพื่อไปหน้าจอรายงานสั่งซื้ออะไหล่ ( ดังภาพที่ 4.65 )

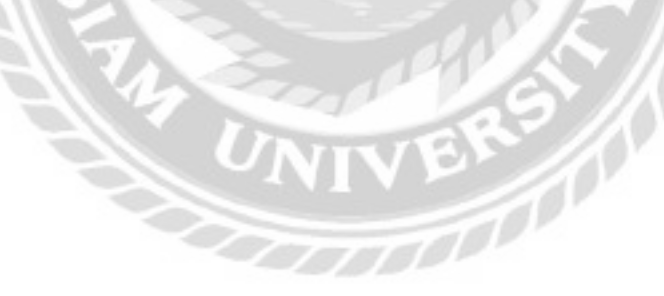

| แจ้งซ่อม<br>รายการแจ้งซ่อม<br>คำนวณค่าซ่อม<br>รายการส่งคืน 4 | 📃 ແຈັເ         | <u>วซ่อม</u>                |
|--------------------------------------------------------------|----------------|-----------------------------|
| รายการแจ้งซ่อม<br>คำนวณค่าซ่อม<br>รัโกรศัพท์ *               | แจ้งซ่อม       | หรือรหัสลูกค้า              |
| คำนวณค่าซ่อม 3<br>ร์โทรศัพท์*<br>รายการส่งคืน 4              | รายการแจ้งช่อม | <mark>2</mark><br>นามสกุล * |
| รายการส่งคืน 4                                               | คำนวณค่าซ่อม   |                             |
|                                                              | รายการส่งคืน   | 4                           |
| ข้อมูลลูกค้า 2                                               | ข้อมูลลูกค้า   | 5                           |

ภาพที่ 4.7 แถบเมนูของพนักงานแคชเชียร์

0000

แถบเมนูของพนักงานแคชเชียร์ มีขั้นตอนการใช้งานดังนี้

- 1. คลิกเพื่อไปหน้าจอแจ้งซ่อม ( ดังภาพที่ 4.28 )
- 2. คลิกเพื่อไปหน้าจอรายการแจ้งซ่อม ( คังภาพที่ 4.29 )
- 3. คลิกเพื่อไปหน้าจอคำนวณค่าซ่อม ( คังภาพที่ 4.53 )
- 4. คลิกเพื่อไปหน้าจอรายการส่งคืน ( คังภาพที่ 4.54 )
- 5. คลิกเพื่อไปหน้าจอแสดงรายการข้อมูลลูกค้า ( ดังภาพที่ 4.10 )

| 📃 <u>ແຈ້</u>   | งซ่อม              |
|----------------|--------------------|
| แจ้งซ่อม       | 1อหรือรหัสลูกค้า • |
| รายการแจ้งซ่อม | 2_ала <b>*</b>     |
| คิวงานซ่อม     |                    |
| เบิกอะไหล่     | 4                  |
| ปิดงานช่อม     | 5                  |
| รายการส่งคืน   | 6                  |

ภาพที่ 4.8 แถบเมนูของพนักงานซ่อม

แถบเมนูของพนักงานซ่อม มีขั้นตอนการใช้งานดังนี้ 1. คลิกเพื่อไปหน้าจอแจ้งซ่อม ( ดังภาพที่ 4.28 ) 2. คลิกเพื่อไปหน้าจอรายการแจ้งซ่อม ( ดังภาพที่ 4.29 ) 3. คลิกเพื่อไปหน้าจอรายการกิวงานซ่อม ( ดังภาพที่ 4.35 ) 4. คลิกเพื่อไปหน้าจอเบิกอะไหล่ ( ดังภาพที่ 4.45 ) 5. คลิกเพื่อไปหน้าจอปิดงานซ่อม ( ดังภาพที่ 4.51 ) 6. คลิกเพื่อไปหน้าจอรายการส่งกืน ( ดังภาพที่ 4.57 )

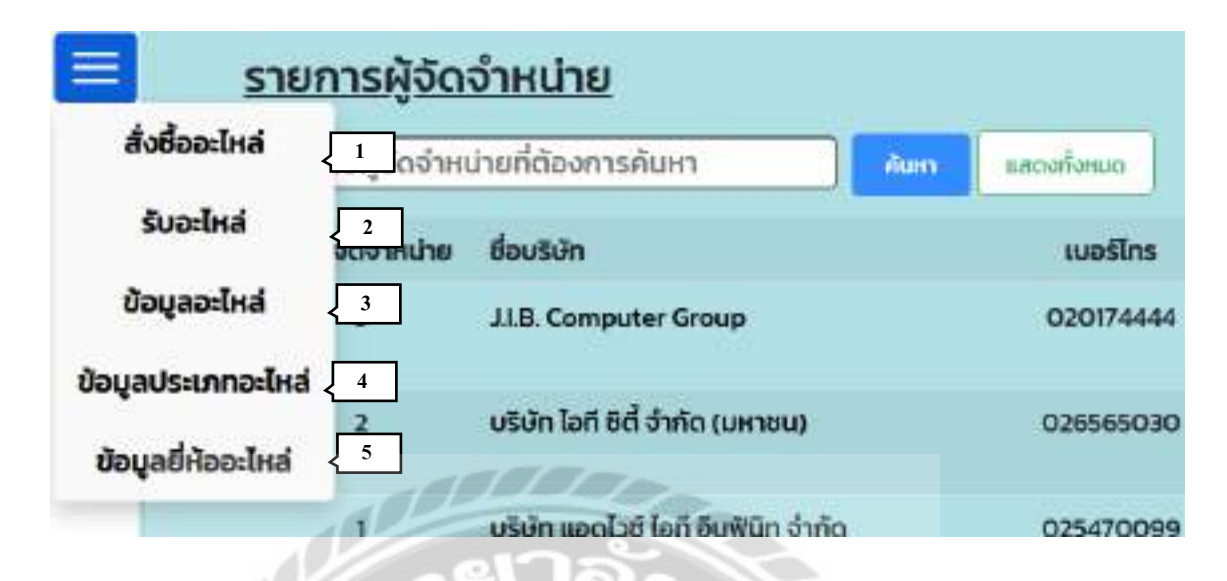

ภาพที่ 4.9 แถบเมนูของพนักงานคลังอะใหล่

แถบเมนูของพนักงานคลังอะไหล่ มีขั้นตอนการใช้งานดังนี้

- 1. คลิกเพื่อสั่งซื้ออะ ใหล่ โคย โปรแกรมจะเริ่มต้นเปิคหน้าจอรายการผู้จัดจำหน่าย
  - ( ดังภาพที่ 4.36 )
- 2. คลิกเพื่อรับอะไหล่โคยโปรแกรมจะเริ่มต้นเปิดหน้าจอรายการใบสั่งซื้อ ( ดังภาพที่ 4.42 )

0000000

- 3. คลิกเพื่อไปหน้าจอแสดงรายการข้อมูลอะไหล่ ( ดังภาพที่ 4.16 )
- 4. คลิกเพื่อไปหน้าจอแสดงรายการข้อมูลประเภทอะไหล่ ( ดังภาพที่ 4.19 )
- 5. คลิกเพื่อไปหน้าจอแสดงรายการข้อมูลยี่ห้ออะไหล่ ( ดังภาพที่ 4.21 )

| Ī, | <u> </u>    | hisa andir                 |            | ] []                       | beens หม้าสู่ระบ                                |           |
|----|-------------|----------------------------|------------|----------------------------|-------------------------------------------------|-----------|
|    | ข้อมูลลูก   | กล้า                       |            |                            |                                                 |           |
|    | ครอก มีอลูก | งคำที่ต้องการค้นกา         | -          | anofines                   |                                                 | -         |
|    | รหัสสุทภัก  | ชื่อ-มามสกุล               | เมอร์ไทย   | E-mail                     | ring                                            |           |
|    | 40          | สมะมาย เอกราย              | 0123213536 | mai03ggmail.com            | 79/300 wujunun 7                                |           |
|    | 10          | 65: 3000m                  | 0665506530 | jeenwongghotmail.com       | 150 เมวะบางบ้างๆ เอก<br>บางพลัด กณะ10700        | utta 🔜    |
|    | 9           | กัลกร อาซีชัดนั            | 0643380177 | phatsakom_a01photmail.com  | 55/10 สขวง บางชุมเพียน เขต<br>ออนทอง กทม. 10150 | uta 📷     |
|    | a           | หวัดสามันที่ การบุงนสุวรรณ | 0053321456 | natchanan(22)ghotmail.com  | ກວະບະນີຄົນປະພາດ<br>ດີຍັນປະເພດີຍູດທີ່ແມ່ນເປັນ    | uti 🗖     |
|    | 1           | ะมันแน่ง เสร็จสุบ          | 0824320012 | tanutyo, name hours it com | 140 ต.ปสาชบาง ค.บาง <b>กรวย</b><br>แมายุรี 1150 | <u>10</u> |
|    |             | 8 2                        |            | -OVE                       |                                                 |           |

ภาพที่ 4.10 หน้าจอแสดงรายการลูกค้า

หน้าจอแสดงรายการข้อมูลลูกค้ำ มีขั้นตอนการใช้งานดังนี้

- 1. คลิกเพื่อออกจากระบบ
- 2. คลิกเพื่อไปยังหน้าเมนูของแต่ละตำแหน่งงาน
- 3. ช่องกรอกชื่อลูกค้าที่ต้องการค้นหา
- 4. คลิกเพื่อค้นหา จากนั้นโปรแกรมจะแสดงข้อมูลที่ค้นหาในรูปแบบของตาราง
- 5. กลิกเพื่อแสดงข้อมูลลูกค้าทั้งหมดและล้างข้อมูลที่ค้นหาก่อนหน้า
- 6. คลิกเพื่อไปหน้าจอเพิ่มและแก้ไขข้อมูลลูกค้า กรณีที่ผู้ใช้งานต้องการเพิ่มข้อมูล ( ดังภาพที่ 4.11 )
- 7. คลิกเพื่อไปหน้าจอเพิ่มและแก้ไขข้อมูลลูกค้า กรณีที่ผู้ใช้งานต้องการแก้ไขข้อมูล ( คังภาพ ที่ 4.11 )
- 8. คลิกในกรณีที่ต้องการลบข้อมูลที่เลือกออกจากหน้าจอแต่ไม่ได้ลบออกจากฐานข้อมูล
   เว็บไซต์
- 9. คลิกเพื่อดูรายชื่อลูกค้าเพิ่มเติม

| รหลลูกค่า    | 2                                              |      |
|--------------|------------------------------------------------|------|
| ชื่อ-นามสกุล | พงษ์พิพิฒน์ ร้อยมาล์                           |      |
| เบอร์โกร     | 0901256679                                     | ] {1 |
| E-mail       | pongpiphat03@gmail.com                         |      |
| rlog         | 70 แขวงบ้านข่างหล่อ เขตบางกอกน้อย<br>กทม.10700 | 1    |

ภาพที่ 4.11 หน้าจอเพิ่มและแก้ไขข้อมูลลูกค้า

หน้าจอเพิ่มและแก้ไขข้อมูลลูกค้า ในกรณีกรอกข้อมูลใหม่จะแสดงรหัสลูกค้าอัตโนมัติ แต่ถ้า เป็นการแก้ไขข้อมูลจะแสดงข้อมูลเดิมเพื่อให้กรอกแก้ไขได้ โดยมีขั้นตอนดังนี้

- 1. กรอกรายละเอียดข้อมูล ได้แก่
  - ชื่อ –นามสกุล เช่น พงษ์พิพัฒน์ ร้อยมาลี เป็นต้น
  - เบอร์ โทร เช่น 0901256679 เป็นต้น
  - E-mail เช่น pongpiphat03@gmail.com เป็นต้น
  - -ที่อยู่ เช่น 70 แขวงบ้านช่างหล่อ เขตบางกอกน้อย กทม. 10700 เป็นต้น
- คลิกเพื่อบันทึกข้อมูล
- กลิกเพื่อล้างข้อมูลทั้งหมด แต่ในกรณีที่เป็นการแก้ไขจะนำข้อมูลเดิมมาแสดง
- 4. คลิกในกรณีต้องการย้อนกลับไปหน้าจอแสดงรายการข้อมูลลูกค้า ( ดังภาพที่ 4.10 )

| พา ชื่อพุนักงานที่เ | ว้ยงการค้นหา        | aun uzurlanus |                    | Russy | tin G |
|---------------------|---------------------|---------------|--------------------|-------|-------|
| ระโสพมักงาน         | ชื่อ-มามสกุล        | เมอร์โตร      | สามหน่งงาน 2       | ]     |       |
| (1)<br>(1)          | ໜ້ອູວຸໜີ ເລຍກ້ານຕຣບ | 0909545379    | พนักงานคล้ออะไหล่  | añlo  |       |
| 2                   | nens sacisán        | 0670403002    | พนักงานแคลเอียร์ 3 | ana   | 1     |
| 3                   | ดนุสรณ์ยาลา         | 0997654499    | พนักงานช่อม        | affe  |       |
| 4                   | สมข้อ โอกว้าง       | 0123455768    | พนักงานช่อม        | u/fla |       |
| 5                   | ນັກຼົການ ຍົດນັ້ນ    | 0123456787    | พนักงานช่อม        | añlu  |       |
| 6                   | ชุศิกดี์ ศรีเมือง   | 0123456706    | พนักงานช่อม        | añle  |       |
| 7                   | ຮອບຣຣຣນ ອິນເກ       | 0954467701    | ເວົ້າຍອນຮ້ານ       | añlo  | Ĩ,    |
| .0                  | nste stan           | 1032460909    | พปกอานคลัสอะไหล่   | affle | E     |

ภาพที่ 4.12 หน้าจอแสดงรายการข้อมูลพนักงาน

หน้าจอแสดงรายการข้อมูลพนักงาน มีขั้นตอนการใช้งานดังนี้

- คลิกเพื่อไปหน้าจอเพิ่มและแก้ไขข้อมูลพนักงาน กรณีที่ผู้ใช้งานต้องการเพิ่มข้อมูล ( ดัง ภาพที่ 4.13 )
- คลิกเพื่อไปหน้าจอเพิ่มและแก้ไขข้อมูลพนักงาน กรณีที่ผู้ใช้งานต้องการแก้ไขข้อมูล ( ดัง ภาพที่ 4.13 )
- 3. คลิกในกรณีที่ต้องการลบข้อมูลที่เลือกออกจากหน้าจอแต่ไม่ได้ลบออกจากฐานข้อมูล เว็บไซต์

| ล่สพนักงาน   | 7                                | dาแหน่ออาน   | เจ้าของร้าน |
|--------------|----------------------------------|--------------|-------------|
| ชื่อ-นามสกุล | ชอบธรรม จับมา                    | ลตานะงาน     | sho ~       |
| เบอร์ไทร     | 0954467701                       | สถานภาพ      | เป็นพนักงาน |
| E-mail       | jaonaighotmail.com               | Username     | boss        |
| fiag         | 45/11 หมู่บ้านสวนสัม ต่ามล สะตอน | Pasaword     |             |
|              | อำเภอ สอยดาว จังหวัดอันทบุรี     | Confirm Pass |             |

ภาพที่ 4.13 หน้าจอเพิ่มและแก้ไขข้อมูลพนักงาน

หน้าจอเพิ่มและแก้ไขข้อมูลพนักงาน ในกรณีกรอกข้อมูลใหม่จะแสดงรหัสพนักงาน อัตโนมัติ แต่ถ้าเป็นการแก้ไขข้อมูลจะแสดงข้อมูลเดิมเพื่อให้กรอกแก้ไขได้ โดยมีขั้นตอนดังนี้

- 1. กรอกรายละเอียดข้อมูล ได้แก่
  - ชื่อ-นามสกุล เช่น ชอบธรรม จันมา เป็นต้น
  - เบอร์โทร เช่น 0954467701 เป็นต้น
  - E-mail เช่น jaonai@hotmail.com เป็นต้น
  - ที่อยู่ เช่น 45/11 หมู่บ้านสวนส้ม ตำบลสะตอน อำเภอสอยคาว จันทบุรี เป็นต้น
  - เลือกตำแหน่งงาน เช่น เจ้าของร้าน เป็นต้น
  - เถือกสถานะงาน เช่น ว่าง เป็นต้น
  - เลือกสถานภาพ เช่น เป็นพนักงาน เป็นต้น
  - Username เช่น boss เป็นต้น
  - Password เช่น 123456 เป็นต้น
  - Confirm Password เช่น 123456 เป็นต้น
- 2. คลิกเพื่อบันทึกข้อมูล
- 3. คลิกเพื่อล้างข้อมูลทั้งหมค แต่ในกรณีที่เป็นการแก้ไขจะนำข้อมูลเคิมมาแสคง
- 4. คลิกในกรณีต้องการย้อนกลับไปหน้าจอแสดงรายการข้อมูลพนักงาน ( ดังภาพที่ 4.12 )

| ข้อมูลต่ำแหน่ง      | งาน               |            |          |          |         |
|---------------------|-------------------|------------|----------|----------|---------|
| ครอก ชื่อตำแหน่งงาน | ที่ต้องการกับหา   | <b>Aun</b> | umiforum | (Report) | insiami |
| รหัสตำแหน่งงาน      | ยื่อตำหหน่งงาม    |            |          |          | 3       |
| 1                   | เจ้าของร้าน       |            |          | ufila    | G       |
| 2                   | พนักงานช่อม       |            |          | uffa     |         |
| 3                   | พนักงานกลังอาไหล่ |            |          | ullo     |         |
| -4                  | พนักงามแกะเชียร์  |            |          | ullo     | -       |

ภาพที่ 4.14 หน้าจอแสดงรายการข้อมูลตำแหน่งงาน

หน้าจอแสดงรายการข้อมูลตำแหน่งงาน มีขั้นตอนการใช้งานดังนี้

- 1. คลิกเพื่อไปหน้าจอเพิ่มและแก้ไขข้อมูลตำแหน่งงาน กรณีที่ผู้ใช้งานต้องการเพิ่มข้อมูล
  (ดังภาพที่ 4.15)
- คลิกเพื่อไปหน้าจอเพิ่มและแก้ไขข้อมูลตำแหน่งงานกรณีที่ผู้ใช้งานต้องการแก้ไข ข้อมูล (ดังภาพที่ 4.15)
- 3. คลิกในกรณีที่ต้องการลบข้อมูลที่เลือกออกจากหน้าจอแต่ไม่ได้ลบออกจากฐานข้อมูล เว็บไซต์

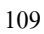

| รหิสตาแหน่งงาน  | 7                     |  |
|-----------------|-----------------------|--|
| ชื่อต่าแหน่งงาน | พนักงานบัญชี          |  |
| รศัสดำแหน่ง     | งาน รายชื่อตำแหน่งงาน |  |
| 1               | เข้าของร้าน           |  |
| 2               | พนักงานช่อม           |  |
| 3               | พนักงานคลังอะไหล่     |  |
| 1004            | 5 พนักจานฉุกษเชียร์   |  |

ภาพที่ 4.15 หน้าจอเพิ่มและแก้ไขข้อมูลตำแหน่งงาน

หน้าจอเพิ่มและแก้ไขข้อมูลตำแหน่งงาน ในกรณีกรอกข้อมูลใหม่จะแสดงรหัสตำแหน่งงาน อัตโนมัติ แต่ถ้าเป็นการแก้ไขข้อมูลจะแสดงข้อมูลเดิมเพื่อให้กรอกแก้ไขได้ โดยมีขั้นตอนดังนี้

- 1. กรอกชื่อตำแหน่งงานที่ต้องการเพิ่ม เช่น พนักงานบัญชี เป็นต้น
- 2. คลิกเพื่อบันทึกข้อมูล
- 3. คลิกเพื่อล้างข้อมูลทั้งหมด แต่ในกรณีที่เป็นการแก้ไขจะนำข้อมูลเดิมมาแสดง
- 4. คลิกในกรณีที่ต้องการข้อนกลับไปหน้าจอแสดงรายการข้อมูลตำแหน่งงาน ( ดังภาพที่ 4.14 )
- 5. คลิกในกรณีที่ต้องการดูรายชื่อตำแหน่งงานเพิ่มเติม

|               |                 |                         | 5          |                             | ア      |   |
|---------------|-----------------|-------------------------|------------|-----------------------------|--------|---|
| อก ชื่ออะใหล่ | ที่ต้องการค้นหา | 4im 14                  | NAVHOR L   |                             | nistay | - |
| simbol        | 6Ha             | themiles 3              | usann      | ອຳນວນແຜ່ປະເສີນແຫລ່ວ (ກະນວຍວ |        | 8 |
| (U)           | AMD.            | RYZEN 5 SECOX AM        | and a      | · 7 7                       | wite   | ł |
| 2             | intel.          | 1151 CORE 15-9600KF     | điệy       | 4                           | uilla. | F |
|               | ASUS            | GT710-2GDS-SL-BRK       | enéose :   | 5                           | uita   | - |
|               | INNOSD          | GEFORCE 210 KGB DOR3 UP | enicoa     |                             | uñb    | 2 |
| ٥             | GIGABYTE        | H330M H 3.0             | สมมายครัสง | 3                           | untu   | 2 |
| 7             | ASROCK          | H310CM-DWS              | เมนเตร็อ   | 7                           | uffa   | F |
|               | WD              | BULF SOD GR             | anfolta    | 19                          | urita  |   |

ภาพที่ 4.16 หน้าจอแสดงรายการข้อมูลอะไหล่

หน้าจอแสดงรายการข้อมูลอะไหล่ มีขั้นตอนการใช้งานดังนี้

- 1. ช่องกรอกชื่ออะไหล่ที่ต้องการก้นหา
- 2. คลิกเพื่อเลือกประเภทอะไหล่
- 3. คลิกเพื่อเลือกยี่ห้ออะไหล่
- 4. คลิกเพื่อค้นหา จากนั้นโปรแกรมจะแสดงข้อมูลที่ค้นหาในรูปแบบของตาราง
- 5. คลิกเพื่อแสดงข้อมูลอะไหล่ทั้งหมดและล้างข้อมูลที่ค้นหาก่อนหน้า
- 6. คลิกเพื่อไปหน้าจอเพิ่มและแก้ไขข้อมูลอะไหล่กรณีที่ผู้ใช้งานต้องการเพิ่มข้อมูล
   (ดังภาพที่ 4.17)
- กลิกเพื่อไปหน้าจอเพิ่มและแก้ไขข้อมูลอะไหล่กรณีที่ผู้ใช้งานต้องการแก้ไขข้อมูล (ดังภาพที่ 4.17)
- 8. คลิกในกรณีที่ต้องการลบข้อมูลที่เลือกออกจากหน้าจอแต่ไม่ได้ลบออกจากฐานข้อมูล
   เว็บไซต์
- 9. คลิกในกรณีที่ต้องการดูรายชื่ออะไหล่เพิ่มเติม

| ชื่ออะไหล่ | GEFORCE 210 1GB DDR3 LP | ผู้จัดสำหน่าย | JLB. Computer Group - |
|------------|-------------------------|---------------|-----------------------|
| ยี่ห้อ     | INNO3D -                | thanitvá      | 05.308                |
| us:unn     | การ์ดออ +               |               |                       |
| สำนวน      | асіля а                 |               | Parton                |
| รายละเอียด | การ์ดออแสดงผล 168       |               |                       |
| ราคายาย    | 1900.00 unn             |               |                       |

### ภาพที่ 4.17 หน้าจอเพิ่มและแก้ไขข้อมูลอะไหล่

หน้าจอเพิ่มและแก้ไขข้อมูลอะไหล่ ในกรณีกรอกข้อมูลใหม่จะแสดงรหัสอะไหล่อัตโนมัติ แต่ถ้า เป็นการแก้ไขข้อมูลจะแสดงข้อมูลเดิมเพื่อให้กรอกแก้ไขได้ โดยมีขั้นตอนดังนี้

- 1. กรอกข้อมูลรายละเอียด ได้แก่
  - ชื่ออะ ใหล่ เช่น GEFORCE 210 1GB DDR3 LP เป็นต้น
  - เลือกขี่ห้ออะไหล่ เช่น INNO3D เป็นต้น
  - เถือกประเภทอะใหล่ เช่น การ์คจอ เป็นต้น
  - รายละเอียด เช่น การ์ดจอแสดงผล 1 GB เป็นต้น
  - เถือกผู้จัดจำหน่าย เช่น J.I.B Computer Group เป็นต้น
  - คลิกปุ่มเลือกไฟล์ เพื่อเลือกรูปภาพที่ต้องการ เช่น 05.jpg เป็นต้น
- 2. คลิกเพื่อบันทึกข้อมูล
- 3. คลิกเพื่อล้างข้อมูลทั้งหมด แต่ในกรณีที่เป็นการแก้ใขจะนำข้อมูลเดิมมาแสดง
- 4. คลิกเพื่อดูรายการหมายเลขอะใหล่ (ดังภาพที่ 4.18)
- 5. คลิกในกรณีที่ต้องการย้อนกลับไปหน้าจอแสดงรายการข้อมูลอะไหล่ ( ดังภาพที่ 4.16 )

| หมายเลขอะเหล | สถานะ    | ราคาทุน  |
|--------------|----------|----------|
| 250000001    | เบิกแล้ว | 1,650.00 |
| 25000002     | เบิกแล้ว | 1,650.00 |
| 25000003     | เบิกแล้ว | 1,650.00 |
| 250000004    | ເບົກແລ້ວ | 1,650.00 |
| 250000005    | ເບົກແລ້ວ | 1,650.00 |
| 250000006    | เบิกแล้ว | 1,650.00 |
| 250000007    | ເບັກແລ້ວ | 1,650.00 |
| 250000008    | เบิกแล้ว | 1,650,00 |

ภาพที่ 4.18 หน้าจอแสดงรายการหมายเลขอะใหล่

หน้าจอแสดงรายการหมายเลขอะไหล่ สามารถเลื่อนดูสถานะหมายเลขอะไหล่ ราคาทุน และ คลิกกากบาทเพื่อปิดหน้าจอ

| อก ชื่อประเภทอะไหล่ | ที่ต้องการค้นหา เมนะไหนด | dupas | unnö |
|---------------------|--------------------------|-------|------|
| รหัสประเภทอะไหล่    | ชื่อประเภทอะใหล่         |       | 3    |
| 1                   | พาวเวลร์ชัพพลาย          | atla  | -    |
| 2                   | การ์ดออ                  | adla  | -    |
| 3                   | อาร์ดอิส                 | alla  |      |
| 4                   | เครื่องปริ่ม             | uffa  |      |
| 5                   | ພນບວຣັດ                  | nfla  | -    |
| 6                   | USU                      | nilla | -    |
| 7                   | eonou@acab5              | udla  | -    |

ภาพที่ 4.19 หน้าจอแสดงรายการข้อมูลประเภทอะไหล่

หน้าจอแสดงรายการข้อมูลประเภทอะไหล่มีขั้นตอนการใช้งานดังนี้

- คลิกเพื่อไปหน้าจอเพิ่มและแก้ไขข้อมูลประเภทอะไหล่ กรณีที่ผู้ใช้งานต้องการเพิ่มข้อมูล
  (ดังภาพที่ 4.20)
- 2. คลิกเพื่อไปหน้าจอเพิ่มและแก้ไขข้อมูลประเภทอะไหล่ กรณีที่ผู้ใช้งานต้องการแก้ไข ข้อมูล ( ดังภาพที่ 4.20 )
- 3. คลิกในกรณีที่ต้องการลบข้อมูลที่เลือกออกจากหน้าจอแต่ไม่ได้ลบออกจากฐานข้อมูล เว็บไซต์
- 4. คลิกในกรณีที่ต้องการดูรายชื่อประเภทอะไหล่เพิ่มเติม

| <u>ข้อมูลประเภทอะไหล่</u>            |                               |
|--------------------------------------|-------------------------------|
| รหัสประเภทอะไหล่<br>ชื่อประเภทอะไหล่ | 6 1<br>ILSU                   |
| 6640180<br>4                         | Image     Image       3     2 |

ภาพที่ 4.20 หน้าจอเพิ่มและแก้ไขข้อมูลประเภทอะไหล่

หน้าจอเพิ่มและแก้ไขข้อมูลประเภทอะไหล่ ในกรณีกรอกข้อมูลใหม่จะแสดงรหัสประเภท อะไหล่อัตโนมัติ แต่ถ้าเป็นการแก้ไขข้อมูลจะแสดงข้อมูลเดิมเพื่อให้กรอกแก้ไขได้ โดยมีขั้นตอน ดังนี้

1. กรอกชื่อประเภทอะไหล่ที่ต้องการเพิ่ม เช่น แรม เป็นต้น

- 2. คลิกเพื่อบันทึกข้อมูล
- 3. คลิกเพื่อล้างข้อมูลทั้งหมด แต่ในกรณีที่เป็นการแก้ไขจะนำข้อมูลเดิมมาแสดง
- 4. คลิกในกรณีที่ต้องการย้อนกลับไปหน้าจอแสดงรายการข้อมูลประเภทอะไหล่

0000

( ดังภาพที่ 4.19 )

| รอก ซื่อมีค้ออะไหล | ที่ต้องการค้นหา เสนตร์สะเก | TRadap   | dilace |
|--------------------|----------------------------|----------|--------|
| รศิสม์คิดอาโหล่    | สื่อยี่หิออาโหล์           |          | 3      |
| 1                  | ASUS 2                     | <u>հ</u> |        |
| 2                  | ADC                        | uilu     |        |
| 3                  | Intel                      | uñu      |        |
| 4                  | DELL                       | unio     |        |
| 5                  | AMD                        | uffic    | 1      |
| 6                  | Nvidia                     | uño:     | 100    |
| 7                  | INDID                      | uffit    | 200    |
| 2 3 🖸              | EN03D                      | uffit    |        |

ภาพที่ 4.21 หน้าจอแสดงรายการข้อมูลยี่ห้ออะไหล่

หน้าจอแสคงรายการข้อมูลยี่ห้ออะไหล่มีขั้นตอนการใช้งานคังนี้

- คลิกเพื่อไปหน้าจอเพิ่มและแก้ไขข้อมูลยี่ห้ออะไหล่ กรณีที่ผู้ใช้งานต้องการเพิ่มข้อมูล
  (ดังภาพที่ 4.22)
- 2. คลิกเพื่อไปหน้าจอเพิ่มและแก้ไขข้อมูลยี่ห้ออะไหล่ กรณีที่ผู้ใช้งานต้องการแก้ไขข้อมูล (ดังภาพที่ 4.22)
- 3. คลิกในกรณีที่ต้องการลบข้อมูลที่เลือกออกจากหน้าจอแต่ไม่ได้ลบออกจากฐานข้อมูล เว็บไซต์

| <u>ข้อมูลยี่ห้ออะไหล่</u>            |                    |            |
|--------------------------------------|--------------------|------------|
| รหัสยี่ห้ออะไหล่<br>ชื่อยี่ห้ออะไหล่ | 1<br>ASUS          | < <u>1</u> |
| 4 doundu                             | Junian Junin Junin | 2          |
|                                      |                    |            |

ภาพที่ 4.22 หน้าจอเพิ่มและแก้ไขข้อมูลยี่ห้ออะไหล่

หน้าจอเพิ่มและแก้ไขข้อมูลยี่ห้ออะไหล่ ในกรณีกรอกข้อมูลใหม่จะแสดงรหัสยี่ห้ออะไหล่ อัตโนมัติ แต่ถ้าเป็นการแก้ไขข้อมูลจะแสดงข้อมูลเดิมเพื่อให้กรอกแก้ไขได้ โดยมีขั้นตอนดังนี้

- 1. กรอกชื่อยี่ห้ออะ ใหล่ที่ต้องการเพิ่ม เช่น ASUS เป็นต้น
- 2. คลิกเพื่อบันทึกข้อมูล
- 3. คลิกเพื่อล้างข้อมูลทั้งหมด แต่ในกรณีที่เป็นการแก้ไขจะนำข้อมูลเดิมมาแสดง
- 4. คลิกในกรณีที่ต้องการย้อนกลับไปหน้าจอแสดงรายการข้อมูลยี่ห้ออะไหล่ ( ดังภาพที่ 4.21 )

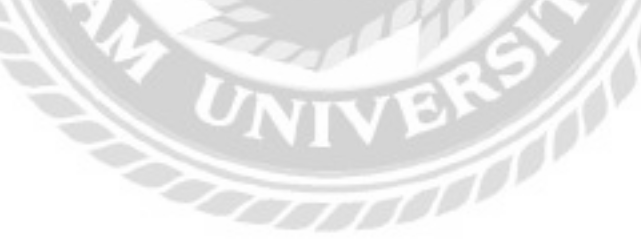

| รอกอื่อหรือรหัสประเท | ายุปกรณ์ที่ต้องการค้นหา กังก และกำคนอ |   | dayaca u n | quinar |
|----------------------|---------------------------------------|---|------------|--------|
| รหัสประเภทอุปกรณ์    | ชื่อประเททอุปกรณ์                     |   | _          | 3      |
| 1                    | WaQn                                  | 2 | > uña      |        |
| 2                    | แล้บก้อน                              |   | uðla       | -      |
| 3                    | คอมพัวเตอร์                           |   | utto       |        |
| 4                    | เครื่องปรื่น                          |   | uñu        |        |
| 5                    | จขคอเหพิวเตอร์                        |   | utta       |        |
| 9                    | Insăwń                                |   | uña        | -      |
| 19                   | 123456                                |   | นสัม       | -      |

ภาพที่ 4.23 หน้าจอแสดงรายการข้อมูลประเภทอุปกรณ์

หน้าจอแสดงรายการข้อมูลประเภทอุปกรณ์ใช้สำหรับดูข้อมูลประเภทอุปกรณ์ โดยมีขั้นตอน การใช้งานดังนี้

- คลิกเพื่อไปหน้าจอเพิ่มและแก้ไขข้อมูลประเภทอุปกรณ์ กรณีที่ผู้ใช้งานต้องการเพิ่มข้อมูล
   (ดังภาพที่ 4.24)
- 2. คลิกเพื่อไปหน้าจอเพิ่มและแก้ไขข้อมูลประเภทอุปกรณ์ กรณีที่ผู้ใช้งานต้องการแก้ไข ข้อมูล( ดังภาพที่ 4.24 )
- 3. คลิกในกรณีที่ต้องการลบข้อมูลที่เลือกออกจากหน้าจอแต่ไม่ได้ลบออกจากฐานข้อมูล
   เว็บไซต์ในกรณีที่ต้องการลบข้อมูล

| ข้อมูลประเภทอุปกรณ์                    |                 |            |
|----------------------------------------|-----------------|------------|
| รหัสประเภทอุปกรณ์<br>ชื่อประเภทอุปกรณ์ | 1<br>ไปัตนุ๊ค   | < <u>1</u> |
| 4 disundu                              | Certific<br>3 2 |            |

ภาพที่ 4.24 หน้าจอเพิ่มและแก้ไขข้อมูลประเภทอุปกรณ์

หน้าจอเพิ่มและแก้ไขข้อมูลประเภทอุปกรณ์ ในกรณีกรอกข้อมูลใหม่จะแสดงรหัสประเภท อุปกรณ์อัตโนมัติ แต่ถ้าเป็นการแก้ไขข้อมูลจะแสดงข้อมูลเดิมเพื่อให้กรอกแก้ไขได้ โดยมีขั้นตอน ดังนี้

1. กรอกชื่อประเภทอุปกรณ์ที่ต้องการเพิ่ม เช่น โน๊ตบุ๊ก เป็นต้น

- 2. คลิกเพื่อบันทึกข้อมูล
- 3. คลิกเพื่อล้างข้อมูลทั้งหมด แต่ในกรณีที่เป็นการแก้ไขจะนำข้อมูลเดิมมาแสดง
- 4. คลิกในกรณีที่ต้องการย้อนกลับไปหน้าจอแสดงรายการข้อมูลประเภทอุปกรณ์ ( ดังภาพที่
  - 4.23)

| nsan ມີລາຈູ້ຈົດຈຳ  | าหน่ายที่ต้องการกันหา           | Aure | และเกิดแล |                                                                 | Autogreșio an |
|--------------------|---------------------------------|------|-----------|-----------------------------------------------------------------|---------------|
| รหัสผู้รัดต่างเกิด | dağantınını                     |      | nustins   | E-mail/dulad                                                    |               |
| 1                  | usan saabé lari buébn dirta     |      | 025470099 | adv/ceclubgradvice.com<br>https://www.advice.co.th/             | 2 satta       |
| 3                  | มริษัท โอที ซิที่ ซังโก (เลาหม) |      | 026565030 | Hicthyanline2018pgmail.com<br>https://www.ticthyanline.co<br>mi | atta          |
| 3                  | 118 Computer Group              |      | 020174444 | dealgjib.co.th                                                  | afta (        |

ภาพที่ 4.25 หน้าจอแสดงรายการข้อมูลผู้จัดจำหน่าย

หน้าจอแสดงรายการข้อมูลผู้จัดจำหน่ายมีขั้นตอนการใช้งานดังนี้

- กลิกเพื่อไปหน้าจอเพิ่มและแก้ไขข้อมูลข้อมูลผู้จัดจำหน่าย กรณีที่ผู้ใช้งานต้องการเพิ่ม ข้อมูล( ดังภาพที่ 4.26 )
- 2. คลิกเพื่อไปหน้าจอเพิ่มและแก้ไขข้อมูลผู้จัดจำหน่าย กรณีที่ผู้ใช้งานต้องการแก้ไขข้อมูล
   ( ดังภาพที่ 4.26 )
- ลลิกในกรณีที่ต้องการลบข้อมูลที่เลือกออกจากหน้าจอแต่ไม่ได้ลบออกจากฐานข้อมูล
   เว็บไซต์ในกรณีที่ต้องการลบข้อมูล

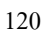

| รหัสผู้จัดจำหน่าย          | 1                                                  | ເວັບໄຫຕ່ | https://www.advice.co.th/ |
|----------------------------|----------------------------------------------------|----------|---------------------------|
| ชื่อผู้จัดจำหน่าย<br>ท่อปู | บริษัท แอดไวซ์ ไอที อินพินิท จำกัด                 | E-mail   | adviceclub@advice.co.th   |
|                            | 74/1 หมู่ 1 ต.ท่าอิฐ อ.ปากเกร็ด<br>ช.มนทบุรี 11120 | เบอริโกร | 025470099                 |

### ภาพที่ 4.26 หน้าจอเพิ่มและแก้ไขข้อมูลผู้จัดจำหน่าย

หน้าจอเพิ่มและแก้ไขข้อมูลผู้จัดจำหน่าย ในกรณีกรอกข้อมูลใหม่จะแสดงรหัสผู้จัดจำหน่าย อัตโนมัติ แต่ถ้าเป็นการแก้ไขข้อมูลจะแสดงข้อมูลเดิมเพื่อให้กรอกแก้ไขได้ โดยมีขั้นตอนดังนี้

- 1. กรอกรายละเอียดข้อมูล ได้แก่
  - ชื่อผู้จัดจำหน่าย เช่น บริษัท แอดไวซ์ ไอที อินฟินิท จำกัด เป็นต้น
  - ที่อยู่ เช่น 74/1 หมู่ 1 ต.บลท่าอิฐ อ.ปากเกล็ด จ.นนทบุรี 11120 เป็นต้น
  - เว็บไซต์ เช่น http://www.advice.co.th/ เป็นต้น
  - E-mail เช่น adviceclub@advice.co.th เป็นต้น
  - เบอร์ โทร เช่น 025470099 เป็นต้น
- 2. คลิกเพื่อบันทึกข้อมูล
- กลิกเพื่อล้างข้อมูลทั้งหมด แต่ในกรณีที่เป็นการแก้ไขจะนำข้อมูลเดิมมาแสดง
- 4. คลิกเพื่อย้อนกลับ ไปหน้าจอแสดงรายการข้อมูลผู้จัดจำหน่าย ( ดังภาพที่ 4.25 )

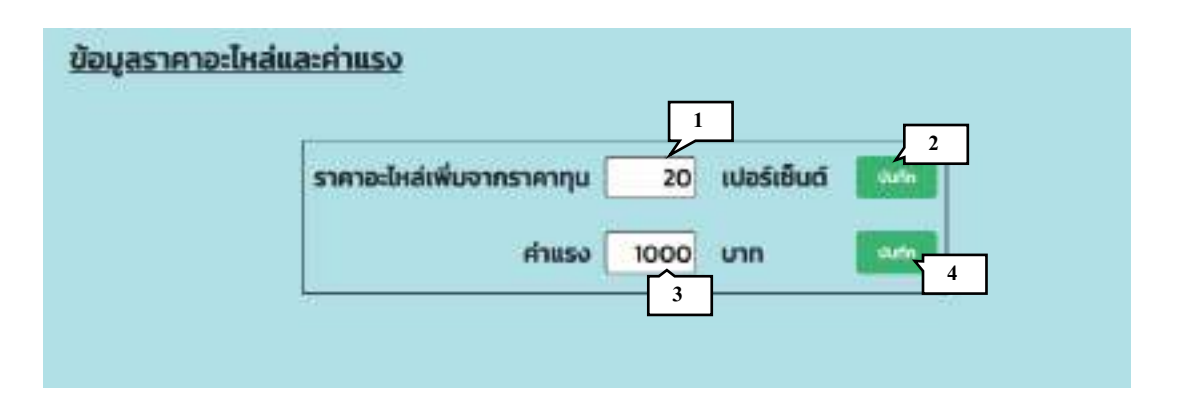

ภาพที่ 4.27 หน้าจอข้อมูลรากาอะใหล่และค่าแรง

หน้าจอข้อมูลราคาอะไหล่และค่าแรง ใช้ในกรณีที่ต้องการแก้ไขค่าอะไหล่ และค่าแรง โดยมี ขั้นตอนดังนี้

- 1. กรอกราคาอะไหล่ เช่น 20 เปอร์เซ็นต์ เป็นต้น
- คลิกเพื่อบันทึกข้อมูล
- 3. กรอกค่าแรง เช่น 500 บาท เป็นต้น
- 4. คลิกเพื่อบันทึกข้อมูล

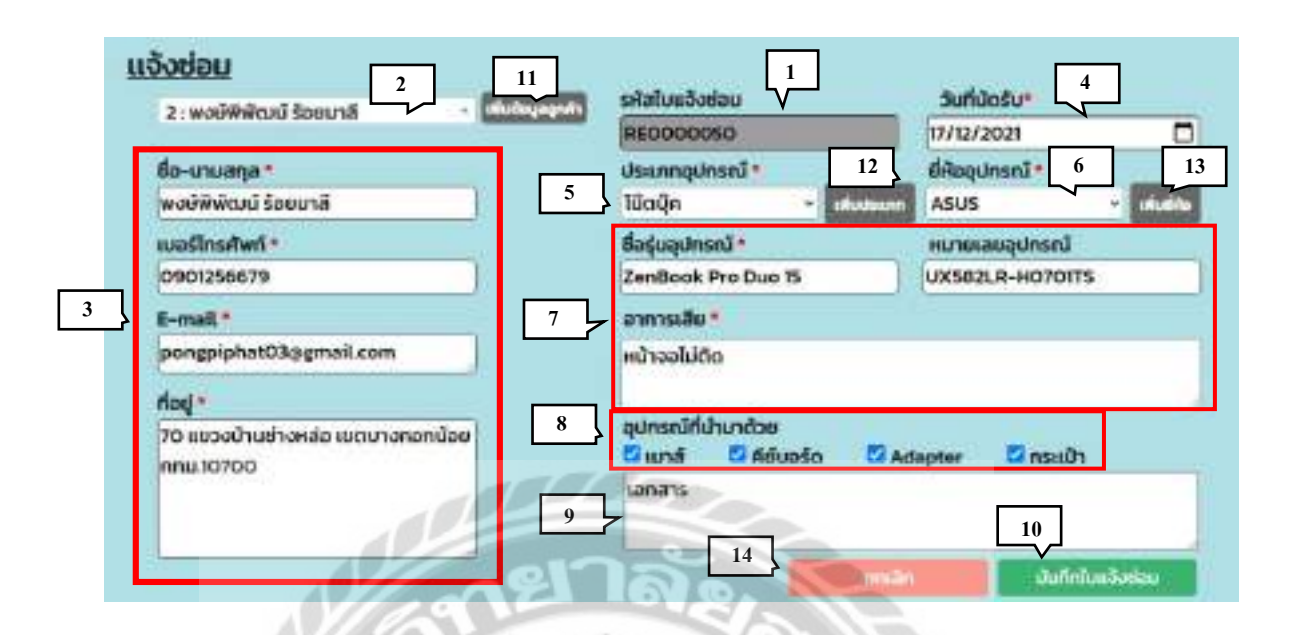

#### ภาพที่ 4.28 หน้าจอแจ้งซ่อม

หน้าจอแจ้งซ่อม มีขั้นตอนการใช้งานคังนี้

- 1. หน้าจอจะแสคงรหัสใบแจ้งซ่อมที่กำลังจะบันทึก
- 2. เลือกชื่อลูค้า เช่น พงษ์พิพัฒน์ ร้อยมาลี เป็นต้น
- 3. โปรแกรมจะแสดงข้อมูลลูกค้า
- 4. เลือกวันที่นัดรับอุปกรณ์ เช่น 17/12/2021 เป็นต้น
- 5. เลือกประเภทอุปกรณ์ เช่น โน๊ตบุ๊ค เป็นต้น
- 6. เถือกขี่ห้ออุปกรณ์ เช่น ASUS เป็นต้น
- 7. กรอกข้อมูลอุปกรณ์ คังนี้
  - ชื่อรุ่นอุปกรณ์ เช่น ZenBook Pro Duo 15 เป็นต้น
  - หมายเลขอุปกรณ์ เช่น UX582LR-H0701TS เป็นต้น
  - อาการเสีย เช่น หน้าจอไม่ติด เป็นต้น
- 8. เลือกอุปกรณ์ที่นำมาด้วย ดังนี้ เมาส์ คีย์บอร์ด Adapter และกระเป๋า
- 9. กรอกข้อมูลในช่องกรอกอุปกรณ์อื่นๆ ในกรณีที่ไม่มีในตัวเลือกอุปกรณ์ที่นำมาด้วย
- 10. คลิกเพื่อบันทึกใบแจ้งซ่อม
- 11. คลิกในกรณีที่ต้องการเพิ่มข้อมูลลูกค้า ( ดังภาพที่ 4.11 )

12. คลิกในกรณีที่ต้องการเพิ่มข้อมูลประเภทอุปกรณ์ ( ดังภาพที่ 4.24 )
 13. คลิกในกรณีที่ต้องการเพิ่มข้อมูลยี่ห้ออุปกรณ์ ( ดังภาพที่ 4.22 )
 14. คลิกเพื่อล้างข้อมูลในช่องกรอกข้อมูลทั้งหมด

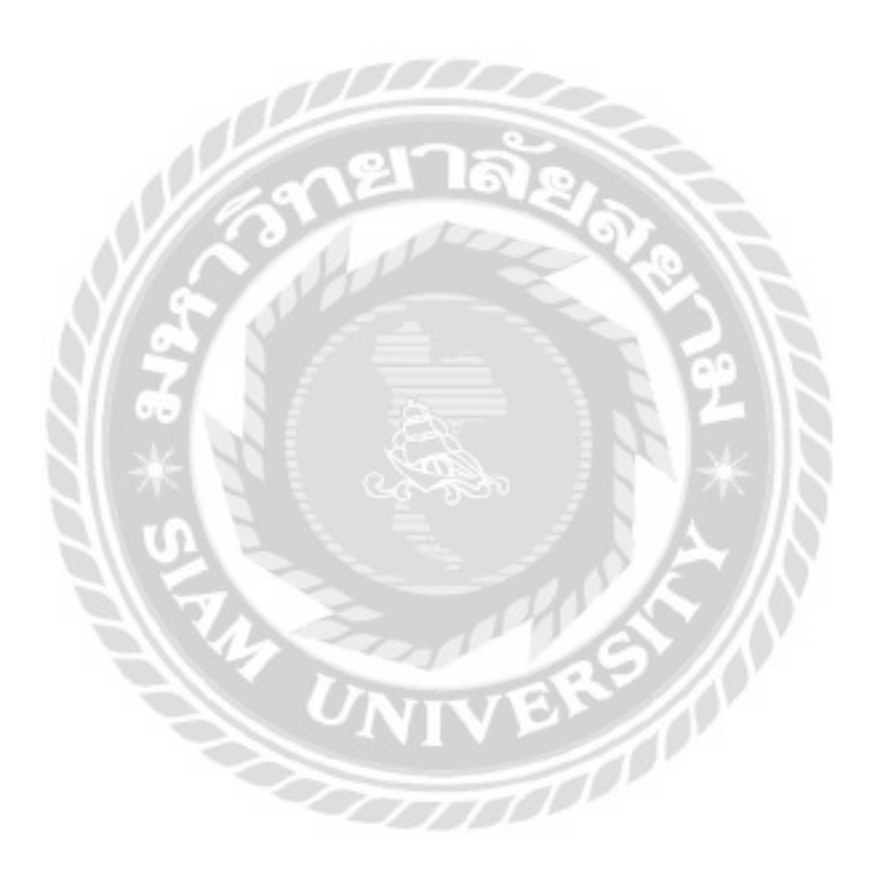

| รายการแจ้งซ่อม                     |                |            |                        |         |                 |           |         |             |
|------------------------------------|----------------|------------|------------------------|---------|-----------------|-----------|---------|-------------|
| กรอก รหัสใบแจ้งช่อมที่ต้องการคับหา |                |            | 4400                   | anonona |                 |           |         |             |
| รหัสโมแจ้งช่อม                     | วันที่แจ้งช่อน | dsum       | อาการเสีย              |         | พนักงานช่อม     | 0010      |         |             |
| #80000047                          | 09/12/2021     | nouWoxabis | มีเสียงพืดสบริหานอากาศ |         | nyaski unan     | sofiction | -       | mineration  |
| RECOCICIAN                         | 09/10/2021     | uðdhað     | ninodioudate           |         | - iflamedhonu - | saftniau  | medic   | un@heatlar  |
| 90000045                           | 12/10/2021     | зевкущен   | citatio                |         | uchān hefy      | รอสิวชอบ  | 100.000 | methodation |

ภาพที่ 4.29 หน้าจอรายการแจ้งซ่อม

หน้าจอรายการแจ้งซ่อม ใช้สำหรับดูรายละเอียด และยกเลิกงานซ่อม มีขั้นตอนการใช้งาน

1. คลิกเพื่อไปยังหน้ารายละเอียดแจ้งซ่อม ( ดังภาพที่ 4.30 )

ดังนี้

2. คลิกเพื่อยกเลิกงานซ่อม โดยโปรแกรมจะปรับสถานะข้อมูลเป็นยกเลิก

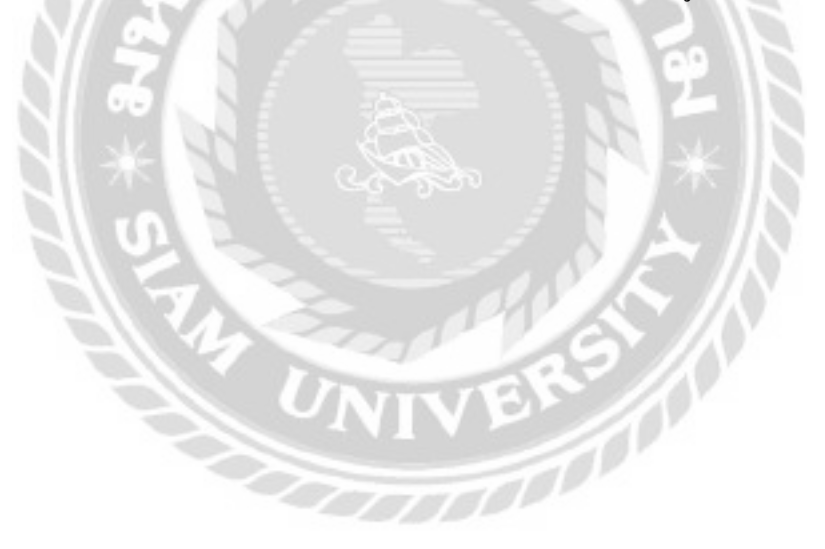

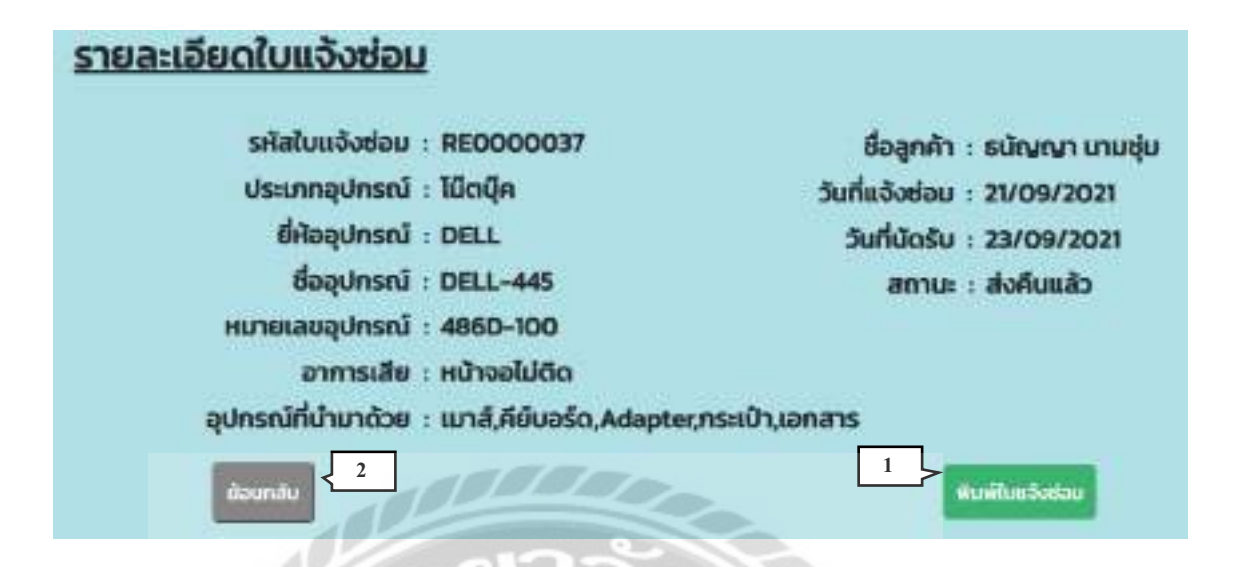

ภาพที่ 4.30 หน้าจอรายละเอียดใบแจ้งซ่อม

หน้าจอรายละเอียดใบแจ้งซ่อม มีขั้นตอนการใช้งานดังนี้ 1. กลิกเพื่อไปยังหน้าพิมพ์ใบแจ้งซ่อม ( ดังภาพที่ 4.31 ) 2. กลิกเพื่อย้อนกลับไปยังหน้าจอรายการแจ้งซ่อม ( ดังภาพที่ 4.29 )

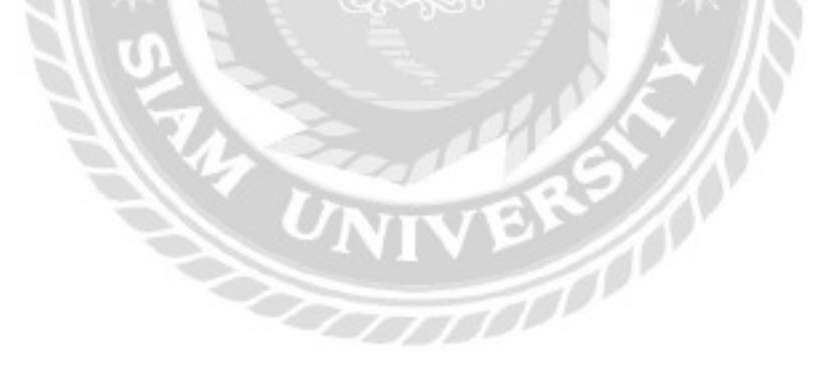
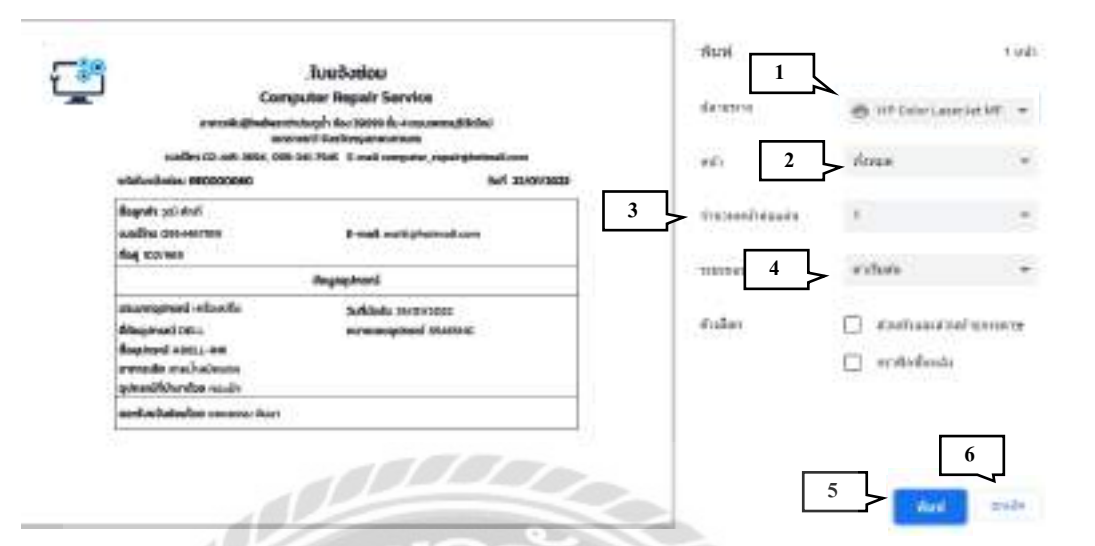

#### ภาพที่ 4.31 หน้าจอพิมพ์ใบแจ้งซ่อม

- หน้าจอพิมพ์ใบแจ้งซ่อม มีขั้นตอนการใช้งานดังนี้
- 1. คลิกเพื่อเลือกรูปแบบการพิมพ์
- 2. คลิกในกรณีที่ต้องการเลือกหน้าที่จะพิมพ์
- 3. คลิกในกรณีที่ต้องการเลือกจำนวนหน้าที่จะพิมพ์
- 4. คลิกในกรณีที่ต้องการปรับระยะขอบกระคาษ
- 5. คลิกเพื่อพิมพ์ใบแจ้งซ่อม ในกรณีที่เลือกรูปแบบการพิมพ์เป็น PDF ปุ่มจะเปลี่ยนเป็น บันทึก

1000000

6. คลิกเพื่อยกเลิกพิมพ์ใบแจ้งซ่อม

| Endicid     4     Source     yes     unpola     1     and     u       0     7     0     8     10     11     12       10     14     15     16     17     10     13 | Chardisuude 🔄 uolecitich 🔝 uolecitica a 10 a 10 a 10 a 10 a 10 a 10 a 10 a                                                                                                    | กุมภาพันธ์ - 202        |
|----------------------------------------------------------------------------------------------------|----------------------------------------------------------------------------------------------------|-------------------------|
|                                                                                                    | 4 doms ys wyela                                                                                                    | 1 ans ians              |
| 0         7         8         9         10         11         12           10         14         15         16         17         18         18                   | and the second second s | distante consecutor and |
| 0 14 B 18 17 10 10                                                                                                    | a o 10                                                                                                    | π 12                    |
|                                                                                                    | 4 15 16 17                                                                                                    | 10 10                   |
|                                                                                                    | a Profile M                                                                                                    | 25 26                   |

ภาพที่ 4.32 หน้าจอปฏิทินงานซ่อม

หน้าจอปฏิทินงานซ่อม มีขั้นตอนการใช้งานดังนี้

- กลิกตัวเลือกเดือนที่ต้องการดูงานซ่อมในแต่ละวัน หน้าปฏิทินจะเปลี่ยนเป็นเดือนที่เลือก เช่น กุมภาพันธ์ เป็นต้น
- 2. คลิกตัวเลือกปีที่ด้องการดูงานซ่อม หน้าปฏิทินจะเปลี่ยนเป็นปีที่เลือก เช่น 2022 เป็นต้น
- สิสถานะงานของใบแจ้งซ่อม ได้แก่ สิสัม คือรอคิวซ่อม สีเขียว คือกำลังซ่อม และสีเทา คือ ซ่อมเสร็จแล้ว
- ตัวอักษร คือการบอกช่วงเวลาการทำงานของพนักงานซ่อม ได้แก่ M คือช่วงเช้า และ A คือ ช่วงบ่าย ส่วนสีของตัวอักษร ได้แก่ สีน้ำเงิน คือเริ่มงาน และสีแดง คือจบงาน

| <u>จัดงานซ่อม</u> |                               |                |     |            |        |                   |         |    |
|-------------------|-------------------------------|----------------|-----|------------|--------|-------------------|---------|----|
| กรอก รหัสใบแจ้ง   | อก รหัสในแจ้งช่อมที่ต้องการค้ |                | dum | ancodorum. |        | _                 |         |    |
| รหัสใบหอังต่อม    | วันที่ยอังช่อน                | ซึ่งลูกค้า     | an  | การเสีย    | anne   | พนักงานช่อม       |         | _2 |
| RE0000037         | 21/09/2025                    | อยัญญา เกมตุ่ม | нű  | noeluño    | sotiou | - เลือกพน้างวาน - | LINGTON |    |

ภาพที่ 4.33 หน้าจอจัดงานซ่อม

หน้าจอจัดงานซ่อม มีขั้นตอนการใช้งานดังนี้

- 1. ปุ่มมอบงาน คลิกเพื่อไปยังหน้ามอบหมายงานซ่อม ( ดังภาพที่ 4.34 )
- 2. ปุ่มถบ คลิกเพื่อถบใบแจ้งซ่อม

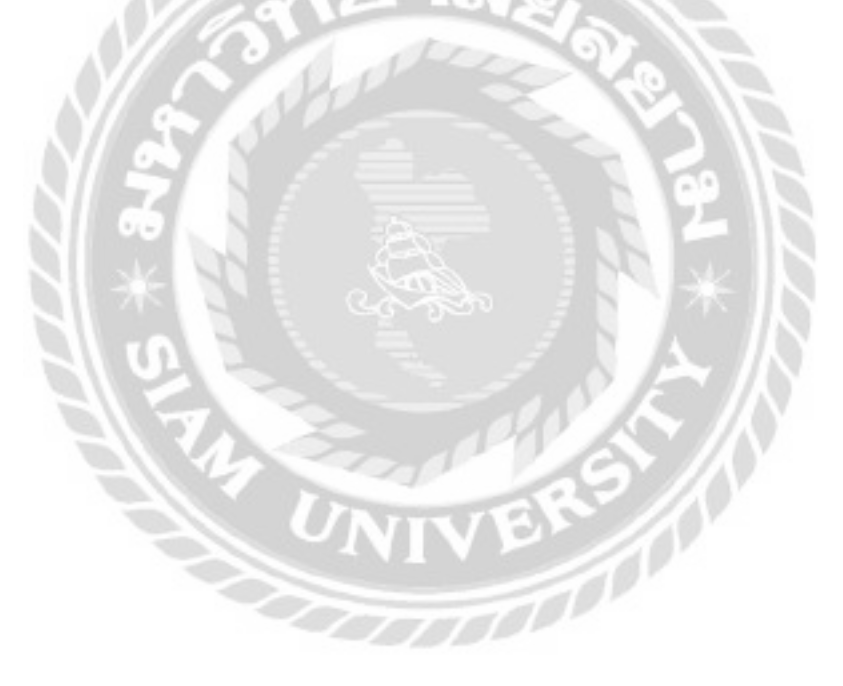

| <u>อบหมายงานซ่อม</u>                                                                                                    |                                                                                       |                          |                                                                 |                                                  |   |
|----------------------------------------------------------------------------------------------------|---------------------------------------------------------------------------------------|--------------------------|-----------------------------------------------------------------|--------------------------------------------------|---|
| รหัสโบแจ้งช่อม :<br>ประเภทอุปกรณ์ :<br>ยี่ส่ออุปกรณ์ :<br>ชื่ออุปกรณ์ :<br>หมายเลขอุปกรณ์ :<br>อาการเสีย :<br>อปกรณ์ที่นำมาด้วย | RECOCOCOSO<br>เครื่องปรับ<br>DELL<br>ADELL-INK<br>65465HG<br>อายน้ำหมักแตก<br>กระเป๋า | sur<br>s                 | ชื่อลูกค้า : จุ<br>แจ้งซ่อม : 2<br>มที่มัดรับ : 2<br>สถานะ : รั | cป ศักดิ์<br>2/01/2022<br>5/01/2022<br>มหวังซ่อม | 2 |
| SuffeSuriau                                                                                                    | 25/01/2022<br>×เช้า เป่าย                                                             | 🗖 ຄົວ 27/01/202<br>-ເຮົາ | າ2 🗖<br>ປາຍ                                                     | ยืนยัน                                           | 3 |
| wilnonudau :<br>burisi<br>6                                                                                                    | เลือกพนักงาน -<br>เอียกานักงาน<br>ดนุสรณ์มาลา<br>ปฏิภาน ยัดมั่น<br>มูลักติ์ ครีเมือง  |                          |                                                                 | -                                                | 5 |

ภาพที่ 4.34 หน้าจอมอบหมายงานซ่อม

หน้าจอมอบหมายงานซ่อม มีขั้นตอนการใช้งานดังนี้

- 1. คลิกเลือกวันที่เริ่มซ่อม และวันที่ซ่อมเสร็จเพื่อกำหนคระยะเวลาในการทำงานของพนักงาน
- 2. คลิกเลือกช่วงเวลา
- 3. คลิกเพื่อยืนยัน โดยโปรแกรมจะเปิดตัวเลือกพนักงานซ่อมให้ใช้งาน
- 4. เลือกพนักงานซ่อม
- 5. คลิกเพื่อบันทึกงานซ่อม
- 6. คลิกเพื่อย้อนกลับไปหน้าจอจัดงานซ่อม ( ดังภาพที่ 4.33 )

| คืองานซ่อม                        |            |             |             |        |               |            |
|-----------------------------------|------------|-------------|-------------|--------|---------------|------------|
| รอก รหัสใบแจ้งช่อมที่ต้องการกันหา |            | инт         | Aan         | umatas | an            |            |
| รศิสโบเปลียย                      | Sufuidadau | <b>đ</b> Ha | รุ่มอุปกรณ์ | Usunn  | อาการเอีย     | สถานะ      |
| RE0000037                         | 31/09/2021 | DR.L        | DELL-445    | 10mije | หม้าออไม่ติเก | safatiau 🛃 |

## ภาพที่ 4.35 หน้าจอคิวงานซ่อม

หน้าจอคิวงานซ่อมใช้สำหรับคูรายการใบแจ้งซ่อมที่นัดหมายแต่ยังไม่ได้ซ่อม โดยคลิกที่ปุ่ม เริ่มซ่อมเพื่อให้โปรแกรมปรับสถานะเป็นกำลังซ่อม

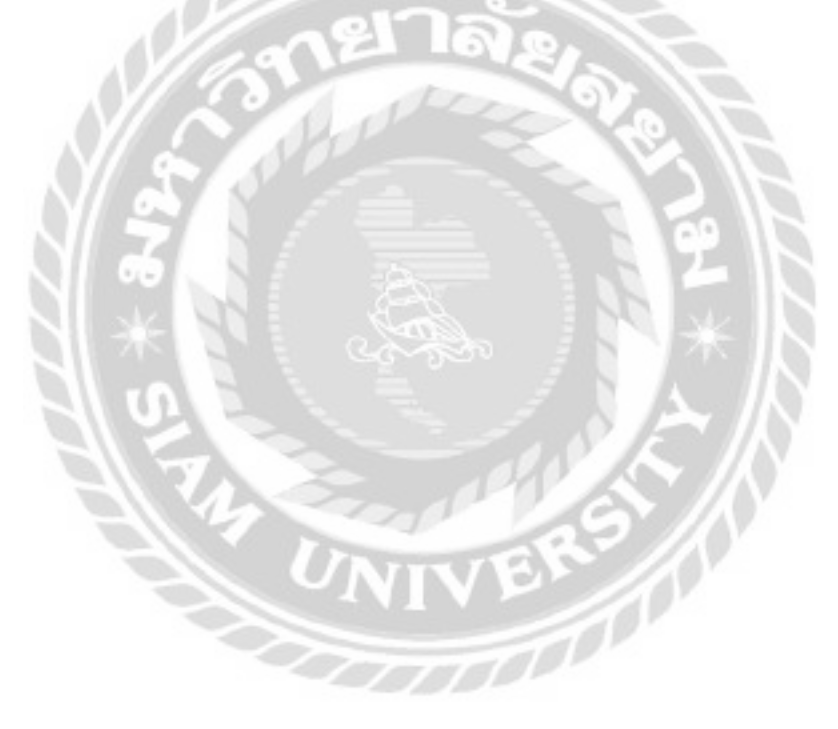

| กรอก ชื่อผู้จัดจำห | บ่ายที่ต้องการคับหา                | 000 | และเพิ่มของ |                            |       |
|--------------------|------------------------------------|-----|-------------|----------------------------|-------|
| รพัฒนุ้อัดสำหน่าย  | doutión                            |     | เบอร์โกร    | ອັເມລ                      |       |
| 3                  | JLB. Computer Group                |     | 020174444   | deal@jtb.co.th             | tion- |
| 2                  | บริษัท โลที ซิตี่ จำกัด (มหายน)    |     | 026565030   | ttcityonline2018ggmail.com | a dan |
| 1                  | บริษัท แอดไวซ์ ไอก์ อันพีนิท จำกัด |     | 025470099   | adviceclubgedvice.co.th    | dan   |

ภาพที่ 4.36 หน้าจอรายการผู้จัดจำหน่าย

หน้าจอรายการผู้จัดจำหน่าย ใช้สำหรับเลือกผู้จัดจำหน่ายที่ต้องการสั่งซื้ออะไหล่ โดยคลิกปุ่ม เลือกเพื่อไปหน้าจอรายการอะไหล่ ( ดังภาพที่ 4.37 )

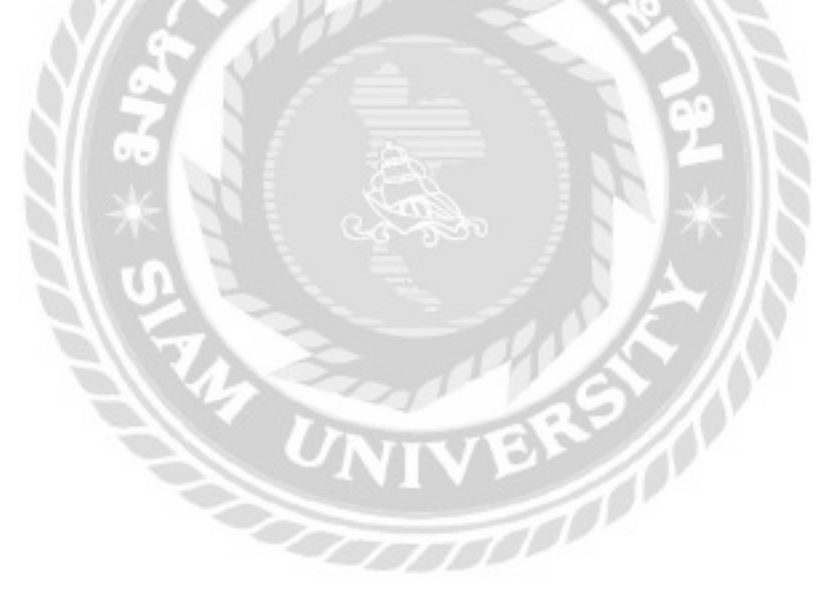

| UF GAMIN   | S PLUS BRO | INZE Num               | unorizous ejidad | нина: 1       | I.B. Computer Gro | up       |
|------------|------------|------------------------|------------------|---------------|-------------------|----------|
| silazelluá | 6ño        | Subuh 3                | ulsann           | mining (unit) | สำนวนอะปางมีแหล่ง | Sandtain |
| 12         | ASUS       | TUP GAMING PLUS BRONZE | wacaziówwana     | 2,000.00      | 3 6               | ution -  |

ภาพที่ 4.37 หน้าจอรายการอะไหล่

หน้าจอรายการอะไหล่ มีขั้นตอนการใช้งานดังนี้

- 1. เลือกประเภทอะใหล่ เช่น พาวเวอร์ซัพพลาย เป็นต้น
- 2. เลือกยี่ห้ออะ ใหล่ เช่น ASUS เป็นต้น
- 3. ช่องกรอกชื่ออะ ไหล่ที่ต้องการค้นหา เช่น TUF GAMING PLUS BRONZE เป็นต้น
- 4. คลิกเพื่อค้นหา จากนั้นโปรแกรมจะแสดงข้อมูลที่ค้นหาในรูปแบบของตาราง
- กลิกเพื่อแสดงข้อมูลอะไหล่ทั้งหมด
- 6. คลิกเพื่อไปยังหน้าจอรายละเอียดอะไหล่ ( ดังภาพที่ 4.38 )

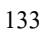

|                  | 7 II 1                |   |
|------------------|-----------------------|---|
| รหสอะเหล         | 1 11                  |   |
| еноонна          | : KINGSTON            |   |
| ชออะไหล่         | : DDR3/1600           | 0 |
| ประเภทอะไหล่     | : 1150                |   |
| รายละเอียดอะไหล่ | : หน่วยความจำชั่วคราว |   |
| ราคาทุน          | : 1,250.00 unn        |   |
| čounitu _ 2      | rehussementeksete 1   |   |

ภาพที่ 4.38 หน้าจอรายละเอียคอะไหล่

หน้าจอรายละเอียดอะ ใหล่ มีขั้นตอนการ ใช้งานดังนี้

1. กลิกเพื่อเพิ่มอะไหล่ลงในรายการสั่งซื้อ และไปยังหน้าจอใบสั่งซื้อ ( ดังภาพที่ 4.39 )

2. คลิกในกรณีที่ต้องการย้อนกลับไปยังหน้าจอรายการอะไหล่ ( คังภาพที่ 4.37 )

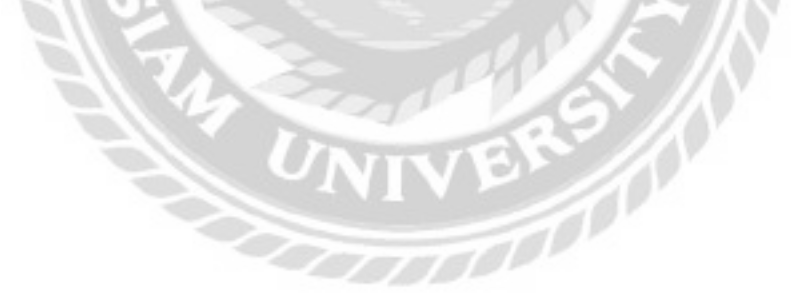

| Dun<br>ueSinsifieri<br>diuled<br>foijuibin | dealg jb.c<br>0201/www<br>https://www<br>wolf 21 no | em<br>i<br>w jibco.th/wsb/<br>uwwalisija aussaruniju aussou | doo ngam <del>ay</del> 10210<br>teamaning |              |             |                 |   |
|--------------------------------------------|-----------------------------------------------------|-------------------------------------------------------------|-------------------------------------------|--------------|-------------|-----------------|---|
| zterini.                                   | 0fe                                                 | daubai.                                                     | abanti                                    | Interactions | (wantering) | steres tores an | ( |
| 20                                         | 3945                                                | 1140-00 240947/8LK/9/48                                     | urdacenceria<br>BGA835                    | 490          | ך 💽 ר       | 1,200,00 012    | 0 |
| 14                                         | A845                                                | TUP GAMENO PEUS BRONDS                                      | socet<br>freese                           | 2000         |             | 6.000.00 m      |   |
| TT .                                       | -                                                   | UCRIMINO0                                                   | 854                                       | 10150        | 4           | 8,000.00 ==     |   |
|                                            | INDARYTE                                            | 10 S H H 20                                                 | assosto                                   | 1950         | 1           | 8.190.00 mil    |   |
|                                            | _                                                   | nashara                                                     |                                           |              | 34          | 14,000.00       |   |

# ภาพที่ 4.39 หน้าจอใบสั่งซื้อ

หน้าจอใบสั่งซื้อ มีขั้นตอนการใช้งานดังนี้

- โปรแกรมจะนำรากาทุนล่าสุดมาแสดงในช่องรากาในกรณีที่ต้องการแก้ไขให้กรอกข้อมูล รากา
- 2. กรอกจำนวนอะไหล่ที่ต้องการสั่งซื้อ
- ลถิกปรับปรุงเพื่อยืนยันจำนวนอะไหล่ที่สั่งซื้อ โดยโปรแกรมจะปรับปรุงราคา และจำนวน พร้อมคำนวณราคาอะไหล่
- 4. คลิกสั่งซื้อเพื่อไปยังหน้าจอยืนยันใบสั่งซื้อ ( ดังภาพที่ 4.40 )
- 5. คลิกในกรณีที่ต้องการกลับไปยังหน้ารายการอะไหล่ ( ดังภาพที่ 4.37 )
- 6. คลิกในกรณีที่ต้องการลบอะไหล่ออกจากตารางรายการอะไหล่
- 7. กลิกในกรณีที่ต้องการย้อนกลับไปยังหน้าจอรายละเอียดอะไหล่ ( ดังภาพที่ 4.38 )

| Sexhaaha<br>Sexa<br>Shishwit<br>Oulari<br>Koqutan | <ul> <li>JLB. Comp.</li> <li>mestaritori</li> <li>020774444</li> <li>https://www.</li> <li>used 21 nu</li> </ul> | uter Group<br>o.m<br>r<br>w jitu.co.th/web/<br>uwwahaliu uccoeuruciu uccoeucla | ie reportiers 10010   |           |                  |               |
|---------------------------------------------------|----------------------------------------------------------------------------------------------------|--------------------------------------------------------------------------------|-----------------------|-----------|------------------|---------------|
|                                                   |                                                                                                    |                                                                                | umanbsi               |           |                  |               |
| staului                                           | Orio                                                                                                    | dep-laut                                                                       | diam                  | SHIPPOPPO | ອ້ານວນ ອ້ານວ່າຍັ | SWINSOU DUNIN |
| 20                                                | ASUS                                                                                                    | OVD-RW 24DSHT/0L8/8/AS                                                         | Indextrustu<br>60/035 | 450       | 16.              | 2,700.00      |
| u                                                 | ASUS                                                                                                    | TUP GAHRING PLUS BRONZE                                                        | พายเวสร์<br>ซีพระสม   | 3000      | 3                | 4000.00       |
| π                                                 | KINSSTON                                                                                                    | 00897600                                                                       | 850                   | 1260      | 4                | 6,000.00      |
|                                                   | GIGADYTE                                                                                                    | HOROM H 2.0                                                                    | สมมายอัสร             | 1550      | 1                | 3100.00       |
|                                                   |                                                                                                    | sandanao                                                                       |                       |           |                  | 14,800.00     |

ภาพที่ 4.40 หน้าจอยืนยันใบสั่งซื้อ

หน้าจอยืนยันการสั่งซื้อ มีขั้นตอนการใช้งานดังนี้

1. คลิกเพื่อไปยังหน้าจอพิมพ์ใบสั่งซื้ออะไหล่ ( ดังภาพที่ 4.41 )

2. กลิกในกรณีที่ต้องการย้อนกลับไปหน้าจอรายการอะไหล่ ( ดังภาพที่ 4.37 )

3. คลิกในกรณีที่ต้องการย้อนกลับไปยังหน้าจอใบสั่งซื้อ ( ดังภาพที่ 4.39 )

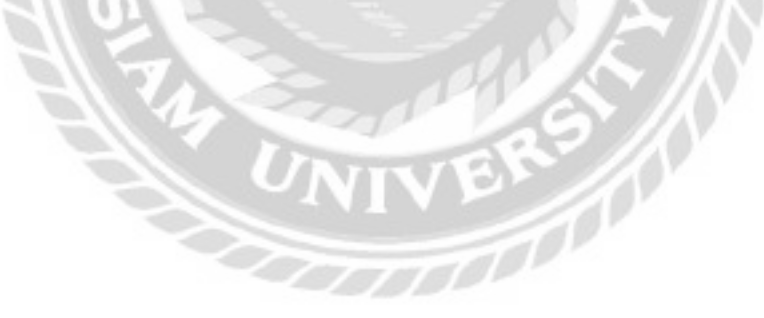

| -                                                                                                    | Comput                                                                                                    | Tuđođa<br>ar Repatr Service                                             |                                                                                  |             |                                                                  | สัมพั             |          |                                       | 1 1011 |
|----------------------------------------------------------------------------------------------------|----------------------------------------------------------------------------------------------------|-------------------------------------------------------------------------|----------------------------------------------------------------------------------|-------------|------------------------------------------------------------------|-------------------|----------|---------------------------------------|--------|
|                                                                                                    | noradudfadlaanista<br>account<br>nadica 13 445-3454, 005-345                                                                                                    | gér Aus annon du Laure<br>1 Antérnyarmanyan<br>1946 - Levali Integratik | nen filelni<br>Nystyratu                                                         | whoow       |                                                                  | through the       | ø        | 107 Color Landshit MP                 |        |
| untitudule c                                                                                                    | 8000902                                                                                                    |                                                                         |                                                                                  | aritato     | 00/06/2012                                                       | mb                | with the | tatawa (California)                   | *      |
| doodoodaa<br>daxaa<br>uuedina                                                                                                    | JAB. Computer Group<br>deelp/B.com<br>620/04444                                                                                                    |                                                                         |                                                                                  |             |                                                                  | Constant of games | 1        |                                       | *      |
| dagutain :                                                                                                    | and 2 narmalists around                                                                                                    | itu maadaa ayaa                                                         | 01531 (1991                                                                      |             |                                                                  | wariou            |          | danta.                                |        |
| Adolas -                                                                                                    | Drace season we wanted                                                                                                    |                                                                         |                                                                                  |             |                                                                  |                   |          |                                       |        |
| Adolas                                                                                                    | DUBOUXDRUFERORDURU                                                                                                    | nemaobul                                                                |                                                                                  |             | -                                                                | duidan            |          | simily same systems                   |        |
| Adolas i                                                                                                    | tio Indei                                                                                                    | nemanbul                                                                | swmotunel                                                                        | Posteine    | ANTERSTAN                                                        | ristan            |          | elmiheani sorturm                     |        |
| Actolas i<br>taleadad                                                                                                    | file fischei<br>mit onoreistiertenium                                                                                                    | nemanbul<br>Prom-                                                       | svingo (unit)                                                                    | Prostekai   | AM20/1946                                                        | ente              |          | einel) eani secturu<br>eerille freede |        |
| Activities in a second second | 10000000000000000000000000000000000000                                                                                                    | Parate                                                                  | srentju turnt<br>solođan<br>bidano ma                                            | Prostekari  | AM20,1046                                                        | ente              |          | einel) eani secturu<br>earthcheada    |        |
| Addolas i<br>alealai<br>30 i<br>3 i<br>3 n                                                                                                    | Barbarbarbarbarbarbarbarbarbarbarbarbarba                                                                                                    | Parter<br>Parter<br>attact sample (1)<br>protections<br>protections     | stango turni<br>alian dan<br>indano alian<br>indano alian                        | housebai    | AM232/1246                                                       | rula              |          | einstreamt sortnamn<br>varsterforede  |        |
| Actology (                                                                                                    | COLORADORE CONTRACTOR     COLORADORE CONTRACTOR     COLORADORE     COLORADORE      COLORADORE     COLORADORE     COLORADORE     COLORE     COLORADOR | remachd<br>Par<br>athat saedd (20)<br>areadhann<br>200<br>annolo        | Sharingo Gunani<br>Alabidate<br>Sublicate<br>Sublicate<br>Sublicate<br>Sublicate | frontrologi | Averativitia vel<br>3.300.00<br>4.000.00<br>1.000.00<br>1.000.00 | ente              |          | einefreensiverinenn<br>versterfreede  |        |

ภาพที่ 4.41 หน้าจอพิมพ์ใบสั่งซื้ออะไหล่

หน้าจอพิมพ์ใบสั่งซื้ออะใหล่จะแสคงตัวอย่างก่อนพิมพ์ มีขั้นตอนการใช้งานเหมือนภาพที่

4.31

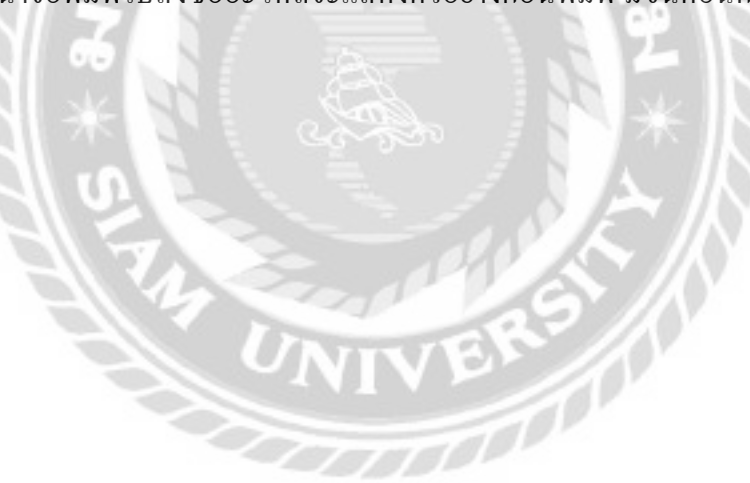

| รหัสโบสิ่งชื่อ | cachhuc    | uteinfidada                         | ຈຳແວນ (Hdoe) | ราคารวม (บาท) |             |
|----------------|------------|-------------------------------------|--------------|---------------|-------------|
| 08000101       | 01/06/2022 | ນຮັບັກ ໄລກິ ອີລີ້ ວ່າກົດ (ມາຕອນ)    | 0            | 2,530.00      | 0424Test    |
| OROOORO        | 0706/2022  | บริษัท และปวย์ ไอที อินฟินัท ฮัาก์ด | 8            | 8,400.00      | Barba       |
| 0R000099       | 30/05/2022 | JUS. Computer Group                 | 9            | 92,100.00     | . name      |
| GROODORD       | 30/05/2022 | บริษัท ไดที มีนี้ สำคัด (มหายน)     | (4           | 250.00        | <b>Name</b> |
| 08000097       | 27/05/2022 | บริษัท ไอที ชีนี้ จำกัด (มหายม)     | 9            | 19,330.00     | Danista .   |
| OROODC96       | 27/05/2022 | JIB. Computer Group                 | 5            | 8,725.00      | bodet       |
| CR000095       | 27/05/2022 | JLB. Computer Group                 | 6            | 45,200,00     | - Baseline  |

ภาพที่ 4.42 หน้าจอรายการใบสั่งซื้อ

หน้าจอรายการใบสั่งซื้อ มีขั้นตอนการใช้งานดังนี้

- คลิกเพื่อไปยังหน้าจอรายการอะไหล่ที่รับ ( ดังภาพที่ 4.43 )
- กรอกรหัสใบสั่งซื้อในกรณีที่ต้องการค้นหาใบสั่งซื้อ
- 3. คลิกเพื่อค้นหา จากนั้นโปรแกรมจะแสดงข้อมูลที่ค้นหาในรูปแบบของตาราง
- 4. คลิกเพื่อแสคงข้อมูลทั้งหมด
- คลิกในกรณีที่ต้องการดูรายการใบสั่งซื้อเพิ่มเติม

| Batesha<br>Bate<br>i<br>anitrasteri<br>coloci<br>foquate<br>i | usian tark edi divito<br>Rockyonilina.2018ge<br>Dataseskolo<br>https://www.itoky<br>saudi 505 du 81, 82, | ouriand<br>praif.com<br>profescory/<br>Securciel/systematicocytant/reparations |         |                               |                 |
|---------------------------------------------------------------|----------------------------------------------------------------------------------------------------|--------------------------------------------------------------------------------|---------|-------------------------------|-----------------|
| pizolei                                                       | ditaceled                                                                                                | Baosina                                                                        | Usion   | จำนวนอะไหล่ที่ส่วชื่อ (หม่วย) |                 |
| +                                                             | ASUS                                                                                                    | GT710-3505-5L-88K                                                              | การ์ออล | 3                             | Antes           |
|                                                               | WD                                                                                                    | BLUEITB                                                                        | minte   |                               | ຣົມອະໄຫລັສລັວ 😇 |
| 10                                                            | KINISTON.                                                                                                | A400                                                                           | minte   |                               | tuebo           |

ภาพที่ 4.43 หน้าจอรายการอะไหล่ที่รับ

หน้าจอรายการอะ ใหล่ที่รับ คลิกปุ่มรับอะ ใหล่เพื่อไปยังหน้าจอรับอะ ใหล่ (ดังภาพที่ 4.44) ในกรณีอะ ใหล่ที่รับแล้วจะเปลี่ยนจากปุ่มกดเป็นข้อความแสดงสถานะ

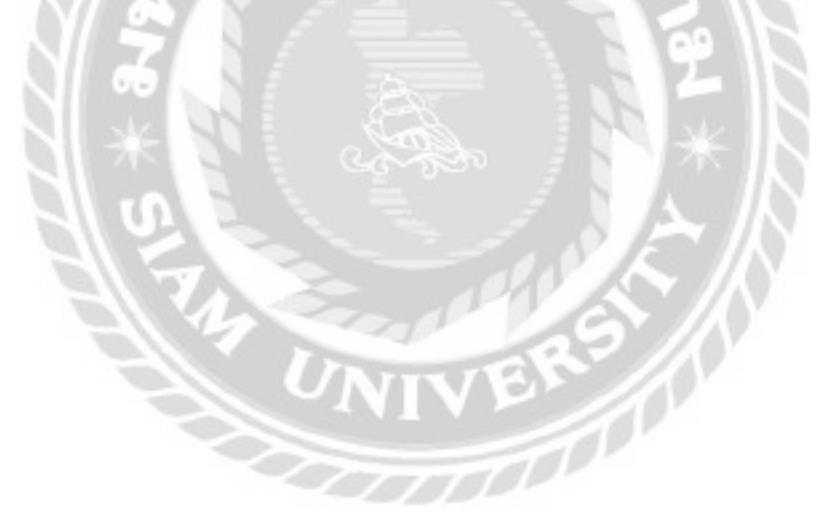

| 3100000029     |                              |
|----------------|------------------------------|
|                | 18-                          |
| 310000030      |                              |
| 3100000031     | ก้อหมด : 5 สิ้น              |
|                | sičao-Īrsi : 10              |
| 310000032      | นี้ห้ออะไหล่ : หมงตรางพ      |
| 3100000033     | Saacinsi : A400              |
| democratic and | ประเภทอะไหล่ : ฮาร์ดดิส      |
|                | nou color ( teche) + 100 uno |

ภาพที่ 4.44 หน้าจอรับอะไหล่

หน้าจอรับอะไหล่ มีขั้นตอนการใช้งานคังนี้

- 1. คลิกเพื่อรับอะไหล่ทั้งหมด
- 2. กรอกหมายเลขอะใหล่ในกรณีที่ต้องการแก้ไขหมายเลขอะใหล่
- กลิกเพื่อย้อนกลับไปยังหน้าจอรายการอะไหล่ที่รับ ( ดังภาพที่ 4.43 )

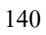

| ารอก รหัสใบแจ้ง | สอบที่ต้องการค้ | uH1         | Aum         | Juniadae | m .         |           |         |
|-----------------|-----------------|-------------|-------------|----------|-------------|-----------|---------|
| uoiotaulaine    | Sufuseiou       | <b>đH</b> a | รุ่มอุปกรณ์ | usunn    | อาการเสีย   | zenus     |         |
| RED000037       | 21/06/2021      | DELL        | DELL-445    | Maile    | กน้าออไปติด | กำลังปอเล | emo-bea |

ภาพที่ 4.45 หน้าจอเบิกอะไหล่

หน้าจอเบิกอะไหล่ คลิกปุ่มเบิกอะไหล่เพื่อไปยังหน้าจอรายการอะไหล่ ( ดังภาพที่ 4.46 )

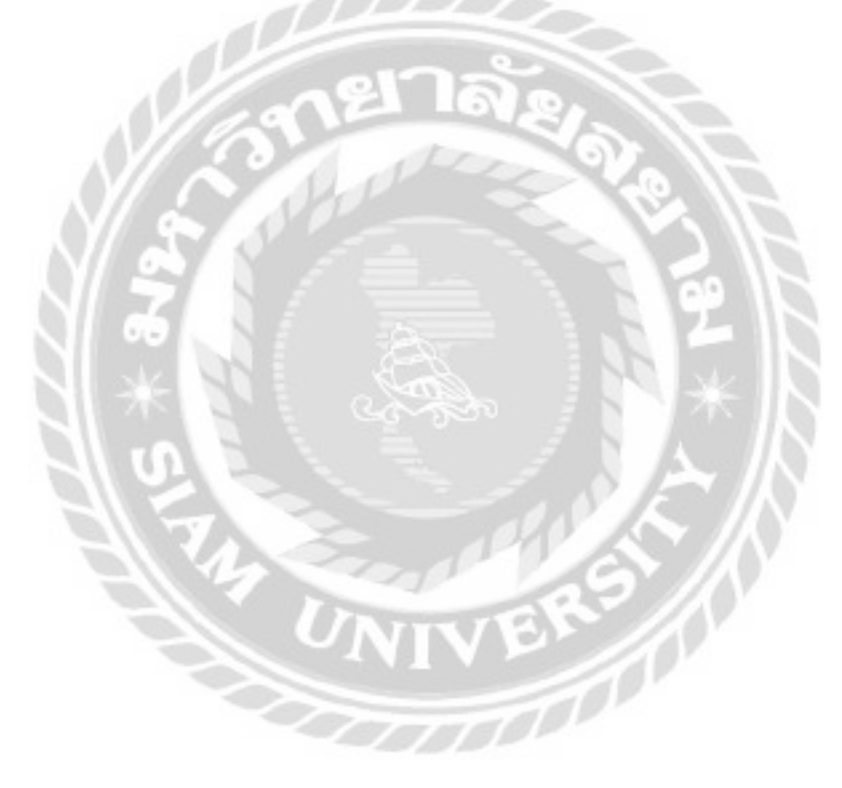

| กวเวอร์ชัพพ | ranu -   | ASUS         | 4            |              |                     |              |           |
|-------------|----------|--------------|--------------|--------------|---------------------|--------------|-----------|
| UF GAMING   | PLUS BRO | NZE          | A            | amatinus 5   |                     |              |           |
| sizoluzi    | deto     | floor-load 3 |              | Usinn        | #107112118 (3/2170) | ducue-Induné | a dana-ba |
| 12          | 45.5     | TUP GAMMO PL | ARI BROWER 7 | итрорбічнати | 2,400.00            | 9            | 6 2 4 4 4 |

#### ภาพที่ 4.46 หน้าจอรายการอะไหล่

หน้าจอรายการอะไหล่ใช้สำหรับเลือกอะไหล่ที่ต้องการเบิก มีขั้นตอนการใช้งานดังนี้

- 1. เลือกประเภทอะใหล่ เช่น พาวเวอร์ซัพพลาย เป็นต้น
- 2. เถือกยี่ห้ออะไหล่ เช่น ASUS เป็นต้น
- 3. กรอกชื่ออะ ใหล่ที่ต้องการค้นหา เช่น TUF GAMING PLUS BRONZE เป็นต้น
- 4. คลิกเพื่อค้นหา จากนั้นโปรแกรมจะแสดงข้อมูลที่ค้นหาในรูปแบบของตาราง
- 5. กลิกเพื่อแสดงข้อมูลอะ ใหล่ทั้งหมด
- 6. คลิกเพื่อเลือกอะไหล่ โดยโปรแกรมจะเพิ่มข้อมูลลงตารางรายการอะไหล่ที่ต้องการเบิก และไปยังหน้าจอใบเบิกอะไหล่ ( ดังภาพที่ 4.48 )
- 7. คลิกในกรณีที่ต้องการดูรายละเอียดอะไหล่ ( ดังภาพที่ 4.47 )

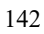

| รหัสอะไหล่ | 4                   |                |
|------------|---------------------|----------------|
| ยี่ห้อ     | ASUS                | I CELE -       |
| ชื่ออะไหล่ | GT710-2GD5-SL-BRK   |                |
| ประเภท     | การ์ดจอ             | 10 10 10 10 IN |
| รายละเฉียด | การ์ดจอ เกมมิ่ง 2GB |                |
| ราคาขาย    | 2,665.00 <b>บาท</b> |                |
| 2          |                     |                |

ภาพที่ 4.47 หน้าจอรายละเอียดอะไหล่

หน้าจอรายละเอียดอะไหล่ มีขั้นตอนการใช้งานดังนี้

- 1. ในกรณีที่ต้องการเบิกอะไหล่ คลิกปุ่มเพิ่มลงรายการเบิกเพื่อไปยังหน้าจอใบเบิกอะไหล่
  - โดยโปรแกรมจะเพิ่มข้อมูลลงตารางรายการอะใหล่ที่ต้องการเบิก ( ดังภาพที่ 4.48 )
- 2. คลิกในกรณีที่ต้องการข้อนกลับไปยังหน้าจอรายการอะไหล่ ( คังภาพที่ 4.46 )

| _     |
|-------|
| 1     |
| o "v  |
| 0 au  |
| 0 80  |
| 0     |
| 3     |
| 0 0 0 |

ภาพที่ 4.48 หน้าจอใบเบิกอะไหล่

หน้าจอใบเบิกอะไหล่ มีขั้นตอนการใช้งานดังนี้

- 1. กรอกจำนวนอะใหล่ที่ต้องการเบิก
- คลิกปรับปรุงเพื่อยืนยันจำนวนอะไหล่ที่ต้องการเบิก โดยโปรแกรมจะปรับปรุงจำนวน พร้อมคำนวณราคาอะไหล่
- 3. คลิกเพื่อไปยังหน้าจอยืนยันการเบิกอะไหล่ ( ดังภาพที่ 4.49 )
- 4. คลิกในกรณีที่ต้องการข้อนกลับไปยังหน้าจอรายการอะไหล่ ( ดังภาพที่ 4.46 )
- 5. คลิกในกรณีที่ต้องการลบอะไหล่ออกจากตารางรายการอะไหล่
- 6. กลิกในกรณีที่ต้องการย้อนกลับไปยังหน้าจอรายละเอียดอะไหล่ ( ดังภาพที่ 4.47 )

| ซึ่งผู้เป็ก<br>ช่านหนังงาน | สมใจ ใจกรี<br>สมครามส่ง | 10<br>10                              |                |               |               |               |
|----------------------------|-------------------------|---------------------------------------|----------------|---------------|---------------|---------------|
|                            |                         |                                       | รายการอเงิหล่  |               |               |               |
| sitacelna                  | diRa .                  | doodinat                              | Useinn         | ราคามาย (มาก) | ຈຳນວນ (ຫນ່ວຍ) | ราคารวม (บาก) |
| .0                         | WD                      | BLUE 1TB                              | สาร์อดัส       | 1106.00       | 1             | 1100.00       |
| 7                          | ASROCK                  | HBIOCH-DV5                            | แบบอร์ด        | 2,028.00      | 1             | 2.028.00      |
|                            | RINGSTON                | D0R3/1600                             | HISH/          | 1,500,00      | 1             | 1,500.00      |
|                            |                         | รวมที่สหมด                            |                |               | 3             | 4,716.00      |
| 7<br>11                    | ASROCK<br>KINGSTON      | НЗІОСН-DVS<br>DDR3/1600<br>รวมรั้งหมด | แบบตร์ด<br>แรม | 2.028.00      | 1<br>1<br>3   |               |

ภาพที่ 4.49 หน้าจอยืนยันการเบิกอะไหล่

หน้าจอยืนยันการเบิกอะ ใหล่ มีขั้นตอนการ ใช้งานดังนี้

1. คลิกเพื่อไปยังหน้าจอพิมพ์ใบเบิกอะไหล่ ( คังภาพที่ 4.50 )

2. คลิกในกรณีที่ต้องการย้อนกลับไปยังหน้าจอใบเบิกอะไหล่ ( คังภาพที่ 4.48 )

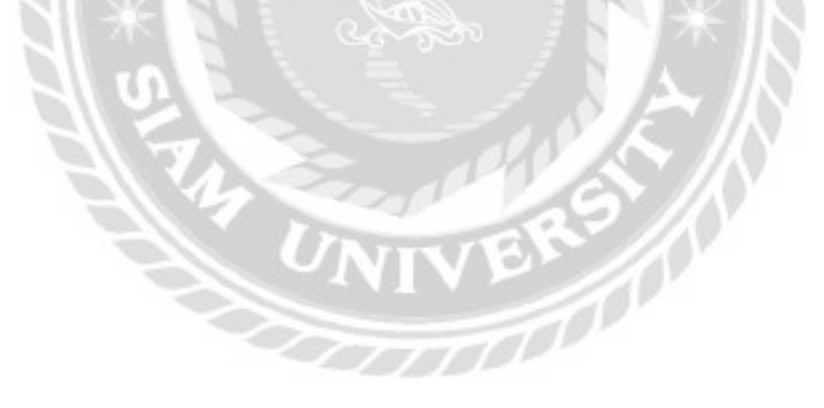

| U | 110                                     |     | Ravi                           |                  |                   |                                       | luünədna                                              |                                                                                                    |                        | 5-29                                   |
|---|-----------------------------------------|-----|--------------------------------|------------------|-------------------|---------------------------------------|-------------------------------------------------------|----------------------------------------------------------------------------------------------------|------------------------|----------------------------------------|
|   | minh ros .                              | 1   | National Science of Concerning |                  |                   | Service                               | puter Nepeir 1                                        | Compo                                                                                                    |                        | -                                      |
| 7 | HP Color Lawer Art MPP AT<br>Adulte FDF | Ē   | - pair.                        |                  | felia<br>permitan | de e maneterio)<br>nervato<br>nervato | usigh de seree<br>artificacheques<br>archiet is maile | entraficieren<br>acces<br>acces<br>acco |                        |                                        |
|   | erizeRz.                                |     |                                | Salian Instances |                   |                                       |                                                       |                                                                                                    | 000000                 | adus no                                |
|   |                                         |     | Dational agents                |                  |                   |                                       |                                                       | 10<br>11                                                                                                    | edu bette<br>minoratio | etteleviteine<br>Rogicie<br>rhansiarie |
|   | dania -                                 | 141 | 11010041                       |                  |                   |                                       | nenadai                                               | de la come                                                                                                    |                        | il.                                    |
|   | 111 C                                   | 100 | 1.00000                        | INTERNAL DRIVE   | Roovenaber        | ราคามาอ มนากเร                        | deam                                                  | failed                                                                                                    | 640                    | passibal                               |
|   |                                         |     |                                | Unincial         | T                 | 1.1898.000                            | PROBA                                                 | Interaction .                                                                                                    | .92                    |                                        |
|   | standaugustine barrantee                | 17  | Rodes.                         | 1.000.000        | × .               | 7,018,00                              | envietta .                                            | reasonable .                                                                                                    | AMIDCK                 | 1.1                                    |
|   |                                         |     | 1.000                          | 1,480,010        | 1.5               | 1.000.00                              |                                                       | (ODH8/HeCID                                                                                                    | KINGSTON               | 1.4                                    |
|   |                                         | 1-1 |                                | 47606            | 8                 |                                       |                                                       | earlyse.                                                                                                    |                        |                                        |

## ภาพที่ 4.50 หน้าจอพิมพ์ใบเบิกอะไหล่

หน้าจอพิมพ์ใบเบิกอะ ใหล่จะแสดงตัวอย่างก่อนพิมพ์ มีขั้นตอนการใช้งานเหมือนภาพที่ 4.31

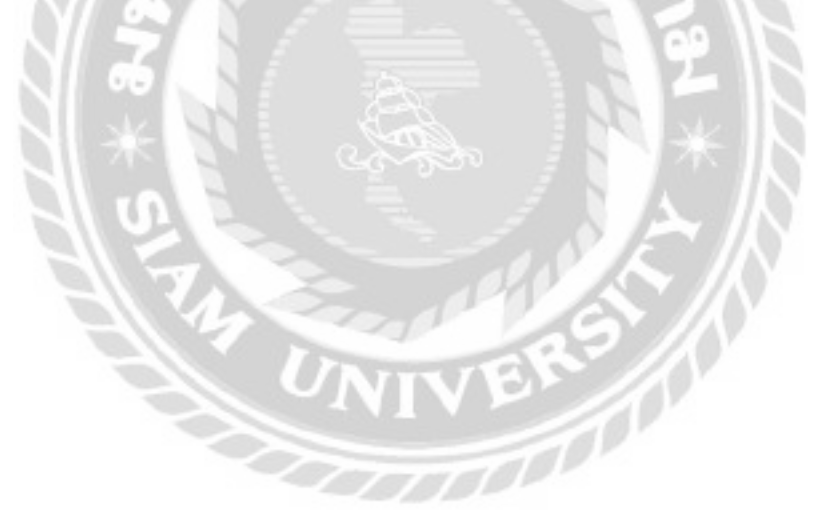

| ปัดงานซ่อม      | E.               |        |           |            |             |           |      |
|-----------------|------------------|--------|-----------|------------|-------------|-----------|------|
| กรอก รหัสใบแจ้ง | พ่อมที่ถ้องการค้ | uini - | Auro      | หลางก้องเก |             |           |      |
| stalundodou     | Sutadadad        | 6Ha    | şuquinsmi | dsann      | สายารเฮีย   | 80746     |      |
| RE0000037       | 1009/2031        | DELL   | DELL-MS   | tilede.    | ສຢາຈລານເຕັດ | กำลังช่อง | Onno |

ภาพที่ 4.51 หน้าจอรายการงานซ่อมที่ต้องการปิดงาน

หน้าจอรายการงานซ่อมที่ต้องการปิดงาน คลิกเพื่อไปยังหน้าจอปิดงานซ่อม ( ดังภาพที่ 4.52 )

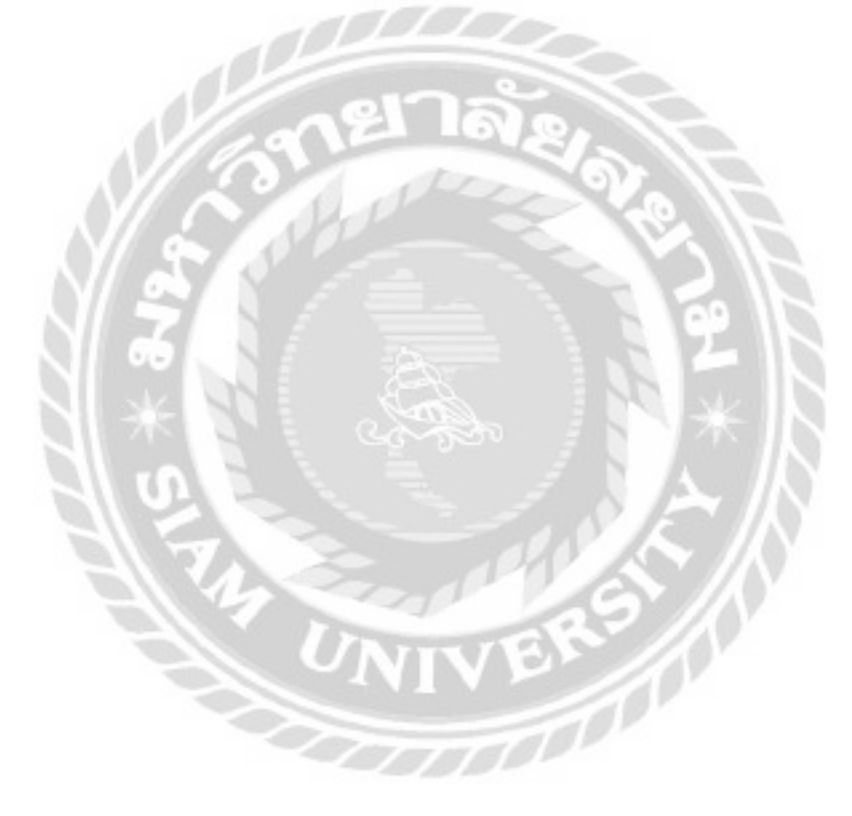

| <u>ปิดงาน</u><br>รหัสไบแ<br>ประเภทส<br>ชื่อส<br>อุปกรณ์ที่ป่ | เชื่อม<br>เจ้งซ่อม : RE<br>รูปทรณ์ : โน๊ต<br>รูปทรณ์ : DE<br>ามาด้วย : เมา | 0000037<br>สนุ๊ค<br>ILL-445<br>าส์,ทีย์บอร์ด | ยี่หั<br>หมายเล<br>3,Adapter,กระเ | ชื่อลูกค้า<br>ออุปกรณ์<br>ขอุปกรณ์<br>เป้า,เอกสาร | ธนัญญา นามซุ่ม<br>DELL<br>486D-100<br>ร | ะ<br>วันที่แจ้<br>วันที่ช่อเ<br>วันที่ | สถานะ : กำลังช่อม<br>อช่อม : 21/09/2021<br>มเสร็จ : 21/09/2021<br>มัตรับ : 23/09/2021 |
|--------------------------------------------------------------|----------------------------------------------------------------------------|----------------------------------------------|-----------------------------------|---------------------------------------------------|-----------------------------------------|----------------------------------------|---------------------------------------------------------------------------------------|
| ອາ<br>                                                       | การเสีย : เหม่                                                             | ว้าจอไม่ติด                                  |                                   | 8760750                                           | -tud                                    |                                        | 1                                                                                     |
|                                                              | รหัสใบเบิท                                                                 | รศัสดะไหล่                                   | หมายเลขอะไหล่                     | 6Ha                                               | ชื่ออะไหล่                              | usian                                  | ราคา (บาก)                                                                            |
|                                                              | P\$8000013                                                                 | 5                                            | 250000002                         | INNO30                                            | GEFORCE 210 108 DDR3                    | การ์ดออ                                | 1,766.00                                                                              |
| 1                                                            | dounit:                                                                    |                                              | ner                               |                                                   | รวมค่าอะไหล่ทั้ง                        | жиа : 1,76                             |                                                                                       |

ภาพที่ 4.52 หน้าจอปิดงานซ่อม

หน้าจอปิดงานซ่อมใช้สำหรับปิดงานซ่อม มีขั้นตอนการใช้งานดังนี้

- 1. กรอกข้อความเพิ่มเติม หรือแก้ไขข้อความของอาการเสียที่พบ เช่น หน้าจอไม่ติด เป็นต้น
- 2. คลิกเพื่อปีคงานซ่อม โคยโปรแกรมจะเปลี่ยนสถานะใบแจ้งซ่อมเป็นซ่อมเสร็จแล้ว
- 3. คลิกในกรณีที่ต้องการย้อนกลับไปยังหน้าจอรายการงานซ่อมที่ต้องการปิดงาน
  - ( ดังภาพที่ 4.51 )

| ล้านวณค่าซ่      | อม                |                |                      |           |           |              |                |
|------------------|-------------------|----------------|----------------------|-----------|-----------|--------------|----------------|
| กรอก รหัสใบแจ้งเ | ร้อมที่ต้องการค้ะ | uin I          | Aim umofaue          |           |           |              |                |
| รศิสปัตยอิงช่อม  | วินที่ยจึงช่อม    | Bagnén         | ชื่อลูกล้า อาการเสีย | การเสีย   | 201142    | พษัทงานช่อม  |                |
| RE0000037        | 21/08/2021        | ธมัญญา นามปุ่ม | 10                   | ทออไม่ติด | ເສຣິຈແລ້ວ | ดนุสะณ์ มาลา | Aucousivieu    |
| RE0000029        | 17/09/2021        | อีระ วงมีมีสา  | 90                   | w.cm      | เสร็จแล้ว | orEnol olun  | discrutificati |

ภาพที่ 4.53 หน้าจอคำนวณค่าซ่อม

หน้าจอคำนวณค่าซ่อมใช้สำหรับเลือกใบแจ้งซ่อมที่ต้องการคำนวณค่าซ่อม และส่งคืน อุปกรณ์ให้กับถูกค้า โดยคลิกปุ่มคำนวณค่าซ่อมเพื่อไปยังหน้าจอยืนยันค่าซ่อม ( ดังภาพที่ 4.54 )

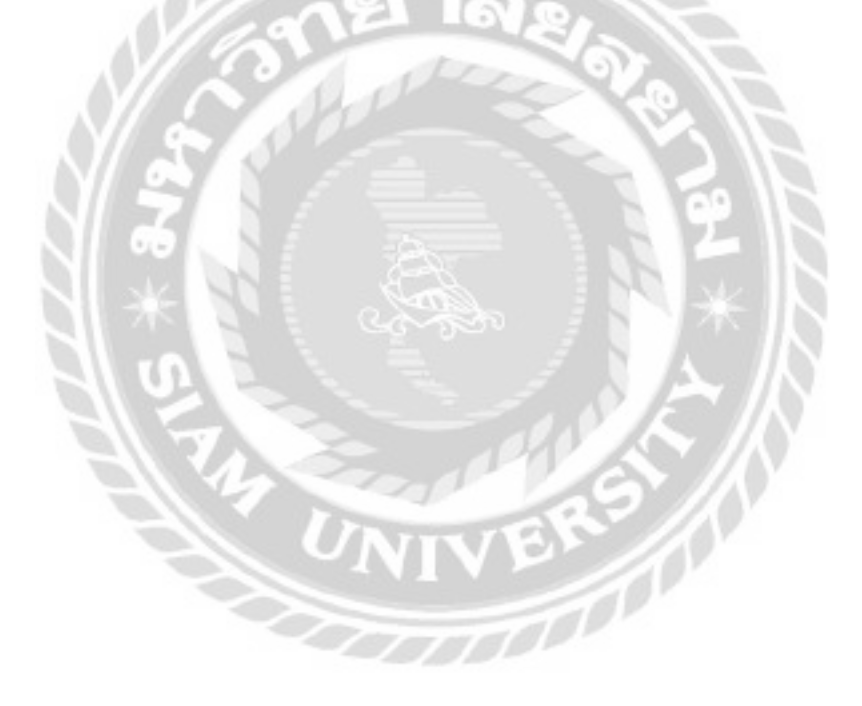

| รหลายของขอบ<br>ประเภทอุปกรณ์<br>ชื่ออุปกรณ์<br>ปกรณ์ที่ปามาด้วย<br>อาการเอีย | เมืองมีอ<br>มีมิตตุ๊ค<br>เ Dell/1565<br>เ คียมอร์ด<br>เ คดสอบ | ните       | ออสูกกา<br>มีหัออุปกรณ์<br>เลขอุปกรณ์ | : JOHUNG LONS NO<br>DELL<br>: JS40FG                       | อมที่แจ้งข<br>วันที่ขอมผ<br>วันที่นัด                       | iau : 20/01/2<br>18a : 25/01/2<br>18u : 20/01/2      | 022  |
|------------------------------------------------------------------------------|---------------------------------------------------------------|------------|---------------------------------------|------------------------------------------------------------|-------------------------------------------------------------|------------------------------------------------------|------|
| Watteriabed                                                                  | : auto tono                                                   | 19         | 110715                                | alhá                                                       | Junas                                                       | MG: 50/01/                                           | iuzz |
| sitefunOn                                                                    | nimien                                                        | -          | dita                                  | deciled                                                    | Usunn                                                       | starta (unire)                                       |      |
| P\$000003                                                                    | 0.080                                                         | 10000005   | WD                                    | BLUESTB                                                    | atinta                                                      | 11000                                                |      |
| P\$000008                                                                    |                                                               | \$70000015 | ANROLE.                               | HIIDCH-DVS                                                 | uuvoto                                                      | 1028.00                                              |      |
| P\$000003                                                                    | : П                                                           | 610000007  | KINGSTON                              | 0080/1600                                                  | ELU.                                                        | 1,500,00                                             |      |
| eneso i                                                                      | 1000.00                                                       | en riteran | <u>{</u> 1                            | รวมทำ<br>ทามีมูลค่าเห็ม(VM<br>ราคามวน(ในคือสามีมูลค<br>ราค | องไหน่ ( 18.<br>17) 7% : 1<br>างฟื่น) : 10<br>กรลูกอี : 19, | 696,00 unn<br>288,52 unn<br>407,40 unn<br>696,00 unn |      |

ภาพที่ 4.54 หน้าจอยืนยันค่าซ่อม

หน้าจอยืนยันค่าซ่อมใช้สำหรับคำนวณค่าซ่อมเพื่อส่งคืนอุปกรณ์ที่ส่งซ่อมให้กับลูกค้า มี ขั้นตอนการใช้งานดังนี้

- 1. คลิกในกรณีที่ต้องการแก้ไขค่าแรง ( ดังภาพที่ 4.55 )
- 2. คลิกเพื่อไปยังหน้าจอพิมพ์ใบเสร็จรับเงิน ( คังภาพที่ 4.56 )
- 3. คลิกในกรณีที่ต้องการข้อนกลับไปยังหน้าจอคำนวณค่าซ่อม ( ดังภาพที่ 4.53 )

0000

| ร่อม : REOOOOO3<br>เรณ์ : ไม้ตปุ๊ค<br>เรณ์ : DELL-445<br>ด้วย : เมาส์ คีย์บอร์ |             | สถานะ : ส่งi<br>ในที่แจ้งช่อม : 21/<br>มที่ช่อมเสร็จ : 14/<br>วันที่นัดรับ : 23/ |
|--------------------------------------------------------------------------------|-------------|----------------------------------------------------------------------------------|
| สอง : ธนัญญา นามชุ่ม                                                           |             | วันที่ส่งคืน : 09                                                                |
|                                                                                | s in market |                                                                                  |

ภาพที่ 4.55 หน้าจอแก้ไขค่าแรง

หน้าจอแก้ไขค่าแรงใช้สำหรับแก้ไขค่าแรงที่ต้องการปรับเปลี่ยนตามความเหมาะสม มี ขั้นตอนการใช้งานดังนี้

- 1. กรอกค่าแรง เช่น 1,000 บาท เป็นต้น
- 2. คลิกเพื่อบันทึกค่าแรง
- 3. คลิกในกรณีที่ต้องการยกเลิกแก้ไขค่าแรง

| -                                         | lus<br>Compute<br>securitați-selected cauge<br>netro sc es es (es es es. | ašošutāu<br>ir Rapali: Servic<br>drās semilis ras<br>darbrīga marrom<br>246. s. mat congatu | 0<br>anostalaci<br>c.usaighanal | ion .                                               | Sangrog<br>with     | Columnation of the second second s | e – –     |
|-------------------------------------------|----------------------------------------------------------------------------------------------------|---------------------------------------------------------------------------------------------|---------------------------------|-----------------------------------------------------|---------------------|----------------------------------------------------------------------------------------------------|-----------|
| lagoit /s.m./s                            |                                                                                                    |                                                                                             |                                 | AL BARONZOLA                                        | 4110/00/00/00/00/00 | 3                                                                                                    | +         |
| while DIST                                | atm<br>(Anagradida                                                                                                    | Front and Dipp                                                                              | william .                       |                                                     | 10.040              | estoli :                                                                                                    | . *       |
| 191.17                                    | Contractor 1                                                                                                    | interestal                                                                                  |                                 |                                                     |                     |                                                                                                    |           |
| áti.                                      | Aurba                                                                                                    | Citerature .                                                                                | dwarinite)                      | THE GOOD                                            | and in              | interference                                                                                                    | 10110-001 |
| NO<br>ASBOOL<br>RECORDS<br>BRIEFER<br>AND | NUM TTN<br>HINGHAUNE<br>INFORMATIN<br>INFORMATIN<br>INFORMATIN<br>INFORMATING                                                                                                    | indonta<br>curearith<br>tite<br>cuidenes<br>fillig                                          | -                               | COMEDO<br>2/008/60<br>COMERCO<br>COMERCO<br>COMERCO |                     | . weiterdaad                                                                                                    |           |
|                                           |                                                                                                    | 1 245113                                                                                    | scattering to                   | 1006-00 vin                                         |                     |                                                                                                    |           |
| 12                                        | Notation and holder                                                                                                    | output                                                                                      | #1053                           | ms 00.000                                           |                     |                                                                                                    |           |
|                                           |                                                                                                    | I Witten diddlore                                                                           | Nigeriekul I                    | 6.40148 /11                                         |                     |                                                                                                    |           |

ภาพที่ 4.56 หน้าจอพิมพ์ใบเสร็จรับเงิน

หน้าจอพิมพ์ใบเสร็จรับเงินจะแสดงตัวอย่างก่อนพิมพ์ มีขั้นตอนการใช้งานเหมือนภาพที่

4.31

152

| รอก ชื่อลูกค้าที่ด่ | ใองการสับหา | dun               | ampean           |           |
|---------------------|-------------|-------------------|------------------|-----------|
| หัสใบแจ้งช่อม       | Sufidatio   | ชื่อลูกค้า        | อาการเลีย        |           |
| RE0000037           | 17/11/2021  | ຣຟັຍງາງາ ນາມຢູ່ບ  | หน้าจอไม่ติด     | TURIS     |
| RE0000043           | 25/09/2021  | ธบัณฑา มาอยุ่อ    | ยาตร์ดอิสเสีย    | 57674-550 |
| RE0000042           | 25/09/2021  | กฤต อีระวัฒนา     | เสรื่องสำ        | www.do    |
| RE0000041           | 25/09/2021  | ພານີະຣຸບັນດ ນຳອູຣ | สาดอิลฟังเพียนระ | reade     |
| RE0000033           | 25/09/2021  | ດຖຸດ ອີລວັດແຫ     | oensiwāu         | reación   |
| RE0000031           | 25/09/2021  | กฤต จีระวัฒนา     | ส้าอน่อย         | rusifie   |
| RE0000032           | 23/09/2021  | รถัญญามาแล่ม      | nosau            | show-Do   |

ภาพที่ 4.57 หน้าจอรายการส่งคืน

หน้าจอรายการส่งคืนแสดงรายการใบแจ้งซ่อมที่ส่งคืนอุปกรณ์ให้กับลูกค้าไปแล้ว คลิกปุ่ม รายละเอียดเพื่อไปยังหน้าจอรายละเอียดใบแจ้งซ่อม ( ดังภาพที่ 4.58 )

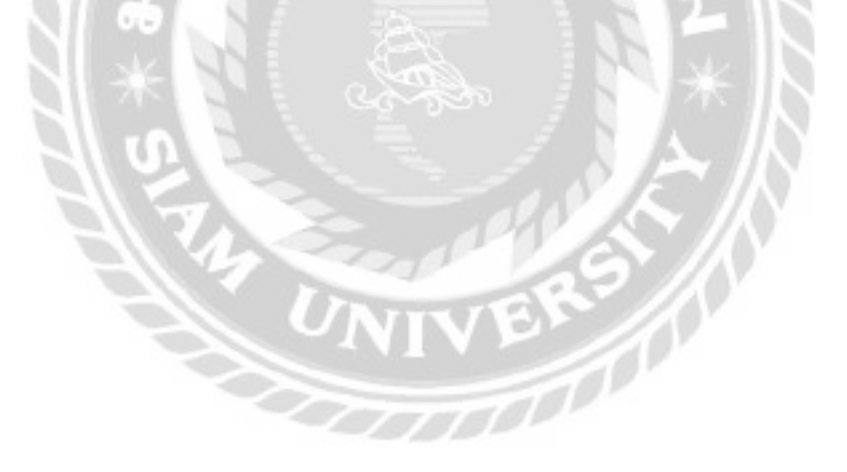

| ประเภทสุง<br>ชื่อสุข<br>เปทรณ์ที่นำม<br>อาก<br>พบใจภา | ปกรณ์ : 1<br>ปกรณ์ : 1<br>ภาด้วย : 1<br>กรเสีย : 1<br>มนช่อน : 1 | เปิดปุค<br>Dell/1565<br>คียับฮร์ด<br>กดสอบ<br>สมใจ ใจกว้า | ниле          | ให้ออุปกรณ์<br>เลขอุปกรณ์ | : DELL<br>: 3540FG                                           | วันที่ยวังช<br>วันที่ช่อบเล<br>วันที่มีต่                        | lau : 20/01/202<br>15a : 25/01/202<br>15u : 20/01/202  |
|-------------------------------------------------------|------------------------------------------------------------------|-----------------------------------------------------------|---------------|---------------------------|--------------------------------------------------------------|------------------------------------------------------------------|--------------------------------------------------------|
|                                                       |                                                                  |                                                           |               | 110711                    | arled                                                        |                                                                  |                                                        |
| 24                                                    | alutin                                                           | interfect                                                 | หมายเลยองไหล่ | dita                      | fooring                                                      | deann                                                            | aner break                                             |
| P50                                                   | 000036                                                           |                                                           | 390000005     | MD                        | BLUETTB                                                      | prációa                                                          | UBE DD                                                 |
| P50                                                   | 000036                                                           | 1                                                         | 570000015     | ASROCK                    | HERIDGM-DVS                                                  | auuuo\$n                                                         | 2.028.00                                               |
| PEO                                                   | 000036                                                           | π                                                         | E10000007     | ADHOSTOR                  | 0083/3600                                                    | 454                                                              | 1,500.00                                               |
| ศาม<br>2                                              | 150 :                                                            | 1000.00                                                   |               | <del>ແ</del> ລ້           | เห็นตร<br>เกษับชี่กำเห็น(V/<br>โครการรับไม่คือการบุรศ<br>ราค | อะไหล่ : 18,6<br>(1) 7% : 1,<br>(กเพิ่ม) : 18,<br>ลาลุกธี : 19,1 | 596.00 มาก<br>288.52 บาท<br>407.48 บาท<br>596.00 บาท 1 |

ภาพที่ 4.58 หน้าจอรายละเอียคใบแจ้งซ่อม

หน้าจอรายละเอียดใบแจ้งซ่อม แสดงข้อมูลใบแจ้งซ่อมและพิมพ์ใบเสร็จรับเงิน มีขั้นตอน การใช้งานดังนี้

- 1. คลิกในกรณีที่ต้องการพิมพ์ใบเสร็จ ( ดังภาพที่ 4.56 )
- 2. คลิกเพื่อย้อนกลับไปยังหน้าจอรายการส่งคืน ( ดังภาพที่ 4.57 )

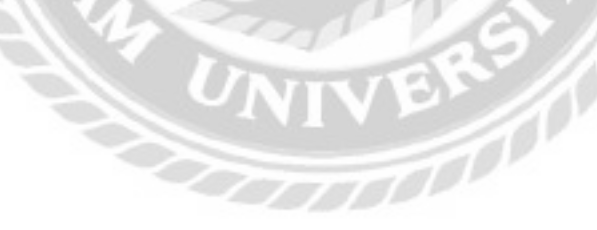

| 3 34        | 24/10/2021 | 🗖 fiə      | 24/01/2022      | Aan - 120    | alane            |          | สีมพรายงา   |
|-------------|------------|------------|-----------------|--------------|------------------|----------|-------------|
| statursalau | Safebolou  | Sufferente | dagnite         | inarlignmetr | anneala          | 800p     | พลักงานต่อย |
| REDCOCORN   | 16/05/2022 | m103/2022  | neo \$5-314/1   | 200xRuonae   | Rabilita         | (Asebu)  | ectrel clum |
| REDODOUTH   | W/01/2022  | 10/09/2022 | socialiscos     | shitea       | กับสายไม่เป็นไปใ | soluto   | sufationdho |
| 02000000SR  | 35/12/2031 | 35/12/30/8 | stare hours     | tiarije      | มาร่อสะห์สม      | softwale | sulplandna  |
| REDOD0059   | 20/01/2022 | -          | aunaria spracta | Tilmin       | noise.           | maatou   | auto induo  |

ภาพที่ 4.59 หน้าจอรายงานซ่อม

หน้าจอรายงานซ่อมใช้สำหรับพิมพ์รายงานแจ้งซ่อม มีขั้นตอนการใช้งานดังนี้

- 1. คลิกตัวเลือกประเภทอุปกรณ์
- 2. คลิกตัวเลือกพนักงานซ่อม เช่น สมใจ ใจกว้าง เป็นต้น
- 3. กลิกตัวเลือกวันที่ เช่น วันที่ 24/10/2021 ถึง 24/01/2022 เป็นต้น
- 4. คลิกเพื่อค้นหา จากนั้นโปรแกรมจะแสดงข้อมูลที่ค้นหาในรูปแบบของตาราง
- คลิกในกรณีที่ต้องการแสดงข้อมูลทั้งหมด
- 6. คลิกเพื่อไปยังหน้าจอพิมพ์รายงานซ่อม ( ดังภาพที่ 4.60 )

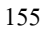

| цэ<br>1                | -                  | Energiates Rep<br>Computer Rep<br>Internet angle for a<br>promoti factor<br>and and contact for | Katiou<br>al: Service | 0.4.a     |                 | nun<br>Semm   | 8.1   | alutaror      |         |
|------------------------|--------------------|-------------------------------------------------------------------------------------------------|-----------------------|-----------|-----------------|---------------|-------|---------------|---------|
| efiledate<br>etiledate | Museum Advant      | nie fant                                                                                        | Arcentel<br>Internet  | reals     | ates            | 985           | 4.000 | ŧ()           | 1       |
| -                      | artenia<br>primate | abar louid<br>more do d                                                                         | linde<br>tinde        | and and a | elfash<br>teate | discontrasais | 8     |               | 1       |
|                        |                    |                                                                                                 |                       |           |                 | 11675.84      | with  | 6             |         |
|                        |                    |                                                                                                 |                       |           |                 | dislar.       | □ «   | a faint and a | and and |
|                        |                    |                                                                                                 |                       |           |                 |               | □ w   | ทลิกส์เหล่ะ   |         |
|                        |                    |                                                                                                 |                       |           |                 |               |       |               |         |
|                        |                    | 35                                                                                              | 18                    | 76        | 2               |               |       |               |         |

ภาพที่ 4.60 หน้าจอพิมพ์รายงานซ่อม

หน้าจอพิมพ์รายงานซ่อมจะแสคงตัวอย่างก่อนพิมพ์ มีขั้นตอนการใช้งานเหมือนภาพที่ 4.31

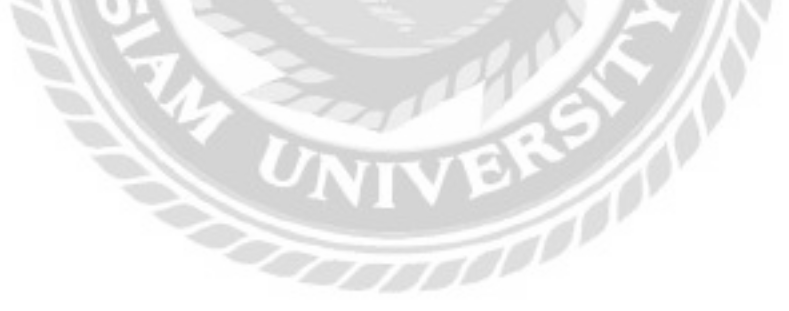

| inf-only | detocristi | Boortinal              | (Issano-Ind            | strenge durante | ราคาขายไขางป | discuss-Indiande (miber |
|----------|------------|------------------------|------------------------|-----------------|--------------|-------------------------|
| ш        | ASUS       | TUP CAMERO PLUS BRONZE | woosi<br>dwara         | 2,000.00        | 2,400.00     | 3                       |
| 4.       | ASUS       | 67710-3606-St-89K      | nvioas                 | 2,060.00        | 2.460-00     | ¥ :                     |
| 20       | ASUS       | OVD-RW 2405MT/BLK/B/AS | 1052-0010040<br>00/035 | 450,00          | 540,00       |                         |

## ภาพที่ 4.61 หน้าจอรายงานอะไหล่คงคลัง

หน้าจอรายงานอะไหล่คงคลังใช้สำหรับพิมพ์รายงานอะไหล่คงคลัง มีขั้นตอนการใช้งานดังนี้

- 1. คลิกตัวเลือกประเภทอะไหล่
- 2. คลิกตัวเลือกยี่ห้ออะไหล่ เช่น ASUS เป็นต้น
- 3. กลิกเพื่อก้นหา จากนั้นโปรแกรมจะแสดงข้อมูลที่ก้นหาในรูปแบบของตาราง
- 4. คลิกในกรณีที่ต้องการแสคงข้อมูลทั้งหมด
- กลิกเพื่อไปยังหน้าจอพิมพ์รายงานอะไหล่คงกลัง( ดังภาพที่ 4.62 )

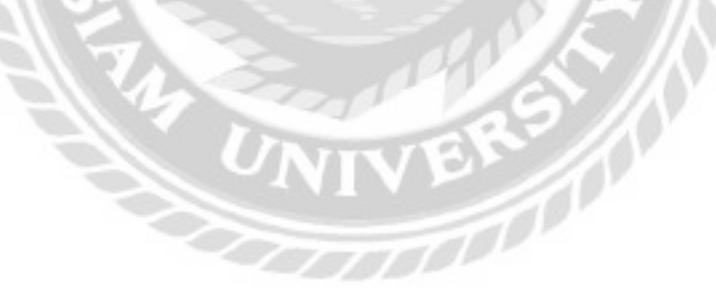

| 5      | 2                                      | Enternational adaptor<br>Computer Nepals Se<br>enternational to post A<br>manual Sectory<br>on Sectory Sectory | elio<br>rvitos<br>tecnomoditation<br>ente<br>recomoditation |                   | De V | Mr.e        | E subs | b.m        |
|--------|----------------------------------------|----------------------------------------------------------------------------------------------------|-------------------------------------------------------------|-------------------|------|-------------|--------|------------|
| starts | r Autor                                | incented                                                                                                    |                                                             | Australia Science | ND   |             | dream  |            |
| -      | artis data or and<br>the second second | -discu                                                                                                    | 00000 1-00-00<br>90000 1-00-00                              |                   | P(6) | nerd'assaus |        |            |
|        |                                        |                                                                                                    |                                                             |                   |      | No.         | exture |            |
|        |                                        |                                                                                                    |                                                             |                   | ist. | an.         | [] IN  | angune and |
|        |                                        |                                                                                                    |                                                             |                   |      |             |        | forale     |
|        |                                        |                                                                                                    |                                                             |                   |      |             |        |            |
|        |                                        |                                                                                                    |                                                             |                   | No   |             |        |            |
|        | 0//                                    | 31                                                                                                    | D                                                           | NB                | 5    |             |        |            |

ภาพที่ 4.62 หน้าจอพิมพ์รายงานอะไหล่คงคลัง

หน้าจอพิมพ์รายงานอะไหล่จะแสดงตัวอย่างก่อนพิมพ์ มีขั้นตอนการใช้งานเหมือนภาพที่

4.31

| สมากอะไหล่ เลือกประเภ | กอะไหล่ 🔸 พนักงาง | ແບັກ ປຽການ ຍົດມັນ | * Aun            | sationarum   | ฟังพ์รายงาเ      |
|-----------------------|-------------------|-------------------|------------------|--------------|------------------|
| silafuiGro-Ind        | Suffilm           | uls-inno-bia      | (HELDIN (HELDIN) | siatusfolise | mūnotus@iti      |
| P50000014             | 23/09/2021        | #605#             | <u>1</u>         | FE0000033    | ປອີການ ອິດບົນ    |
| P5000007              | 31/06/2021        | 950               | 1                | RE0000022    | digma Bada       |
| P50000006             | 30/08/2021        | m5cao             | 1                | RE0000000    | ปรีสาม ชื่อเชิ่ม |
| 950000000             | 14/01/2022        | www.              | 2                | RE0000056    | uganu desiu      |
| P\$00000/2            | 20/09/2021        | micoo             | 1                | RE0000033    | ປຽການ ຍົດຕົ້ນ    |
| P50000000             | 14/05/2022        | 864               | 3                | R0000056     | dğırnu Bodu      |
| P50000000             | 12/09/2021        | າມມາຍຄົວ          | 1                | R00000025    | d Brita Boda     |
| all southers          | 10.000/00/01      | 800               | 100              |              | Ultranic Berthy  |

ภาพที่ 4.63 หน้าจอรายงานเบิกอะไหล่

หน้าจอรายงานเบิกอะไหล่ใช้สำหรับพิมพ์รายงานเบิกอะไหล่คงคลัง มีขั้นตอนการใช้งาน

10000

ดังนี้

- 1. คลิกตัวเลือกประเภทอะไหล่
- 2. คลิกตัวเลือกพนักงานเบิก เช่น ปฏิภาณ ยึดมั่น เป็นต้น
- 3. กลิกเพื่อก้นหา จากนั้นโปรแกรมจะแสดงข้อมูลที่ก้นหาในรูปแบบของตาราง
- 4. คลิกในกรณีที่ต้องการแสดงข้อมูลทั้งหมด
- 5. คลิกเพื่อไปยังหน้าจอพิมพ์รายงานเบิกอะไหล่ ( ดังภาพที่ 4.64 )

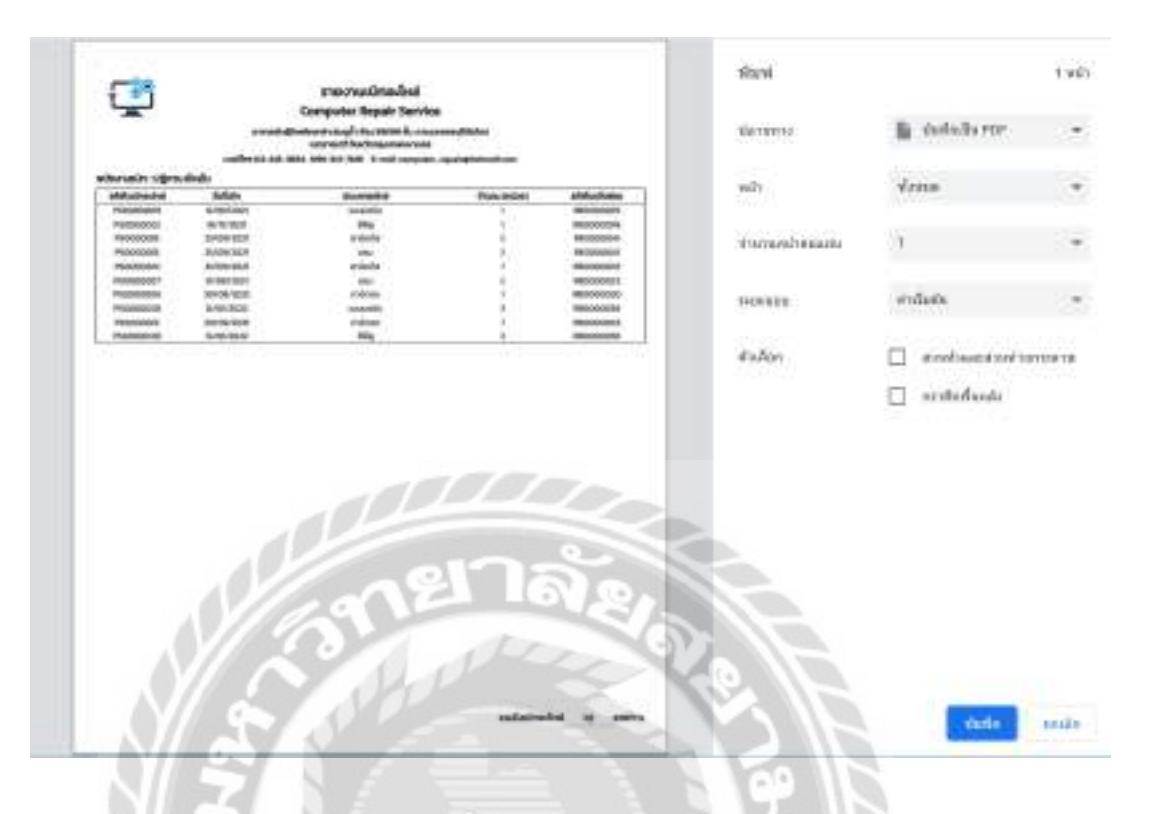

ภาพที่ 4.64 หน้าจอพิมพ์รายงานเบิกอะไหล่

หน้าจอพิมพ์รายงานเบิกอะ ไหล่จะแสดงตัวอย่างก่อนพิมพ์ มีขั้นตอนการใช้งานเหมือนภาพที่

4.31

|             | 08/2021    | D 60 34/12/202     | 1 🗆         | man a      | mafaqua h    |               | พืบพี่รายงา |
|-------------|------------|--------------------|-------------|------------|--------------|---------------|-------------|
| มโลโนส์อร็อ | 8/         | iofmha             | Usanneclist |            | utilue       | drapu (relat) | surrace lun |
| 0000000     | stanlati   | สี จำกัดเมตาแนง    | ménan       | 4 2/04/202 | a ap\oc\sqsi | . 9           | 10,250,00   |
| 09000011    | ation loff | รซี่ จำกัดกันหายนจ | méaaa       | 25/05/200  | 1 25/08/2031 | 2             | 4100.00     |
| 08000021    | staniori   | ชช์ จำกัดในการแข   | msaəə       | 12/09/202  | t            | 15 C          | 2.090.00    |
| 0000026     | stin lafi  | 8ชี้ จำหัด ในหายนจ | asobra      | 17/09/202  | 1. ÷         | - E           | 2,050:00    |
| 0R000090    | uson ton   | รดี่ จำกัดเฉพายนอ  | msoaa       | 25/09/200  | s 16/11/2021 | B.            | 109000      |
| DRODOCSS    | stimlati   | ร์นี้ สำคัญแกระอ   |             | 17/11/2021 |              | 3             | 6.150.00    |

# ภาพที่ 4.65 หน้าจอรายงานสั่งซื้ออะไหล่

หน้าจอรายงานสั่งซื้ออะไหล่ใช้สำหรับพิมพ์รายงานสั่งซื้ออะไหล่ มีขั้นตอนการใช้งานคังนี้ 1. คลิกตัวเลือกประเภทอะไหล่ เช่น การ์คจอ เป็นต้น

0000

- 2. กลิกตัวเลือกผู้จัดจำหน่าย เช่น บริษัท ไอที ซิตี้ จำกัด (มหาชน) เป็นต้น
- 3. กลิกตัวเลือกวันที่ เช่น 01/08/2021 ถึง 14/12/2021 เป็นต้น
- 4. คลิกเพื่อค้นหา จากนั้นโปรแกรมจะแสดงข้อมูลที่ค้นหาในรูปแบบของตาราง
- 5. คลิกในกรณีที่ต้องการแสดงข้อมูลทั้งหมด
- 6. คลิกเพื่อไปยังหน้าจอพิมพ์รายงานสั่งซื้ออะไหล่ ( ดังภาพที่ 4.66 )

| 1                                                                               | 0                                                                                 | รายงานสิ่งชื่ออะไหร<br>การเกิน Bonair Sen                                                                       | á<br>áca                       |                                                   | the second second second second second second second second second second second second second second second s | B. Astala to re- |
|---------------------------------------------------------------------------------|-----------------------------------------------------------------------------------|----------------------------------------------------------------------------------------------------|--------------------------------|---------------------------------------------------|----------------------------------------------------------------------------------------------------|------------------|
|                                                                                 | rend diate                                                                        | entralogiti Anconcerdure<br>normati Anchergenvaria<br>Michiel Anchergenvaria                                    | nummijäleisei<br>en            |                                                   | 360001                                                                                                    | E minut Po       |
| 031-08-01 fo 2021                                                               | -5-14 Championi n                                                                 | vices, giodestre util                                                                                           | interfective and               |                                                   | 300                                                                                                    | viceas           |
|                                                                                 |                                                                                   | Contraction of the second second second second second second second second second second second second second s |                                |                                                   |                                                                                                    |                  |
| sistuide                                                                        | sublide                                                                           | 5./bi                                                                                                    | these topical                  | Incivating .                                      |                                                                                                    |                  |
| sist.dds<br>creaccos                                                            | 5.4546                                                                            | MA                                                                                                    | travation (                    | INDUM<br>R 12.9                                   |                                                                                                    |                  |
| sistual de<br>consectore<br>consectore                                          | 54546                                                                             | MA<br>MARIEST<br>MARIEST                                                                                        | foxister<br>1                  | Exectly Grant<br>BLEB 2R<br>AVB0.00               | Tinto                                                                                                    | unde             |
| sist.dids<br>creations<br>creations<br>creations                                | 5.4566<br>30.496-3001<br>38.466-3001<br>38.496-3001                               | MA<br>RANES<br>RANES                                                                                            | Puovisidani<br>II<br>I         | 10000/010<br>00.00 00<br>0.0000<br>0.0000         | 31400                                                                                                    | uch              |
| statuluta<br>consectore<br>consectore<br>consectore<br>processant<br>processant | 24546<br>2649-2021<br>2649-2021<br>2649-2021<br>2649-2021<br>2649-2021            | SADA<br>REVIEW<br>REVIEW                                                                                        | Positidat<br>1<br>1            | 1950/08)<br>9028 29<br>498060<br>198000<br>225000 | 31400                                                                                                    | unde             |
| 200.000<br>0000000<br>0000000<br>0000000<br>0000000                             | 3.45.45<br>21.49.100<br>9.00.000<br>9.00.000<br>9.00.000<br>9.00.000<br>20.00.000 | Mb<br>SHEEP<br>NUMER                                                                                            | Possistant<br>8<br>1<br>1<br>1 | 1960401                                           | ylau                                                                                                    | unde             |

# ภาพที่ 4.66 หน้าจอพิมพ์รายงานสั่งซื้ออะไหล่

หน้าจอพิมพ์รายงานสั่งซื้ออะไหล่จะแสดงตัวอย่างก่อนพิมพ์ มีขั้นตอนการใช้งานเหมือน ภาพที่ 4.31
#### 1. การใช้งานของลูกค้า

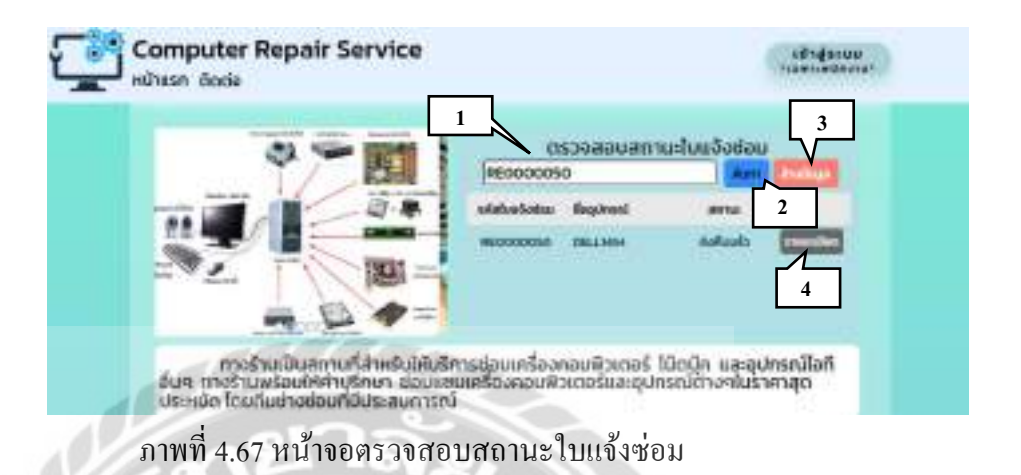

หน้าจอตรวจสอบสถานะใบแจ้งซ่อม มีขั้นตอนการใช้งานคังนี้

- 1. กรอกชื่อลูกก้า หรือรหัสใบแจ้งซ่อม เช่น RE0000050 เป็นต้น
- 2. คลิกเพื่อค้นหา จากนั้นโปรแกรมจะแสดงข้อมูลใบแจ้งซ่อมที่ค้นหาในรูปแบบของตาราง
- 3. คลิกเพื่อล้างข้อมูลที่ค้นหา
- คลิกเพื่อไปยังหน้าจอรายละเอียดใบแจ้งซ่อม ในกรณีของลูกก้าจะไม่มีปุ่มพิมพ์ใบเสร็จ ( ดังภาพที่ 4.58 )

| Ţ | Computer Repair Service                                                                                                    | ( thidress )           |
|---|----------------------------------------------------------------------------------------------------|------------------------|
|   | <u>ข้อมูลติดต่อ</u><br>กัญ อาการมีปุรีสมพรสาวปร.gl) มัน สหร<br>เมษายะ วังหรือมาราย<br>เมษารา<br>เมษารา<br>ชาวมส์ อาการประเพศ<br>ชาวมส์ อาการประเพศ<br>ประเทศ อาการประเทศ | re du e manematicidesi |
|   |                                                                                                    |                        |

ภาพที่ 4.68 หน้าจอติดต่อ

หน้าจอติดต่อแสดงข้อมูลสำหรับการติดต่อกับทางร้าน ประกอบด้วย ข้อมูลที่อยู่ เบอร์ โทร E-mail Line Id และแผนที่สำหรับเดินทางมาที่ร้าน

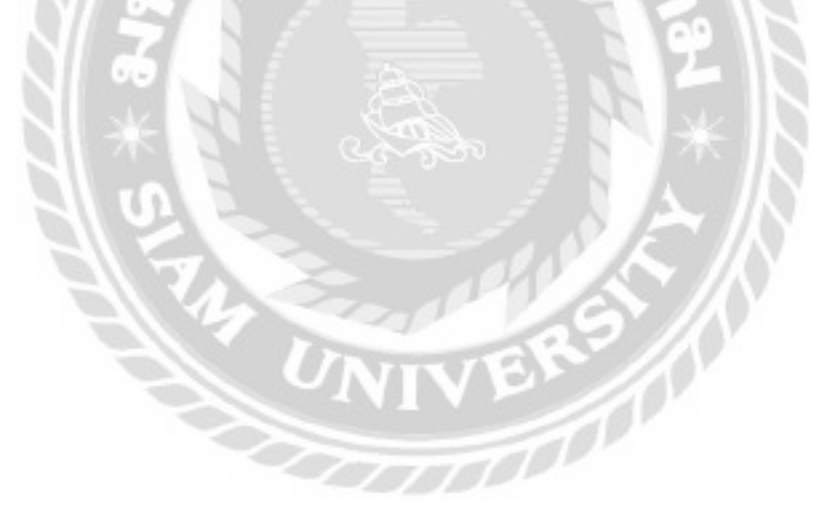

#### <u>การทคสอบโปรแกรม</u>

้คณะผู้จัดทำได้ทำการป้องกันข้อผิดพลาดของโปรแกรม โดยมีการแจ้งเตือนต่างๆ ดังต่อไปนี้

| กรอก ชื่อลูกคำที่ต้องการคืนหา ดิแก และเพิ่มแล |                            |            | n secularun                |                                                | résèrun | - |
|-----------------------------------------------|----------------------------|------------|----------------------------|------------------------------------------------|---------|---|
| รหัสสุกก้า                                    | ชื่อ-นามสกุล               | เบอร์โคร   | E-mail                     | riod                                           |         |   |
| 40                                            | dunune ionste              | 0123213516 | mal02ggmall.com            | 79/309 หมู่บ้านสุภาสัชวิล                      | uttu    | E |
| ю                                             | ซีระวงษ์ปีสา               | 0965506530 | (serawong@hotmail.com      | 150 แขวงมางป่าหรุายต<br>มางพลัด กกม. 10700     | uttu    | 6 |
| 9                                             | ก้สกร อาธีรัตน์            | 0943380177 | phatsakom a0% hotmail.com  | 55/10 แชวง บางขุนเทียน เมต<br>ออมกอง กกม 10150 | umu     | E |
| 8                                             | ນາລະດຸເມຍູນທາ ກັບນີ້ຕອງຈັກ | 0853321456 | natchanum1221g/votmail.com | 34 ແຜນປ້ອນປຣາມ ເວສ<br>ປ້ອນປຣານກົດຈູທ່າຍ 10100  | uttu    | E |
| 7                                             | รมัญญา และสุด              | 0024320012 | tanutya_nam@hotmail.com    | 140 ตรปลายบาง อ.บาลกรวย<br>เป็นตอร์ 11130      | umu     | E |

ภาพที่ 4.69 การแจ้งเตือนในหน้าจอแสดงรายการข้อมูลลูกค้า

หน้าจอแสดงรายการข้อมูลลูกก้า กรณีที่ผู้ใช้งานต้องการลบข้อมูลลูกก้าสามารถกลิกได้ที่ปุ่ม ลบ และจะมีข้อกวามแจ้งเตือน "ต้องการลบข้อมูลนี้หรือไม่" แสดงขึ้นมาถามผู้ใช้งานอีกกรั้งเพื่อ ยืนยันการลบข้อมูล ดังภาพที่ ( 4.70 )

| 100.00 |
|--------|
| 8034   |

### ภาพที่ 4.70 ข้อความแจ้งเตือนลบข้อมูล

ข้อความแจ้งเตือนลบข้อมูลที่ เพื่อเป็นการยืนยันการลบข้อมูลจากผู้ใช้งานอีกครั้ง โดยปุ่มตก ลงคือยืนยันการลบข้อมูล ปุ่มยกเลิกคือยกเลิกการลบข้อมูล

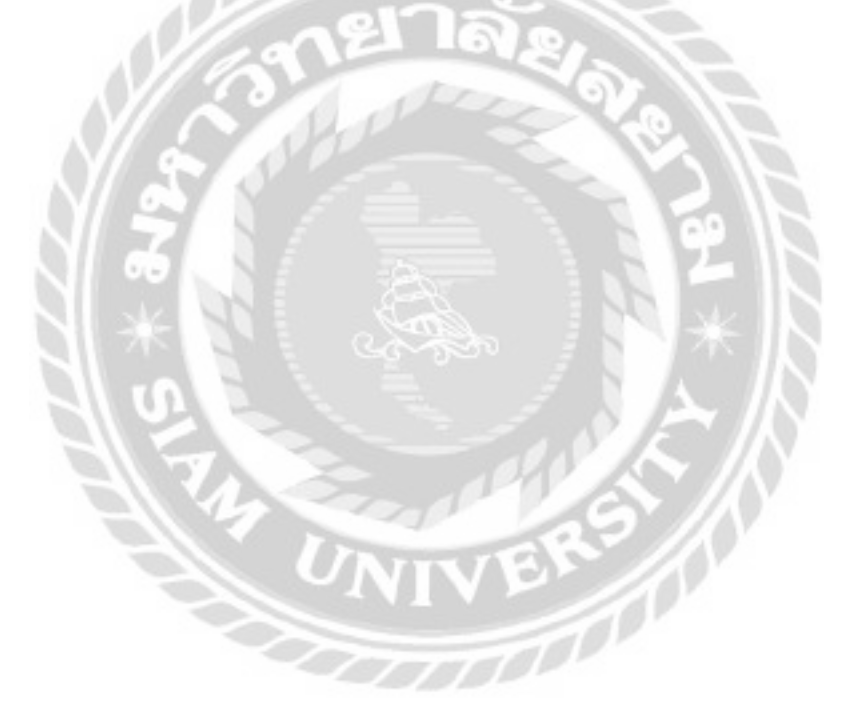

| ข้อมูลลูกค้า |                                                |   |
|--------------|------------------------------------------------|---|
| รหัสลูกค้า   | 2                                              |   |
| ชื่อ-นามสกุล | พงษ์พิพัฒน์ ร้อยมาลี                           |   |
| เมอร์โกร     |                                                |   |
| E-mail       |                                                | * |
| rlog         | 70 แขวงบ้านช่างหล่อ เขตบางกอกน้อย<br>กทม.10700 |   |
| étundu       | DDDD <b>exam</b> dufn                          |   |

ภาพที่ 4.71 การตรวจสอบข้อผิดพลาดในหน้าจอเพิ่มและแก้ไขข้อมูลลูกก้า

หน้าจอเพิ่มและแก้ไขข้อมูลลูกค้า กรณีที่ผู้ใช้งานกรอกข้อมูลไม่ครบทุกช่อง หรือกรอกข้อมูล ไม่ถูกต้อง และกคปุ่มบันทึก จะมีการป้องกันข้อผิดพลาดเป็นกรอบสีแดงดังภาพด้านบน และข้อความ แจ้งเตือน ( ดังภาพที่ 4.72 , 4.73 และ 4.74 )

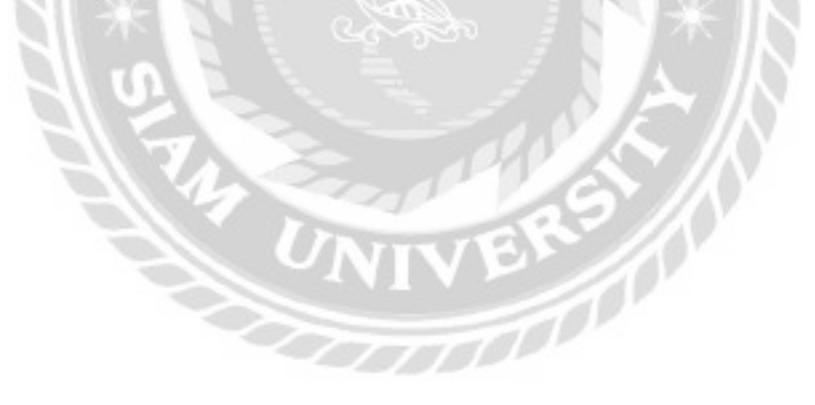

| localhost:8080 vanin      |       |
|---------------------------|-------|
| กรุณากรอกข้อมูลให้ครบตัวน |       |
|                           | 9/184 |

#### ภาพที่ 4.72 ข้อความแจ้งเตือนกรุณากรอกข้อมูลให้ครบถ้วน

ข้อความแจ้งเตือนกรุณากรอกข้อมูลให้ครบถ้วน ที่จะแสดงขึ้นมาแจ้งเตือนก็ต่อเมื่อผู้ใช้งาน กรอกข้อมูลไม่ครบทุกช่อง คลิกปุ่มตกลงเพื่อปิดข้อกวาม

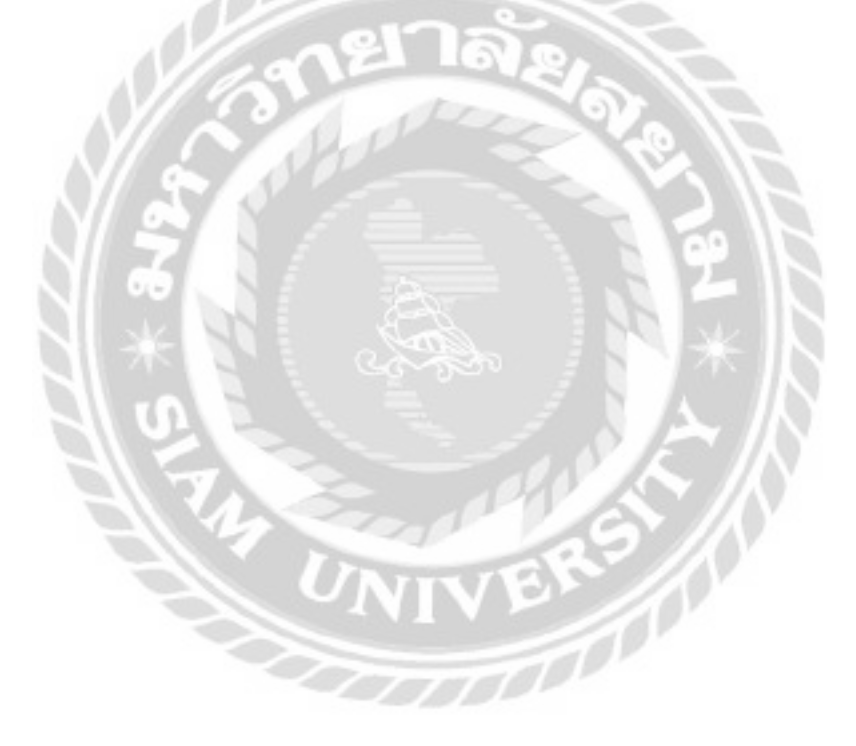

| localhost:8080 vənin |      |
|----------------------|------|
| บันทึกข้อมูลสำเร็จ   |      |
|                      | ana- |

# ภาพที่ 4.73 ข้อความแจ้งเตือนบันทึกข้อมูลสำเร็จ

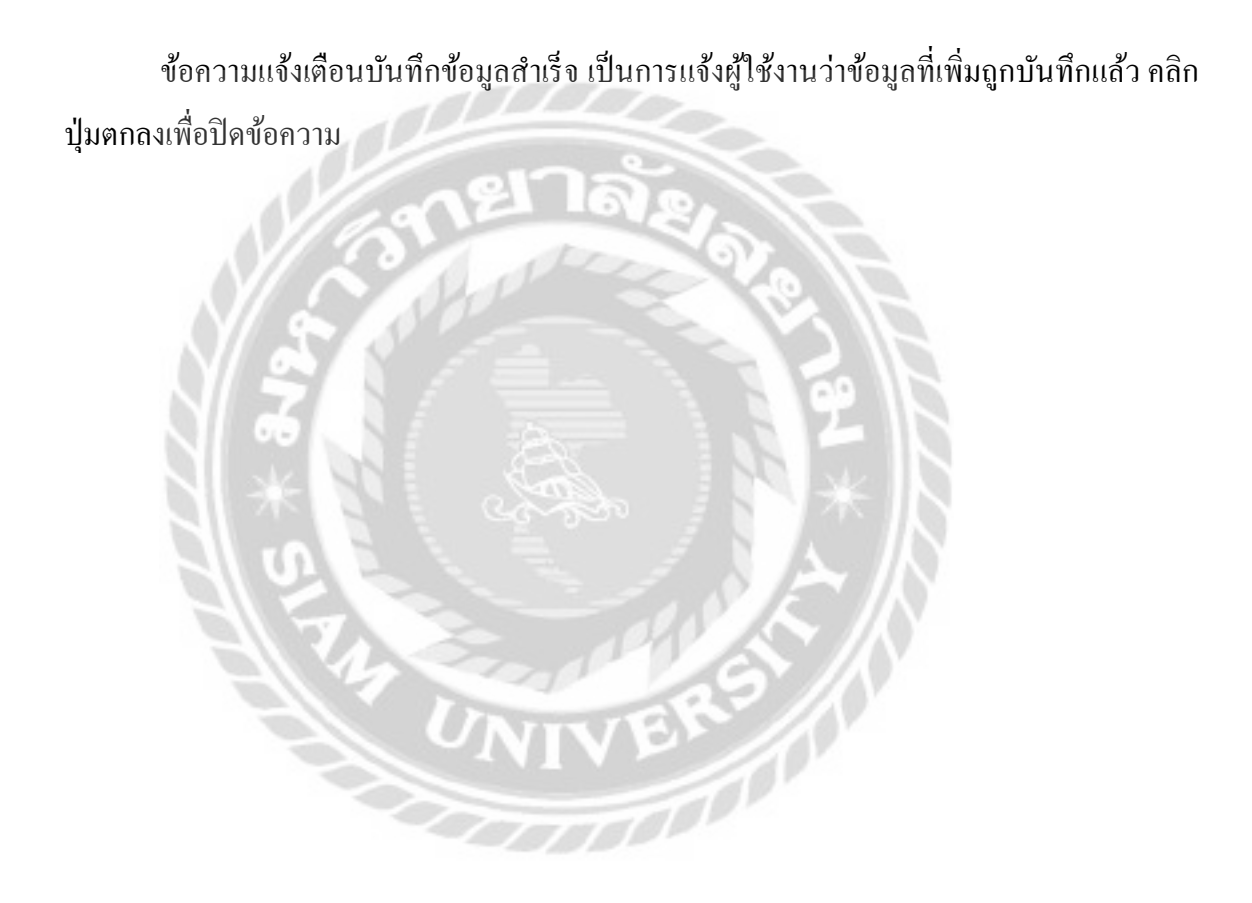

| localhost:8080 บอกว่า |         |
|-----------------------|---------|
| แก้ไขข้อมูลสำเร็จ     |         |
|                       | - E0104 |

ภาพที่ 4.74 ข้อความแจ้งเตือนแก้ไขข้อมูลสำเร็จ

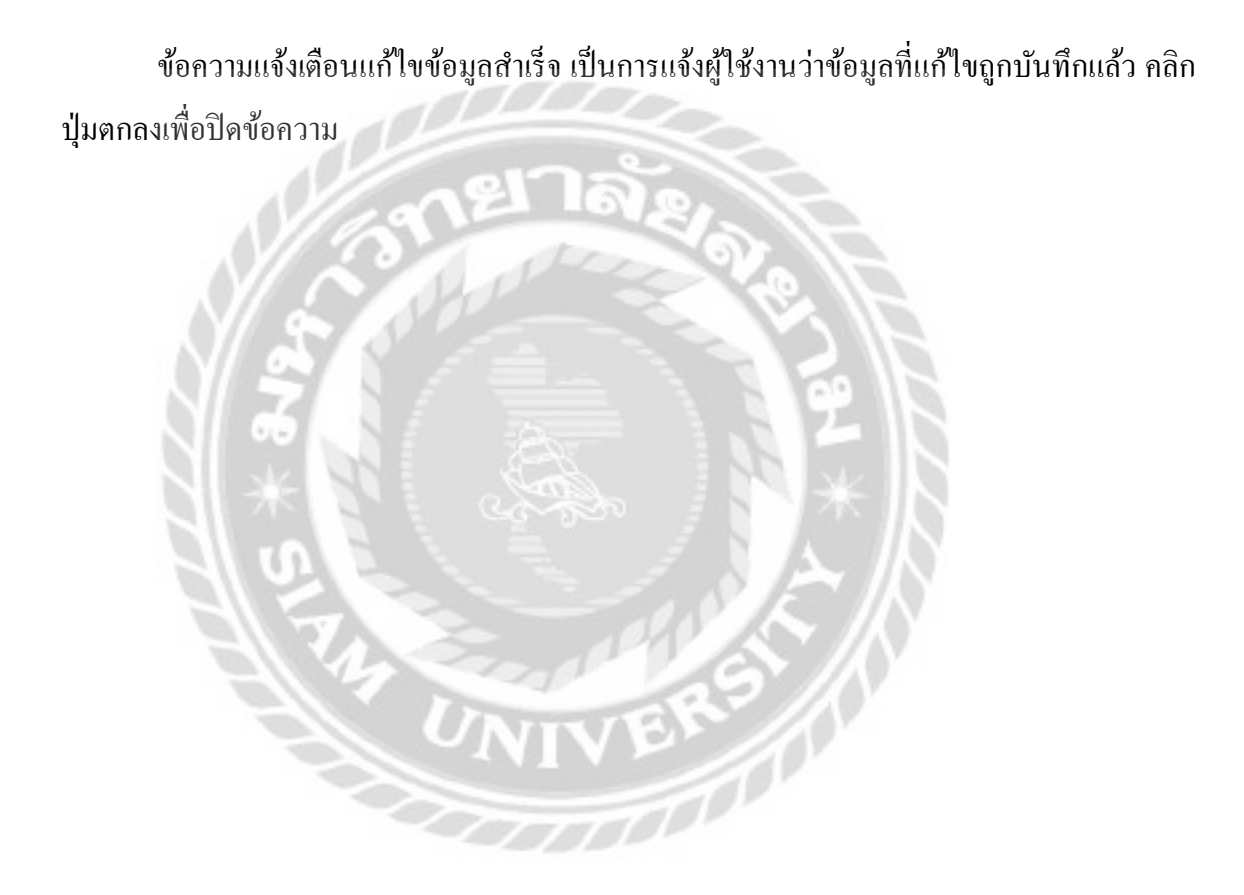

| กรณา ซึ่งพนักงานที่ต้องการค้นหา |                    | dami uzoafanan |                   | Ausop | de Gr |
|---------------------------------|--------------------|----------------|-------------------|-------|-------|
| ระโสษมักงาน                     | ชื่อ-นามสกุล       | พอริตร         | ตำแหน่งงาน        |       |       |
| - 1                             | ณัฐวุฒิ เอคก้านตรง | 0909545379     | พนักงานคลังอะไหล่ | มกับ  |       |
| 2                               | nens sacisán       | 0679403002     | พนักงานแคชเชียร์  | ailin | -     |
| 3                               | ดนุสรณ์มาลา        | 0997654499     | พนักงานช่อม       | affe  |       |
| 4                               | สมใจ โอกอ้าง       | 0123456768     | พนักงานช่อม       | u/fla |       |
| 5                               | ປສູ້ການ ຍັດນັ້ນ    | 0123456787     | พนักงามช่อม       | affic |       |
| 6                               | ยุศิกธิ์ ศรีเมือง  | 0123456706     | พนักงานช่อม       | แก้ได | E.    |
| 7                               | ขอบธรรม จินบา      | 0954467701     | เจ้าของร้าน       | uñlo  |       |
| .0                              | กรวิย จันเช่น      | 1032460999     | พนักงานคลัสอะไหล่ | uffle |       |

ภาพที่ 4.75 การแจ้งเตือนในหน้าจอแสดงรายการข้อมูลพนักงาน

หน้าจอแสดงรายการข้อมูลพนักงาน กรณีที่ผู้ใช้งานต้องการลบข้อมูลพนักงานสามารถคลิก ได้ที่ปุ่มลบ และจะมีข้อความแจ้งเตือน "ต้องการลบข้อมูลนี้หรือไม่" แสดงขึ้นมาถามผู้ใช้งานอีกครั้ง เพื่อยืนยันการลบข้อมูล ( ดังภาพที่ 4.70 )

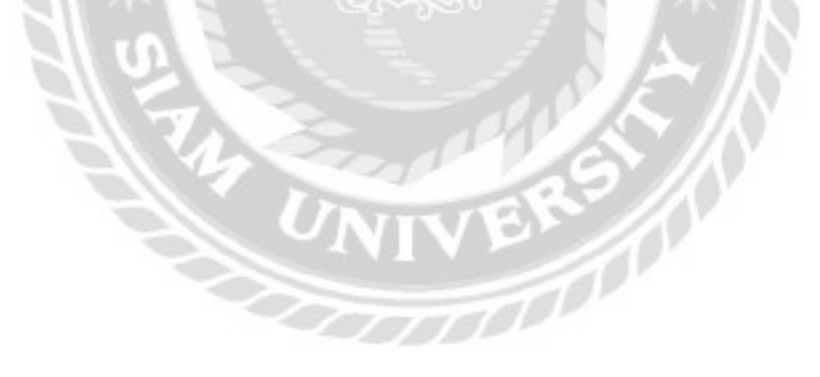

| รกัสพนักงาน  | 7                                | dาแหน่งงาน   | เจ้าของร้าน | Ŧ |
|--------------|----------------------------------|--------------|-------------|---|
| ชื่อ-นามสกุล | ชอบธรรม จับมา                    | สถานะงาน     | sho -       |   |
| เบอร์ไกร     |                                  | • สถานภาพ    | เป็นพนักงาน | ÷ |
| E-mail       | jaonal@hotmait.com               | Username     | boss        |   |
| fiati        | 45/11 หมู่บ้านสวนสัม ต่ามล สะตอน | Password     |             |   |
|              | อำเภอ สอยดาว จังหวัดอันทบุร      | Confirm Pass |             | - |

ภาพที่ 4.76 การตรวจสอบข้อผิดพลาดในหน้าจอเพิ่มและแก้ไขข้อมูลพนักงาน

หน้าจอเพิ่มและแก้ไขข้อมูลพนักงาน กรณีที่ผู้ใช้งานกรอกข้อมูลไม่ครบทุกช่อง หรือกรอก ข้อมูลไม่ถูกต้อง และกคปุ่มบันทึก จะมีการป้องกันข้อผิดพลาดเป็นกรอบสีแดงดังภาพด้านบน และ ข้อความแจ้งเตือน ( ดังภาพที่ 4.72 , 4.73 , 4.74 , 4.77 , 4.78 , 4.79 และ 4.80 )

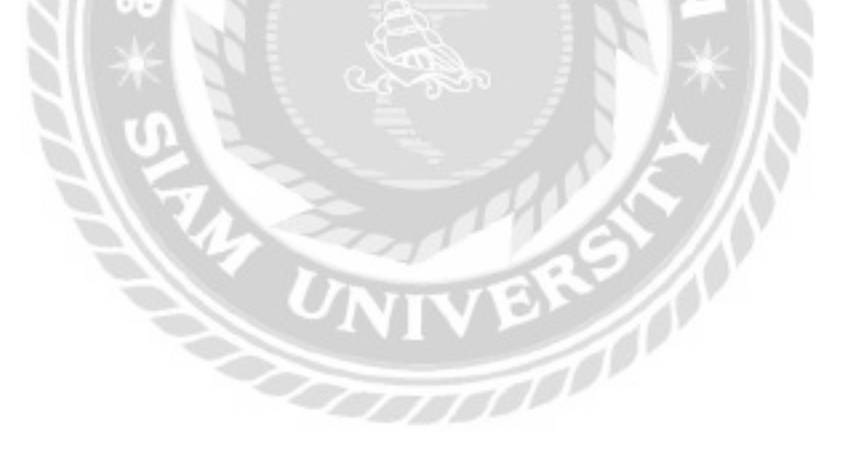

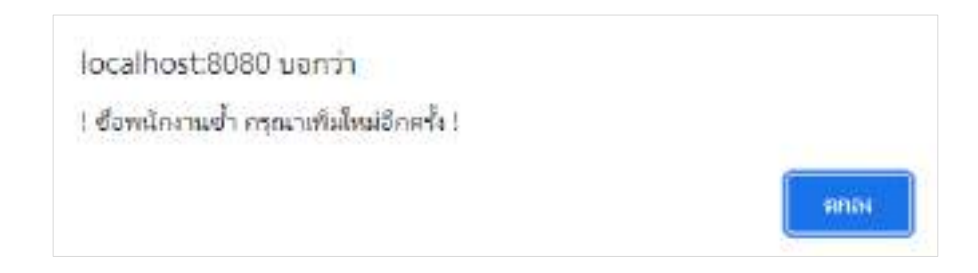

### ภาพที่ 4.77 ข้อความแจ้งเตือนชื่อพนักงานซ้ำ กรุณาเพิ่มใหม่อีกครั้ง

ข้อความแจ้งเตือนชื่อพนักงานซ้ำ กรุณาเพิ่มใหม่อีกครั้ง เกิดขึ้นในกรณีที่ผู้ใช้งานกรอกชื่อ พนักงานซ้ำกับชื่อพนักงานที่มีอยู่ในฐานข้อมูล คลิกปุ่มตกลงเพื่อกรอกชื่อพนักงานใหม่อีกครั้ง

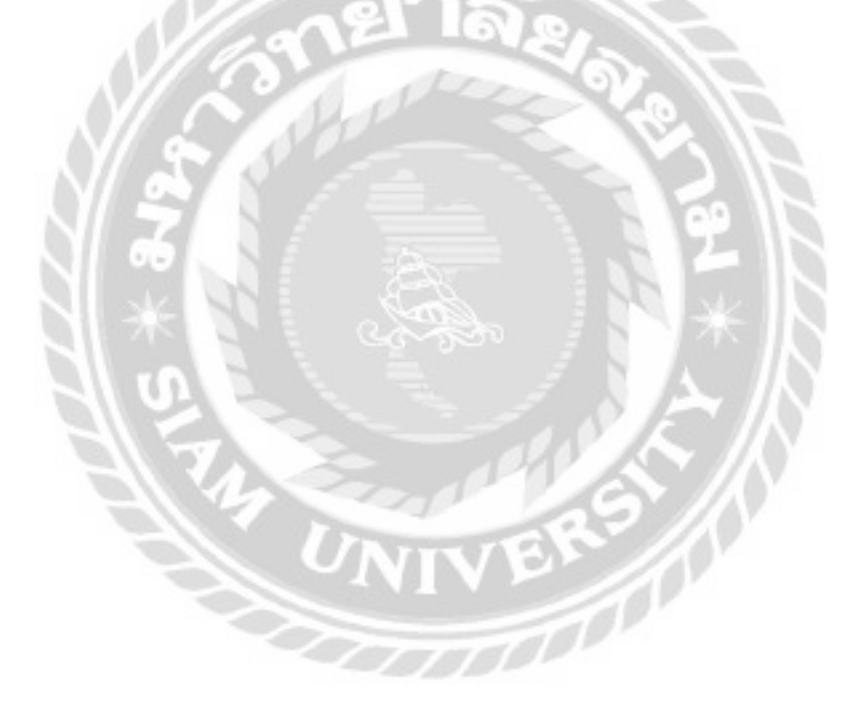

localhost:8080 บอกว่า ! ชื่อ Username ซ้ำกรุณาเพิ่มใหม่อีกครั้ง !

### ภาพที่ 4.78 ข้อความแจ้งเตือนชื่อ Username ซ้ำกรุณาเพิ่มใหม่อีกครั้ง

ข้อความแจ้งเตือนชื่อ Username ซ้ำกรุณาเพิ่มใหม่อีกครั้ง เกิดขึ้นในกรณีที่ผู้ใช้งานกรอกชื่อ Username ซ้ำกับชื่อ Username ที่มีอยู่ในฐานข้อมูล คลิกปุ่มตกลงเพื่อกรอกชื่อ Username ใหม่อีกครั้ง

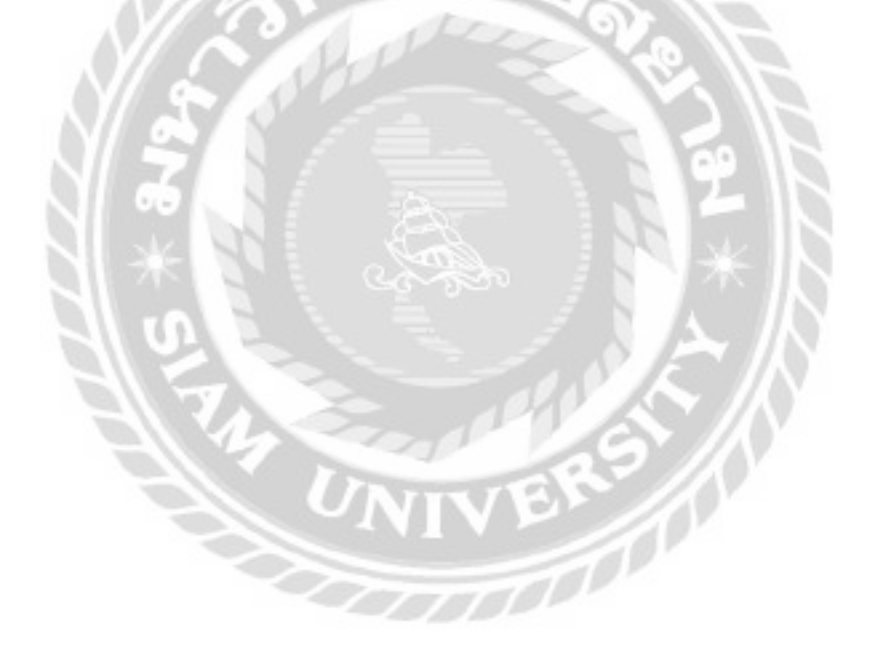

ตกลง

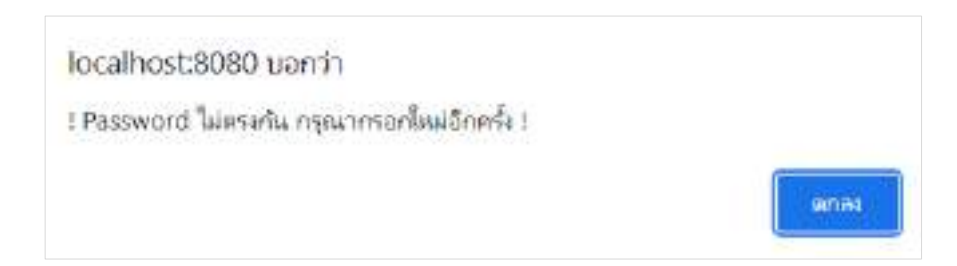

ภาพที่ 4.79 ข้อความแจ้งเตือน Password ไม่ตรงกัน กรุณากรอกใหม่อีกครั้ง

ข้อความแจ้งเตือน Password ไม่ตรงกันกรุณากรอกใหม่อีกครั้ง เกิดขึ้นในกรณีที่ผู้ใช้งาน กรอกข้อมูล ในช่อง Confirm Password ไม่ตรงกับช่อง Password คลิกปุ่มตกลงเพื่อกรอก Password ใหม่อีกครั้ง

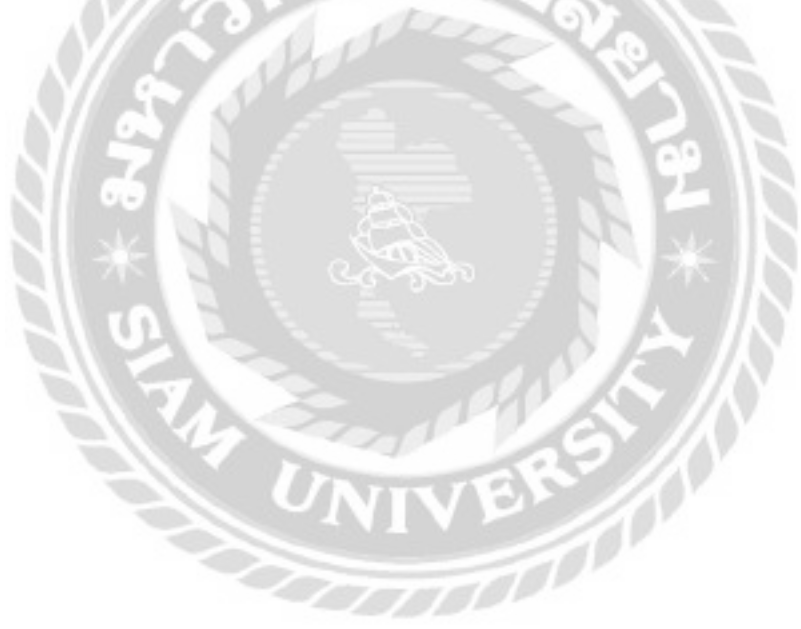

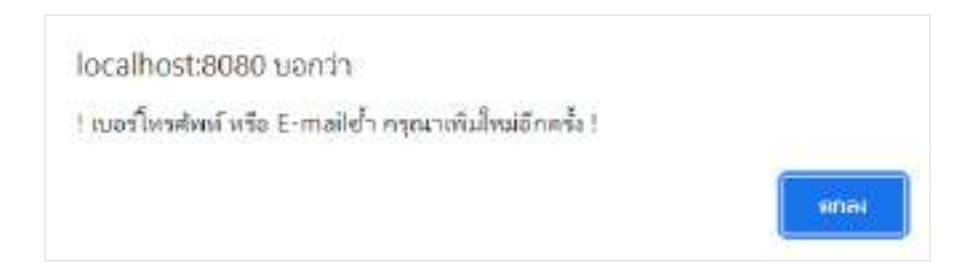

### ภาพที่ 4.80 ข้อความแจ้งเตือนเบอร์ โทรศัพท์ หรือ E-mail ซ้ำ กรุณาเพิ่มใหม่อีกครั้ง

ข้อความแจ้งเตือนเบอร์ โทรศัพท์ หรือ E-mail ซ้ำ กรุณาเพิ่มใหม่อีกครั้ง เกิดขึ้นในกรณีที่ ผู้ใช้งานกรอกเบอร์ โทรศัพท์ หรือ E-mail ซ้ำกับเบอร์ โทรศัพท์ หรือ E-mail ที่มีอยู่ในฐานข้อมูล คลิก ปุ่มตกลงเพื่อกรอกเบอร์ โทรศัพท์ หรือ E-mail ใหม่อีกครั้ง

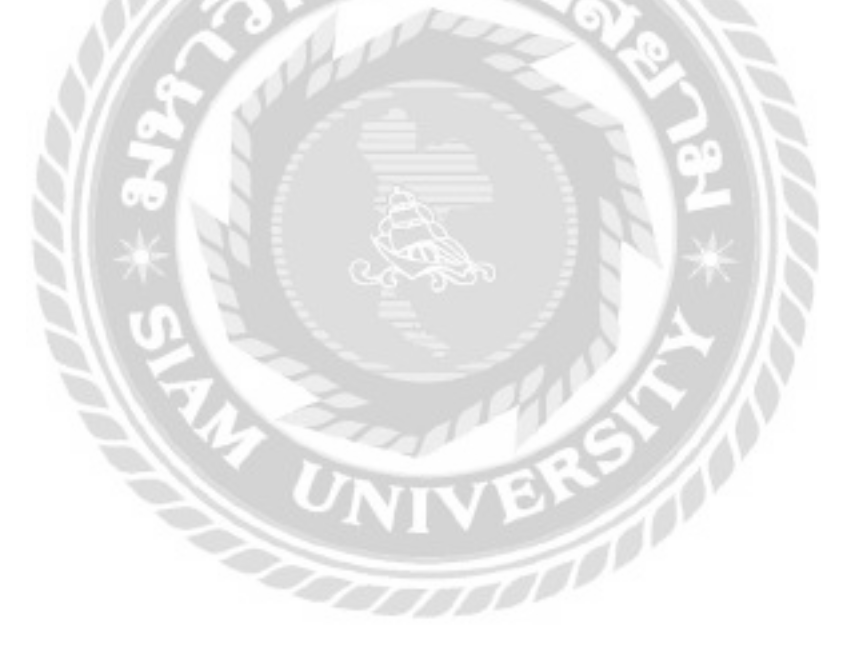

| <i>โอมูลต่าแหน่ง</i> | ערנ                      |                                        |
|----------------------|--------------------------|----------------------------------------|
| หรอก ชื่อตำแหน่งงาน  | ที่ต้องการกันหา และเลือน | i iiii iiiii iiiiiiiiiiiiiiiiiiiiiiiii |
| รหัสตำแหน่งงาน       | ซึ่งตำหหน่งงาน           |                                        |
| 1                    | ะอ้านสงร้าน              | elhe 🗧                                 |
| 2                    | พนักงานซ่อม              | effa                                   |
| 3                    | พนักงานกลังอาไหล่        | ella ella                              |
| 4                    | พนักงานแกรงอิตร์         | afta                                   |

ภาพที่ 4.81 การแจ้งเตือนในหน้าจอแสดงรายการข้อมูลตำแหน่งงาน

หน้าจอแสดงรายการข้อมูลตำแหน่งงาน กรณีที่ผู้ใช้งานต้องการลบข้อมูลตำแหน่งงาน สามารถกลิกได้ที่ปุ่มลบ และจะมีข้อกวามแจ้งเตือน "ต้องการลบข้อมูลนี้หรือไม่" แสดงขึ้นมาถาม ผู้ใช้งานอีกครั้งเพื่อยืนยันการลบข้อมูล ( ดังภาพที่ 4.70 )

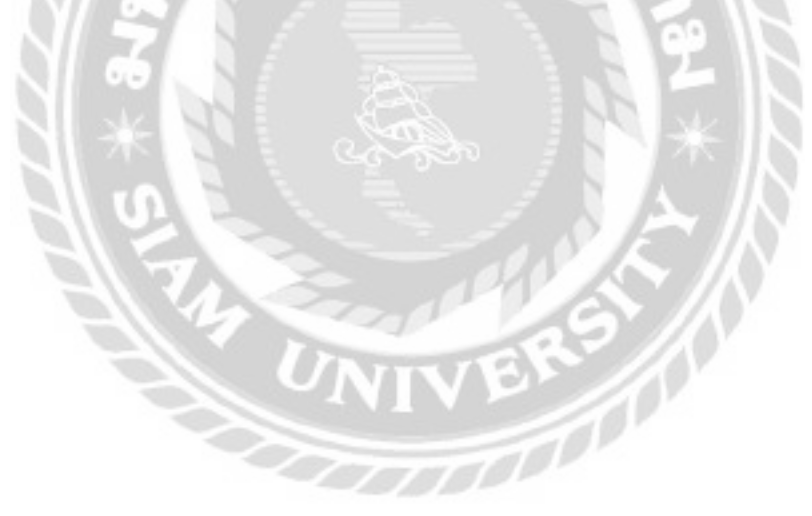

| ชื่อต่ำแหน่งงาน<br>รหัสต่าแหน่งงาน รายชื่อต่าแหน่งงาน<br>1 ะอ้ายองร้าน<br>2 พนักงานช่อม<br>3 พนักงานสงอะไหล่<br>4 พนักงานคลชยชียร์ | รหัสตำแหน่งงาน  | 7                   |   |
|----------------------------------------------------------------------------------------------------|-----------------|---------------------|---|
| รศิสตำแหน่งงาน<br>1 เจ้าของร้าน<br>2 พนักงานช่อม<br>3 พนักงานกลังจะใหล่<br>4 พนักงานคลเชียร์                                       | ชื่อต่าแหน่งงาน |                     | * |
| 1 เอ้าของร้าน<br>2 พนักงานช่อม<br>3 พนักงานกลังจะใหล่<br>4 พนักงานตอชเซียร์                                                        | รหัสตำแหน่องาเ  | น รายชื่อสายหน่งงาน |   |
| 2 พนักงานช่อม<br>3 พนักงานกลังจะใหล่<br>4 พนักงานตอชเซียร์                                                                         | 1               | เข้าของร้าน         |   |
| 3 พนักงานคลังอะไหล่<br>4 พนักงานตอชเซียร์                                                                                          | 2               | พนักงานช่อม         |   |
| 4 พนักงานแคชเซียร์                                                                                                    | 3               | พนักงานกลังอะไหล่   |   |
|                                                                                                    | 4               | พนักงานขคชเชียร์    |   |

ภาพที่ 4.82 การตรวจสอบข้อผิดพลาดในหน้าจอเพิ่มและแก้ไขข้อมูลตำแหน่งงาน

หน้าจอเพิ่มและแก้ไขข้อมูลตำแหน่งงาน กรณีที่ผู้ใช้งานกรอกข้อมูลไม่ครบทุกช่อง หรือ กรอกข้อมูลไม่ถูกต้อง และกคปุ่มบันทึก จะมีการป้องกันข้อผิดพลาดเป็นกรอบสีแดงดังภาพด้านบน และข้อกวามแจ้งเตือน ( ดังภาพที่ 4.72 , 4.73 , 4.74 และ 4.83 )

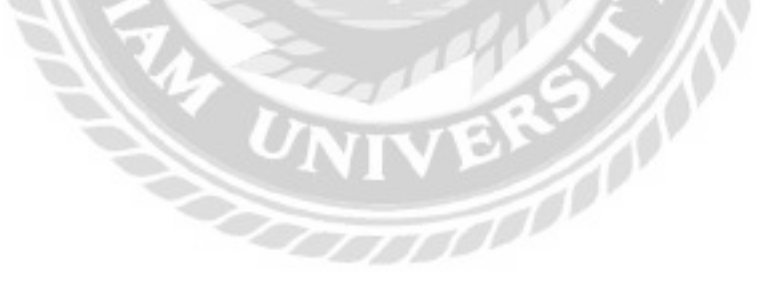

| localhost:8080 บอกว่า                      |       |
|--------------------------------------------|-------|
| ซือดำแหน่งงาน ซ้ำ กรุณาเพิ่มใหม่อีกครั้ง ! |       |
|                                            | Incer |

## ภาพที่ 4.83 ข้อความแจ้งเตือนชื่อตำแหน่งงานซ้ำ กรุณาเพิ่มใหม่อีกครั้ง

ข้อความแจ้งเตือนชื่อตำแหน่งงานซ้ำ กรุณาเพิ่มใหม่อีกครั้ง เกิดขึ้นในกรณีที่ผู้ใช้งานกรอก ชื่อตำแหน่งงานซ้ำกับชื่อตำแหน่งงานที่มีอยู่ในฐานข้อมูล คลิกปุ่มตกลงเพื่อกรอกชื่อตำแหน่งงาน ใหม่อีกครั้ง

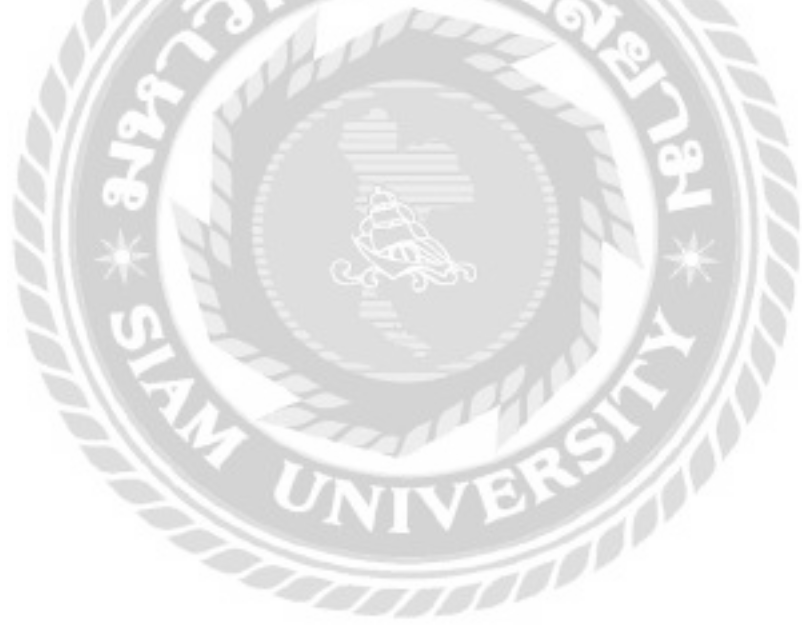

| ลือกประเภทส    | ж <b>ін</b> а   | ลือกยี่ห้ออะไหล่        |           |                             |        |      |
|----------------|-----------------|-------------------------|-----------|-----------------------------|--------|------|
| เอก ซึ่งอะใหล่ | ที่ต้องการคับหา | Aun an                  | аланов    |                             | nistag | az-b |
| similar        | óile            | feaded                  | dsann     | ຕຳແດນແຜ່ນເສີນແຫລ່ວ (ແນ່ວຣາ) |        |      |
| 1              | AHD             | RYZEN'S SECOX AN        | dillo     | B                           | uñu    |      |
| 2              | lintel          | 1151 CORE IS-BEDOKF     | đây       | 4                           | with:  | Ē    |
|                | ASUS            | GT710-2GDS-SL-BAK       | การ์ดออ   | 5                           | uilla  | Ē    |
| 8              | INNOSO          | GEFORCE 210 KGB DOR3 UP | enicoa    |                             | uñb    | E    |
| ۵              | GIGABYTE        | H310M H 3.0             | ແມນບອຣັດ  | 3                           | ullu   | E    |
| 7              | ASROCK          | H3IDCM-DW8              | າມນຸມອຣິດ | 7                           | ulla   | Ē,   |
|                | WD              | BULE SOD GR             | anfoăre   | 19                          | utta   |      |

ภาพที่ 4.84 การแจ้งเตือนในหน้าจอแสดงรายการข้อมูลอะไหล่

หน้าจอแสดงรายการข้อมูลอะไหล่ กรณีที่ผู้ใช้งานต้องการลบข้อมูลอะไหล่สามารถคลิกได้ที่ ปุ่มลบ และจะมีข้อความแจ้งเตือน "ต้องการลบข้อมูลนี้หรือไม่" แสดงขึ้นมาถามผู้ใช้งานอีกครั้งเพื่อ ยืนยันการลบข้อมูล ( ดังภาพที่ 4.70 )

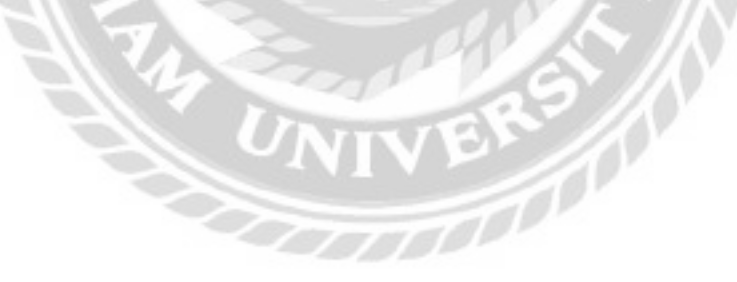

| sHaceled   | 5                 |   | พมายเลขอะไหล่ | energenenenen det      |
|------------|-------------------|---|---------------|------------------------|
| Booibid    |                   | * | ผู้จัดสำหน่าย | JJ.B. Computer Group - |
| dika       | INNO3D            | • | tāarītelā .   | 05.jpg                 |
| ds:unn     | การ์ดออ           | ÷ |               |                        |
| ອຳນວນ      | осіля а           |   |               | PACO                   |
| รายละเอียด | การ์ดออธสดงผล 168 |   |               |                        |
| ราคาขาย    | 1980.00 Unn       |   |               |                        |
| Property.  |                   |   |               |                        |

ภาพที่ 4.85 การตรวจสอบข้อผิดพลาดในหน้าจอเพิ่มและแก้ไขข้อมูลอะไหล่

หน้าจอเพิ่มและแก้ไขข้อมูลอะไหล่ กรณีที่ผู้ใช้งานกรอกข้อมูลไม่ครบทุกช่อง หรือกรอก ข้อมูลไม่ถูกต้อง และกคปุ่มบันทึก จะมีการป้องกันข้อผิดพลาคเป็นกรอบสีแคงคังภาพค้านบน และ ข้อกวามแจ้งเตือน ( คังภาพที่ 4.72 , 4.73 , 4.74 และ 4.86 )

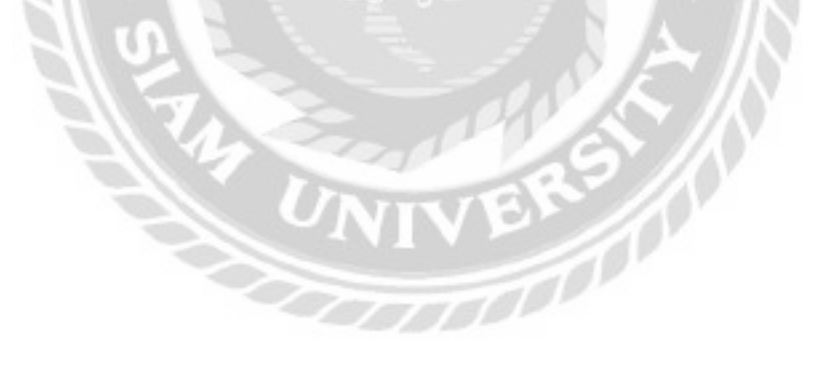

| localhost:8080 uentin                   |      |
|-----------------------------------------|------|
| ! ชื่ออะใหล่ข้า กรุณาเห็มใหม่อีกครั้ง ! |      |
|                                         | anai |

# ภาพที่ 4.86 ข้อความแจ้งเตือนชื่ออะไหล่ซ้ำ กรุณาเพิ่มใหม่อีกครั้ง

ข้อความแจ้งเตือนชื่ออะไหล่ซ้ำ กรุณาเพิ่มใหม่อีกครั้ง เกิดขึ้นในกรณีที่ผู้ใช้งานกรอกชื่อ อะใหล่ซ้ำกับชื่ออะไหล่ที่มีอยู่ในฐานข้อมูล คลิกปุ่มตกลงเพื่อกรอกชื่ออะไหล่ใหม่อีกครั้ง

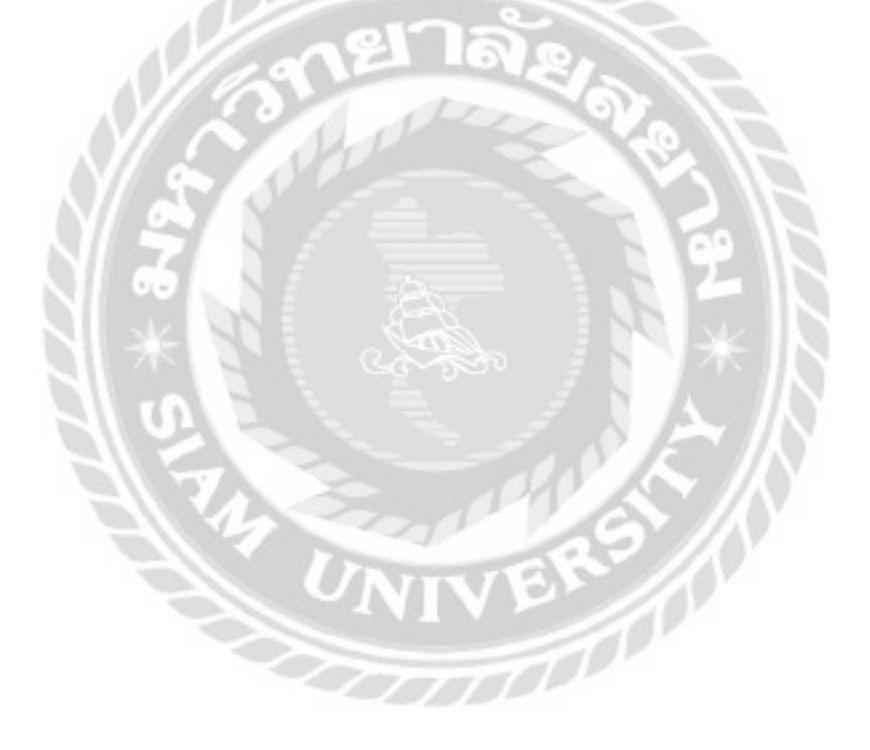

| เอก ขี้อประเททอะไหล่ | ที่ต้องการคับหา อากา แหนส่งหมด | nintegration |
|----------------------|--------------------------------|--------------|
| รศัสประเภทละไหล่     | ชื่อประเภทอะไหล่               |              |
|                      | พาวเวอร์ชัพพลาย                | atia 📰       |
| 2                    | การ์ดออ                        | atta en      |
| 3                    | อาร์ดอิส                       | atla 🛃       |
| 4                    | เครื่องปริ่ม                   | affa 📑       |
| 5                    | ແບບວຣັດ                        | affe 🔤       |
| 6                    | 850                            | alla en      |
| 7                    | ขอคอมพิวเตอร์                  | ella 👘       |

ภาพที่ 4.87 การแจ้งเตือนในหน้าจอแสดงรายการข้อมูลประเภทอะไหล่

หน้าจอแสดงรายการข้อมูลประเภทอะไหล่ กรณีที่ผู้ใช้งานต้องการลบข้อมูลประเภทอะไหล่ สามารถคลิกได้ที่ปุ่มลบ และจะมีข้อความแจ้งเตือน "ต้องการลบข้อมูลนี้หรือไม่" แสดงขึ้นมาถาม ผู้ใช้งานอีกครั้งเพื่อยืนยันการลบข้อมูล ( ดังภาพที่ 4.70 )

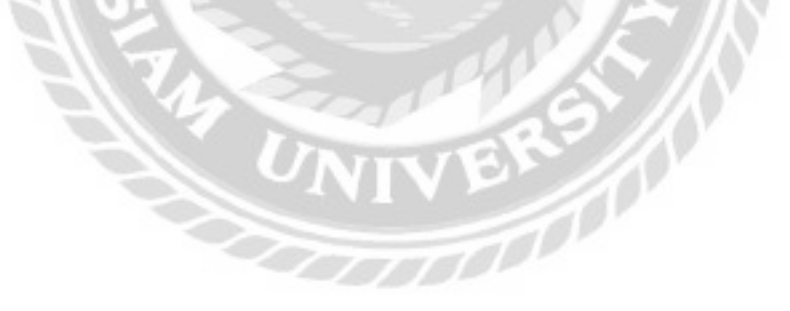

| <u>ข้อมูลประเภทอะไหล่</u>            |            |    |
|--------------------------------------|------------|----|
| รหัสประเภทอะไหล่<br>ชื่อประเภทอะไหล่ | 6          | ]. |
| ซิตมกลับ                             | umitr Judo |    |
|                                      |            |    |

ภาพที่ 4.88 การตรวจสอบข้อผิดพลาดในหน้าจอเพิ่มและแก้ไขข้อมูลประเภทอะไหล่

หน้าจอเพิ่มและแก้ไขข้อมูลประเภทอะไหล่ กรณีที่ผู้ใช้งานกรอกข้อมูลไม่ครบทุกช่อง หรือ กรอกข้อมูลไม่ถูกต้อง และกคปุ่มบันทึก จะมีการป้องกันข้อผิดพลาดเป็นกรอบสีแดงดังภาพด้านบน และข้อกวามแจ้งเตือน ( ดังภาพที่ 4.72 , 4.73 , 4.74 และ 4.89 )

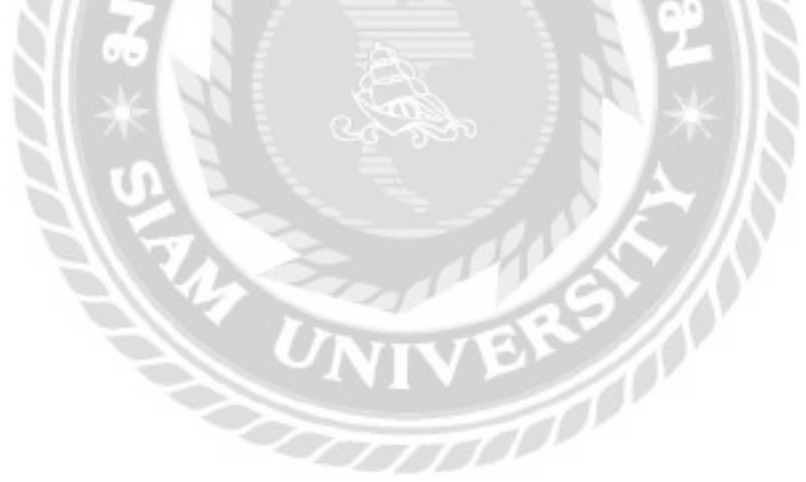

| localhost:8080 นอกว่า                        |      |
|----------------------------------------------|------|
| ! ชื่อเกษอะไหล่ ข่า กรุณาเพิ่มใหม่อีกครั้ง ! |      |
|                                              | enal |

## ภาพที่ 4.89 ข้อความแจ้งเตือนชื่อประเภทอะไหล่ซ้ำ กรุณาเพิ่มใหม่อีกครั้ง

ข้อความแจ้งเตือนชื่อประเภทอะไหล่ซ้ำ กรุณาเพิ่มใหม่อีกครั้ง เกิดขึ้นในกรณีที่ผู้ใช้งานกรอก ชื่อประเภทอะไหล่ซ้ำ กับชื่อประเภทอะไหล่ที่มีอยู่ในฐานข้อมูล คลิกปุ่มตกลงเพื่อกรอกชื่อประเภท อะไหล่ใหม่อีกครั้ง

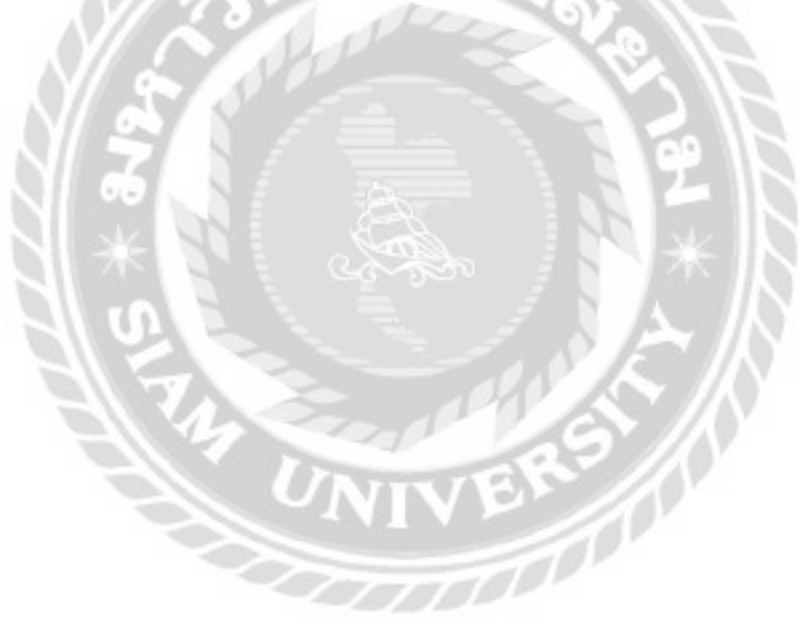

| อก ซื่อมีค้ออะไหง | ที่ต้องการคันยา อาจที่สะเจ | visulogalitool |
|-------------------|----------------------------|----------------|
| รสิสมีสีออาโหล่   | สื่อมีพิงอาษาส             |                |
| 1                 | ASUS                       | uña 🔤          |
| 2                 | ADC                        | uila 🔐         |
| 3                 | Intel                      | uffa 🔤         |
| 4                 | DELL                       | uffic 🔛        |
| 5                 | AMD                        | uffix 🔤        |
| 6                 | Nvidia                     | affar an       |
| 7                 | DECINA                     | uffit au       |

ภาพที่ 4.90 การแจ้งเตือนในหน้าจอแสดงรายการข้อมูลยี่ห้ออะไหล่

หน้าจอแสดงรายการข้อมูลยี่ห้ออะไหล่ กรณีที่ผู้ใช้งานต้องการลบข้อมูลยี่ห้ออะไหล่สามารถ คลิกได้ที่ปุ่มลบ และจะมีข้อความแจ้งเตือน "ต้องการลบข้อมูลนี้หรือไม่" แสดงขึ้นมาถามผู้ใช้งานอีก ครั้งเพื่อยืนยันการลบข้อมูล ( ดังภาพที่ 4.70 )

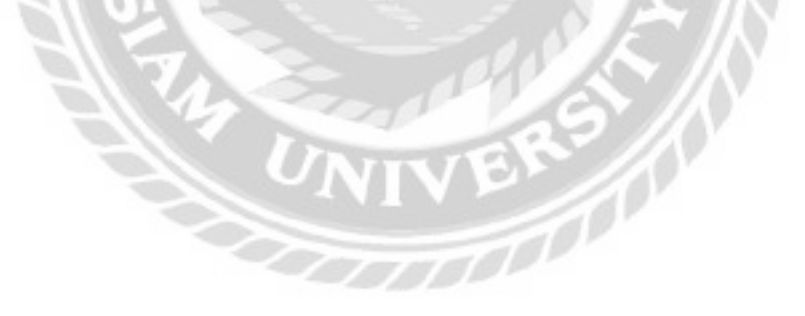

| ข้อมูลยี่ห้ออะไหล่                   |            |
|--------------------------------------|------------|
| รหัสยี่ห้ออะไหล่<br>ชื่อยี่ห้ออะไหล่ | •          |
| toundu                               | ( Dufin )) |
|                                      |            |

ภาพที่ 4.91 การตรวจสอบข้อผิดพลาดในหน้าจอเพิ่มและแก้ไขข้อมูลยี่ห้ออะไหล่

หน้าจอเพิ่มและแก้ไขข้อมูลยี่ห้ออะไหล่ กรณีที่ผู้ใช้งานกรอกข้อมูลไม่ครบทุกช่อง หรือ กรอกข้อมูลไม่ถูกต้อง และกคปุ่มบันทึก จะมีการป้องกันข้อผิดพลาดเป็นกรอบสีแดงดังภาพด้านบน และข้อความแจ้งเตือน ( ดังภาพที่ 4.72 , 4.73 , 4.74 และ 4.92 )

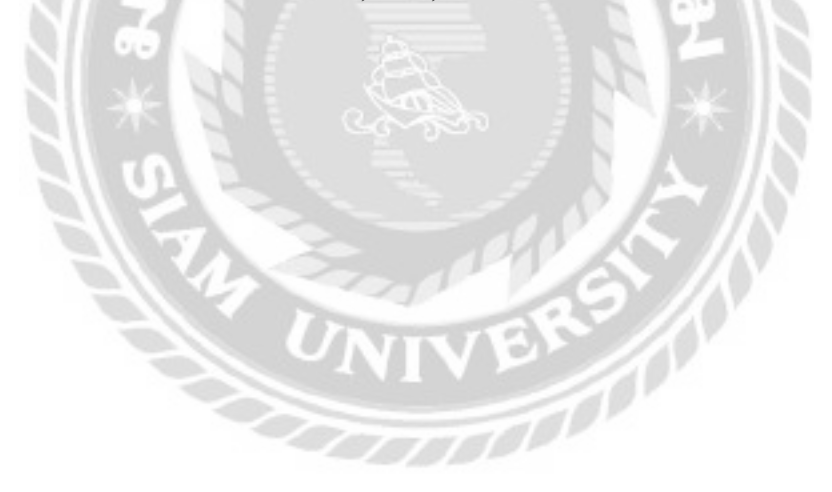

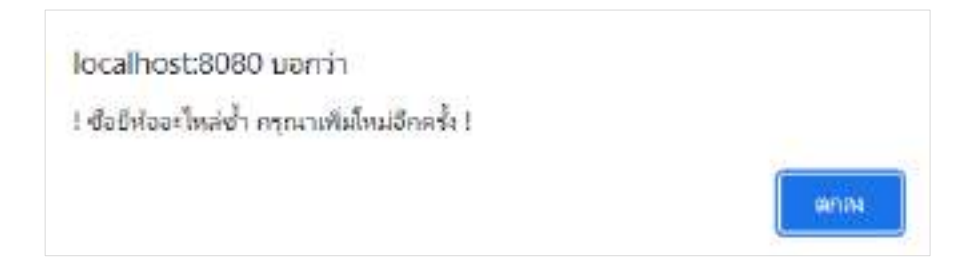

ภาพที่ 4.92 ข้อความแจ้งเตือนชื่อยี่ห้ออะไหล่ซ้ำ กรุณาเพิ่มใหม่อีกครั้ง

ข้อความแจ้งเตือนชื่อยี่ห้ออะไหล่ซ้ำ กรุณาเพิ่มใหม่อีกครั้ง เกิดขึ้นในกรณีที่ผู้ใช้งานกรอกชื่อ ยี่ห้ออะไหล่ซ้ำกับชื่อยี่ห้ออะไหล่ที่มีอยู่ในฐานข้อมูล คลิกปุ่มตกลงเพื่อกรอกชื่อยี่ห้ออะไหล่ใหม่อีก ครั้ง

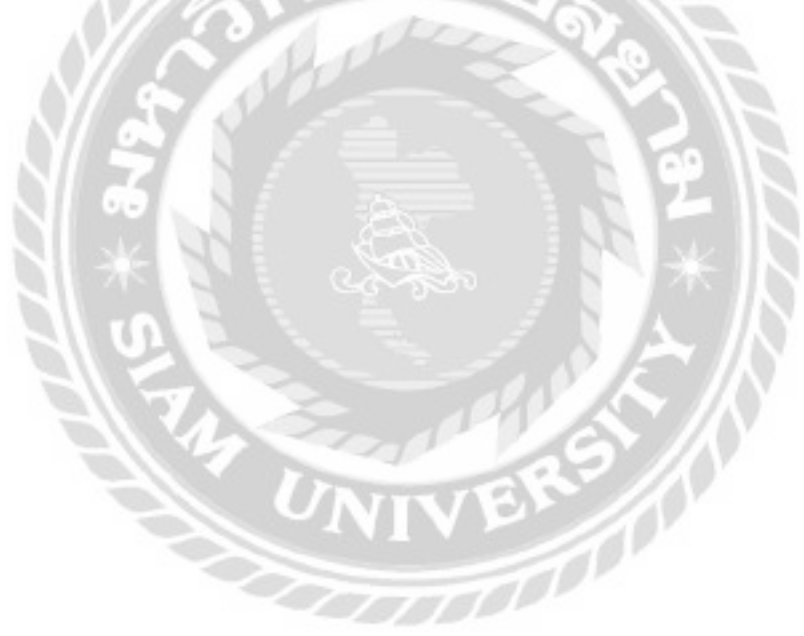

| เอกซี่ยหรือรหัสประเท | กลุปกรณ์ที่ต้องการกับกา คงกา และเกิดขอ | skulagaasaanquis |
|----------------------|----------------------------------------|------------------|
| ลหัสประเภทอุปกรณ์    | ชื่อประเภทสุปกรณ์                      |                  |
| 1                    | 10oQn                                  | uffa:            |
| 2                    | ແລ້ວກ້อບ                               | udla 🔤           |
| 3                    | สอมพัวเตอร์                            | utto 🔤           |
| 4                    | เครื่องปริ้ม                           | unio 🗾           |
| 5                    | จอคอมพิวเตอร์                          | utta 🗾           |
| 9                    | ไทรกัพท์                               | uño 🗤            |
| 19                   | 123456                                 | uitu             |

ภาพที่ 4.93 การแจ้งเตือนในหน้าจอแสดงรายการข้อมูลประเภทอุปกรณ์

หน้าจอแสดงรายการข้อมูลประเภทอุปกรณ์ กรณีที่ผู้ใช้งานต้องการลบข้อมูลประเภทอุปกรณ์ สามารถกลิกได้ที่ปุ่มลบ และจะมีข้อกวามแจ้งเตือน "ต้องการลบข้อมูลนี้หรือไม่" แสดงขึ้นมาถาม ผู้ใช้งานอีกกรั้งเพื่อยืนยันการลบข้อมูล ( ดังภาพที่ 4.70 )

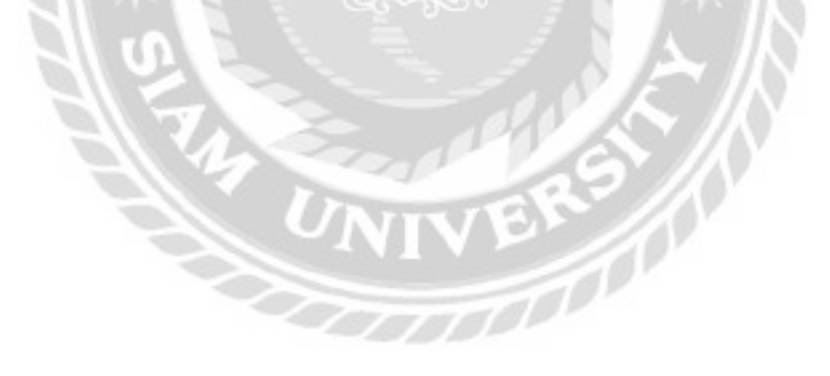

| ข้อมูลประเภทอุปกรณ์                    |            |    |
|----------------------------------------|------------|----|
| รหัสประเภทอุปกรณ์<br>ชื่อประเภทอุปกรณ์ | 1          | ]• |
| deumdu                                 | uniin dufa |    |

ภาพที่ 4.94 การตรวจสอบข้อผิดพลาคในหน้าจอเพิ่มและแก้ไขข้อมูลประเภทอุปกรณ์

หน้าจอเพิ่มและแก้ไขข้อมูลประเภทอุปกรณ์ กรณีที่ผู้ใช้งานกรอกข้อมูลไม่ครบทุกช่อง หรือ กรอกข้อมูลไม่ถูกต้อง และกคปุ่มบันทึก จะมีการป้องกันข้อผิดพลาดเป็นกรอบสีแดงดังภาพด้านบน และข้อกวามแจ้งเตือน ( ดังภาพที่ 4.72 , 4.73 , 4.74 และ 4.95 )

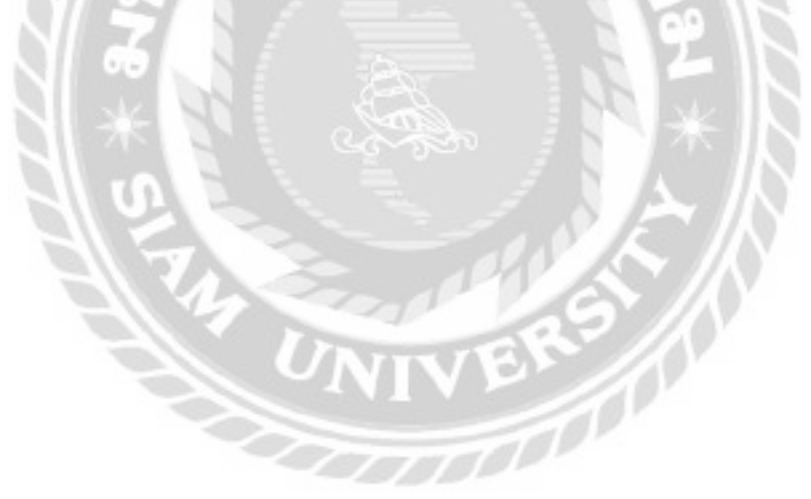

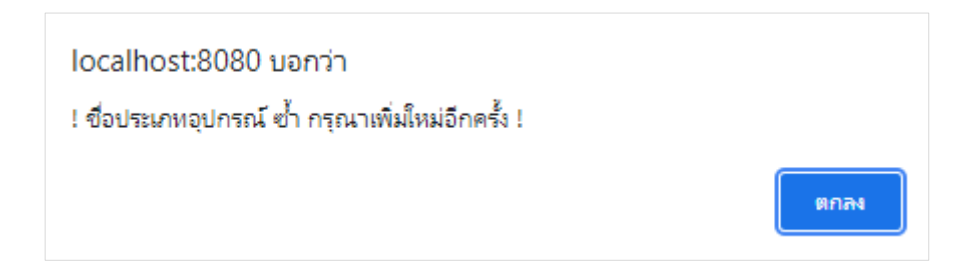

### ภาพที่ 4.95 ข้อความแจ้งเตือนชื่อประเภทอุปกรณ์ซ้ำ กรุณาเพิ่มใหม่อีกครั้ง

ข้อความแจ้งเตือนชื่อประเภทอุปกรณ์ซ้ำ กรุณาเพิ่มใหม่อีกครั้ง เกิดขึ้นในกรณีที่ผู้ใช้งาน กรอกชื่อประเภทอุปกรณ์ซ้ำกับชื่อประเภทอุปกรณ์ที่มีอยู่ในฐานข้อมูล คลิกปุ่มตกลงเพื่อกรอกชื่อ ประเภทอุปกรณ์ใหม่อีกครั้ง

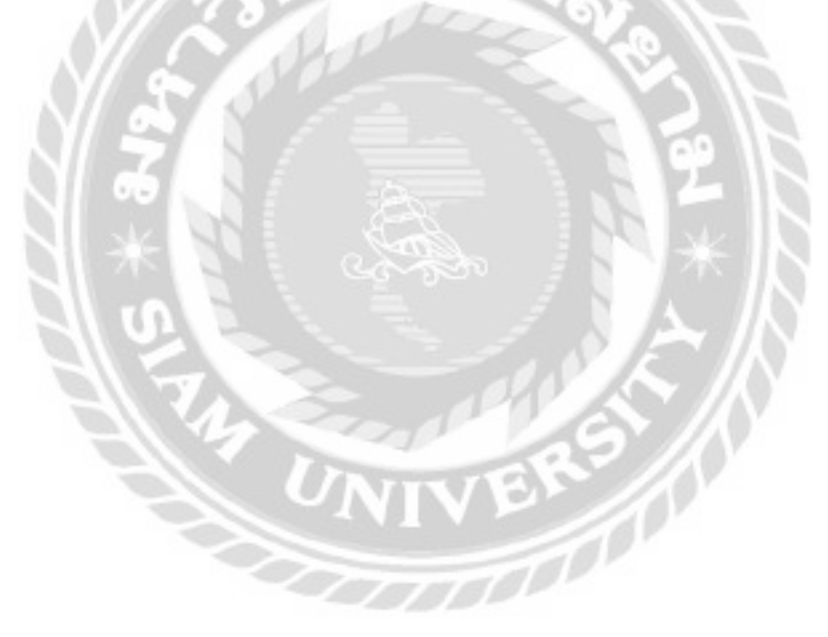

| nson ນິດຜູ້ວັດຈຳ | าหน่ายที่ต้องการค้นหา                | Aury | unadarua  |                            | skutovej ko | hest |
|------------------|--------------------------------------|------|-----------|----------------------------|-------------|------|
| รศัสดุรัสดภาพมาย | fag3odeutra                          | -    | กอรีอร    | Dus                        | 1.0         |      |
| (A)              | ທອີອັກ ແລະເວັດ ໂທກີ ອັນອັນັກ ວ່າກ່ອງ |      | 025470099 | advicectubgradivice.co.th  | ullo        | R.   |
| з                | ແມ່ນໄປ ໂດຍີ ອີນີ້ ຮ່າຍໃດ ໃນສາຈແມ່ມ   |      | 025565030 | ticityordine2010ggmeil.com | erito       | 17   |
|                  | JLR Computer Group                   |      | Ø20174444 | cheal@jRzco.th             | effe        | 1    |

ภาพที่ 4.96 การแจ้งเตือนในหน้าจอแสดงรายการข้อมูลผู้จัดจำหน่าย

หน้าจอแสดงรายการข้อมูลผู้จัดจำหน่าย กรณีที่ผู้ใช้งานต้องการลบข้อมูลผู้จัดจำหน่าย สามารถกลิกได้ที่ปุ่มลบ และจะมีข้อกวามแจ้งเตือน "ต้องการลบข้อมูลนี้หรือไม่" แสดงขึ้นมาถาม ผู้ใช้งานอีกกรั้งเพื่อยืนยันการลบข้อมูล ( ดังภาพที่ 4.70 )

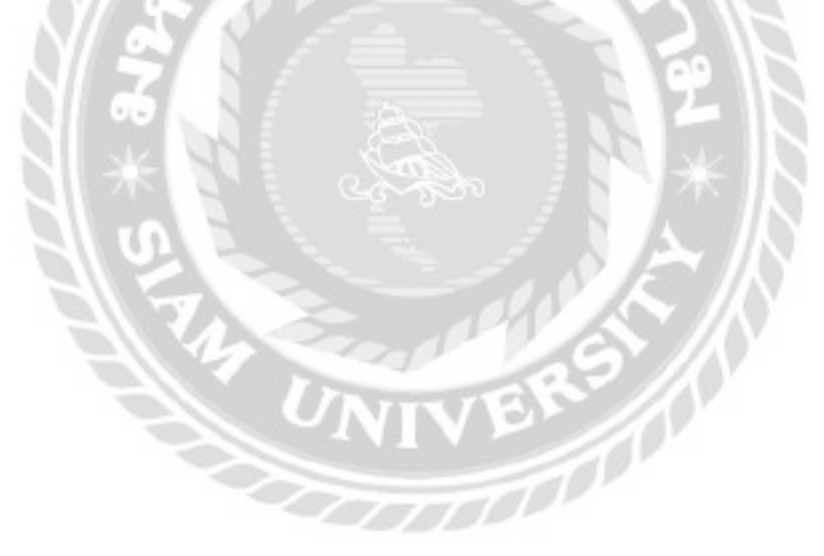

| รหัสผู้จัดจำหน่าย | 1                                                 | ເວັບໄຫຕ່ | https://www.advice.co.th/ |
|-------------------|---------------------------------------------------|----------|---------------------------|
| ชื่อผู้จัดจำหน่าย | บริษัท แอดไวซ์ ไอที อินฟินิท จำกัด                | E-mail   |                           |
| rianj             | 74/1 หมู่ 1 ต.ทำอิฐ อ.ปากเกร็ด<br>อ.นนทบุรี 11120 | เบอริโกร |                           |

ภาพที่ 4.97 การตรวจสอบข้อผิดพลาดในหน้าจอเพิ่มและแก้ไขข้อมูลผู้จัดจำหน่าย

หน้าจอเพิ่มและแก้ไขข้อมูลผู้จัดจำหน่าย กรณีที่ผู้ใช้งานกรอกข้อมูลไม่ครบทุกช่อง หรือ กรอกข้อมูลไม่ถูกต้อง และกคปุ่มบันทึก จะมีการป้องกันข้อผิดพลาดเป็นกรอบสีแดงดังภาพด้านบน และข้อกวามแจ้งเตือน ( ดังภาพที่ 4.72 , 4.73 , 4.74 และ 4.98 )

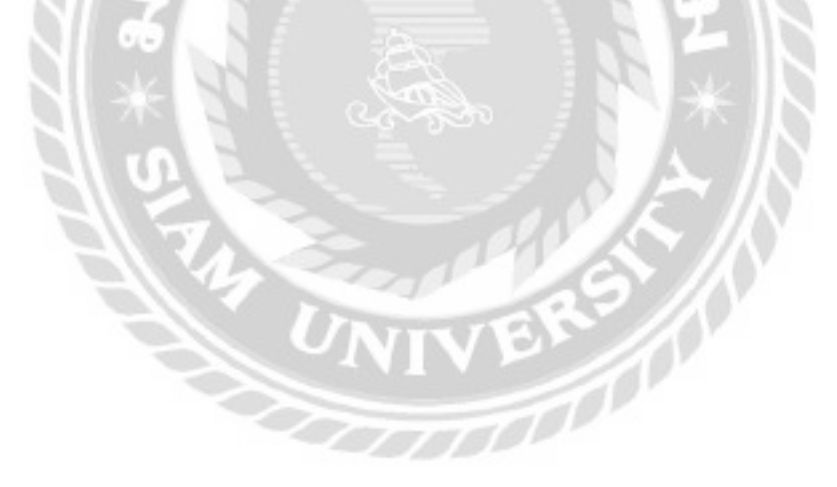

| localhost:8080 บอกว่า                           |      |
|-------------------------------------------------|------|
| ! ชื่อผู้จัดจำหน่วย ซ้ำ กรุณาเพิ่มใหม่อีกตร์ง ! |      |
|                                                 | enas |

ภาพที่ 4.98 ข้อความแจ้งเตือนชื่อผู้จัดจำหน่ายซ้ำ กรุณาเพิ่มใหม่อีกครั้ง

ข้อความแจ้งเตือนชื่อผู้จัดจำหน่ายซ้ำ กรุณาเพิ่มใหม่อีกครั้ง เกิดขึ้นในกรณีที่ผู้ใช้งานกรอก ชื่อผู้จัดจำหน่ายซ้ำกับชื่อผู้จัดจำหน่ายที่มีอยู่ในฐานข้อมูล คลิกปุ่มตกลงเพื่อกรอกชื่อผู้จัดจำหน่ายใหม่ อีกครั้ง

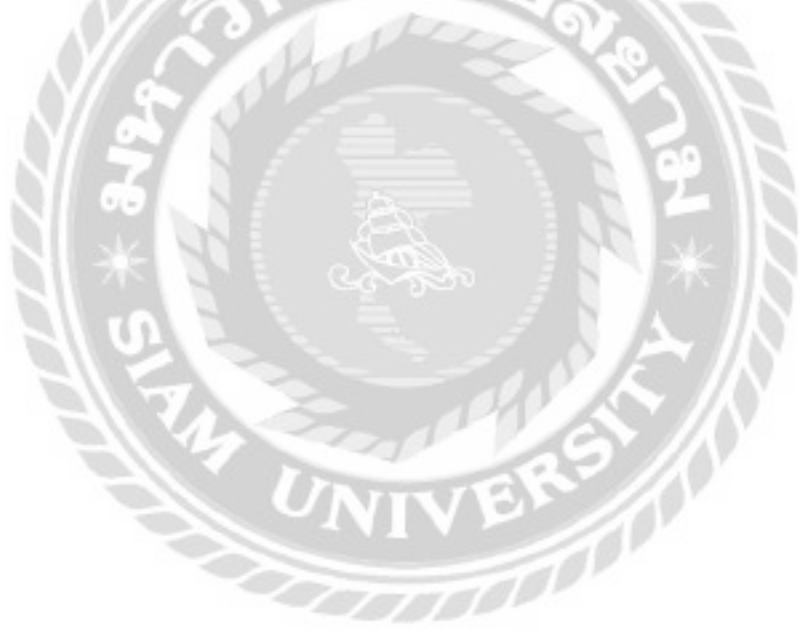

| 2 : พอยัพิพัฒม์ ร้อยมาลี                       | รหัสใบขอังช่อม                             | วินที่มัดรับ"       |
|------------------------------------------------|--------------------------------------------|---------------------|
|                                                | RECOCOSO                                   | 17/12/2021          |
| do-unuana •                                    | ประเภทอุปกรณ์ *                            | ยี่ห้ออุปกรณ์ *     |
| พงษัพิพัฒน์ ร้อยมาลี                           | ไปัตนุ๊ค 😽 เชื่                            | utuum ASUS - utudAu |
| เบอร์โกรศัพท์ *                                | ชื่อรุ่มอุปกรณ์ •                          | หมายเลยอุปกรณ์      |
| 0901256679                                     |                                            | UX582LR-H070ITS     |
| E-mail *                                       | อาการเสีย *                                |                     |
| pongpiphat03@gmail.com                         | หน้าจอไม่ติด                               |                     |
| fog *                                          |                                            |                     |
| 70 แขวงป้านย่างหล่อ เขตบางกอกน้อย<br>กทม.10700 | ຊຸປຕຣຄນີກໍ່ນຳມາດ້ວຍ<br>🖸 ເມາສ໌ 🗳 ຄໍຍົນຈຣົດ | 🖸 Adapter 🛛 กระเป้า |
|                                                | Lanars                                     |                     |
|                                                |                                            |                     |

ภาพที่ 4.99 การแจ้งเตือนในหน้าจอแจ้งซ่อม

หน้าจอหน้าจอแจ้งซ่อม กรณีที่ผู้ใช้งานกรอกข้อมูลไม่กรบทุกช่อง หรือกรอกข้อมูลไม่ ถูกต้อง และกดปุ่มบันทึก จะมีการป้องกันข้อผิดพลาดเป็นกรอบสีแดงดังภาพด้านบน และข้อกวาม แจ้งเตือน ( ดังภาพที่ 4.72 และ 4.100 )

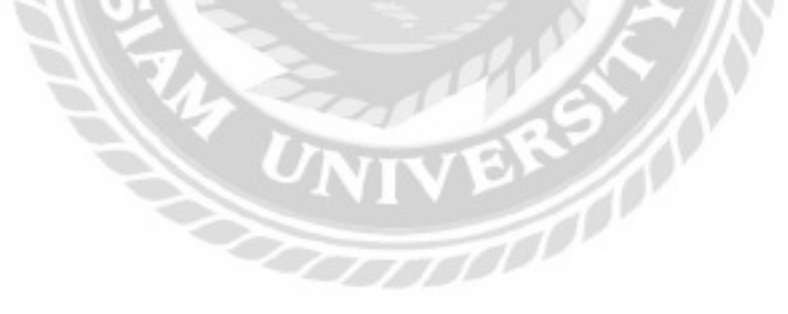

| localhost:808      | 30 บอกว่า      |                                  |  |
|--------------------|----------------|----------------------------------|--|
| บันทึกข้อมูลส่ำเร็ | จ ต้องการพิมพ์ | ใบแจ้งซ่อมหรื <mark>อ</mark> ไม่ |  |
| v                  |                |                                  |  |
|                    |                |                                  |  |

#### ภาพที่ 4.100 ข้อความแจ้งเตือนบันทึกข้อมูลสำเร็จ ต้องการพิมพ์ใบแจ้งซ่อม

ข้อความแจ้งเตือนบันทึกข้อมูลสำเร็จ ต้องการพิมพ์ใบแจ้งซ่อม เป็นการแจ้งผู้ใช้งานว่าข้อมูล แจ้งซ่อมถูกบันทึกแล้ว คลิกปุ่มตกลงเพื่อไปยังหน้าจอสำหรับพิมพ์ใบแจ้งซ่อม และคลิกปุ่มยกเลิก เพื่อปิดข้อความแจ้งเตือน

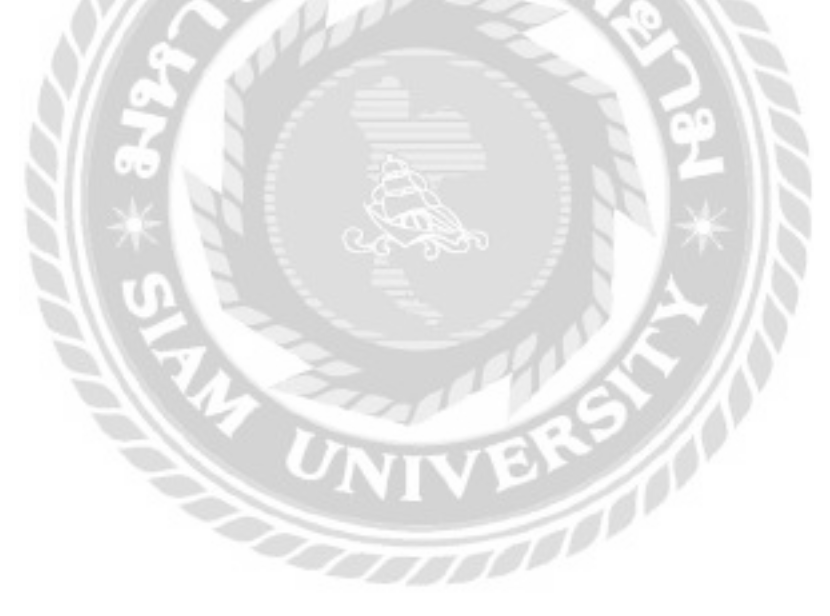

| จัดงานซ่อม      |                 |                |       |            |       |                  |           |
|-----------------|-----------------|----------------|-------|------------|-------|------------------|-----------|
| กรอก รหัสใบแจ้ง | ปอบที่ต้องการคั | um -           | (dum) | ancodorum. |       |                  |           |
| รหัสขับแจ้งต่อม | วันที่ยอังช่อน  | ซึ่งลูกค้า     | an    | การเสีย    | amu   | พนักงามส่อม      |           |
| RE0000037       | 21/09/2025      | อยัญญา มามยุ่ม | нй    | noslučio   | sodou | - เลือกพน้างาน - | LENOTE DE |

ภาพที่ 4.101 การแจ้งเตือนในหน้าจอจัดงานซ่อม

หน้าจอจัดงานซ่อม กรณีที่ผู้ใช้งานต้องการถบข้อมูลใบแจ้งซ่อมสามารถคลิกได้ที่ปุ่มลบ และ จะมีข้อความแจ้งเตือน "ต้องการถบงานซ่อมนี้หรือไม่" แสดงขึ้นมาถามผู้ใช้งานอีกครั้งเพื่อยืนยันการ ลบข้อมูล (ดังภาพที่ 4.102)

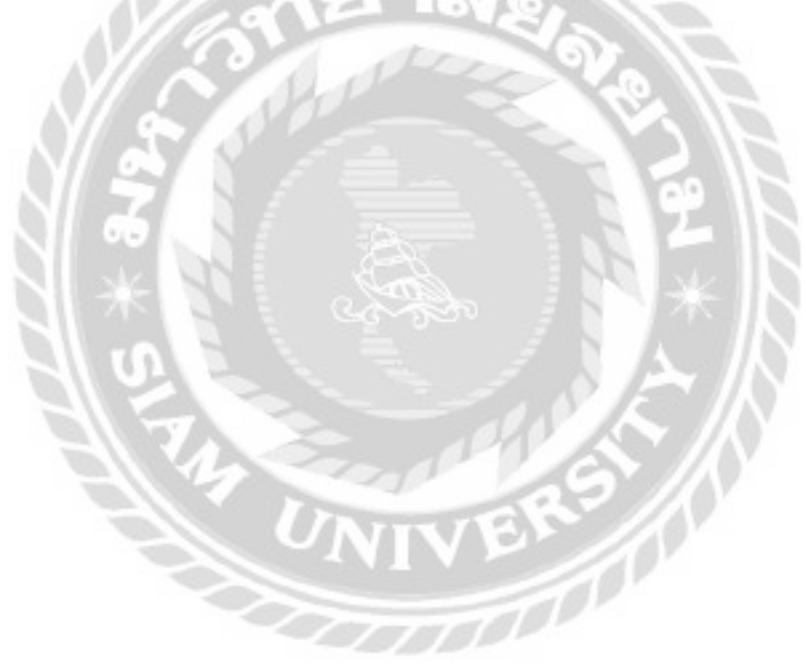

| iocalhost:8080 บอกว่า          |            |           |
|--------------------------------|------------|-----------|
| ก้องการ กบ งานซ่อมนี้ทรีอไม่ ? |            |           |
|                                | (Constant) | 11 mar 13 |
|                                | data pa    | มกเลิก    |

## ภาพที่ 4.102 ข้อความแจ้งเตือนต้องการลบงานซ่อม

ข้อความแจ้งเตือนต้องการถบงานซ่อม เพื่อเป็นการยืนยันการถบข้อมูลจากผู้ใช้งานอีกครั้ง โดยปุ่มตกลงคือยืนยันการถบข้อมูล ปุ่มยกเลิกคือยกเลิกการถบข้อมูล

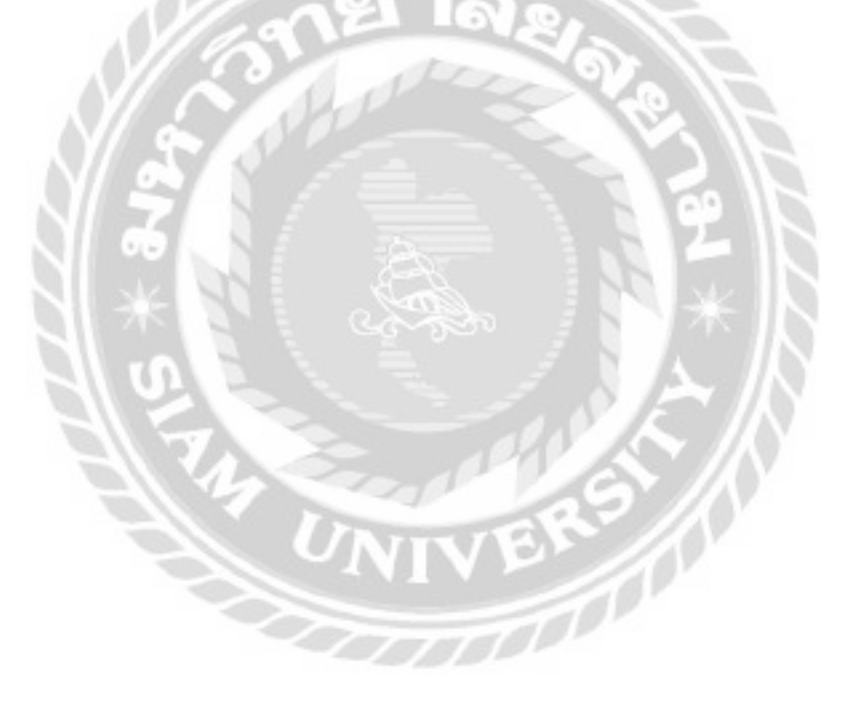
| รหัสใบแจ้งซ่อม :<br>ประเภทจุปกรณ์ :<br>ยี่ห้อจุปกรณ์ :<br>ชื่อจุปกรณ์ :<br>หมายเลยจุปกรณ์ :<br>อาการเสีย :<br>อุปกรณ์กี่มามาด้วย | REODODO<br>IRÉSOUÉU<br>DELL<br>ADELL-INK<br>65465HG<br>aneuhHúni<br>nsilúh | 50<br>: |           | ซ์<br>วันที่ย<br>วัน | อลูกค้า<br>ดังช่อม<br>ที่นัดรับ<br>สถานะ | ຊໜ<br>22/<br>25/<br>ຮຸບເ | ศักดิ์<br>01/2023<br>01/2023<br>เงิงซ่อม | 2 |  |
|----------------------------------------------------------------------------------------------------|----------------------------------------------------------------------------|---------|-----------|----------------------|------------------------------------------|--------------------------|------------------------------------------|---|--|
| วันที่เริ่มข่อม :                                                                                                    | 25/01/202                                                                  | 2 (     | 1 fio 20/ | ດດ/ປປປ               | ų:                                       |                          | ยืนขัน                                   |   |  |
|                                                                                                    | ະເບົາ                                                                      | Unu     |           | •ເຫັາ                | ปาย                                      |                          |                                          |   |  |
| พนักงานช่อม :                                                                                                    | เลือกพบั                                                                   | กงาน    | 1         |                      | dutinut                                  |                          |                                          |   |  |
| (Second                                                                                                    |                                                                            |         |           |                      |                                          |                          |                                          |   |  |
| 00101/01                                                                                                    |                                                                            |         |           |                      |                                          |                          |                                          |   |  |
| 100.001                                                                                                    |                                                                            |         | ~         |                      |                                          |                          |                                          |   |  |

ภาพที่ 4.103 การตรวจสอบข้อผิดพลาดในหน้าจอมอบหมายงานซ่อม

หน้าจอมอบหมายงานซ่อม กรณีที่ผู้ใช้งานไม่เลือกวันที่เริ่มซ่อม และคลิกยืนยันจะมีข้อความ แจ้งเตือน "กรุณาเลือกวันที่เริ่มซ่อม" แสดงขึ้นมาแจ้งผู้ใช้งานเพื่อให้ผู้ใช้งานเลือกวันที่เริ่มซ่อนก่อน จึงจะสามารถคำเนินการขั้นต่อไปได้ ( ดังภาพที่ 4.104 )

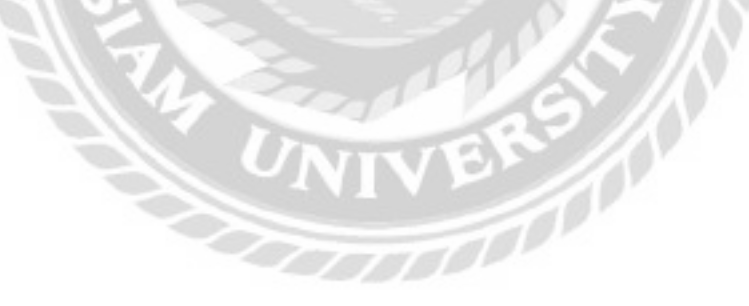

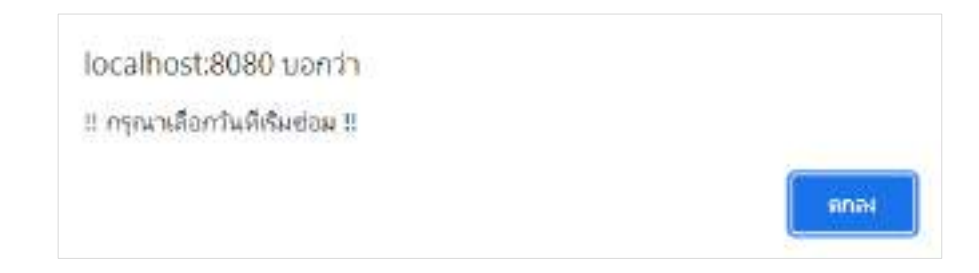

### ภาพที่ 4.104 ข้อความแจ้งเตือนกรุณาเลือกวันที่เริ่มซ่อม

ข้อความแจ้งเตือนกรุณาเลือกวันที่เริ่มซ่อม เป็นการแสดงขึ้นมาแจ้งผู้ใช้งาน เพื่อให้ผู้ใช้งาน เลือกวันที่เริ่มซ่อมก่อนจึงจะสามารถดำเนินการขั้นต่อไปได้ คลิกปุ่มตกลงเพื่อปิดข้อความ

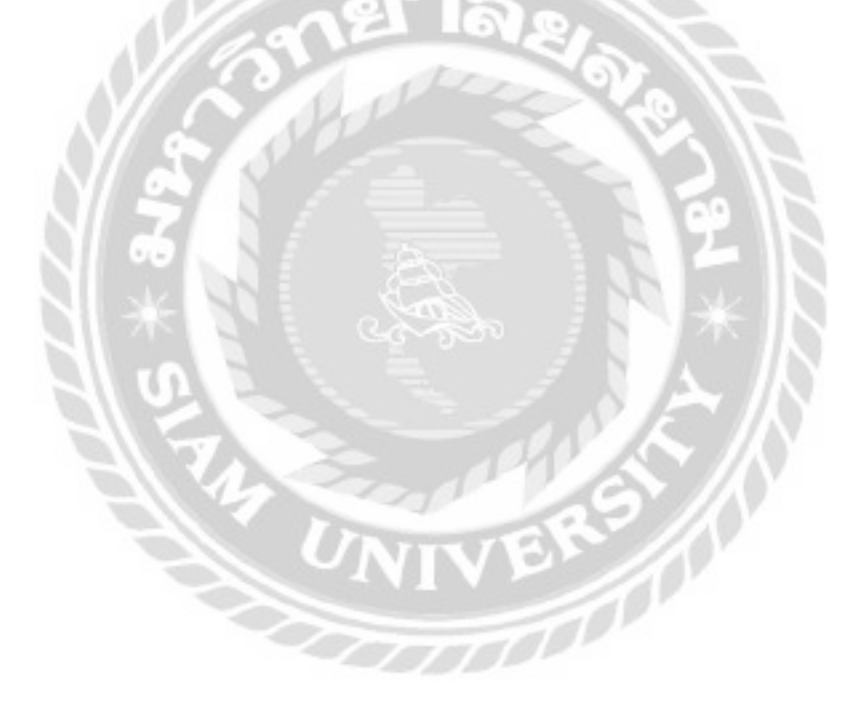

| รศัสโมแจ้งช่อม<br>ประเภทอุปกรณ์<br>ยี่ก้ออุปกรณ์<br>หมายเลขอุปกรณ์<br>อาการเลีย<br>อปกรณ์ที่นำมาด้วย | RE000000<br>เครื่องปรับ<br>DELL<br>ADELL-INK<br>65465HG<br>สายน้ำหมักเ<br>กระเป้า | E0000060<br>รื่องปรับ<br>ELL<br>DELL-INK<br>1465HG<br>18น้ำหมักแตก<br>รมป่า |          |          | ชื่อลูกค้า : วุฒิ ศักดิ์<br>วันที่แจ้งซ่อม : 22/01/2022<br>วันที่มัดรับ : 25/01/2022<br>สถานะ : รับแจ้งซ่อม |  |        |  |
|----------------------------------------------------------------------------------------------------|-----------------------------------------------------------------------------------|-----------------------------------------------------------------------------|----------|----------|----------------------------------------------------------------------------------------------------|--|--------|--|
| วันที่เริ่มข่อม                                                                                      | 25/01/2022                                                                        | - 6                                                                         | 1 fio 27 | /01/2022 |                                                                                                    |  | ยืนยัน |  |
|                                                                                                    | ະເບົາ                                                                             | เป่าย                                                                       |          | ະເຫັງ    | ปาย                                                                                                    |  |        |  |
| พนักงานช่อม                                                                                          | เลือกพบั                                                                          | กงาน                                                                        |          |          | dutinus                                                                                                    |  |        |  |
|                                                                                                    |                                                                                   |                                                                             |          | 1000     |                                                                                                    |  |        |  |

ภาพที่ 4.105 การตรวจสอบข้อผิดพลาดในหน้าจอมอบหมายงานซ่อมกรณีเลือกพนักงานซ่อม

หน้าจอมอบหมายงานซ่อม กรณีที่ผู้ใช้งานไม่เลือกพนักงานซ่อม และคลิกปุ่มบันทึกงานซ่อม จะมีข้อความแจ้งเตือน "กรุณาเลือกพนักงาน" แสดงขึ้นมาแจ้งผู้ใช้งาน ( ดังภาพที่ 4.106 )

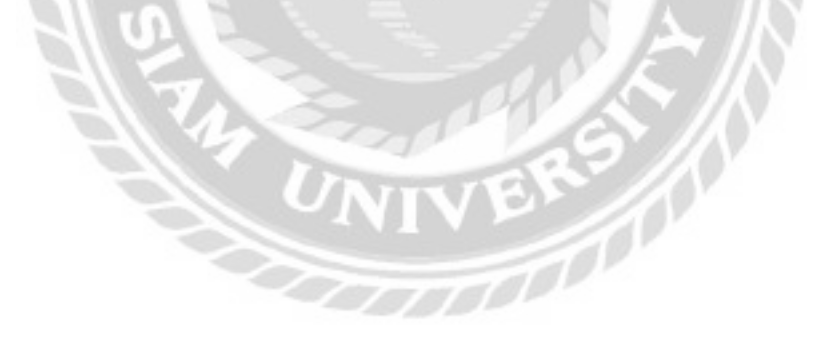

| Constant of |
|-------------|
|             |

## ภาพที่ 4.106 ข้อความแจ้งเตือนกรุณาเลือกพนักงาน

ข้อความแจ้งเตือนกรุณาเลือกพนักงาน เป็นการแสดงขึ้นมาแจ้งผู้ใช้งาน เพื่อให้ผู้ใช้งานเลือก พนักงานซ่อมก่อนจึงจะสามารถบันทึกงานซ่อมได้ คลิกปุ่ม ตกลงเพื่อปิดข้อความ

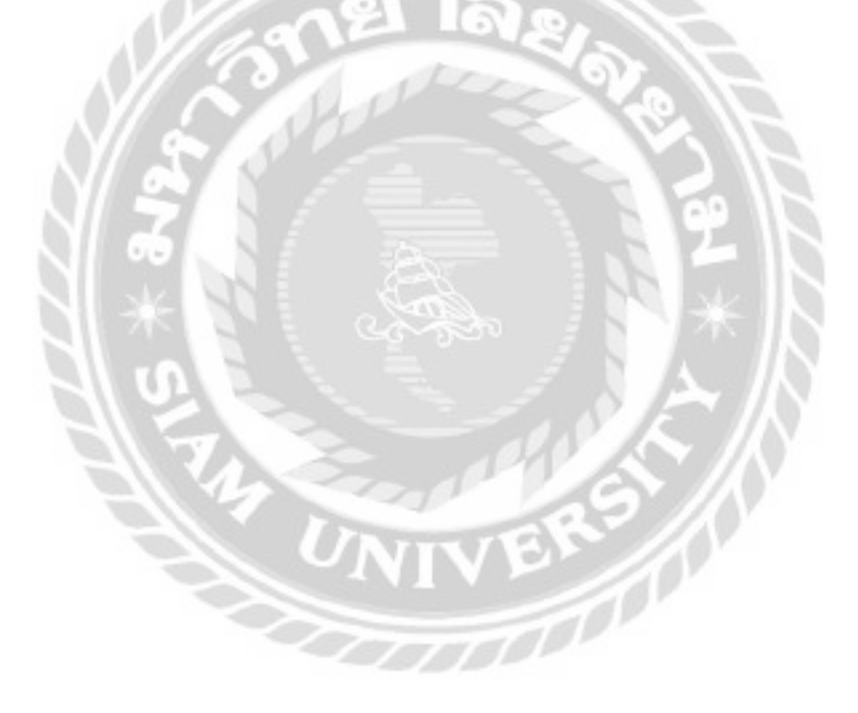

| รายการแจ้ง      | ช่อม             |            |             |             |                    |           |         |             |
|-----------------|------------------|------------|-------------|-------------|--------------------|-----------|---------|-------------|
| กรอก รหัสใบแจ้ง | ซ่อนที่ต้องการค่ | um         | 4400        | anofonio    |                    |           |         |             |
| รศิลโมเมจ์อย่อม | วันที่แจ้งช่อน   | Usium      | อาการเสีย   |             | พมักงานช่อม        | anna      |         |             |
| #80000047       | 09/12/2021       | nouWorabis | (Idevised   | uskynudaman | อนุสรณ์ นาลา       | sofiction | mendad  | mineration  |
| RECOCICION      | 09/10/2021       | uätitet    | echooldon   | uhite       | - เสียกพร์ประกาม - | safiniau  | anadao  | H-Cheveline |
| 90000045        | 12/10/2021       | зевноящее  | citabilitia |             | ບູຈັກຕໍ່ ສະມີມົວມ  | รอสวชอบ   | ane des | milteration |

ภาพที่ 4.107 การแจ้งเตือนในหน้าจอรายการแจ้งซ่อม

หน้าจอรายการแจ้งซ่อม เมื่อผู้ใช้งานคลิกปุ่มยกเลิกงานซ่อม มีข้อความแจ้งเตือน "ต้องการ ยกเลิกงานซ่อมนี้ หรือไม่" แสดงขึ้นมาแจ้งผู้ใช้งาน ( ดังภาพที่ 4.108 )

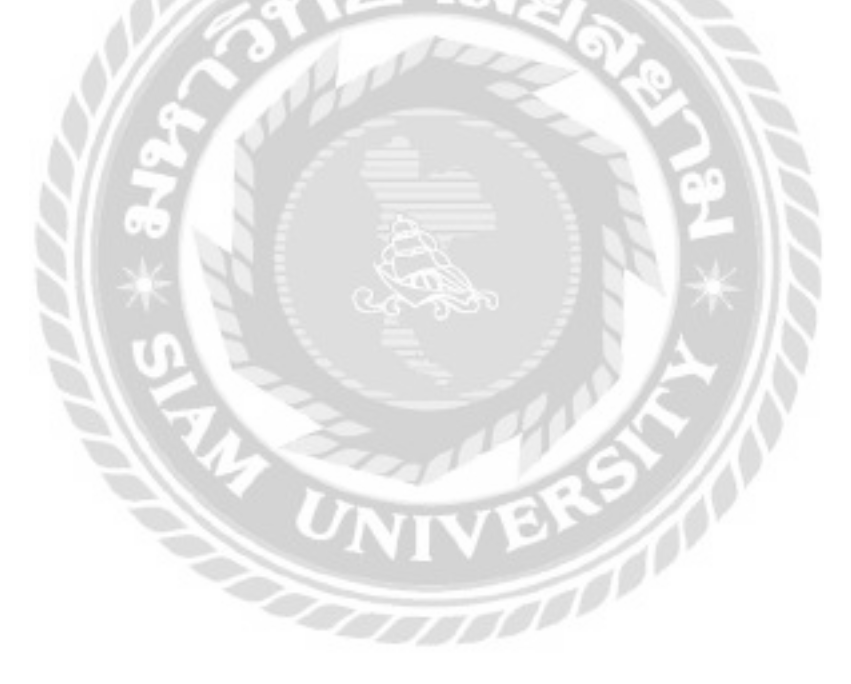

| localhost:8080 บอกว่า              |      |        |
|------------------------------------|------|--------|
| ต้องการ ยกเล็ก งานช่อมนี้หรือไม่ ? |      |        |
|                                    | ana. | ยกเลิก |

## ภาพที่ 4.108 ข้อความแจ้งเตือนต้องการยกเลิกงานซ่อม

ข้อความแจ้งเตือนต้องการยกเลิกงานซ่อม เพื่อเป็นการยืนยันการยกเลิกงานซ่อม จากผู้ใช้งาน อีกครั้ง โดยปุ่มตกลงคือยืนยันการยกเลิกงานซ่อม ปุ่มยกเลิกคือปิดข้อความแจ้งเตือน

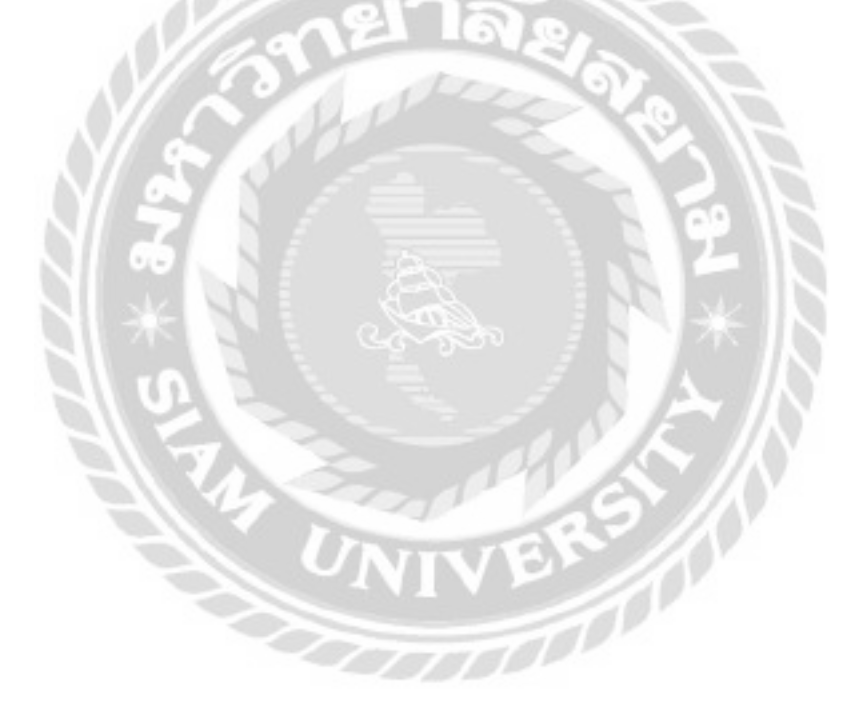

| กรอก รคัสในช่อ้อย่อมที่ต้องการกับคา |            | Concession of the |             |       |               |           |
|-------------------------------------|------------|-------------------|-------------|-------|---------------|-----------|
| รสสโบเเว็จช่อย                      | Sufutodou  | őHa               | รุ่มอุปกรณ์ | Usun  | อาการเอีย     | 3030      |
| RE0000017                           | 31/09/2021 | DEL               | DELL-MS     | Maile | หน้าออไม่ตีเว | sofadau 🗾 |

## ภาพที่ 4.109 การแจ้งเตือนในหน้าจอคิวงานซ่อม

หน้าจอกิวงานซ่อมใช้สำหรับดูรายการใบแจ้งซ่อมที่นัดหมายแต่ยังไม่ได้ซ่อม โดยกลิกที่ปุ่ม เริ่มซ่อมเพื่อให้โปรแกรมปรับสถานะเป็นกำลังซ่อม และจะมีข้อกวามแจ้งเตือน "ต้องการเริ่มซ่อม หรือไม่" ( ดังภาพที่ 4.110 )

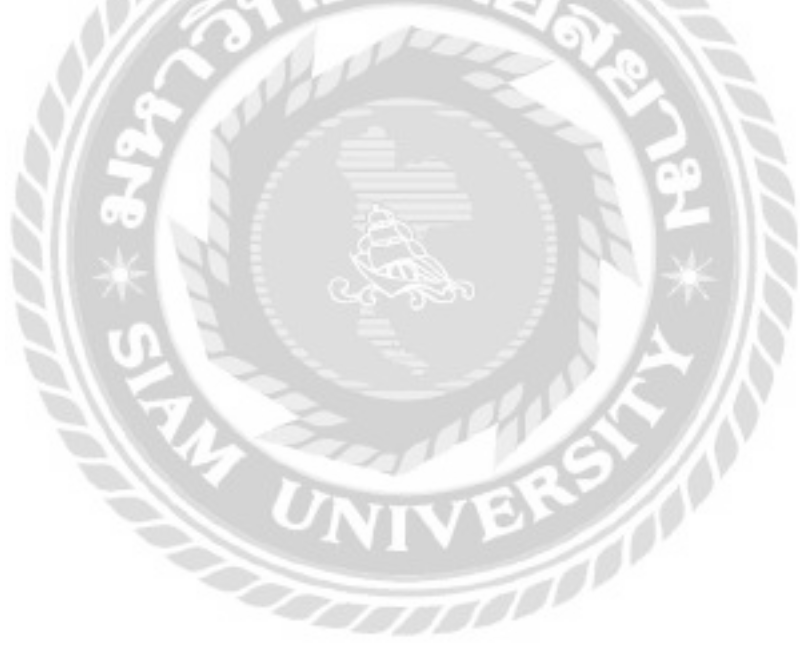

| localhost:8080 บอกว่า       |             |
|-----------------------------|-------------|
| ต้องการ เริ่มซ่อม หรือไม่ ? |             |
|                             | ตกลง ยกเลิก |

## ภาพที่ 4.110 ข้อความแจ้งเตือนต้องการเริ่มซ่อม

ข้อความแจ้งเตือนต้องการเริ่มซ่อม เป็นการสอบถามผู้ใช้งานในกรณีที่ต้องการเริ่มซ่อมอุปกรณ์ โดยคลิกปุ่มตกลงเพื่อยืนยันเริ่มซ่อมอุปกรณ์ และคลิกปุ่มยกเลิกเพื่อปิดการแจ้งเตือน

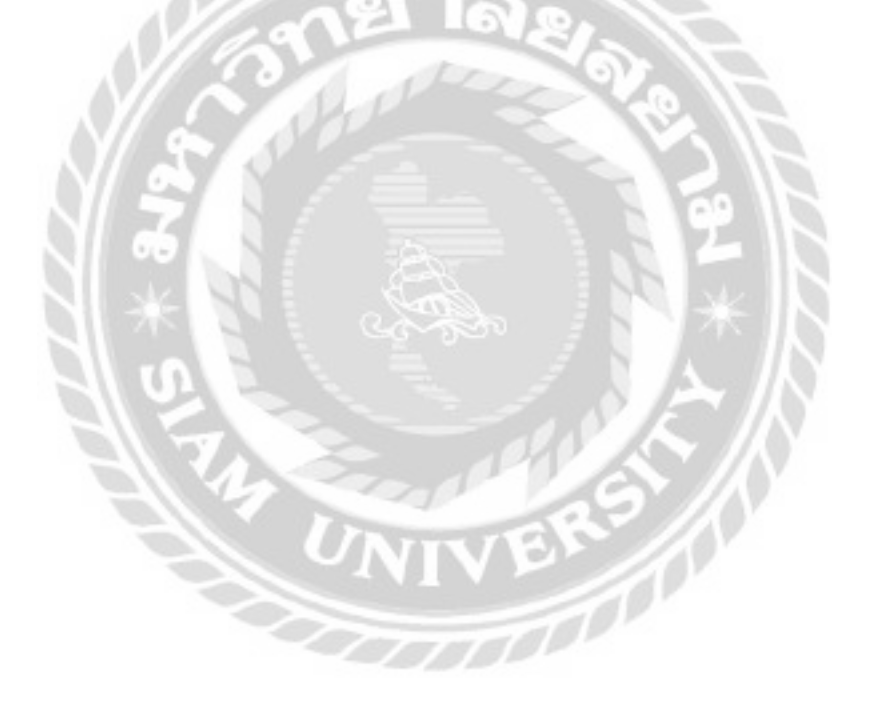

|                      | ายการอะไหล่                                                                        |                                                                                                    |                                                                                                    |                                                                                                    |
|----------------------|------------------------------------------------------------------------------------|----------------------------------------------------------------------------------------------------|----------------------------------------------------------------------------------------------------|----------------------------------------------------------------------------------------------------|
| eleat                | Ustinn                                                                             | ราคาบาย (บาก)                                                                                                    | สำนวน (หน่วย)                                                                                                    | ราคารวม-เมาก)                                                                                                    |
| CORE IS-9600KF       | ៥អីដូ                                                                              | 7669.00                                                                                                    | 5                                                                                                    | 38,340.00                                                                                                    |
| EN 5 5600X AM        | <b>84</b> 4                                                                        | 6,000,00                                                                                                    | 2                                                                                                    | 12,000.00                                                                                                    |
| ORCE 210 1GB DDR3 LP | misoaa                                                                             | 1766.00                                                                                                    |                                                                                                    | 1,766.00                                                                                                    |
| รวมทั้งหมด           |                                                                                    |                                                                                                    |                                                                                                    | \$2,106.00                                                                                                    |
|                      | ะประส<br>I CORE IS-9600KF<br>TEN 5 5600X AM<br>FORCE 210 1GB DDR3 LP<br>รวมทั้งหมด | รายการอะไหล่<br>เปริงศ์ ประเภท<br>CORE IS-9600KF ซีฟซุ<br>IEN 5 5600X AM ซิฟซุ<br>FORCE 210 1GB DDR3 LP คาร์ออล<br>เรวมทั้งหมด | รายการอะไหล่<br>เประเภท ราหายาย (มาก)<br>I CDRE IS-9600KF ซีฟซู 7.668.00<br>IEN 5.5600X AM ซีฟซู 6.000.00<br>FORCE 210 1GB DDR3 LP คาร์ออล 1.766.00<br>รวมทั้งหมด | รายการอะไหล์<br>เป็หล่ ประเภท ราหายาย (unn) จำนวน (หน่วย)<br>I CORE IS-9600KF ซีฟัชู 7.668.00 S<br>TEN 5.5600X AM ซีฟิชู 6.000.00 2<br>FORCE 210 168 DDR3 LP หาร้อยล 1.766.00 T<br>รวมทั้งหมด 8 |

ภาพที่ 4.111 การแจ้งเตือนในหน้าจอยืนยันการเบิกอะไหล่

หน้าจอยืนยันการเบิกอะไหล่ กรณีที่ผู้ใช้งานคลิกปุ่มยืนยัน และพิมพ์ใบเบิกอะไหล่ จะมี ข้อความแจ้งเตือน "เบิกอะไหล่สำเร็จ" แสดงขึ้นมาแจ้งผู้ใช้งาน ( ดังภาพที่ 4.112 )

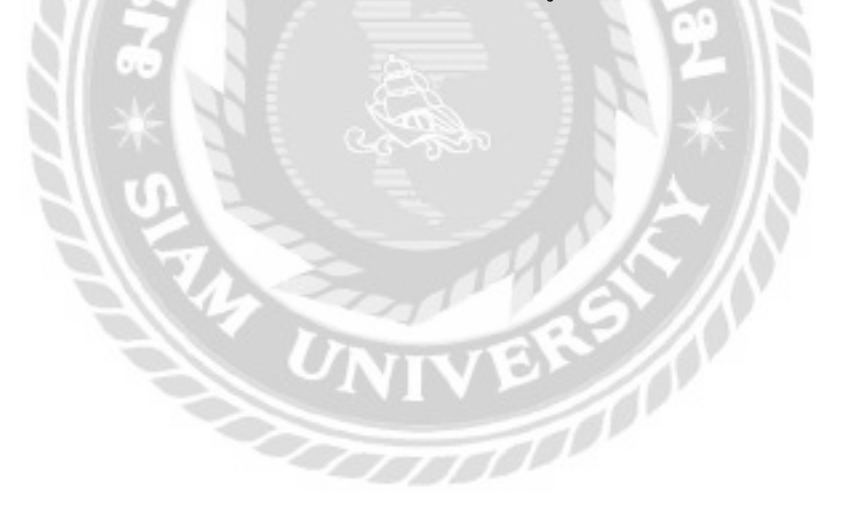

| localhost:8080 นอกว่า             |         |
|-----------------------------------|---------|
| เปิกอะใหล่ <mark>ส</mark> ่าเรื่อ |         |
|                                   | 1 19222 |

## ภาพที่ 4.112 ข้อความแจ้งเตือนเบิกอะ ใหล่สำเร็จ

ข้อความแจ้งเตือนเบิกอะ ไหล่สำเร็จ เป็นการแจ้งผู้ใช้งานว่าการเบิกอะ ไหล่สำเร็จแล้ว คลิกปุ่ม ตกลงเพื่อไปยังหน้าจอพิมพ์ใบเบิกอะ ไหล่ ( ดังภาพที่ 4.48 )

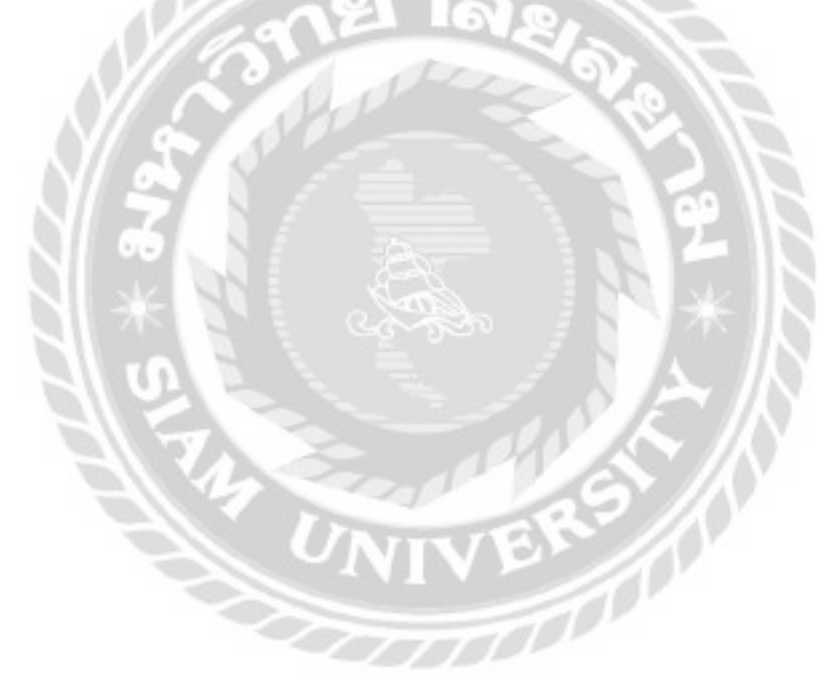

| Dun<br>Dun<br>Dulad<br>dulad<br>dulad | <ul> <li>Intercomp</li> <li>mestapiton</li> <li>020774444</li> <li>tittps://ww</li> <li>usef 21 nu</li> </ul> | unin onsop<br>i<br>w jituca th/web/<br>uwwahitu ucconcrucitu ucccoucidu | ie nywniws 10210      |           |                  |                |
|---------------------------------------|----------------------------------------------------------------------------------------------------|-------------------------------------------------------------------------|-----------------------|-----------|------------------|----------------|
|                                       |                                                                                                    |                                                                         | internet              |           |                  |                |
| staului                               | tria                                                                                                    | depelant                                                                | dataret               | SHIPLOPPO | ອ້ານວນ ອ້ານວ່າຍປ | SWIISOU (UNIT) |
| 20                                    | ASUS                                                                                                    | OVD-RW 2405HT/0LK/8/AS                                                  | HÉDODINEHU<br>BÉLIGIÓ | 450       | - K.             | 2,700.00       |
| u                                     | ASUS                                                                                                    | TUP GAHING PLUS BRONZE                                                  | watani<br>fisiona     | 3000      | 3                | 4000.00        |
| π                                     | KINSSTON                                                                                                    | 008376600                                                               | 8.5.0                 | 1290      | 4                | 6,000.00       |
|                                       | GIGADITE                                                                                                    | HEIOM H 2.0                                                             | แปรมอร์ก              | 1550      | 1                | 2100.00        |
|                                       |                                                                                                    | кличник                                                                 |                       |           |                  | 14,800.00      |

ภาพที่ 4.113 การตรวจสอบข้อผิดพลาดในหน้าจอยืนยันการสั่งซื้อ

หน้าจอยืนยันการสั่งซื้อ กรณีที่ผู้ใช้งานคลิกปุ่มยืนยันการสั่งซื้อ จะมีข้อความแจ้งเตือน "สั่งซื้อสินค้าสำเร็จ" แสดงขึ้นมาแจ้งผู้ใช้งาน ( ดังภาพที่ 4.114 )

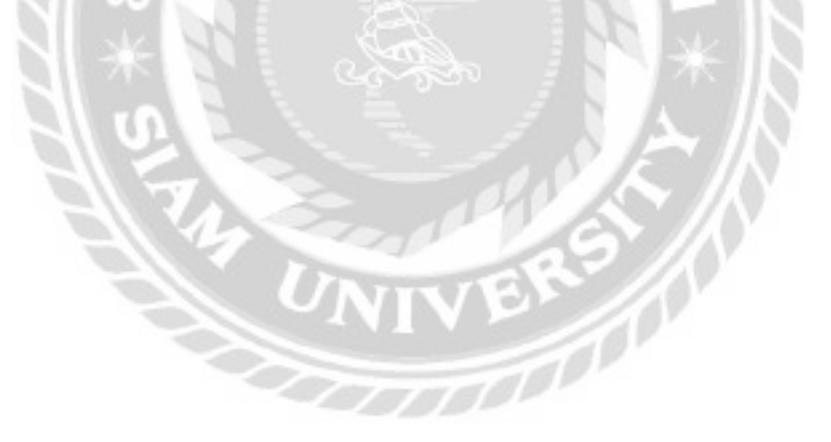

| ocalhost:8080 บอกว่า |         |
|----------------------|---------|
| ส่งชื่อสินค้าสาเร็จ  |         |
|                      |         |
|                      | HIT1254 |

## ภาพที่ 4.114 ข้อความแจ้งเตือนสั่งซื้อสินค้าสำเร็จ

ข้อความแจ้งเตือนสั่งซื้อสินค้าสำเร็จ เป็นการแจ้งผู้ใช้งานว่าการสั่งซื้อสินค้าสำเร็จแล้ว คลิก ปุ่มตกลงเพื่อไปยังหน้าจอพิมพ์ใบสั่งซื้ออะไหล่ ( ดังภาพที่ 4.39 )

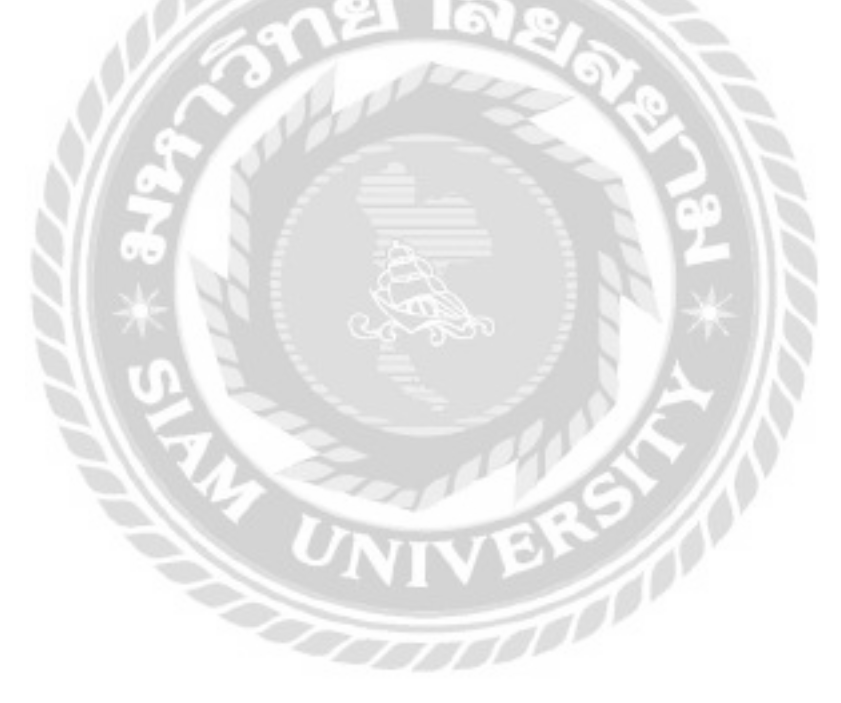

| низиалонна | and the second second second second second second second second second second second second second second second                                                                                                    |
|------------|----------------------------------------------------------------------------------------------------|
| 3100000029 | and the second second se                                                                                                    |
| 3100000030 | The second second secon |
| 3100000031 | ก้อคมต : 5 ชั้น                                                                                                    |
|            | รศัสดะไหล่ : 10                                                                                                    |
| 3100000032 | ด้ก่ออะไหล่ : หมดรากม                                                                                                    |
| 3100000033 | Spectrul : A400                                                                                                    |
| 1000       | ประเภทอะไหล่ : ฮาร์ดดิส                                                                                                    |
|            | ราคากุม (หน่วย) : 100 บาท                                                                                                    |

ภาพที่ 4.115 การตรวจสอบข้อผิดพลาดในหน้าจอรับอะไหล่

หน้าจอรับอะไหล่ กรณีที่ผู้ใช้งานคลิกปุ่มรับอะไหล่ จะมีข้อความแจ้งเตือน "รับอะไหล่ เรียบร้อย" แสดงขึ้นมาแจ้งผู้ใช้งาน ( ดังภาพที่ 4.116 และ 4.117 )

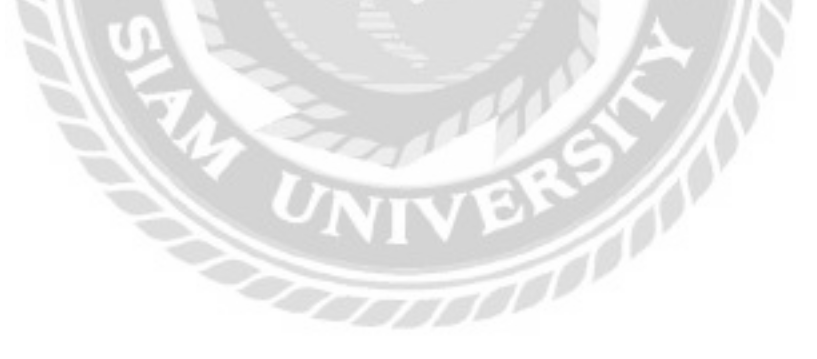

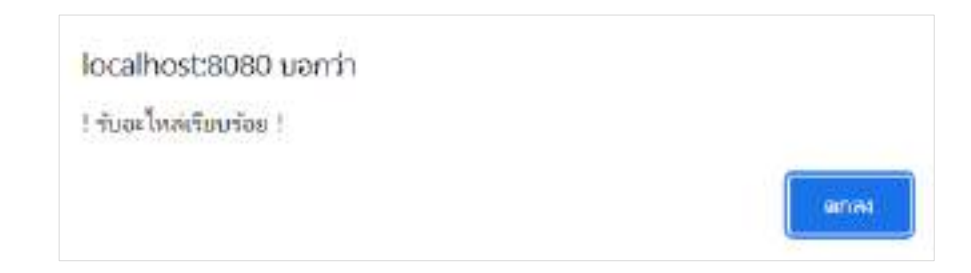

## ภาพที่ 4.116 ข้อความแจ้งเตือนรับอะ ใหล่เรียบร้อย

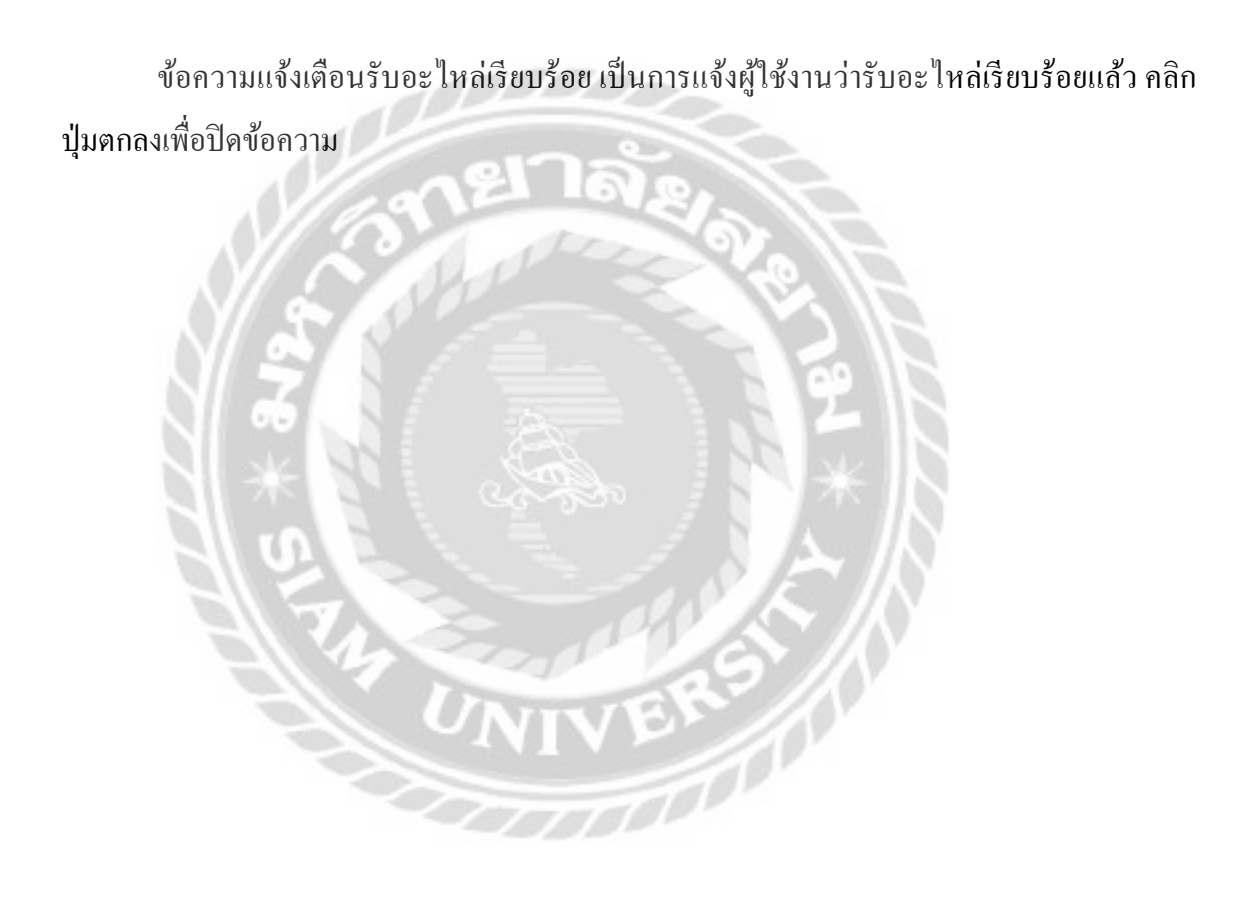

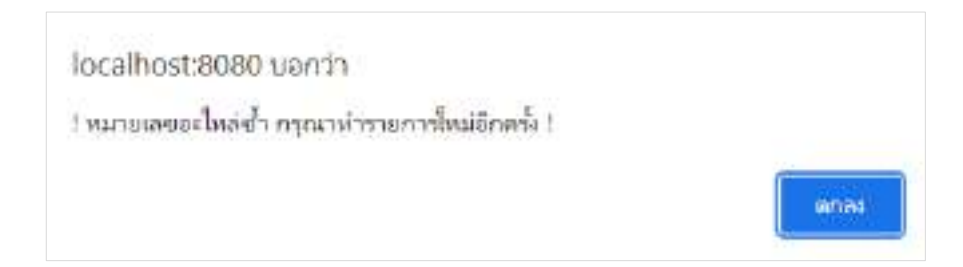

## ภาพที่ 4.117 ข้อความแจ้งเตือนหมายเลขอะไหล่ซ้ำ กรุณาเพิ่มใหม่อีกครั้ง

ข้อความแจ้งเตือนหมายเลขอะไหล่ซ้ำ กรุณาเพิ่มใหม่อีกครั้ง เกิดขึ้นในกรณีที่ผู้ใช้งานกรอก หมายเลขอะไหล่ซ้ำกับหมายเลขอะไหล่ที่มีอยู่ในฐานข้อมูล คลิกปุ่มตกลงเพื่อกรอกหมายเลขอะไหล่ ซ้ำ ใหม่อีกครั้ง

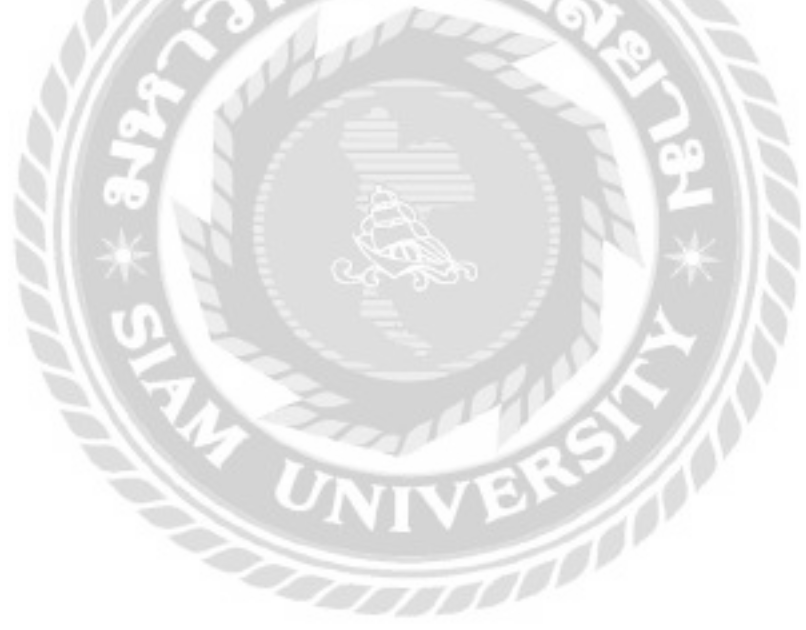

| ช่อน : REOOOOO3<br>เรณ์ : โน๊ตปุ๊ค<br>เรณ์ : DELL-445<br>ด้วย : เมาส์ คีย์บอร์ | แก้ไขค่าแรง<br>ค่าแรง 1000.00 ในกัก บกลัก | × | สถานะ : ส่ง/<br>ในที่แจ้งช่อม : 21/<br>มที่ช่อมเฮร็จ : 14/<br>วันที่นัดธับ : 23/ |
|--------------------------------------------------------------------------------|-------------------------------------------|---|----------------------------------------------------------------------------------|
| เสีย : หน้าจอไมติด<br>ช่อน : ธนัญญา นามชุ่ม                                    |                                           |   | วันที่ส่งคืน : 09                                                                |
|                                                                                | siumsadud                                 |   |                                                                                  |

ภาพที่ 4.118 การแจ้งเตือนในหน้าจอแก้ไขค่าแรง

หน้าจอแก้ไขค่าแรง กรณีที่ผู้ใช้ต้องการแก้ไขค่าแรง และคลิกปุ่มบันทึก จะมีข้อความแจ้ง เตือน "บันทึกข้อมูลสำเร็จ" แสดงขึ้นมาแจ้งผู้ใช้งาน ( ดังภาพที่ 4.73 )

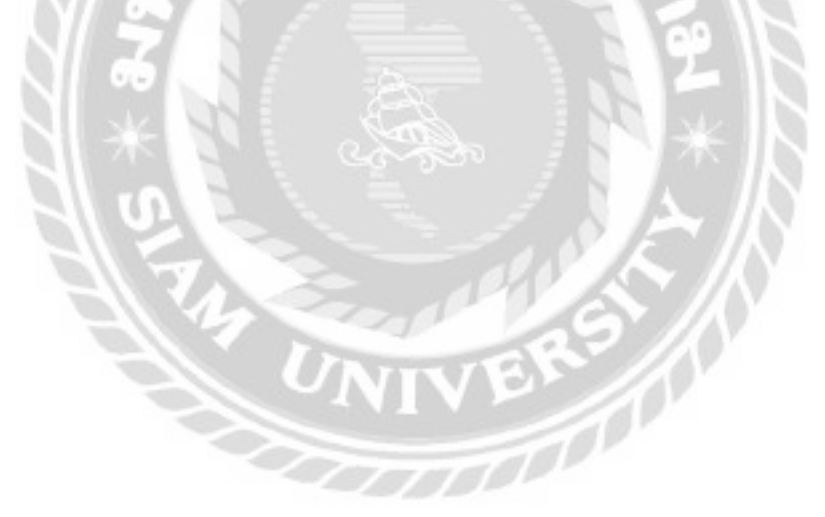

| ประเภทอุปกรณ์  | lüqüe       | - 1        | ณักงานช่อม   ดนุสรณ์ มา | an -         |               |          |               |
|----------------|-------------|------------|-------------------------|--------------|---------------|----------|---------------|
| hưở            | 01/08/2021  | 0          | a (14/12/2021 C         |              | alanin        |          | ₩มพ์รายงาน    |
| รศัสโมขอิงช่อม | Juristoslau | Subtraces  | Bagnith                 | Inenuprimezu | prenside      | ante     | wähansebu     |
| RE0000043      | 25/05/2025  | 18/09/10/2 | solavnu unveu           | 1000ju       | presodauto    | dadado   | ອນຸສຣະບົບາລາ  |
| HE0000087      | socreove:   | 56/8/2031  | สมักราชา เกษณ์ม         | 10mQe        | ninskin       | chaifede | กรุสเตมิมากา  |
| . 8            | 32/08/302E  | 34/08/2020 | สมีพางาะการรุง          | Histor       | revaluada     | definito | านพระมีมาตร   |
| 5              | 22/08/2025  | 11/08/3029 | Guaran Sesual           | 10a@a        | stroattie     | chaufash | าหมูสระดับกลา |
| 14             | 21/06/2021  | 21/06/2001 | CLARK FIELD             | 10000        | numbu idlulin | daulas.  | อนุสรณีมาคา   |

ภาพที่ 4.119 การตรวจสอบข้อผิคพลาคในหน้าจอรายงานซ่อม

หน้าจอรายงานซ่อม กรณีที่ผู้ใช้ต้องการก้นหาข้อมูลรายงานซ่อม โดยถ้าช่วงวันที่ไม่ถูกต้อง ตามกวามเป็นจริง และกลิกปุ่มก้นหา จะมีข้อกวามแจ้งเตือน "ไม่สามารถก้นหาวันที่นี้ได้" แสดง ขึ้นมาแจ้งผู้ใช้งาน ( ดังภาพที่ 4.120 )

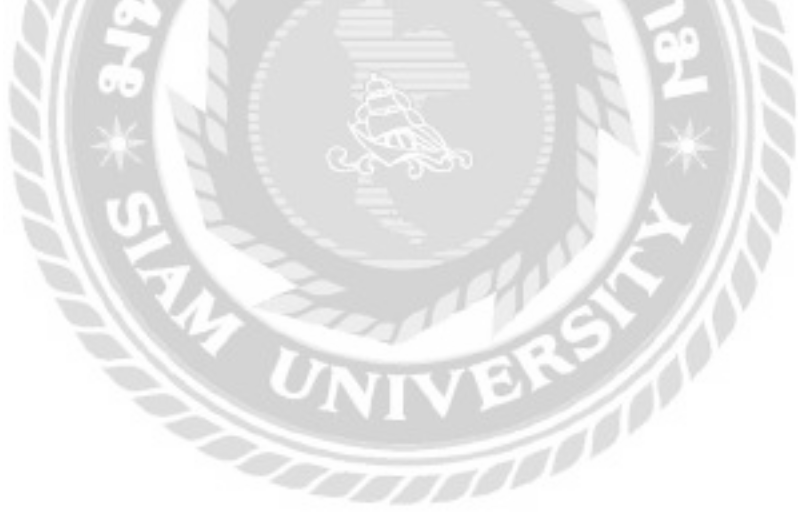

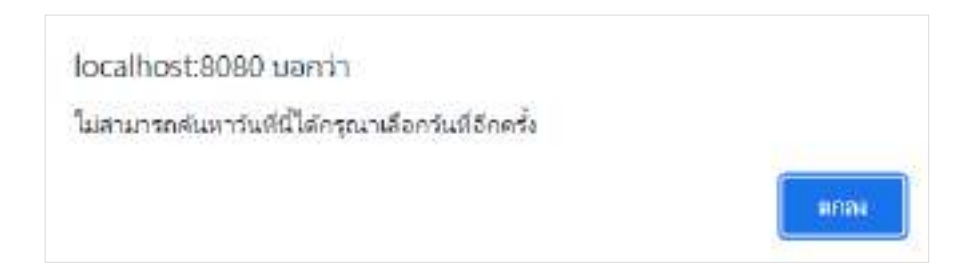

## ภาพที่ 4.120 ข้อความแจ้งเตือนไม่สามารถค้นหาวันที่นี้ได้กรุณาเลือกวันที่อีกครั้ง

ข้อความแจ้งเตือนไม่สามารถค้นหาวันที่นี้ได้กรุณาเลือกวันที่อีกครั้ง เป็นการแจ้งผู้ใช้งานว่า วันที่ที่ผู้ใช้เลือกไม่ถูกต้อง ให้เลือกช่วงวันที่ใหม่จึงจะสามารถก้นหาข้อมูลรายงานได้ คลิกปุ่มตกลง เพื่อปิดข้อความ

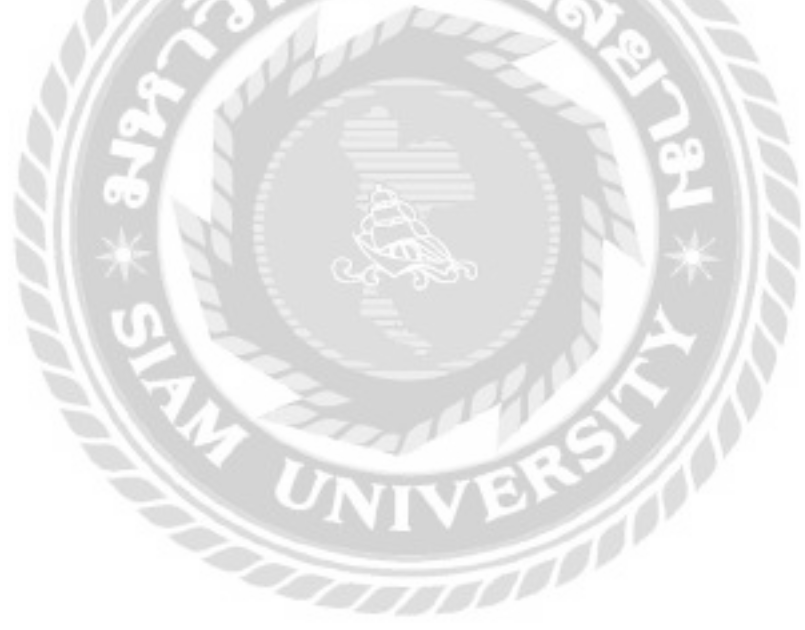

| ะเภทละใหล่ [กา | ŝoaa       | ~ ¥\$50              | ร้าหน่าย บริษัท ไอกี | อิตี จำกัด | า (มหาชน | 1) ~        |                 |              |
|----------------|------------|----------------------|----------------------|------------|----------|-------------|-----------------|--------------|
| Sunfor         | 08/2021    | 🗖 no 14/12/2         | 021                  | -          | -        | lann        | é               | สมพ์รายงาเ   |
| silatudofia    | 6          | admitta a            | Usinnailisi          | 3uf        | latofia  | Jurisu      | discou (estant) | ราคาชอบ โบาก |
| 0000006        | u\$8n laft | สิติ์ จำกัดขับพายนจ  | msoao                | 12/0       | 8/2025   | 1505/80/06  | 9               | 10,250,00    |
| 1000000        | utiin lat  | สตี อ่ากิดเวินหายนอ่ | ménao                | 15/0       | e/2031   | 25/08/2025  | 3               | 4300.00      |
| 08000021       | ušēnībē    | สต์ สากกณฑาชนจ       | aeabm                | 12/0       | 6/3021   | ÷1          | 1               | 2.050.00     |
| 04000026       | utantañ    | ad อากก แลกอบจ       | nsoap                | 17/0       | 972021   | ×           | 1               | 2.050.00     |
| 08000030       | ution lat  | ອຣ໌ ອົາກັດ ໃນກາຍແຫ່  | mŝnao                | 25/0       | 8/2021   | isotrikadar | 1               | 1050.00      |
| 08000033       | yšānījait. | สีส์ จำกัด ณหายนอ    | mšoae                | 17/1       | vzozt    |             |                 | 6,50.00      |

ภาพที่ 4.121 การตรวจสอบข้อผิดพลาดในหน้าจอรายงานใบสั่งซื้อ

หน้าจอรายงานใบสั่งซื้อ กรณีที่ผู้ใช้ต้องการค้นหาข้อมูลรายงานใบสั่งซื้อจากวันที่ โดยถ้า ช่วงวันที่ไม่ถูกต้องตามความเป็นจริง และคลิกปุ่มค้นหา จะมีข้อความแจ้งเตือน "ไม่สามารถค้นหา วันที่นี้ได้" แสดงขึ้นมาแจ้งผู้ใช้งาน ( ดังภาพที่ 4.120 )

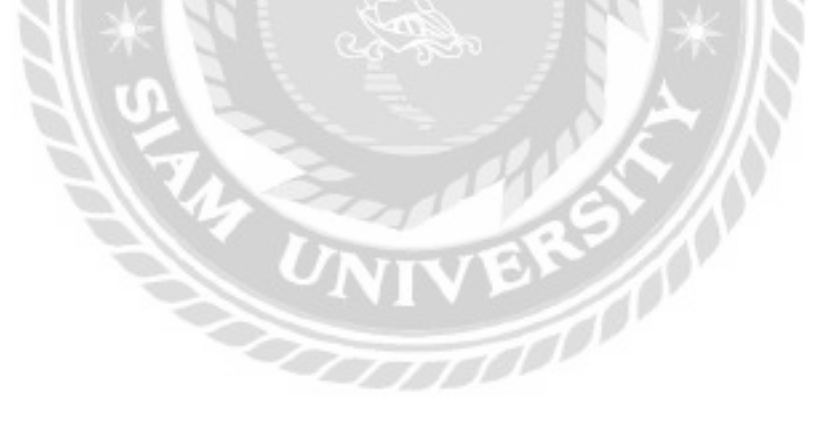

### สรุปผลการดำเนินงานและข้อเสนอแนะ

<u>สรุปผลการดำเนินงาน</u>

ฐรกิจร้านซ่อมคอมพิวเตอร์ และอุปกรณ์โดยทั่วไปยังไม่มีการนำเอาระบบสารสนเทศเข้ามา ใช้ในการบริหารจัดการภายในร้านโดยใช้เอกสารในการจัดเก็บข้อมูลเป็นส่วนใหญ่ จึงทำให้มีเอกสาร ต่าง ๆ เพิ่มมากขึ้น และก่อให้เกิดปัญหาต่าง ๆ ตัวอย่างเช่น ธุรกิจไม่สามารถตรวจสอบข้อมูลประวัติ การซ่อมของลูกค้าได้ ไม่สามารถตรวจสอบอะไหล่คงเหลือ จำนวนเอกสารที่เพิ่มมากขึ้นอาจจะทำให้ มีเอกสารบางส่วนสูญหาย เนื่องจากว่าการแจ้งซ่อมคอมพิวเตอร์และอุปกรณ์ในแต่ละครั้งนั้นจะด้อง กรอกข้อมูลลูกค้า และข้อมูลอุปกรณ์ลงในใบแจ้งซ่อมที่เป็นกระดาษ จึงทำให้เสียเวลาในการ ดำเนินงาน ในการกันหาข้อมูลทำให้เกิดปัญหาการเข้าถึงข้อมูลที่มีแก่เอกสาร และการเก็บข้อมูลไว้ใน รูปแบบไฟล์เอกสารของโปรแกรม Microsoft Excel เท่านั้น ทำให้เกิดความล่าช้าในการก้นหาข้อมูล ของลูกก้า ซึ่งอาจจะทำให้เกิดผลกระทบตามมา ตัวอย่างเช่น ข้อมูลการส่งซ่อมเกิดการสูญหาย เอกสาร เกิดการชำรุด พนักงานกรอกข้อมูลไม่กรบถ้วน เป็นต้น โดยคณะผู้จัดทำได้นำการใช้งานบน อินเทอร์เน็ตมาประยุกต์ใช้ในการจัดเก็บข้อมูล และบริหารจักการ ผ่านทางหน้าเว็บไซต์แจ้งช่อม กอมพิวเตอร์และอุปกรณ์ เพื่อแก้ไขปัญหาด้งกล่าวที่เกิดจากการบริหารงานด้วยการจัดเก็บข้อมูลใน รูปแบบของไฟล์เอกสาร เว็บไซต์จะเข้ามาช่วยเหลือในเรื่องของการประมวลผลข้อมูล และจัดเก็บ ข้อมูลไว้ในฐานข้อมูลที่สามารถนำข้อมูลเหล่านั้นไปประยุกต์ใช้ประโยชน์ต่อได้

กณะผู้จัดทำได้พัฒนาเว็บไซต์แจ้งซ่อมคอมพิวเตอร์และอุปกรณ์ โดยได้มีการออกแบบโดย ใช้โปรแกรม Visual Studio Code เขียนด้วยภาษา PHP (PHP Hypertext Preprocessor) เวอร์ชั่น 8.0.7 และใช้งานโปรแกรม MySQL เวอร์ชั่น 5.0.4 จัดการฐานข้อมูล การทำงานของเว็บไซต์แจ้งซ่อม กอมพิวเตอร์และอุปกรณ์ จะมีอยู่ 2 ส่วน คือส่วนของลูกค้าจะทำการแจ้งซ่อมคอมพิวเตอร์และ อุปกรณ์ที่หน้าร้าน พนักงานจะกรอกข้อมูลผ่านทางหน้าเว็บไซต์ ระบบทำการตรวจสอบประวัติของ ลูกค้า ตรวจสอบตารางการทำงานของพนักงานซ่อม และออกใบแจ้งซ่อมให้แก่ลูกค้า ลูกค้าสามารถ ตรวจสอบสถานะการซ่อมของอุปกรณ์ที่ส่งซ่อมค้วยรหัสใบแจ้งซ่อมผ่านทางหน้าเว็บไซต์ และมารับ เกรื่องที่ส่งซ่อมโดยระบบจะออกใบเสร็จรับเงินให้แก่ลูกค้า ในส่วนของพนักงานจะมีพนักงานซ่อม จะทำการตรวจสอบใบแจ้งซ่อม เบิกอะไหล่ ทำการซ่อม และเข้าไปอัพเดทสถานะการซ่อมใน เว็บไซต์แจ้งซ่อมคอมพิวเตอร์และอุปกรณ์ พนักงานคงคลังจะทำการสั่งซื้ออะไหล่ รับอะไหล่ที่สั่งซื้อ

บทที่ 5

้กับตัวแทนจำหน่าย และมาทำการปรับปรุงคลังอะ ใหล่ พนักงานแคชเชียร์จะทำการรับเรื่องการแจ้ง ้ซ่อมคอมพิวเตอร์กับถูกค้า และคำนวณค่าซ่อมเพื่อออกใบเสร็จรับเงินให้แก่ถูกค้า ส่วนเจ้าของร้าน สามารถตรวจสอบตารางการทำงานของพนักงานซ่อม ทำการจัคตารางการทำงานของพนักงานซ่อม ้ได้ตามเวลาที่เหมาะสม และสามารถแจ้งขอรายงานผ่านทางเว็บไซต์โดยรายงานสามารถบันทึกเป็น ้ใฟล์ในรูปแบบ PDF หรือพิมพ์รายงานต่างๆ ให้เจ้าของร้านทำการตรวจสอบ <u>ปัญหาและอุปสรรค</u>

1. ปัญหาด้านการออกแบบหน้าจอเว็บไซต์ คือขาดประสบการณ์ในการออกแบบหน้าจอให้ เหมาะสำหรับผู้ใช้งานสามารถใช้งานได้สะควก และเข้าใจง่าย

2. ปัญหาด้านการเขียนโปรแกรมด้วยภาษา PHP คือขาดประสบการณ์การใช้งานส่งผลเวลาที่ ใช้ฟังก์ชันใหม่ๆ ที่ไม่คุ้นเคยอาจจะทำให้ใช้งานได้ไม่เต็มที่

3. ปัญหาในการทคสอบเว็บไซต์เกิดข้อผิดพลาด ทำให้ต้องแก้ไขเว็บไซต์บ่อยครั้งส่งผลให้ การพัฒนาขั้นต่อไปล่าช้า

#### ข้อเสนอแนะ

1. ควรมีการพัฒนาต่อยอคเป็นแอปพลิเคชั่นสำหรับใช้งานบนโทรศัพท์มือถือในระบบปฏิบัติ การ Android และ IOS

2. ควรมีการสแกนบาร์ โค้คของอุปกรณ์ในการเพิ่มข้อมูลอะไหล่ หรือข้อมูลอุปกรณ์ที่รับซ่อม เพื่อลดระยะเวลาในการกรอกข้อมูลของพนักงาน

3. มีระบบการแจ้งเตือนอัตโนมัติในกรณีที่สถานะอุปกรณ์ของลูกค้าซ่อมเสร็จ

NI

#### บรรณานุกรม

- กิจจา วิมลวรโชติ นัฐพงษ์ วงศ์น้ำเพชร และ วสกล พรหมธีระวงศ์. (2558). *เว็บไซต์ให้กำแนะนำ และแก้ไขปัญหาเกี่ยวกับคอมพิวเตอร์ภายในองค์กร*. กรุงเทพมหานคร: ภาควิชาเทคโนโลยี สารสนเทศ คณะเทคโนโลยีสารสนเทศ มหาวิทยาลัยสยาม.
- กิตติ หวนสันเทียะ และ พลวัฒน์ สามพ่วงบุญ. (2559). *ระบบแจ้งซ่อมออนไลน์ กรณีศึกษาบริษัท เจเจแอลคอมพิวเตอร์*. กรุงเทพมหานคร: ภาควิชาวิทยาการคอมพิวเตอร์ คณะวิทยาศาสตร์ มหาวิทยาลัยสยาม.
- ชญานิศ ปรีคาวรรณกุล เคชา บุญคง และ วิสิทธิ์ นันทพรสิริพงศ์. (2561). *ระบบบริหารงานศูนย์ บำรุงรักษารถยนต์บนอินเตอร์เน็ต*. กรุงเทพมหานคร: ภาควิชาเทคโนโลยีสารสนเทศ คณะเทคโนโลยีสารสนเทศ มหาวิทยาลัยสยาม.
- ชนนท์ ภูมิเทศ. (2559). *ระบบแจ้งซ่อมอุปกรณ์คอมพิวเตอร์*. กรุงเทพมหานคร: ภาควิชาวิทยาการ คอมพิวเตอร์ คณะวิทยาศาสตร์ มหาวิทยาลัยสยาม.
- ฝ่ายตำราวิชาการคอมพิวเตอร์. (2557). พจนานุกรมคอมพิวเตอร์และเทค โน โลยีสารสนเทศ. กรุงเทพมหานคร : ซีเอ็ดยูเคชั่น.

รอมฏอน สุทธิการ. (2560). *หลักการออกแบบเว็บไซต์*. เข้าถึงได้จาก https://www.1belief.com/article/website-design/ *ระบบแจ้งซ่อมคอมพิวเตอร์*. (2563). เข้าถึงได้จาก http://www.soidao.go.th/it/application/index.php

#### บรรณานุกรม (ต่อ)

วสิน เพิ่มทรัพย์. (2563). ความรู้เบื้องต้นเกี่ยวกับคอมพิวเตอร์และเทคโนโลยีสารสนเทศ. กรุงเทพมหานคร : โปรวิชั่น.

เว็บไซต์ขายอุปกรณ์ไอที. (2563). เข้าถึงได้จาก https://www.advice.co.th

ศรวิศิษฏ์ เสนะเปรม. (2561). ระบบแจ้งปัญหางานให้กับพนักงานฝ่ายไอที. กรุงเทพมหานคร:

ภากวิชากอมพิวเตอร์ธุรกิจ กณะเทก โน โลยีสารสนเทศ มหาวิทยาลัยสยาม.

สมาคมผู้ดูแลเว็บไทย. (2563). *เว็บไซต์ (Website) คืออะไร?*. เข้าถึงได้จาก

https://www.webmaster.or.th/website

สอนเขียน โปรแกรมภาษา PHP. (2563). เข้าถึงได้จาก https://www.w3schools.com

สอนใช้งาน Bootstraphttps. (2563). เข้าถึงได้จาก https://getbootstrap.com/

สอนใช้งานภาษา Javascript. (2563). เข้าถึงได้จาก https://www.borntodev.com/

้โอภาส เอี่ยมสิริวงศ์. (2559). เครือข่ายคอมพิวเตอร์และการสื่อสาร. กรุงเทพมหานคร : ซีเอ็คยูเกชั่น.

Internet World Stats. (2021). สถิติผู้ใช้งานอินเทอร์เน็ตในโลก. เข้าถึงได้จาก

https://www.internetworldstats.com/stats.htm

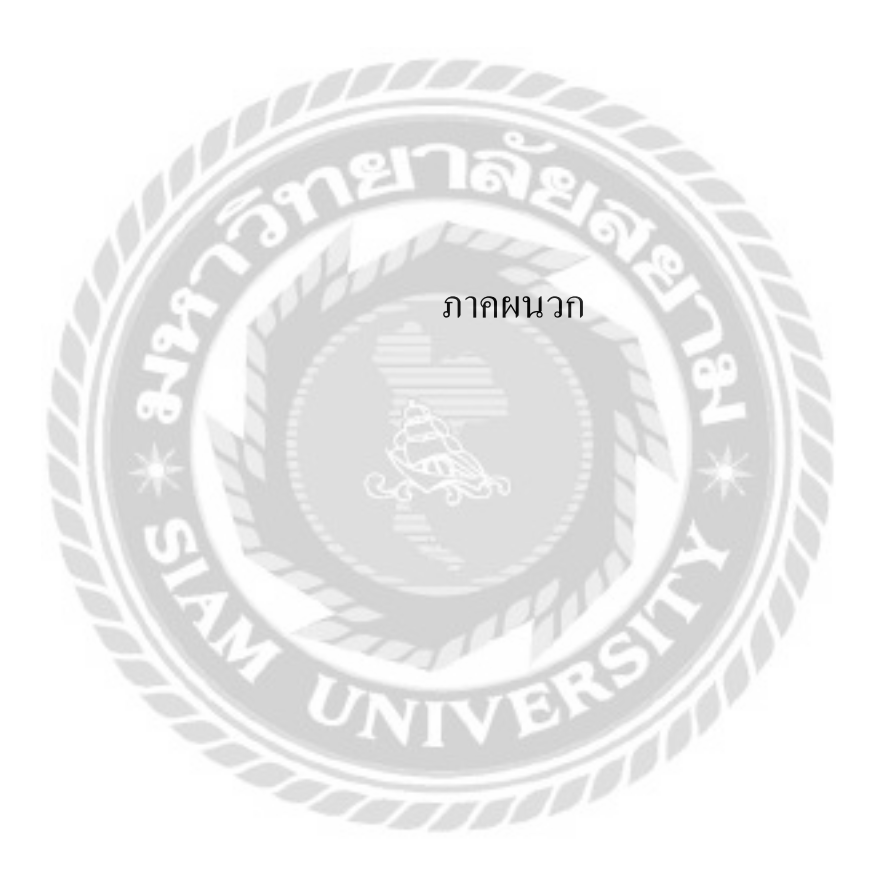

#### ภาคผนวก ก

#### การออกแบบระบบงาน

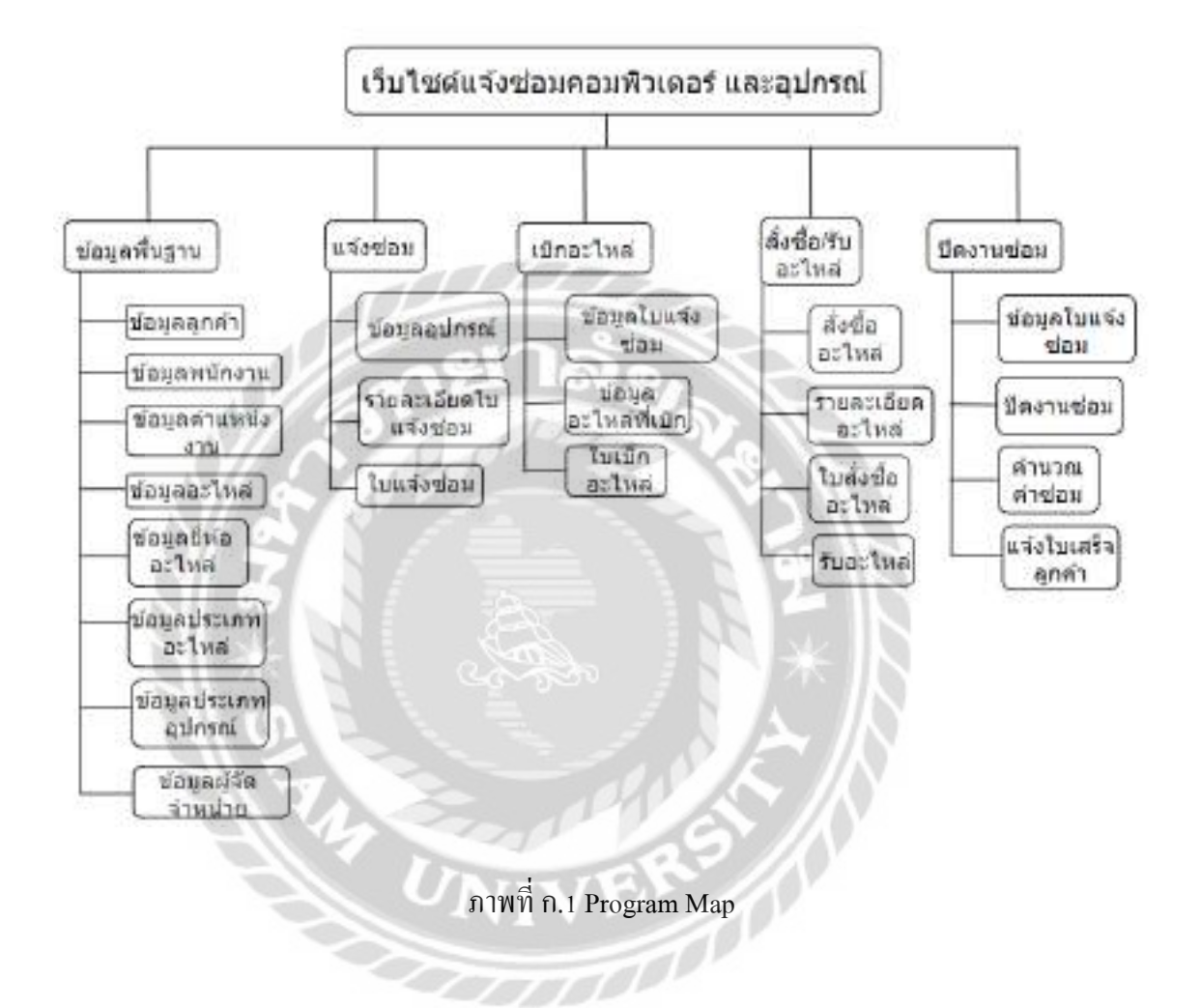

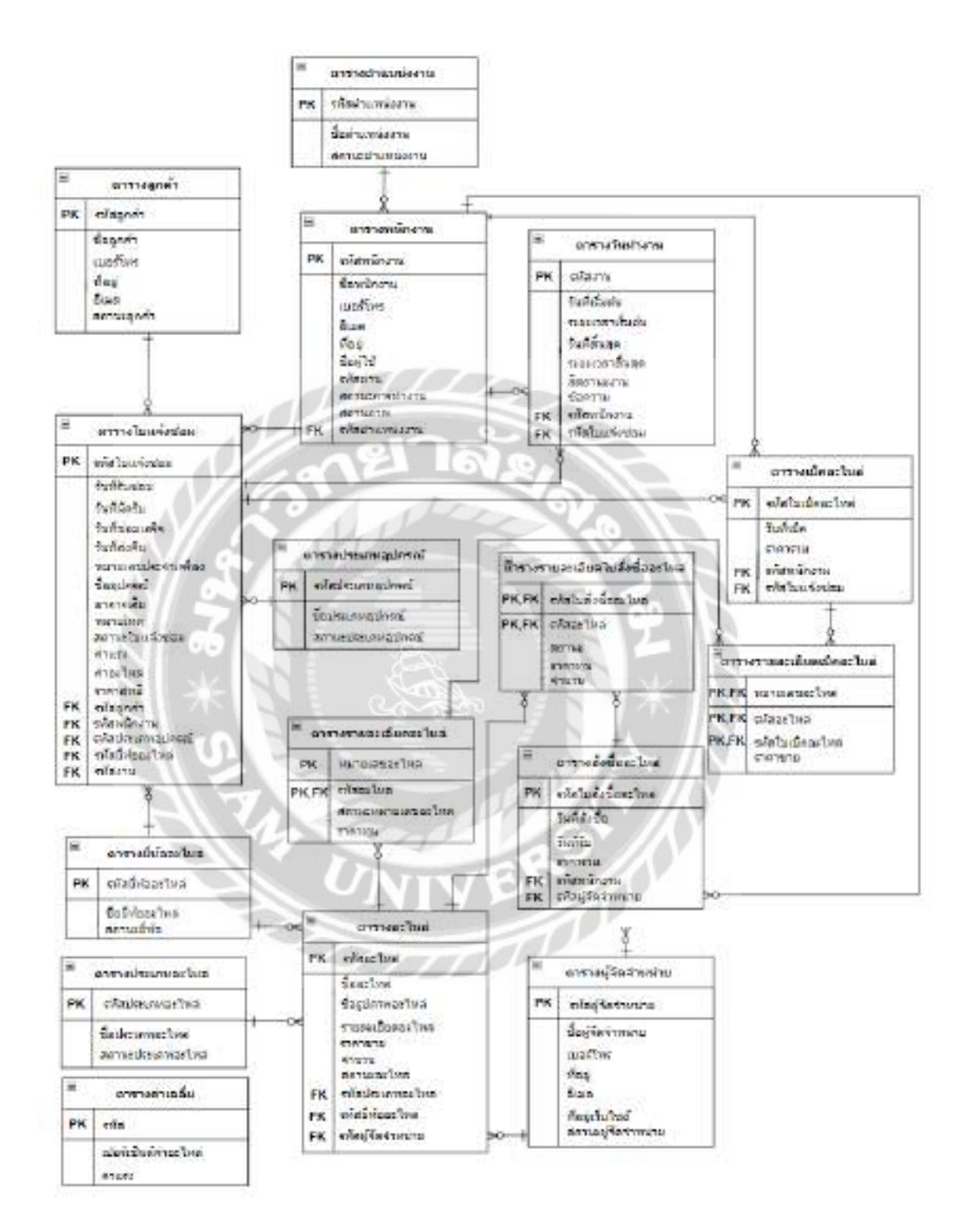

ภาพที่ ก.2 E-R Diagram (ภาษาไทย)

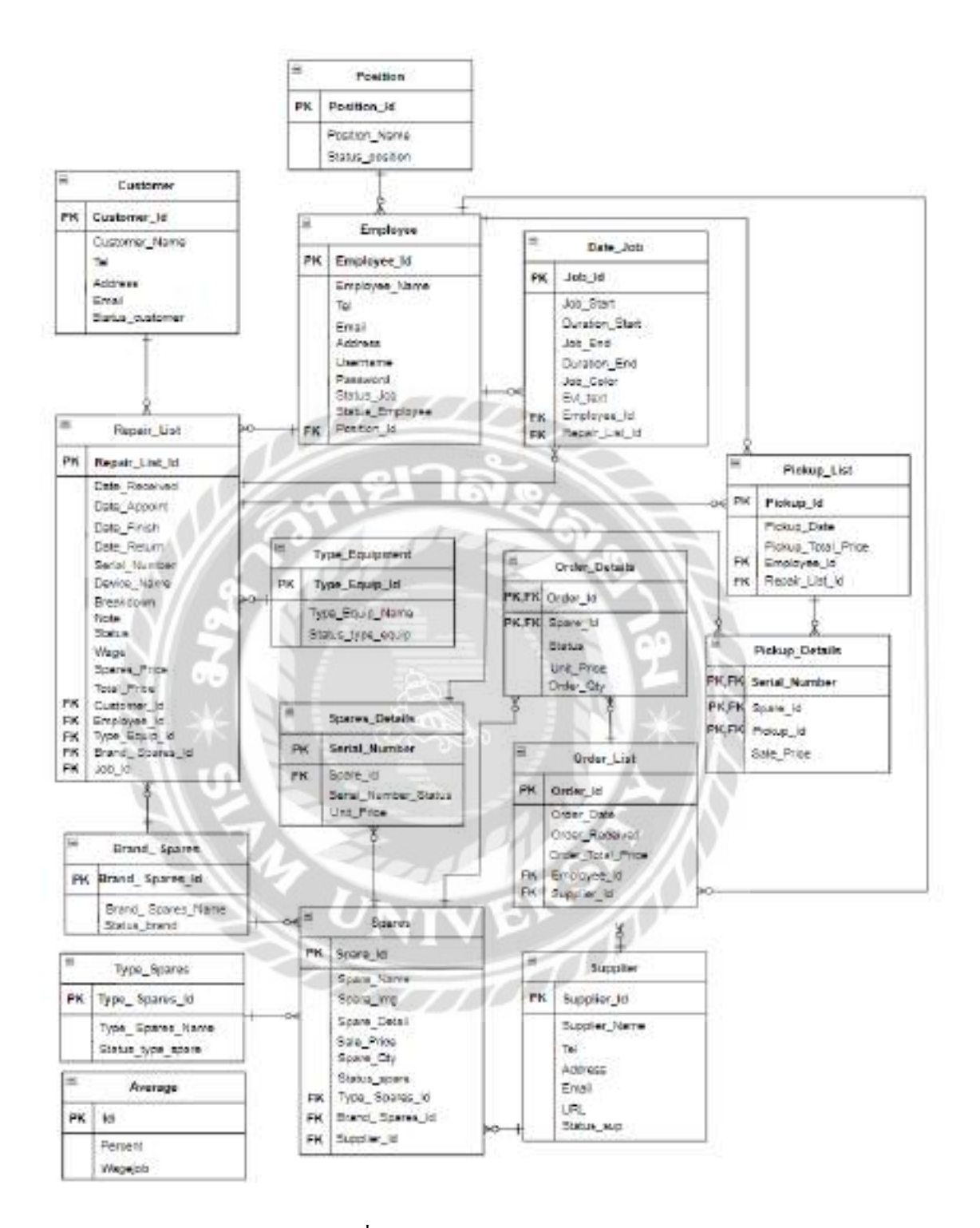

ภาพที่ ก.3 E-R Diagram (ภาษาอังกฤษ)

## <u>ตารางที่ ก.1</u> รายการตารางข้อมูล

| ชื่อตาราง      | คำอธิบาย                        |
|----------------|---------------------------------|
| Average        | ตารางค่าเฉลี่ย                  |
| Brand_Spares   | ตารางยี่ห้ออะไหล่               |
| Customer       | ตารางลูกค้า                     |
| Date_Job       | ตารางวันทำงาน                   |
| Employee       | ตารางพนักงาน                    |
| Order_Details  | ตารางรายละเอียดใบสั่งซื้ออะไหล่ |
| Order_List     | ตารางสั่งซื้ออะไหล่             |
| Pickup_Details | ตารางรายละเอียคเบิกอะไหล่       |
| Pickup_List    | ตารางเบิกอะไหล่                 |
| Position       | ตารางตำแหน่งงาน                 |
| Repair_List    | ตารางใบแจ้งซ่อม                 |
| Spares         | ตารางอะไหล่                     |
| Spares_Details | ตารางรายละเอียดอะไหล่           |
| Supplier       | ตารางผู้จัดจำหน่าย              |
| Type_Equipment | ตารางประเภทอุปกรณ์              |
| Type_Spares    | ตารางประเภทอะไหล่               |

## <u>ตารางที่ ก.2</u> ตารางค่าเฉลี่ย (Average)

| Name    | Туре | Р   | М   | Referto | Description              |
|---------|------|-----|-----|---------|--------------------------|
| Id      | Int  | Yes | Yes |         | รหัส                     |
| Percent | Int  | No  | Yes |         | เปอร์เซ็นต์ค่า<br>อะไหล่ |
| Wagejob | Int  | No  | Yes |         | ค่าแรง                   |

# <u>ตารางที่ ก.3</u> ตารางยี่ห้ออะ ใหล่ (Brand\_ Spares)

| Name            | Туре        | Р   | М   | Referto                        | Description      |
|-----------------|-------------|-----|-----|--------------------------------|------------------|
| Brand_Spares_Id | Int         | Yes | Yes |                                | รหัสยี่ห้ออะใหล่ |
| Brand_          | Varchar(50) | No  | Yes |                                | ชื่อยี่ห้ออะไหล่ |
| Spares_Name     |             | 2   |     |                                |                  |
| Status_brand    | Text        | No  | Yes | $\mathbb{N} \times \mathbb{N}$ | สถานะยี่ห้อ      |

A SER

## <u>ตารางที่ ก.4</u> ตารางลูกค้า (Customer)

| Name            | Туре          | Р   | М   | Referto | Description |
|-----------------|---------------|-----|-----|---------|-------------|
| Customer_Id     | Int           | Yes | Yes |         | รหัสลูกค้า  |
| Customer_Name   | Varchar(50)   | No  | Yes |         | ชื่อลูกค้า  |
| Tel             | Varchar(10)   | No  | Yes |         | เบอร์โทร    |
| Address         | Varchar(1000) | No  | Yes |         | ที่อยู่     |
| Email           | Varchar(100)  | No  | Yes |         | อีเมถ       |
| Status_customer | Text          | No  | Yes |         | สถานะถูกค้า |

| Name                                        | Туре        | Р   | М   | Referto                        | Description      |  |
|---------------------------------------------|-------------|-----|-----|--------------------------------|------------------|--|
| Job_Id                                      | Bigint      | Yes | Yes |                                | รหัสงาน          |  |
| Job_Start                                   | date        | No  | Yes |                                | วันที่เริ่มต้น   |  |
| Duration_Start                              | Varchar(5)  | No  | Yes |                                | ระยะเวลาเริ่มต้น |  |
| Job_End                                     | date        | No  | Yes |                                | วันที่สิ้นสุด    |  |
| Duration_End                                | Varchar(5)  | No  | Yes |                                | ระยะเวลาสิ้นสุด  |  |
| Job_Color                                   | Varchar(50) | No  | Yes |                                | สีสถานะงาน       |  |
| Evt_text                                    | Text        | No  | Yes | 2/6                            | ข้อความ          |  |
| Employee_Id                                 | Int         | No  | Yes | Employee.<br>Employee_Id       | รหัสพนักงาน      |  |
| Repair_List_Id                              | Varchar(11) | No  | Yes | Repair_List.<br>Repair_List_Id | รหัสใบแจ้งซ่อม   |  |
| <u>การางที่ ก.6</u> ตารางพนักงาน (Employee) |             |     |     |                                |                  |  |

## <u>ตารางที่ ก.5</u> ตารางวันทำงาน (Date\_Job)

#### 111 <u>ตารางที่ ก.6</u> ตารางพนักงาน (Employee)

| Name          | Туре          | Р   | М   | Referto | Description |
|---------------|---------------|-----|-----|---------|-------------|
| Employee_Id   | Int           | Yes | Yes |         | รหัสพนักงาน |
| Employee_Name | Varchar(100)  | No  | Yes |         | ชื่อพนักงาน |
| Tel           | Varchar(10)   | No  | Yes |         | เบอร์โทร    |
| Email         | Varchar(100)  | No  | Yes |         | ອີເນດ       |
| Address       | Varchar(1000) | No  | Yes |         | ที่อยู่     |
| Username      | Varchar(100)  | No  | Yes |         | ชื่อผู้ใช้  |

| <u>ตารางที่ ก.6</u> (ต | ่อ) ตารางพนัก | งาน (Employee) |
|------------------------|---------------|----------------|

| Name            | Туре         | Р  | М   | Referto     | Description    |
|-----------------|--------------|----|-----|-------------|----------------|
| Password        | Varchar(100) | No | Yes |             | รหัสผ่าน       |
| Status_Job      | Varchar(20)  | No | Yes |             | สถานะการทำงาน  |
| Status_Employee | Varchar(20)  | No | Yes |             | สถานภาพ        |
| Position_Id     | Int          | No | Yes | Position.   | รหัสตำแหน่งงาน |
|                 |              | 4  |     | Position_Id |                |

<u>ตารางที่ ก.7</u> ตารางรายละเอียดใบสั่งซื้ออะไหล่ (Order\_Details)

| Name       | Туре        | Р   | М   | Referto          | Description    |
|------------|-------------|-----|-----|------------------|----------------|
| Order_Id   | Varchar(20) | Yes | Yes | Order_List.Order | รหัสใบสั่งซื้อ |
|            |             | N.  |     | _Id              | อะไหล่         |
| Spare_Id   | Int         | Yes | Yes | Spares.Spare_Id  | รหัสอะใหล่     |
| Status     | Varchar(20) | No  | Yes | た下               | สถานะ          |
| Unit_Price | Float(10,0) | No  | Yes | \$ //X           | ราคาทุน        |
| Order_Qty  | Int         | No  | Yes |                  | จำนวน          |
|            | 200         | 77  |     |                  |                |

| Name              | Туре        | Р   | М   | Referto              | Description       |
|-------------------|-------------|-----|-----|----------------------|-------------------|
| Order_Id          | Varchar(20) | Yes | Yes |                      | รหัสใบสั่งซื้อ    |
|                   |             |     |     |                      | อะไหล่            |
| Order_Date        | Date        | No  | Yes |                      | วันที่สั่งซื้อ    |
| Order_Received    | Date        | No  | Yes |                      | วันที่รับ         |
| Order_Total_Price | Float       | No  | Yes |                      | ราคารวม           |
| Employee_Id       | Int         | No  | Yes | Employee.Employee_Id | รหัสพนักงาน       |
| Supplier_Id       | Varchar(20) | No  | Yes | Supplier.Supplier_Id | รหัสผู้จัดจำหน่าย |

## <u>ตารางที่ ก.8</u> ตารางสั่งซื้ออะ ใหล่ (Order\_List)

<u>ตารางที่ ก.9</u> ตารางรายละเอียดเบิกอะ ไหล่ (Pickup\_Details)

| Name          | Туре        | Р   | М   | Referto                          | Description          |
|---------------|-------------|-----|-----|----------------------------------|----------------------|
| Serial_Number | Varchar(20) | Yes | Yes | Spares_Details.<br>Serial_Number | หมายเลข<br>อะไหล่    |
| Spare_Id      | Int         | Yes | Yes | Spares_Detail.Spare_Id           | รหัสอะไหล่           |
| Pickup_Id     | Int         | Yes | Yes | Pickup_List. Pickup_Id           | รหัสใบเบิก<br>อะไหล่ |
| Sale_Price    | Float(10,0) | No  | Yes |                                  | ราคาขาย              |

| Name               | Туре        | Р   | М   | Referto                 | Description    |
|--------------------|-------------|-----|-----|-------------------------|----------------|
| Pickup_Id          | Varchar(20) | Yes | Yes |                         | รหัสใบเบิก     |
|                    |             |     |     |                         | อะไหล่         |
| Pickup_Date        | Date        | No  | Yes |                         | ວັນທີ່ເບີດ     |
| Pickup_Total_Price | Int         | No  | Yes |                         | ราคารวม        |
| Employee_Id        | Int         | No  | Yes | Employee.Employee_Id    | รหัสพนักงาน    |
| Repair_List_Id     | Varchar(11) | No  | Yes | Repair_List.Repair_List | รหัสใบแจ้งซ่อม |
|                    |             | D   |     | _Id                     |                |

## <u>ตารางที่ ก.10</u> ตารางเบิกอะไหล่ (Pickup\_List)

## <u>ตารางที่ ก.11</u> ตารางตำแหน่งงาน (Position)

| Name            | Туре             | Р   | М   | Referto | Description         |
|-----------------|------------------|-----|-----|---------|---------------------|
| Position_Id     | Int              | Yes | Yes |         | รหัสตำแหน่ง<br>งาน  |
| Position_Name   | Varchar(10<br>0) | No  | Yes | 5       | ชื่อตำแหน่งงาน      |
| Status_position | Text             | No  | Yes | 1000    | สถานะ<br>ตำแหน่งงาน |

| Name           | Туре          | Р   | М   | Referto              | Description             |
|----------------|---------------|-----|-----|----------------------|-------------------------|
| Repair_List_Id | Varchar(11)   | Yes | Yes |                      | รหัสใบแจ้งซ่อม          |
| Date_Received  | Date          | No  | Yes |                      | วันที่รับซ่อม           |
| Date_Appoint   | Date          | No  | Yes |                      | วันที่นัดรับ            |
| Date_Finish    | Date          | No  | Yes |                      | วันที่ซ่อมเสร็จ         |
| Date_Return    | Date          | No  | Yes |                      | วันที่ส่งคืน            |
| Serial_Number  | Varchar(50)   | No  | Yes | 2020                 | หมายเลขประจำ<br>เครื่อง |
| Device_Name    | Varchar(100)  | No  | Yes | AICE                 | ชื่ออุปกรณ์             |
| Breakdown      | Varchar(1000) | No  | Yes | 92                   | อาการเสีย               |
| Note           | Varchar(500)  | No  | Yes | $1 \times 1$         | หมายเหตุ                |
| Status         | Varchar(50)   | No  | Yes | A A B                | สถานะใบ                 |
|                | 7             |     | 10  |                      | แจ้งซ่อม                |
| Wage           | Varchar(10)   | No  | Yes | 83                   | ค่าแรง                  |
| Spares_Price   | Varchar(10)   | No  | Yes |                      | ค่าอะไหล่               |
| Total_Price    | Varchar(10)   | No  | Yes |                      | ราคาสุทธิ               |
| Customer_Id    | Int           | No  | Yes | Customer.Customer_Id | รหัสลูกค้า              |

<u>ตารางที่ ก.12</u> ตารางใบแจ้งซ่อม (Repair\_List)

| Name                | Туре   | Р  | М   | Referto                           | Description               |
|---------------------|--------|----|-----|-----------------------------------|---------------------------|
| Employee_Id         | Int    | No | Yes | Employee.Employee_Id              | รหัส<br>พนักงาน           |
| Type_Equip_Id       | Int    | No | Yes | Type_Equipment.Type_Equip<br>_Id  | รหัสยี่ห้อ<br>อะไหล่      |
| Brand_<br>Spares_Id | Int    | No | Yes | Brand_ Spares.Brand_<br>Spares_Id | รหัส<br>ประเภท<br>อุปกรณ์ |
| Job_Id              | Bigint | No | Yes | Date_Job.Job_Id                   | รหัสงาน                   |

<u>ตารางที่ ก.12</u> (ต่อ) ตารางใบแจ้งซ่อม (Repair\_List)

# <u>ตารางที่ ก.13</u> ตารางอะไหล่ (Spares)

| Name         | Туре          | P   | М   | Referto | Description          |
|--------------|---------------|-----|-----|---------|----------------------|
| Spare_Id     | Int           | Yes | Yes |         | รหัสอะไหล่           |
| Spare_Name   | Varchar(100)  | No  | Yes |         | ชื่ออะไหล่           |
| Spare_Img    | Varchar(255)  | No  | Yes | R       | ชื่อรูปภาพ<br>อะไหล่ |
| Spare_Detail | Varchar(1000) | No  | Yes |         | รายละเอียด<br>อะไหล่ |
| Sale_Price   | Float         | No  | Yes |         | ราคาขาย              |
| Spare_Qty    | Int           | No  | Yes |         | จำนวน                |

## <u>ตารางที่ ก.13</u> (ต่อ) ตารางอะไหล่ (Spares)

| Name            | Туре | Р    | М   | Referto             | Description     |
|-----------------|------|------|-----|---------------------|-----------------|
| Status_spare    | Text | No   | Yes |                     | สถานะ<br>จะใหล่ |
|                 |      |      |     |                     | 00 81161        |
| Type_ Spares_Id | Int  | No   | Yes | Type_Spares.Type_   | รหัสประเภท      |
|                 |      |      |     | Spares_Id           | อะไหล่          |
| Brand_          | Int  | No   | Yes | Brand_Spares.Brand_ | รหัสยี่ห้อ      |
| Spares_Id       | 11   | -11- |     | Spares_Id           | อะไหล่          |
| Supplier_Id     | Int  | No   | Yes | Supplie.Supplier_Id | รหัสผู้จัด      |
|                 | S B  | P    | 20  |                     | จำหน่าย         |

<u>ตารางที่ ก.14</u> ตารางรายละเอียดอะไหล่ (Spares\_Details)

| Name                     | Туре        | P   | М   | Referto        | Description                |
|--------------------------|-------------|-----|-----|----------------|----------------------------|
| Serial_Number            | Varchar(30) | Yes | Yes |                | หมายเลข<br>อะไหล่          |
| Spare_Id                 | Int         | Yes | Yes | Spare.Spare_Id | รหัสอะไหล่                 |
| Serial_Number_<br>Status | Varchar(20) | No  | Yes | 7000           | สถานะ<br>หมายเลข<br>อะไหล่ |
| Unit_Price               | Float       | No  | Yes |                | ราคาทุน                    |
| Name          | Туре          | Р   | М   | Referto | Description            |
|---------------|---------------|-----|-----|---------|------------------------|
| Supplier_Id   | Int           | Yes | Yes |         | รหัสผู้จัดจำหน่าย      |
| Supplier_Name | Varchar(100)  | No  | Yes |         | ชื่อผู้จัดจำหน่าย      |
| Tel           | Varchar(10)   | No  | Yes |         | เบอร์โทร               |
| Address       | Varchar(1000) | No  | Yes |         | ที่อยู่                |
| Email         | Varchar(100)  | No  | Yes |         | ອີເນດ                  |
| URL           | Varchar(255)  | No  | Yes | 710     | ที่อยู่เว็บไซต์        |
| Status_sup    | Text          | No  | Yes | 12      | สถานะผู้จัด<br>จำหน่าย |
|               |               |     |     |         |                        |

## <u>ตารางที่ ก.15</u> ตารางผู้จัดจำหน่าย (Supplier)

<u>ตารางที่ ก.16</u> ตารางประเภทอุปกรณ์ (Type\_Equipment)

| Name              | Туре        | Р   | М   | Referto | Description            |
|-------------------|-------------|-----|-----|---------|------------------------|
| Type_Equip_Id     | Int         | Yes | Yes | 5       | รหัสประเภท<br>อุปกรณ์  |
| Type_Equip_Name   | Varchar(50) | No  | Yes |         | ชื่อประเภท<br>อุปกรณ์  |
| Status_type_equip | Text        | No  | Yes |         | สถานะประเภท<br>อุปกรณ์ |

## <u>ตารางที่ ก.17</u> ตารางประเภทอะไหล่ (Type\_Spares)

| Name                 | Туре         | Р   | М   | Referto | Description           |
|----------------------|--------------|-----|-----|---------|-----------------------|
| Type_Spares_Id       | Int          | Yes | Yes |         | รหัสประเภท<br>อะไหล่  |
| Type_<br>Spares_Name | Varchar(100) | No  | Yes |         | ชื่อประเภทอะไหล่      |
| Status_type_spare    | Text         | No  | Yes |         | สถานะประเภท<br>อะไหล่ |

#### <u>หมายเหตุ</u>

- P = Primary Key
- M = Mandatory

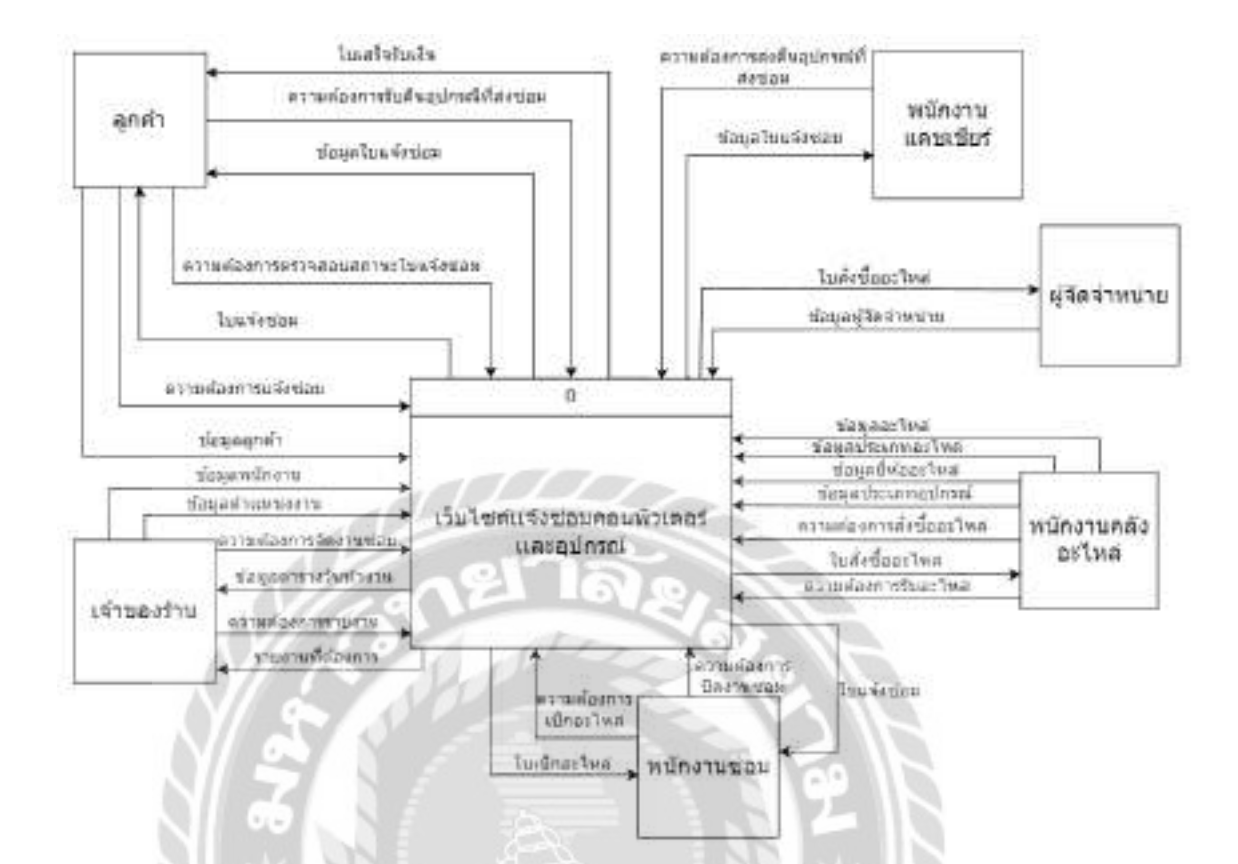

ภาพที่ ก.4 Context Diagram เว็บไซต์แจ้งซ่อมคอมพิวเตอร์และอุปกรณ์

|                    |                                                                                                    |                                   | ขอมูลสุกลา                               |         | 1                                    |
|--------------------|----------------------------------------------------------------------------------------------------|-----------------------------------|------------------------------------------|---------|--------------------------------------|
|                    |                                                                                                    | - r                               | ช้อมูลลุกคำ                              | DI      | เปลี่ยฐกลำ                           |
| กต่า               | ชังธุออุงศา                                                                                                    |                                   | ช่อมูลพรักงาร<br>ช่อมูลพรักงาร           | D2      | แพียหนักงาน                          |
|                    |                                                                                                    |                                   | ข้อมูลเล่าแหน่งงาน                       | _       |                                      |
| 1754               | ปองุณ)จัดจำหน่าย                                                                                                    |                                   | ช่อมุลสามพน่องกน                         | 03      | แต่แสายเหลือการ                      |
| aruna aruna        |                                                                                                    | 4 4 4 4 4                         |                                          | _       | 1                                    |
|                    | สหนักงาน                                                                                                    | 1                                 | ว้อนสมัสราชนาย                           | DA      | แต่แต่วัดสายมาก                      |
| กษอง ชัยสุด        | สาแหน่องาน                                                                                                    |                                   | •                                        |         | - 455                                |
| £111               |                                                                                                    |                                   | ພັລນູລລະໃນເລໃນເວລີ່ນ                     | -       | 4.4                                  |
|                    | ร่อมูลอองิพส                                                                                                    | ร้อการข่อแอต้แรกแ                 | + trajasciwaluade                        | 05      | nanterwa                             |
| 1001% Sible        | edeconitae linin                                                                                                    | And the family of the             | เหมือนการเกษละใหย่                       | <u></u> | 12 1                                 |
| tua uas            | aundat una                                                                                                    |                                   | d siegesternertwi                        | DI      | เสโลประเภทอะไทร                      |
| 6634               | and the second second | 1///                              | ร้อมสอังโลระไหล่                         | 1       |                                      |
|                    |                                                                                                    |                                   | น้อมูลมีพัสธะไทย                         | D7      | แห้นถึงจะเว็บเ                       |
|                    |                                                                                                    | 0                                 | Carnel and and                           | 1       |                                      |
|                    | A C                                                                                                    |                                   | Constant an annual and                   | • ns    | who improved and                     |
| =7                 | tunárusa                                                                                                    | แจ้งช่อบคลบพิวเตอร์<br>และอุปกรณ์ | รัสบุภพมิกกาม<br>•<br>ปอบูลปอะเภทจุปกรณ์ | 02      | แ <del>ฟ้อ</del> สนักงาน             |
| ม้คงาม<br>สมเข็มร์ | *8.                                                                                                    |                                   | ร้อมูลมีที่ออะไหล่                       | D8 0    | เสียงไระเภทจุรภรณ์<br>แล้มปีห่ออะไพด |
|                    | 2                                                                                                    |                                   | ร้อมูลใบแจ้งช่อม<br>•                    | D9      | แพ้นใบเรรียปอน                       |
| עיזאנטצרגע         | ความมืองการจัดงามบ่อม<br>ประเวทาสายว่างานประ                                                                                                    | VIVER                             | รอธุลใมนจังบ่อม<br>ประเทศงานะในเปล่านอม  | 09      | แต่มริมเจ่าร่อง                      |
| -                  | 27                                                                                                    | TTTLE                             | ร้อมูลหนักงาน                            |         | de la                                |
| หนักงานช่วย ◄      | ใบแจ้งป่อม                                                                                                    |                                   | รัญแล้วมาระการไรงาน<br>มัวมุตรีมาใจราย   |         | UNINNEALIN                           |
|                    |                                                                                                    |                                   | elegeneouseneole                         | D19     | มพิมษารางวันฟางา                     |
|                    |                                                                                                    |                                   | ข้อมูลวันทำสาร<br>ข้อมูลสะบระวอาจไวลาม   | * *     |                                      |

ภาพที่ ก.5 Data Flow Diagram Level 0 เว็บไซต์แจ้งซ่อมคอมพิวเตอร์และอุปกรณ์

|                                                      | <u></u>            | ข้อมูลอะไหล่                                                                                                    | D5                                       | majant: Jaw                                                                                                    |
|------------------------------------------------------|--------------------|----------------------------------------------------------------------------------------------------|------------------------------------------|----------------------------------------------------------------------------------------------------|
|                                                      |                    | ชัสบุลรัรณภพละโหล่                                                                                                    | _                                        |                                                                                                    |
| 1                                                    | , <b>* *</b>       |                                                                                                    | DB                                       | winh: whether                                                                                                    |
| กงานคลัง ตวามมีองคาหลัวชี้สระไหล่<br>อะไหล่          | • 4                | ข้อมูลยี่ห้ออะไหล่                                                                                                    | D7                                       | แต่นย์ท่อย:ไพ                                                                                                    |
|                                                      | S. Acres           | ขอมูลหนักการที่ส่งชื่อ                                                                                                    | 1950                                     |                                                                                                    |
| ใบสังข้ออะไหล่                                       | 000595140          |                                                                                                    | D2                                       | แฟนฟจักงาน                                                                                                    |
|                                                      | <u> </u>           | ป้อมูลผู้จัดจำหน่าย                                                                                                    | D4                                       | แฟลอุริสราพน่าย                                                                                                    |
|                                                      |                    | ข้อมูลการสื่อชื่อคะไหล่                                                                                                    | D13                                      | แติมส์เชื่ออะไหล                                                                                                    |
|                                                      |                    | ร่อมูลสายคณอิยส<br>ในส่งชื่ออะไพส                                                                                                    | D14                                      | เสร็จคายสะเดียด<br>ในสี่งรักกรไฟย์                                                                                        |
|                                                      | 121 12             | ปอกรายสังปล                                                                                                    |                                          |                                                                                                    |
|                                                      | 10500              | ร่อมูกสอานอยารตั้งมือ                                                                                                    | D13                                      | แห่นสำรัสสะวาทศ                                                                                                    |
| ดรามส่องการรับบริโทล<br>นักงานคลึง<br>อะโพอ<br>สะโพอ | Suarrustikula      | ร่อมูล การสงเอ็บคโมสังข์ของไฟส                                                                                                    | D14                                      | เฟโยราบครเฉียด<br>ในสังชั่อฉะไหย่                                                                                         |
|                                                      | and the feature of | อาสารและระ<br>เกษรีรถมาติกลุ่มระ<br>เกษรรถมาติกลุ่มระ                                                                                                    | D5                                       | แฟ้มอะไทร                                                                                                    |
|                                                      |                    |                                                                                                    | 22                                       |                                                                                                    |
|                                                      |                    | ข้อมูดอาการน                                                                                                    | D11                                      | แฟ้มรายคอเอียด<br>อะไพส                                                                                                   |
|                                                      |                    | ข้อมูดจาการระ<br>ข้อมูดรับปุลร์เชไซม                                                                                                    | 011                                      | แฟนรายคอเฉียด<br>อะไพส                                                                                                    |
| ครามผัสสารเม็กละไหก                                  | 6                  | ข้อมูลตาคาทน<br>ข่อมูดวิชงเต้กข่อม<br>ข่อมูดมีอาเอรียนเต้อข้อมู                                                                                                    | D11<br>D3                                | แต่ไขรายสมเอ็บค<br>อะไพส<br>แต่ในใบแจ้งข่อม                                                                               |
| สวามส่องการเม็กละไพด<br>มีกลามรสม<br>โมเบิดอะไฟอ์    |                    | ร้อมูดราคาทน<br>ร่อมูดร้องเข้าป่อม<br>ร่อมูดสอกนะร้อมเข้าป่อม<br>อ่อมูดร้อมของโหล<br>ข่อมูดร้อมรองโหล                                                                           | D11<br>D3<br>D5                          | แต่ในรามสมเฉ็บส<br>อะไพส<br>แต่ในใบแจ้งบ่อม<br>แต่ในอะไพส                                                                 |
| สิกงานของ<br>สิกงานของ<br>โมเปลี่งอาโมอร์            | 6<br>เป็กอะเพล     | ร้อมูดราคาทน<br>ร้อมูดร้องเจ้าปอม<br>ร้อมูดสามอไปแห่งว่อม<br>อ่อมูดสามรนอยไหล<br>ร้อมูดสามรนอยไหลที่เปก<br>ร้อมูอประเภาหละไหล                                                   | D11<br>D3<br>D5<br>D5                    | แต่ไม่รายสมเอ็มด<br>อะไพส<br>แต่ไม่ใบแจ้งข่อม<br>แต่ไม่อะไพด่<br>แต่ไม่อะไพด่                                             |
| มีกลายของ<br>มีกลายของ<br>โมเบิคอะไหย                | 6<br>LÜnarima      | ร้อมูดราคาทน<br>ข่อมูดใบแต่เราไรม<br>ข่อมูดร้านระอริเทศ<br>ข่อมูดร้านรายอริเทศ<br>ข่อมูดร้านรายอริเทศ<br>ข่อมูดร้านอรรโหล                                                       | D11<br>D3<br>D5<br>D5<br>D5              | แต่ไขราบสมเว็บส<br>อะไพส<br>แต่ในใบแจ้งบ่อม<br>แต่ในอะไพส<br>แต่ในอะไพส<br>แต่ในอ่างอะไพส                                 |
| นักงานระย<br>โทงานระย<br>โมเมืออรไหย่                | 6<br>LÜnörima      | ร้อมูลราคาทุน<br>ข่อมูลรับเหล่ารข่อม<br>ข่อมูลรับเหล่ารข่อม<br>ข่อมูลราคารข่านหล่างไปก<br>ข้อมูลสำนานอยไหล<br>ข้อมูลสำนอละไหล<br>ข้อมูลสายละเอ็บคอยไหล<br>ข่อมูลสายละเอ็บคอยไหล | D11<br>D3<br>D5<br>D5<br>D5<br>D7<br>D11 | แต่ไขรามสะเว็บต<br>อะไพส<br>แต่ในใบแจ้งบ่อน<br>แต่ในรับเหลือข่อง<br>แต่ในรับสายอะไพส<br>แต่ในรับสายอะไพส<br>แต่ในรับอะไพส |

ภาพที่ ก.5 (ต่อ) Data Flow Diagram Level 0 เว็บไซต์แจ้งซ่อมคอมพิวเตอร์และอุปกรณ์

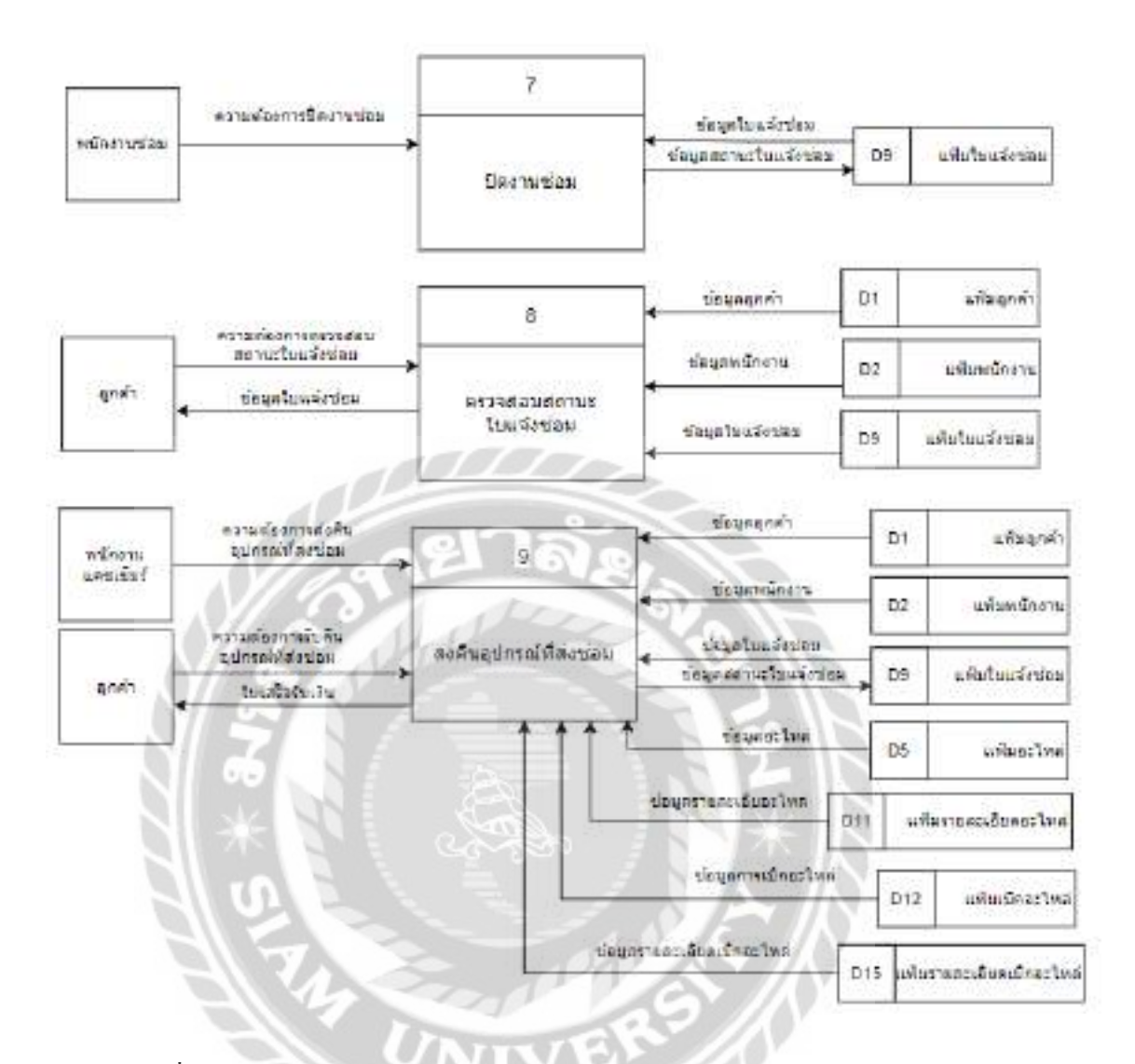

ภาพที่ ก.5 (ต่อ) Data Flow Diagram Level 0 เว็บไซต์แจ้งซ่อมคอมพิวเตอร์และอุปกรณ์

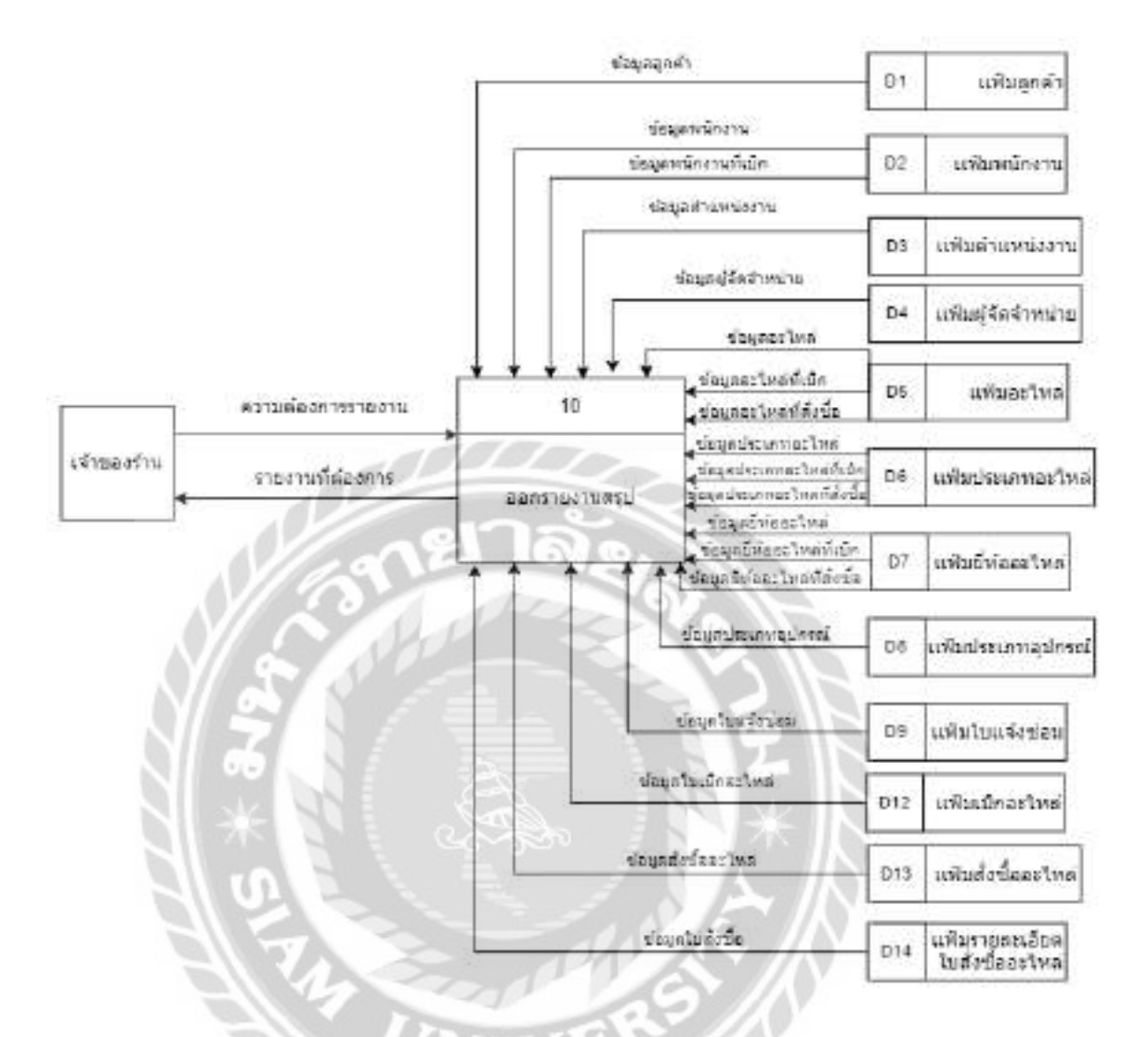

ภาพที่ ก.5 (ต่อ) Data Flow Diagram Level 0 เว็บไซต์แจ้งซ่อมคอมพิวเตอร์และอุปกรณ์

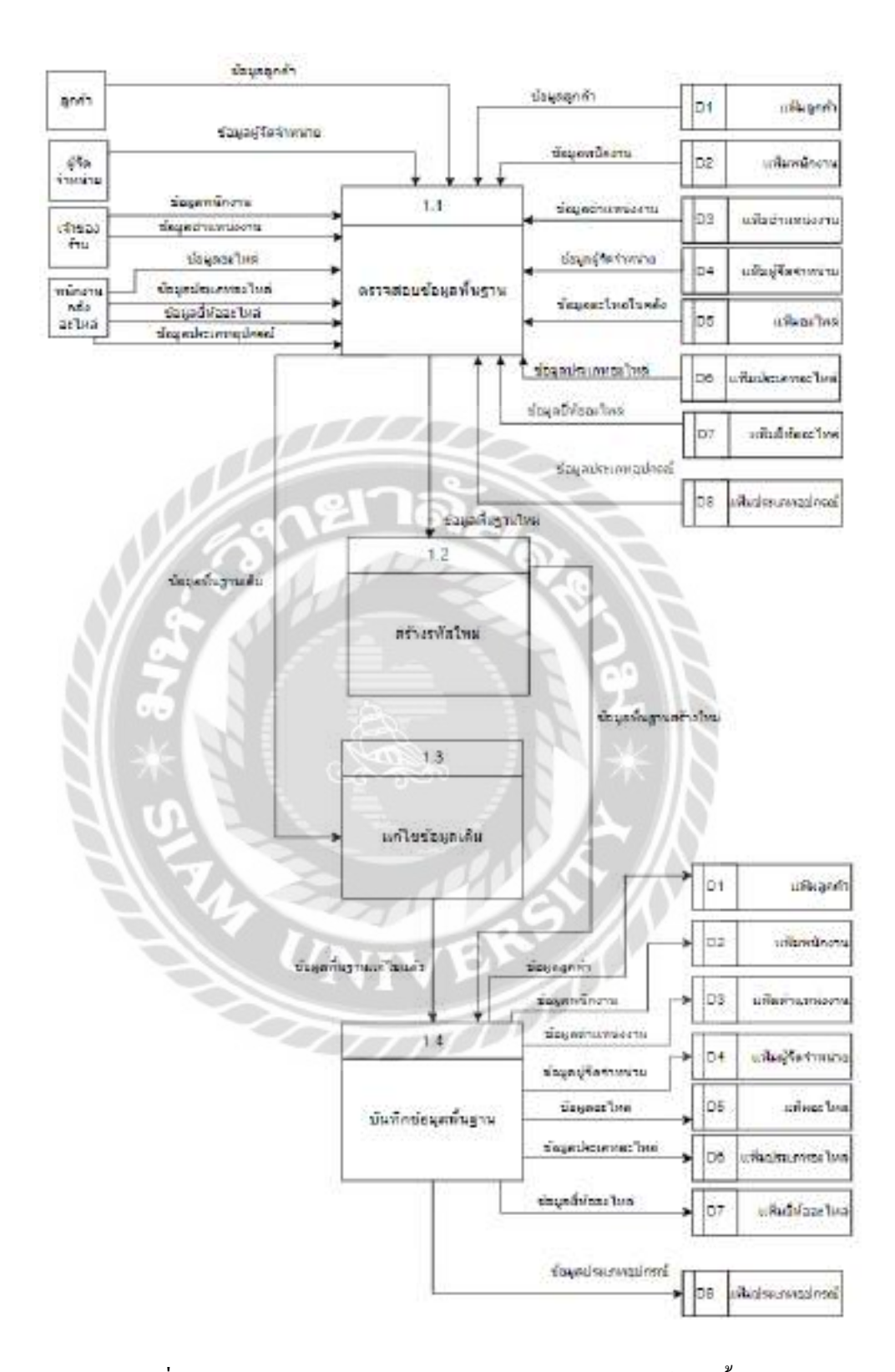

ภาพที่ ก.6 Data Flow Diagram Level 1 Process 1 : จัดการข้อมูลพื้นฐาน

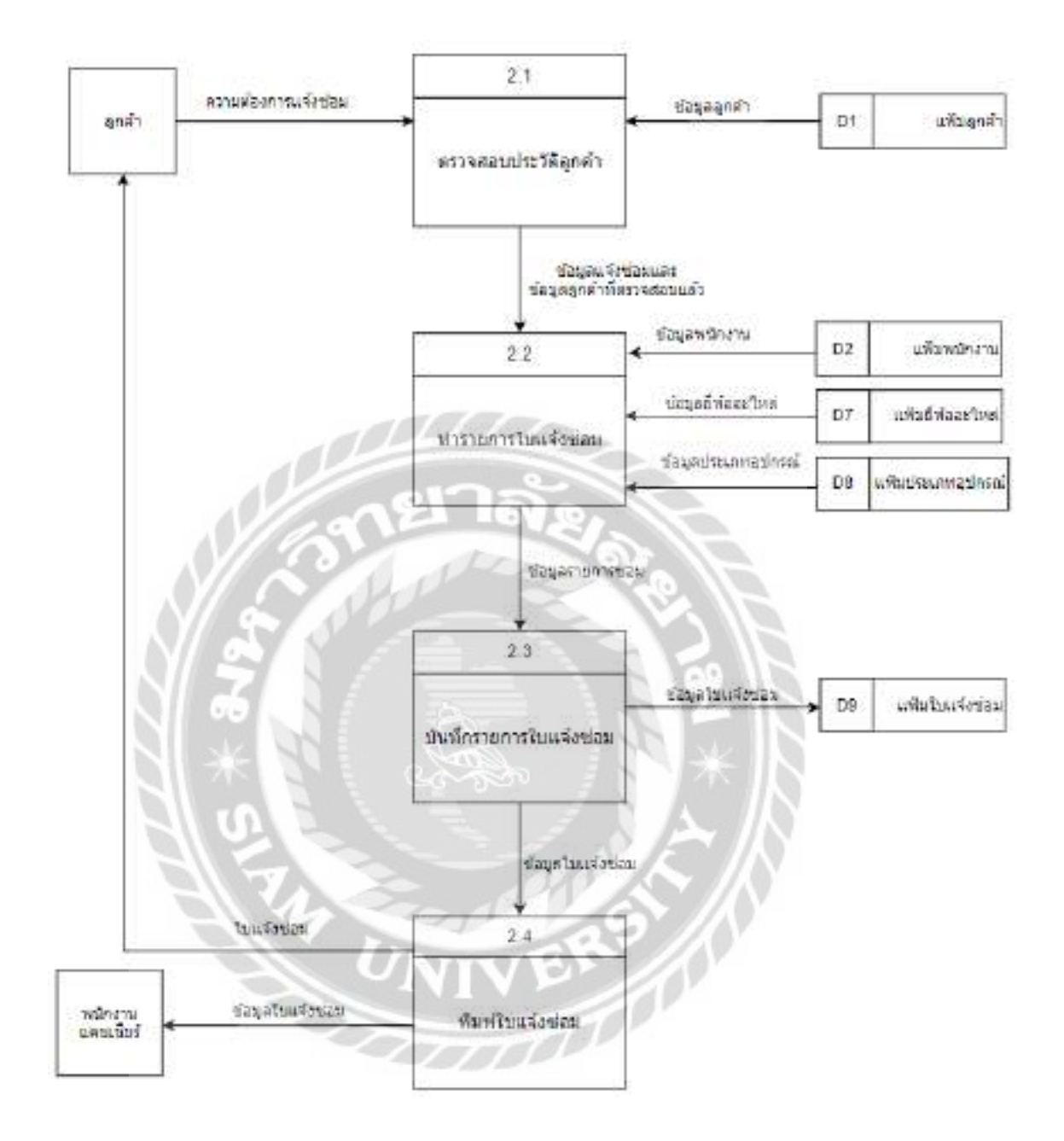

ภาพที่ ก.7 Data Flow Diagram Level 1 Process 2 : แจ้งซ่อมคอมพิวเตอร์และอุปกรณ์

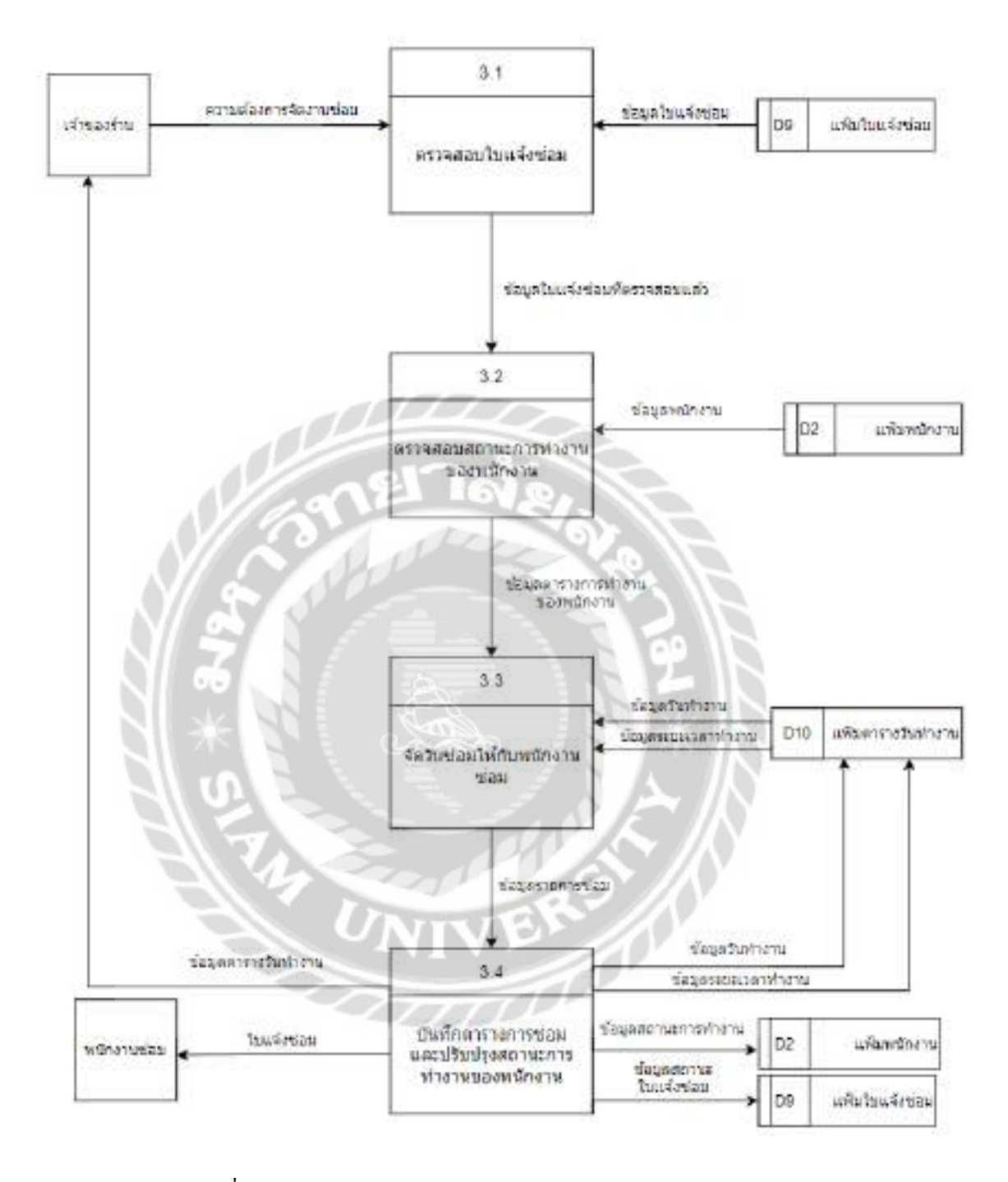

ภาพที่ ก.8 Data Flow Diagram Level 1 Process 3 : จัดตารางงานซ่อม

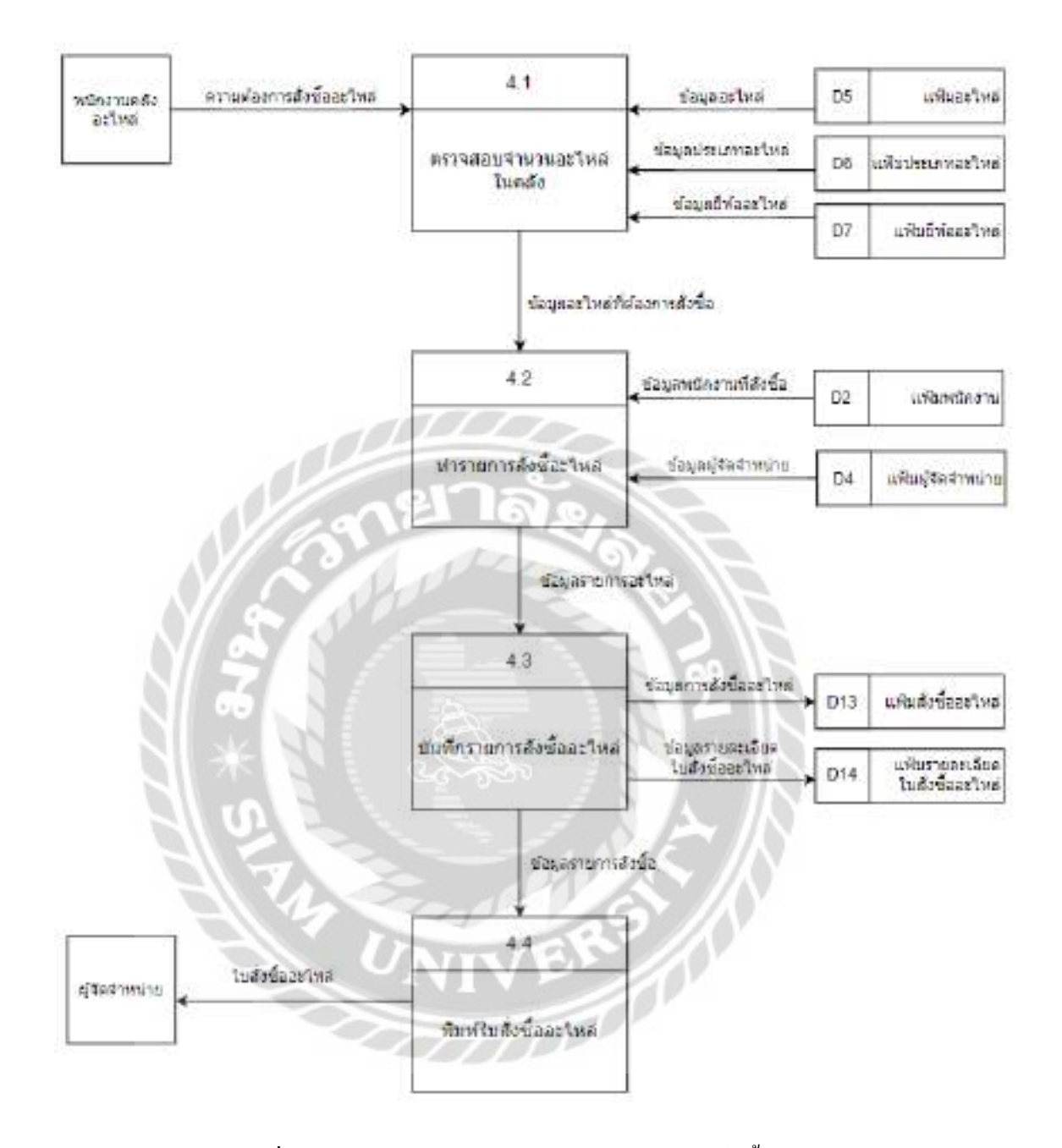

ภาพที่ ก.9 Data Flow Diagram Level 1 Process 4 : สั่งซื้ออะใหล่

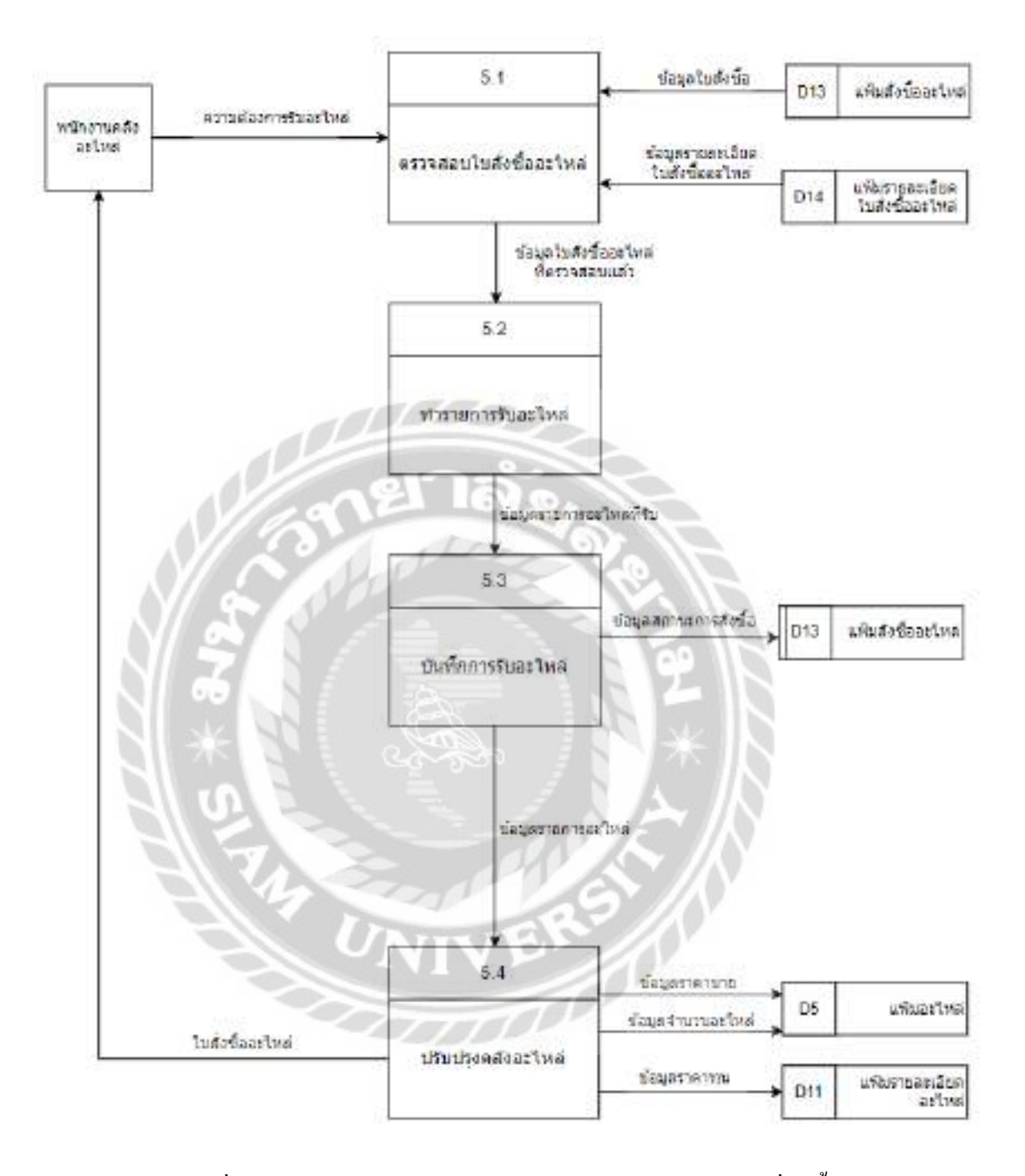

ภาพที่ ก.10 Data Flow Diagram Level 1 Process 5 : รับอะใหล่ที่สั่งซื้อ

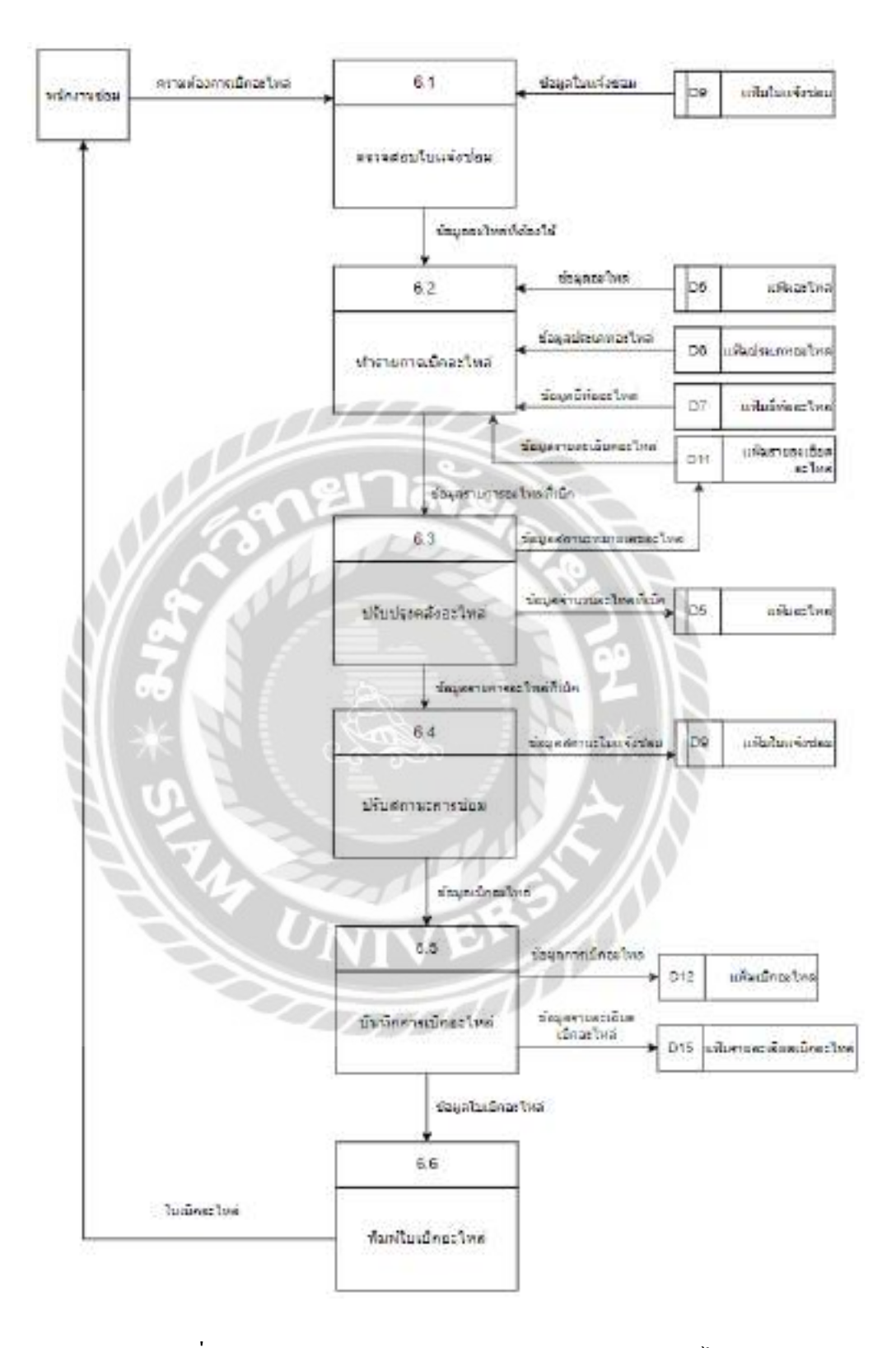

ภาพที่ ก.11 Data Flow Diagram Level 1 Process 6 : เบิกอะใหล่

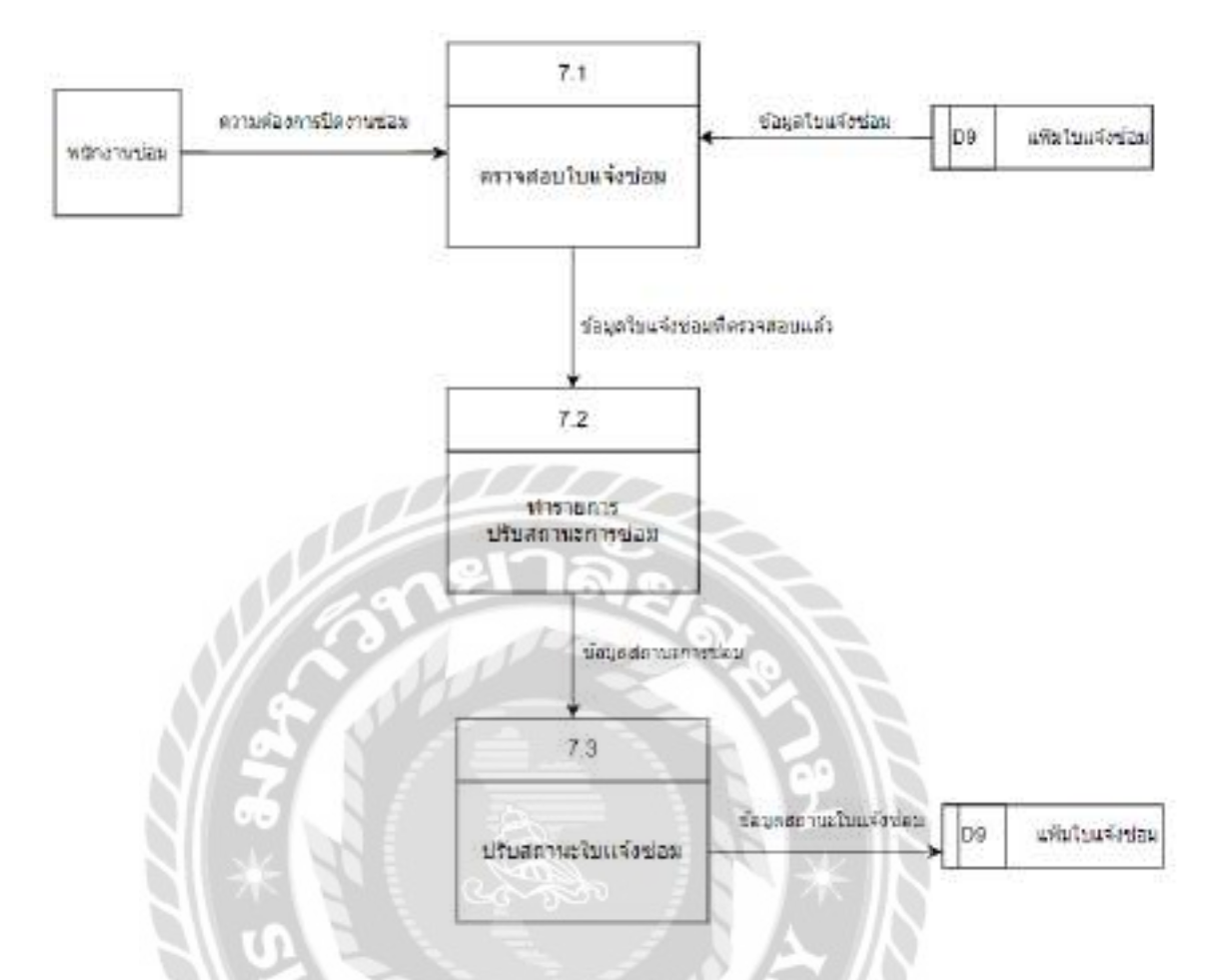

ภาพที่ ก.12 Data Flow Diagram Level 1 Process 7 : ปีดงานซ่อม

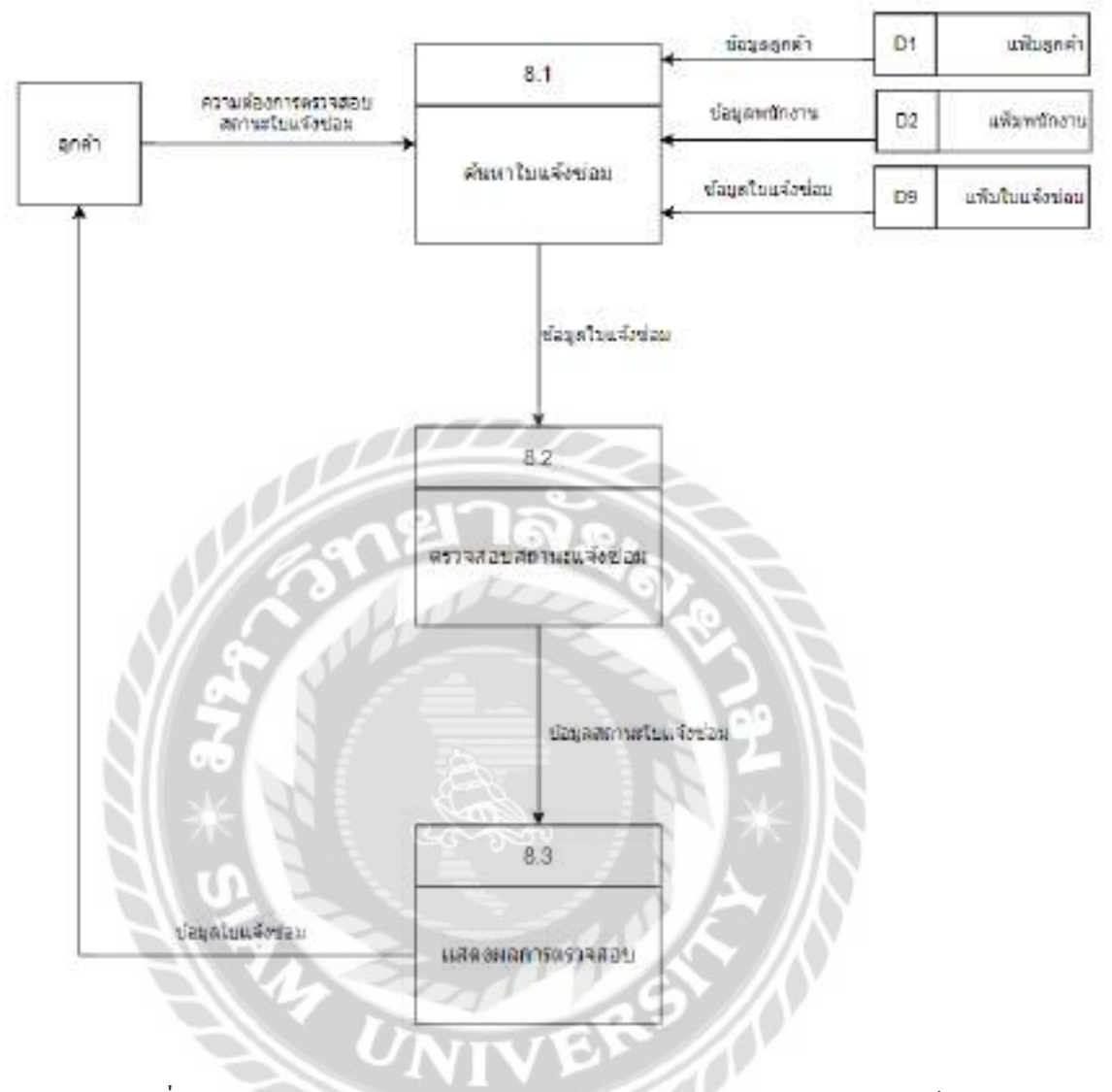

ภาพที่ ก.13 Data Flow Diagram Level 1 Process 8 : ตรวจสอบสถานะใบแจ้งซ่อม

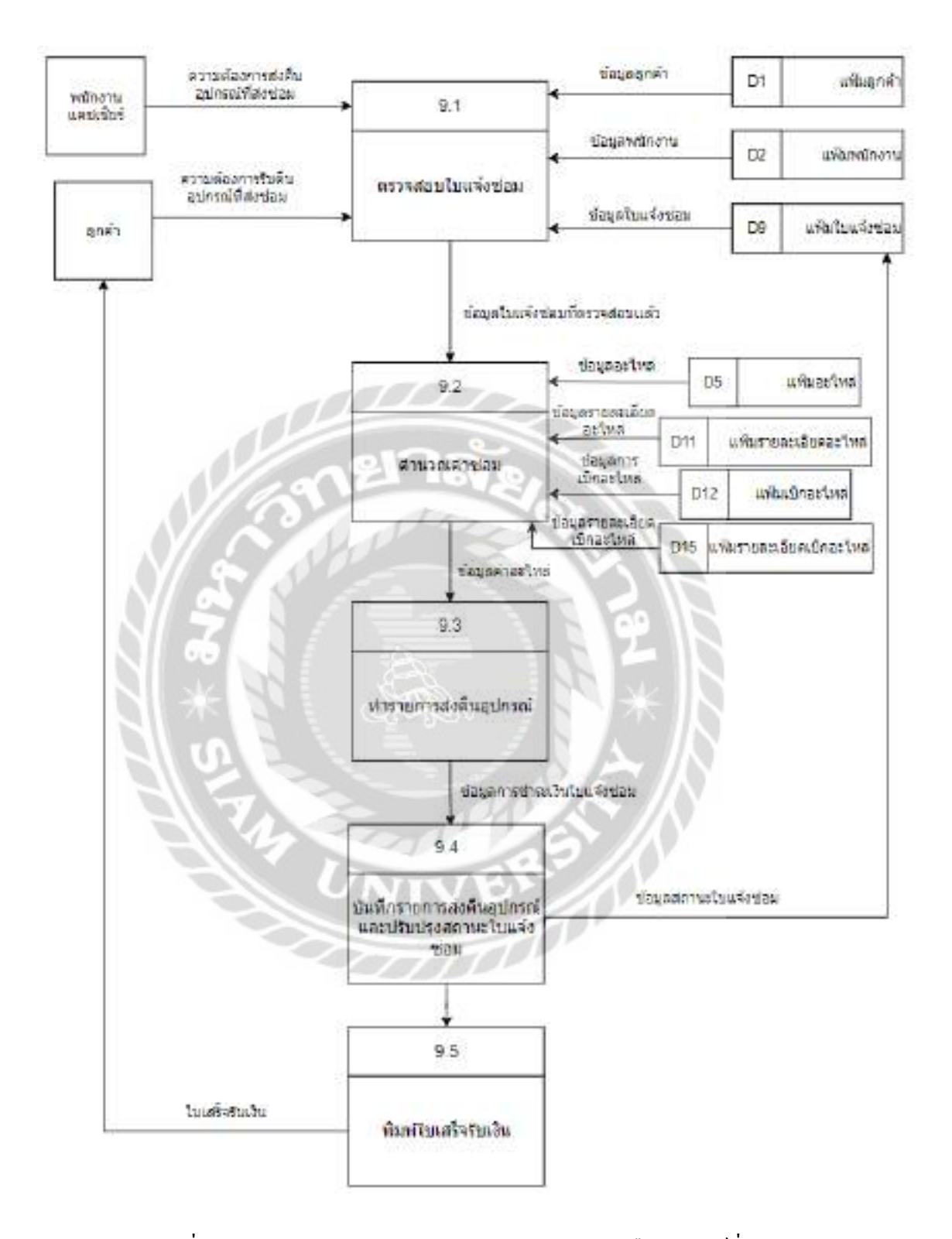

ภาพที่ ก.14 Data Flow Diagram Level 1 Process 9 : ส่งคืนอุปกรณ์ที่ส่งซ่อม

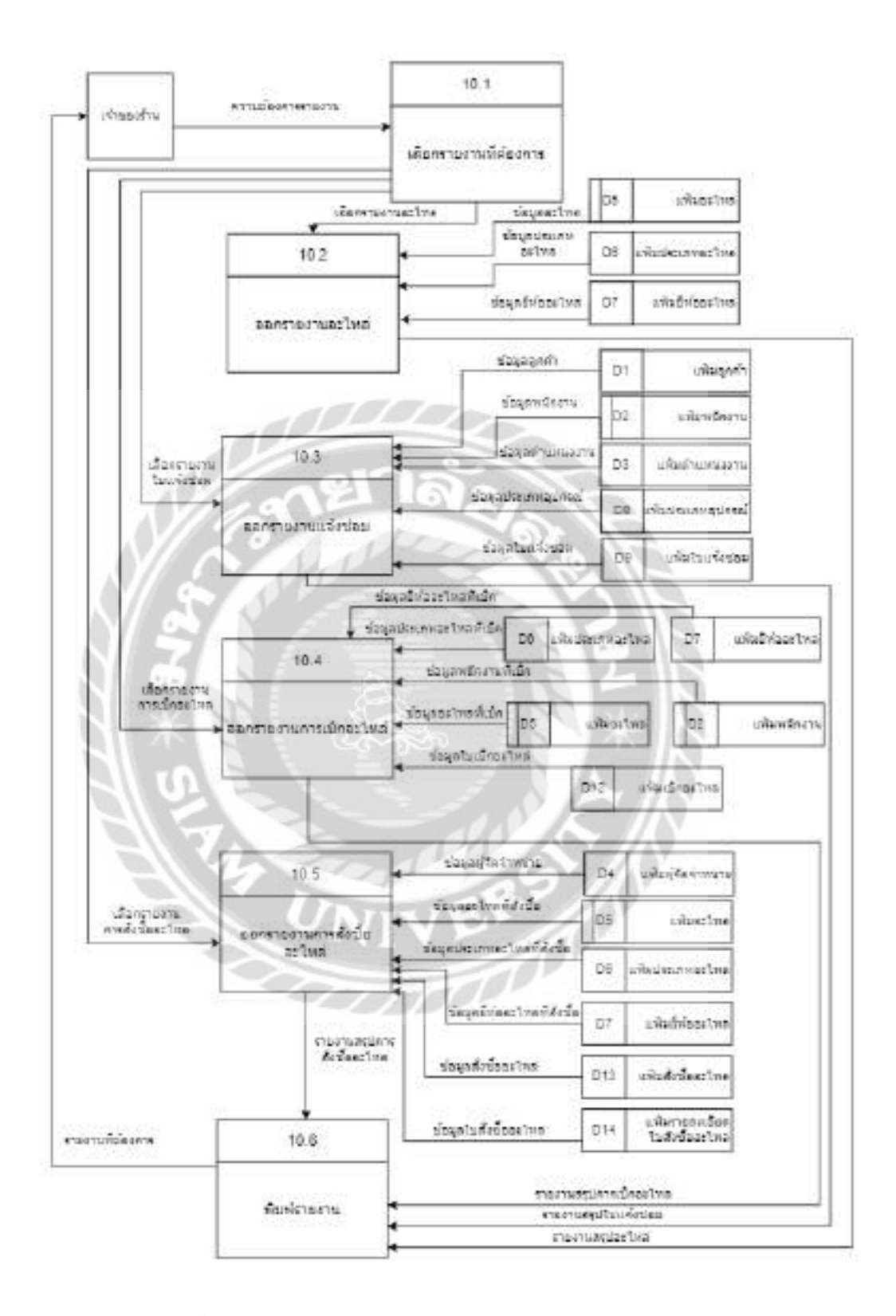

ภาพที่ ก.15 Data Flow Diagram Level 1 Process 10 : ออกรายงาน

# ภาคผนวก ข คู่มือการติดตั้งโปรแกรม

### การติดตั้งโปรแกรม XAMPP

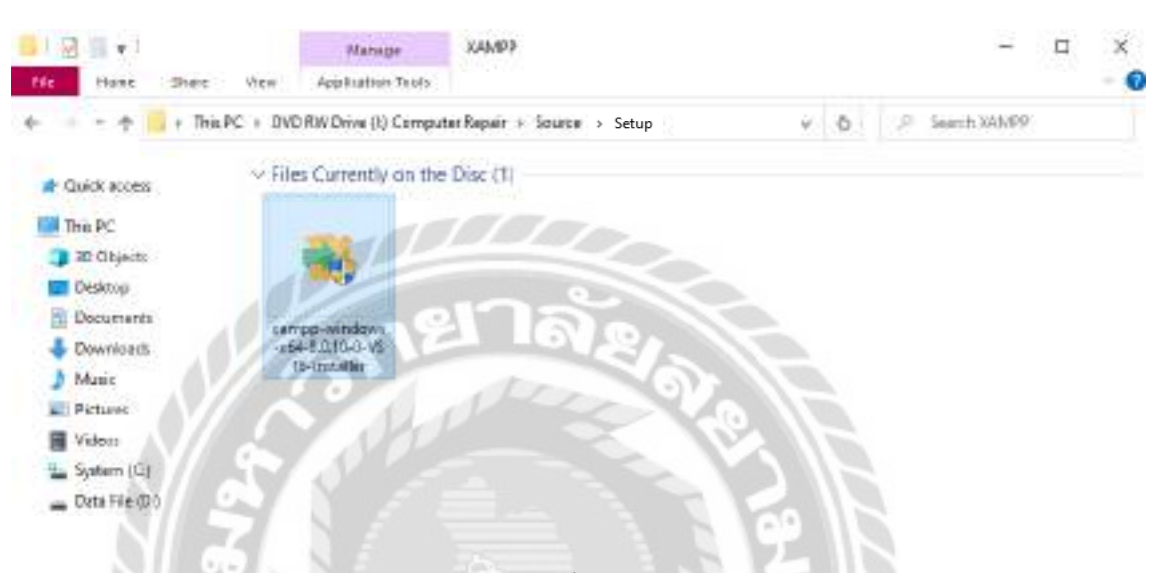

### ภาพที่ ข.1 ใฟล์ติดตั้งโปรแกรม XAMPP

นำแผ่นซีดีเข้าเครื่องคอมพิวเตอร์ จากนั้นไปที่ DVD RW Drive ( I: ) > Setup และคลิกที่

ใฟล์ติดตั้ง xampp-windows-x64-8.0.10-0-VS16-installer

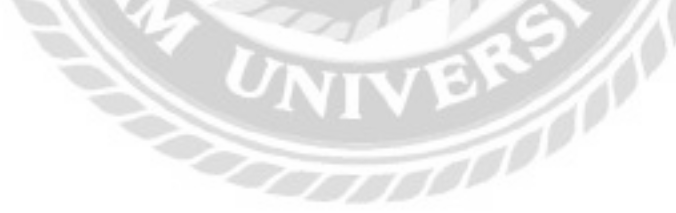

| Do you | want to run                                                                                                    | this file?                                     |             |
|--------|----------------------------------------------------------------------------------------------------|------------------------------------------------|-------------|
|        |                                                                                                    |                                                |             |
|        | Name:                                                                                                    | _Axampp-windows-x64-8.0.10-0-V516-in           | staller.exe |
| -      | Publisher:                                                                                                    | VMware, Inc.                                   |             |
|        | Type:                                                                                                    | Application                                    |             |
|        | From                                                                                                    | C:\Users\HP\Downloads\New folder\xam           | pp-wind     |
|        |                                                                                                    |                                                |             |
|        |                                                                                                    | Run 🦲                                          | Cancel      |
|        |                                                                                                    | 115 - C11                                      |             |
|        | ALC: NOT OF THE OWNER OF THE OWNER OF THE OWNER OF THE OWNER OF THE OWNER OF THE OWNER OF THE OWNER OF THE OWNE | e opening this file.                           |             |
| Alw    | ays asic deform                                                                                                 |                                                |             |
| ⊠ Alwa | iys ask before                                                                                                  |                                                |             |
| Alw    | While files                                                                                                    | from the internet can be useful, this file typ | e can       |

# ภาพที่ ข.2 หน้าจอแจ้งเตือนก่อนติดตั้งโปรแกรม XAMPP

คลิก Run เพื่อยืนยันการติดตั้ง โปรแกรม

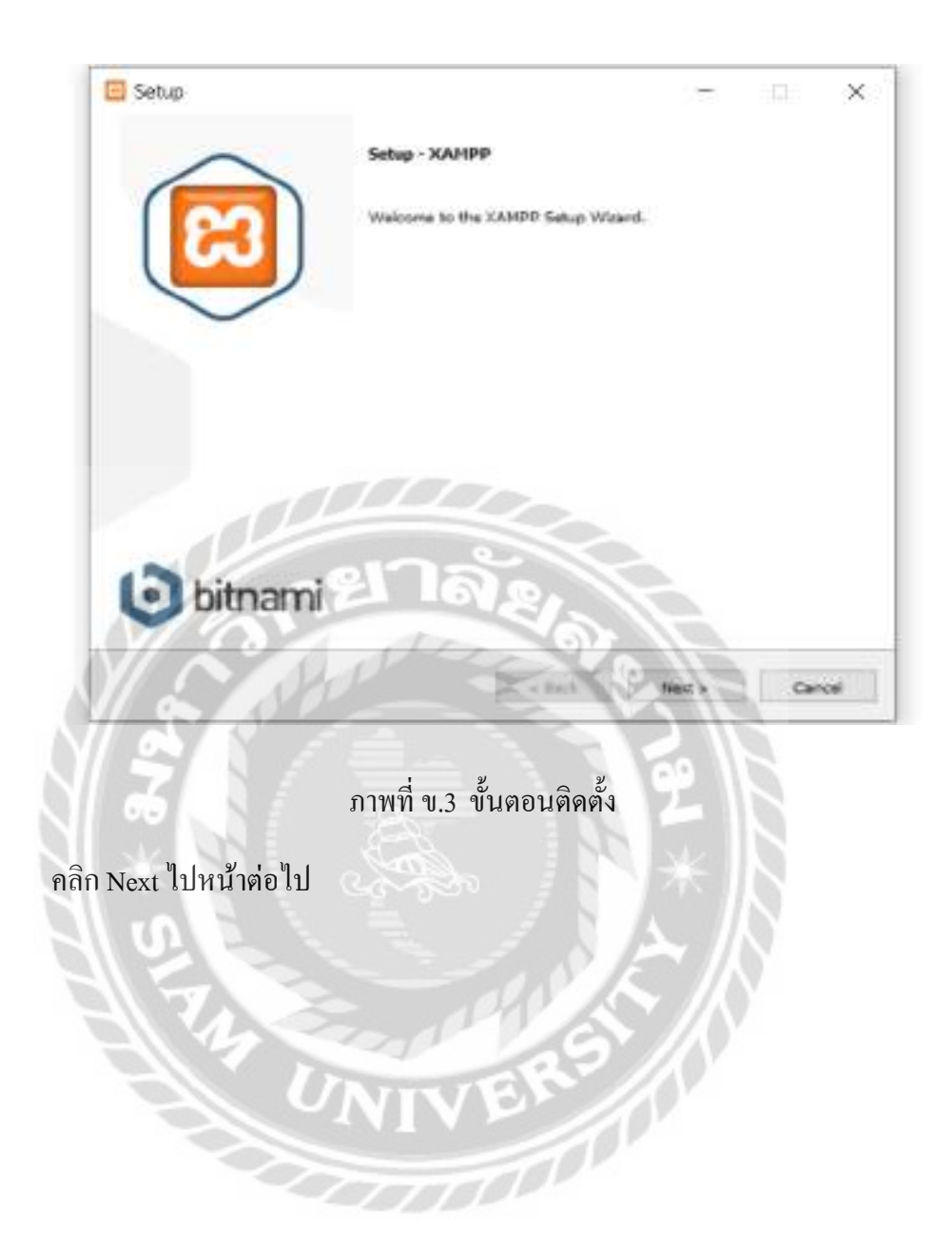

| Select the components you want to instally of<br>when you are ready to continue.                                                                              | ear the components you do not | want to ins  | tall, Click Next |
|----------------------------------------------------------------------------------------------------|-------------------------------|--------------|------------------|
| Server     Apache     MySQL     FileZilla FTP Server     Mercury Mail Server     Tomcat     Program Languages     PHP     Perl     Perl     Program Languages | Click on a component t        | o get a deta | ad description   |
| DephpMyAdmin<br>Webalizer<br>Fake Sendmail                                                                                                    |                               |              |                  |

ภาพที่ ข.4 เลือกโปรแกรมติดตั้ง

เลือกทั้งหมดกลิก จากนั้นกลิก Next ไปยังหน้าต่อไป

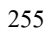

| Please, choose<br>Select a folder | a folder to install XAMPP<br>Crivempp |     |  |
|-----------------------------------|---------------------------------------|-----|--|
|                                   |                                       |     |  |
|                                   |                                       |     |  |
|                                   | 100                                   |     |  |
| 12                                | -1917                                 | a l |  |

ภาพที่ ข.5 เลือกที่อยู่ของไฟล์

เลือกที่อยู่ของไฟล์ เช่น C:\xampp เป็นต้น จากนั้นคลิก Next ไปยังหน้าต่อไป

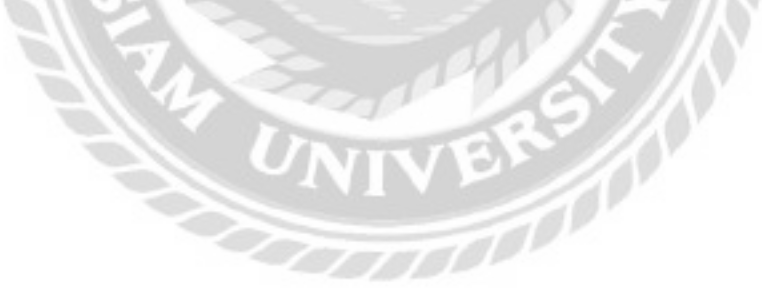

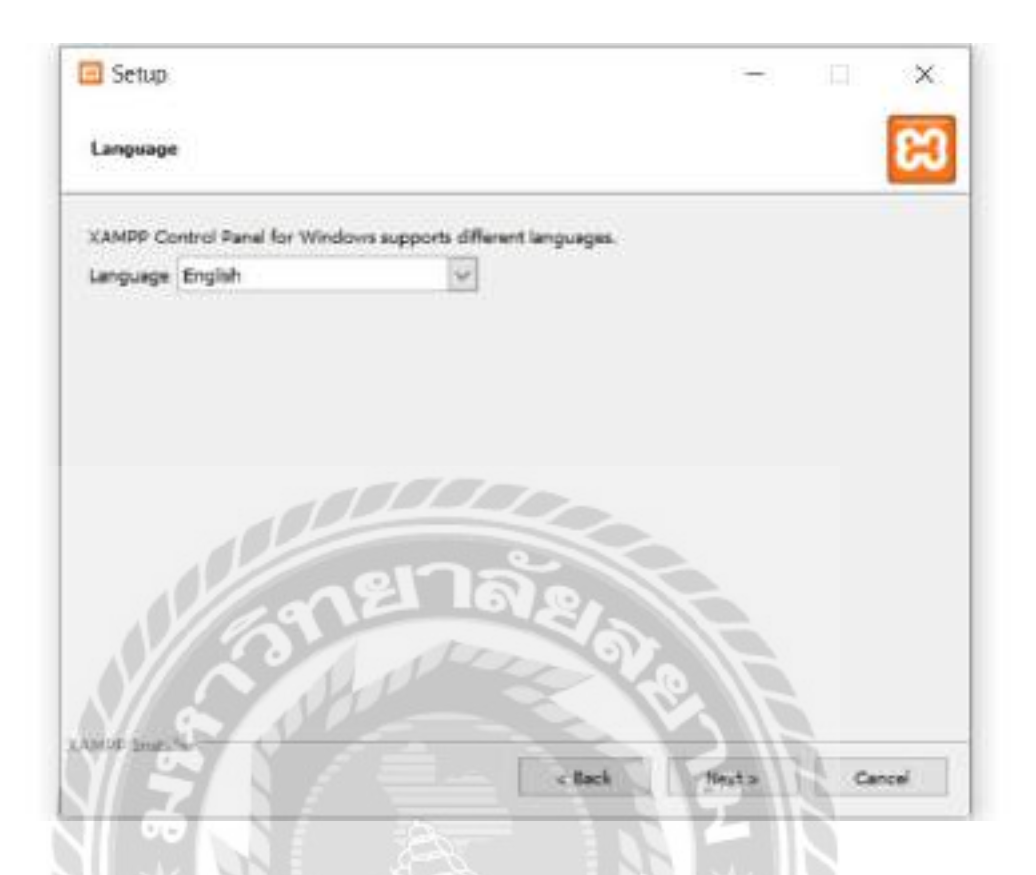

ภาพที่ ข.6 เลือกภาษา

1000000

เลือกภาษา English จากนั้นคลิก Next ไปยังหน้าต่อไป

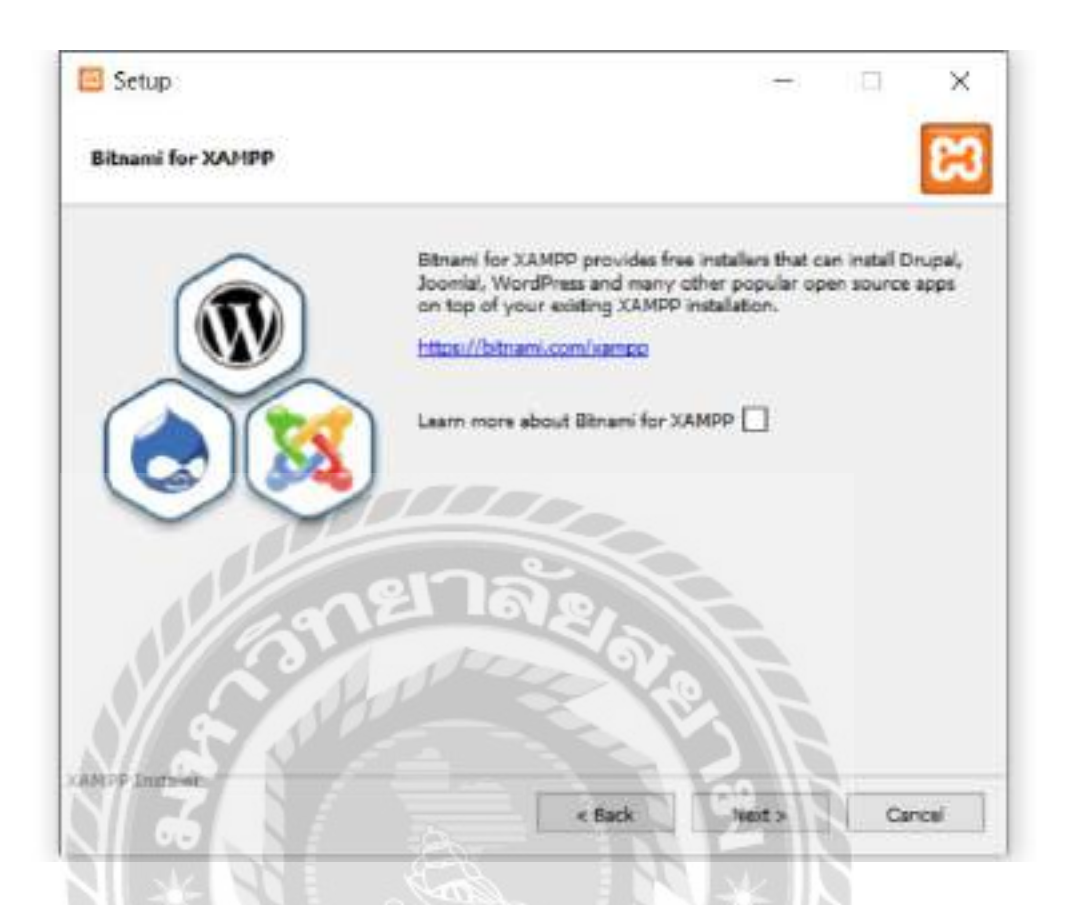

ภาพที่ ข.7 แนะนำเว็บไซต์

นำเกรื่องหมายถูกออกจากช่องเนื่องจากยังไม่ต้องการเรียนรู้ข้อมูลเพิ่มเติมเกี่ยวกับ bitnami สำหรับ xamppในตอนนี้ และคลิก Next ไปยังหน้าต่อไป

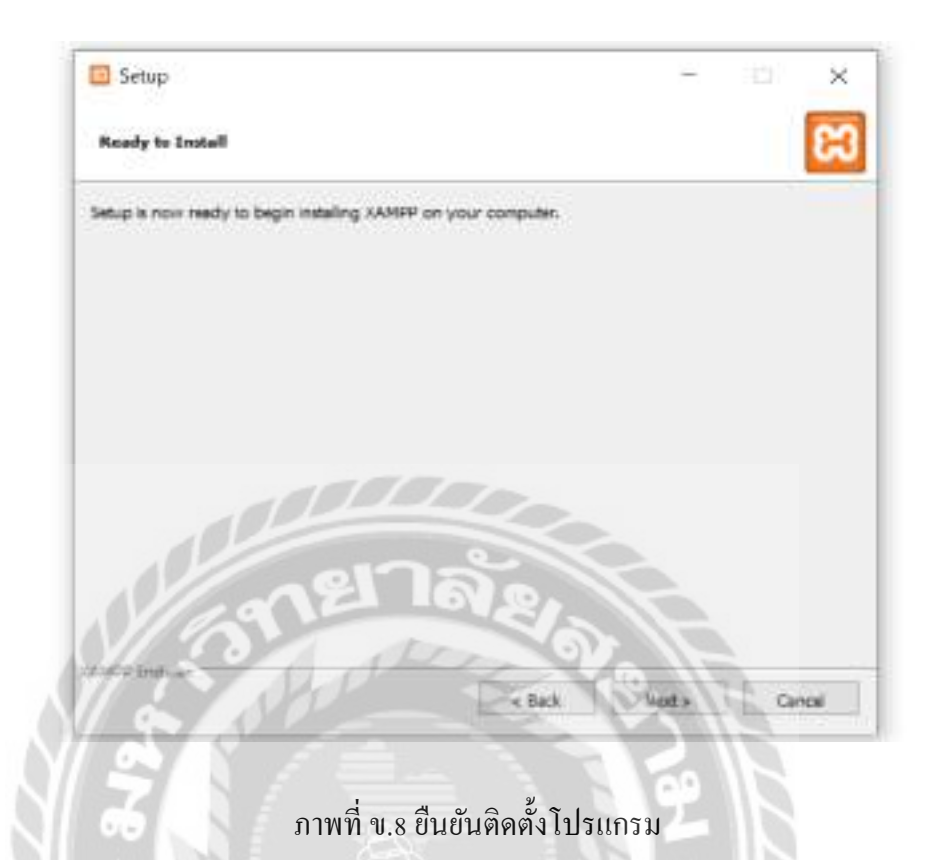

คลิก Next ยืนยันติดตั้งโปรแกรม

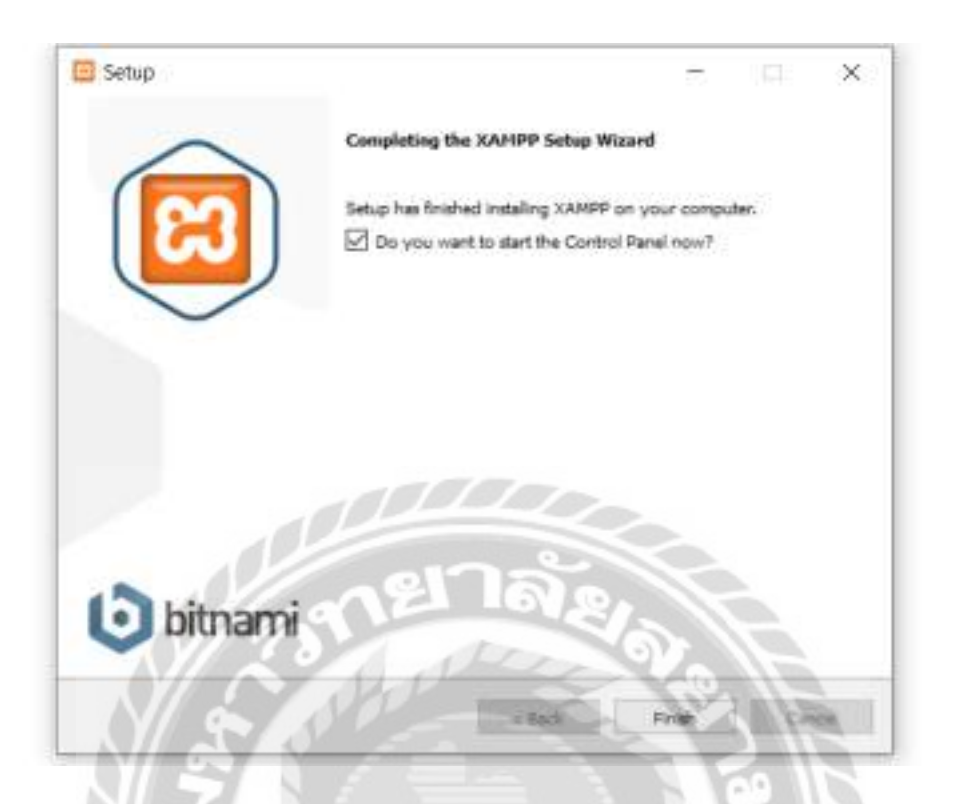

ภาพที่ ข.9 ติดตั้งสำเร็จ

คลิก Finish เพื่อเปิคโปรแกรม XAMPP

| 3      | XAMPP Contr                                        | ol Panel v3.      | 3.0       |           |        |      | Config    |
|--------|----------------------------------------------------|-------------------|-----------|-----------|--------|------|-----------|
| ervice | Module PID(s)                                      | Port(s)           | Actions   |           |        |      | Netstat   |
| ×      | Apache                                             |                   | Start     | Ame       | Config | Logs | Shel      |
| ×      | MySQL                                              |                   | Start     | -8.296    | Config | Logs | Explore   |
| ×      | FieZia                                             |                   | Start     | Apre      | Config | Logs | Service   |
| 篇      | Mercury                                            |                   | Start     | 1-1-1     | Config | Logs | g Heb     |
| ×      | Torricat                                           |                   | Start     | Ame       | Config | Logs | Duit Duit |
| N29.34 | [main] XAMPP Version 8<br>[main] Control Panel Ven | sion: 3.3 0 [ Com | piled Apr | 6th 2021] |        |      |           |

## ภาพที่ ข.10 โปรแกรม XAMPP

คลิก Start Apache และMySQL เพื่อเริ่มการทำงานของโปรแกรม XAMPP

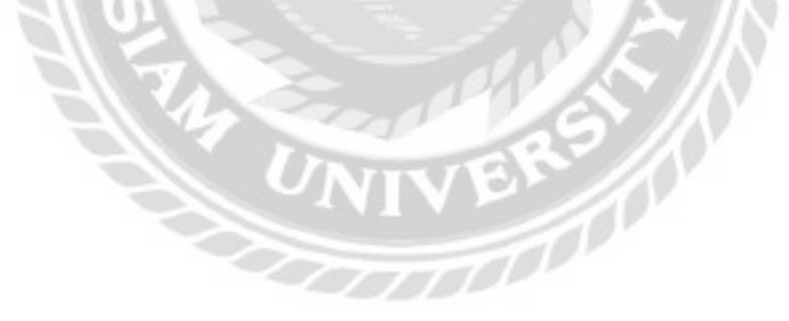

<u>การติดตั้งเว็บไซต์แจ้งซ่อมคอมพิวเตอร์และอุปกรณ์</u>

| · Gertretore April                                                                                                    | Take date (C                                                                                                    | in him  |  |
|----------------------------------------------------------------------------------------------------|----------------------------------------------------------------------------------------------------|---------|--|
| Devictor # Devices                                                                                                    | x 0 🕾 🗉                                                                                                    |         |  |
| Representation of the second second s | Dann<br>13 Gaun in nun vihidiou                                                                                      | ine .   |  |
| ngent<br>Ligen<br>Hennin                                                                                                    | Pre-to-Chief-access     Pre-to-Chief-access     Pre-to-Chief-access     Pre-to-Chief-access     Composed to 200 file |         |  |
| Castley Doot Fest                                                                                                    | Copy at point                                                                                                    |         |  |
| 👅 Tau PC                                                                                                    | E Propertie                                                                                                    | 28-down |  |
| In Parameter                                                                                                    | Coper in Windows Terrand                                                                                             | Tar-    |  |

ภาพที่ ข.11 Folder ไฟล์เว็บไซต์แจ้งซ่อมคอมพิวเตอร์และอุปกรณ์

ไปที่ DVD RW Drive ( I: ) > Source > Web App จากนั้น คลิก copy folder ชื่อ Computer\_Repair\_Service และไปที่ไคร์ฟ C

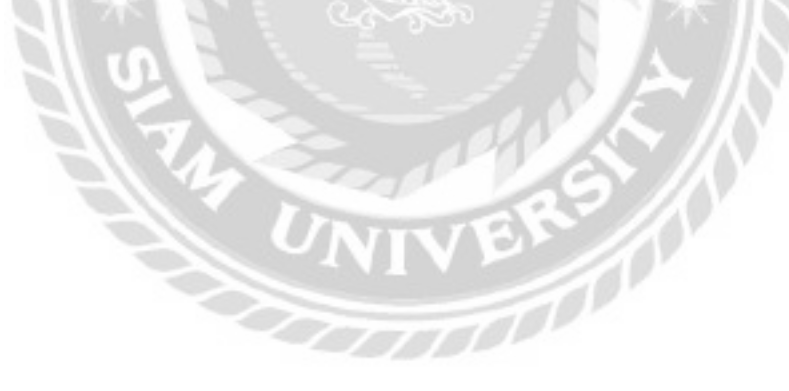

|                 | Constant Specific      |                                         |               |         |  |                       |
|-----------------|------------------------|-----------------------------------------|---------------|---------|--|-----------------------|
|                 | · · me · middet        |                                         |               |         |  | and the second second |
| B (Browner)     | 5.00                   |                                         |               | 100     |  |                       |
| ditates . P     | II ReferEarce          | 10120324-0141                           | 7513440       |         |  |                       |
| S.brento        | I links                | concerning and the                      | 75-10-0       |         |  |                       |
| A course of     | The second second      | 100000000000000000000000000000000000000 | 11-1-1        |         |  |                       |
| Ra contest      | R control              |                                         | 10.000        |         |  |                       |
| In Lange        | 10.000                 | 10000000                                | 1000          |         |  |                       |
| to plea         | The Name And No.       | 100000000000000000000000000000000000000 | 14-100        |         |  |                       |
|                 | the works              |                                         | 14110         |         |  |                       |
| Brenth Comments | · ind so:              | Section and                             | ette bener    |         |  |                       |
|                 | In Properties          |                                         | in the second |         |  |                       |
|                 | In Property and        |                                         | 10100         |         |  |                       |
| Arm             | · Tradam               | 0.0000 0.00                             | 10.000        |         |  |                       |
|                 | II Interiord           |                                         | 10.000        |         |  |                       |
|                 | Contract in the second |                                         | 10.000        |         |  |                       |
|                 | I Notes                | -                                       | in the        |         |  |                       |
|                 | 10100                  | Second and                              | Terms.        |         |  |                       |
|                 | Ti was storig          | contrast \$1.5"                         | 10110-0100    | - white |  |                       |
|                 | Tret                   | present start                           | 10            | 110     |  |                       |
|                 | 11                     |                                         |               | 10      |  |                       |

# ภาพที่ ข.12 Folder xampp

คลิกเข้าไปใน folder ที่ชื่อ xampp

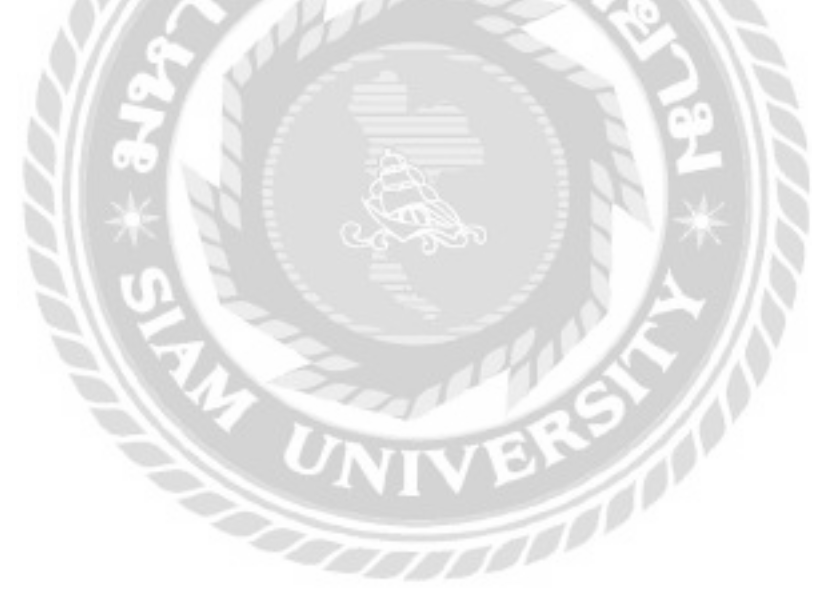

| 8. 1. 1. <b>8</b> 8                                                                                                    | I NOT I LOGITORIZ - APRIL                                                                                                    |                      |            |   | <br> |
|----------------------------------------------------------------------------------------------------|----------------------------------------------------------------------------------------------------|----------------------|------------|---|------|
| -                                                                                                    | -                                                                                                    | -                    | 100        | - |      |
| interne a                                                                                                    | The reserved                                                                                                    | 1 marked parts       |            |   | - 1  |
| g Damage of                                                                                                    |                                                                                                    | Transiend Party      |            |   |      |
| 2 Income                                                                                                    | Window .                                                                                                    |                      |            |   | - 1  |
| in succession of the succession of the successio | N. onto                                                                                                    | A descripted in call | in sets    |   |      |
| The surveyore                                                                                                    | The ideal and The                                                                                                    | Countral Ison        | in the set |   | - 1  |
| TI affect.                                                                                                    |                                                                                                    | Include Ave.         | in setting |   | - 1  |
|                                                                                                    | B rg                                                                                                    | Table and the first  |            |   |      |
| · Margania I had been                                                                                                    | of teach                                                                                                    | Long-Sand Profile    |            |   |      |
|                                                                                                    | W. Column                                                                                                    |                      |            |   |      |
| a series of the series of the  | - 11.m                                                                                                    | Company have         | 1000       |   |      |
| M Industry.                                                                                                    | M instant                                                                                                    | I implied built      | 1000       |   |      |
| 200                                                                                                    | No restaura                                                                                                    | constraint and       | in and     |   |      |
|                                                                                                    | - menutine                                                                                                    | I manufact raise     |            |   |      |
|                                                                                                    |                                                                                                    | 100000               | -          |   |      |
|                                                                                                    | in and                                                                                                    | Constraint Sector    |            |   |      |
|                                                                                                    | 10 min                                                                                                    | Constant Prop.       |            |   |      |
|                                                                                                    | The additional of the local division of the local division of the |                      | 100.000    |   |      |
|                                                                                                    | The sector                                                                                                    | increased as         | and a      |   |      |
|                                                                                                    |                                                                                                    | - 18 A               |            |   |      |

# ภาพที่ ข.13 Folder htdocs

คลิกเข้าไปใน folder ที่ชื่อ htdocs

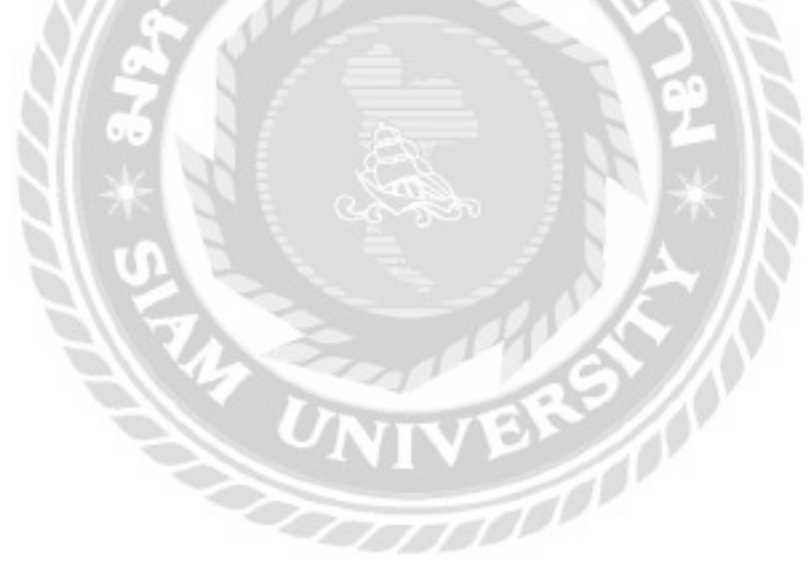

|                                                                                                    | - TANK I AND DESCRIPTION | (min.)                                                                                                    |             | + 0 |  |
|----------------------------------------------------------------------------------------------------|--------------------------|----------------------------------------------------------------------------------------------------|-------------|-----|--|
|                                                                                                    | - Ann                    | -                                                                                                    | π           |     |  |
| and it                                                                                                    | 20.00                    | summer and                                                                                                    | landaran .  |     |  |
| E Dominant I                                                                                                    | 77.07                    | 00004-020                                                                                                    | ken kenster |     |  |
| distant of                                                                                                    | the advance              | And the second second                                                                                                    | beckerer -  |     |  |
| Minister.                                                                                                    | The statement            | Annual Inc.                                                                                                    | hit have    |     |  |
| Carles 1                                                                                                    | Ph create                | 100000-000                                                                                                    | 10.000      |     |  |
| in plan                                                                                                    | In London                | in the second second                                                                                                    | 10.000      |     |  |
| and the second second s | in the first beautions   | And Personnel No.                                                                                                    | diame :     |     |  |
| B. Collected Line                                                                                                    | R. destaurt              | dan berinte                                                                                                    | N. David    |     |  |
| a subscription                                                                                                    | 1. mm                    | 1000                                                                                                    |             |     |  |
| a tati                                                                                                    | N-stress                 | 4110041110                                                                                                    | 100.000     |     |  |
| a second                                                                                                    | The second               | 6-10-00                                                                                                    | -           |     |  |
| - down                                                                                                    | Til Agenerati            | and the day                                                                                                    | hit-house-  |     |  |
|                                                                                                    | 10 mm                    | instants.                                                                                                    |             |     |  |
|                                                                                                    | <b>*</b>                 | 10000                                                                                                    | Lat. Second |     |  |
|                                                                                                    | In tools, provide        | 10000                                                                                                    | ber binner. |     |  |
|                                                                                                    | The set                  | desider and                                                                                                    | has been    |     |  |
|                                                                                                    | Th adapt                 | and the second second sec | La La ca    |     |  |
|                                                                                                    | and photosi              | Longing States                                                                                                    |             |     |  |
|                                                                                                    | The advantuation         |                                                                                                    | - Index     |     |  |
|                                                                                                    |                          |                                                                                                    | 1000 1000   |     |  |

ภาพที่ ข.14 วาง Folder ชื่อ Computer\_Repair\_Service

คลิก paste เพื่อวาง folder ชื่อ Computer\_Repair\_Service

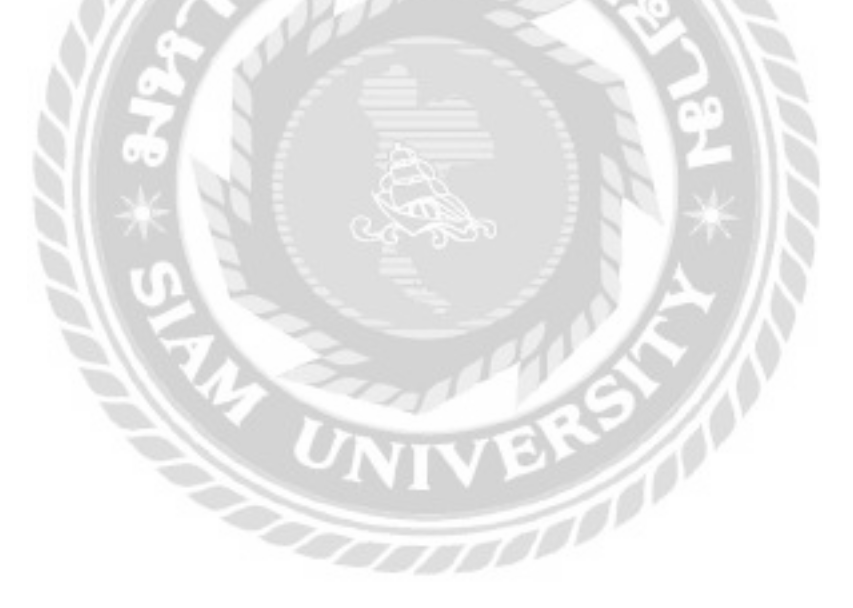

ขั้นตอน Restore Database

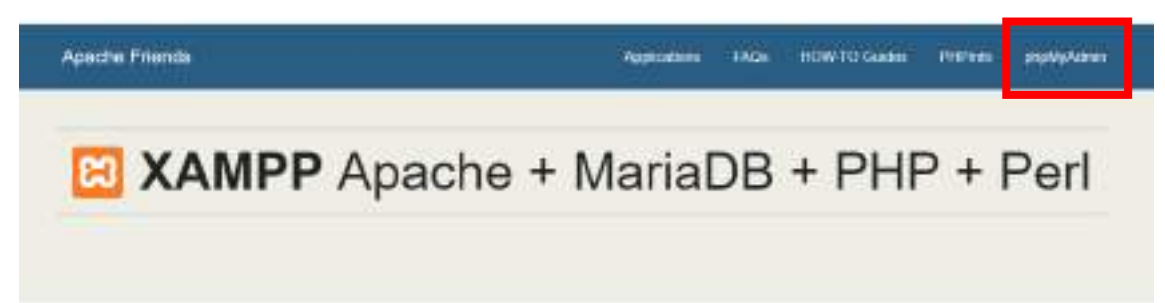

ภาพที่ ข.15 หน้าจอ dashboard ของโปรแกรม XAMPP

ไปที่ URL เว็บไซต์ และพิมพ์ localhost:8080/ จากนั้นคลิกที่ phpMyAdmin มุมขวาด้านบน

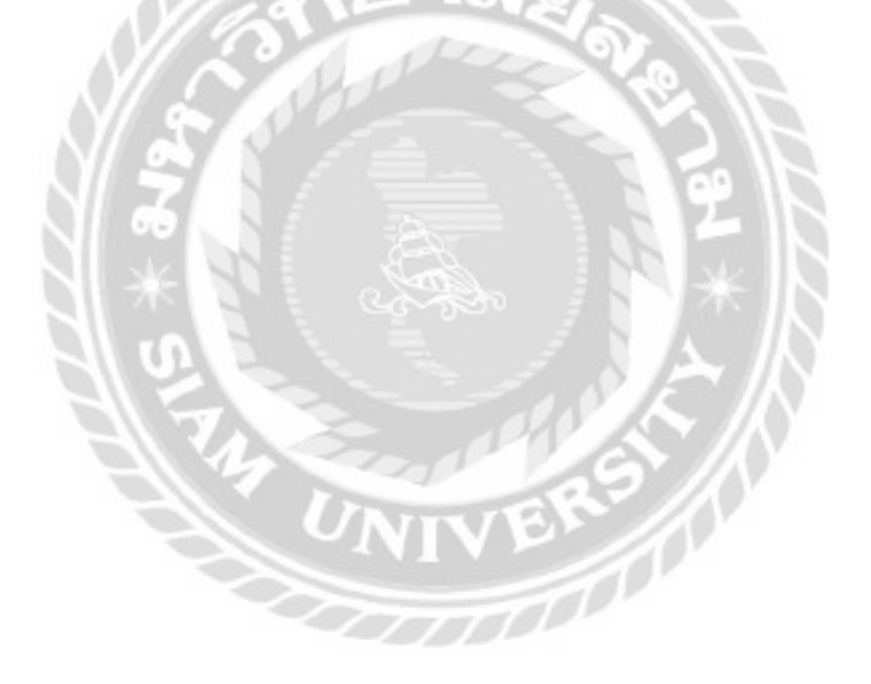

| ohoMuAdmin                                                | - Sevel 177.0.0.1                                     |  |  |  |  |  |  |  |
|-----------------------------------------------------------|-------------------------------------------------------|--|--|--|--|--|--|--|
| <u>Ω899</u> 98¢                                           | 📄 Databases 🔛 SQL 👞 Status 🎫 User accounts 🚍 Export 🚎 |  |  |  |  |  |  |  |
| Recent Envortes                                           | Databases                                             |  |  |  |  |  |  |  |
| New 1                                                     | Create database 2 3                                   |  |  |  |  |  |  |  |
| <ul> <li>calendar</li> <li>dt. broktor alendar</li> </ul> | repairweb utf8_unicode_ci v (Create                   |  |  |  |  |  |  |  |
| - information_schema                                      |                                                       |  |  |  |  |  |  |  |
| era meeting                                               | Filters                                               |  |  |  |  |  |  |  |

## ภาพที่ ข.16 หน้าจอสร้าง Database

- 1. คลิกที่ New
- 2. ตั้งชื่อ Database ว่า repairweb
- 3. เลือก utf8\_unicode\_ci

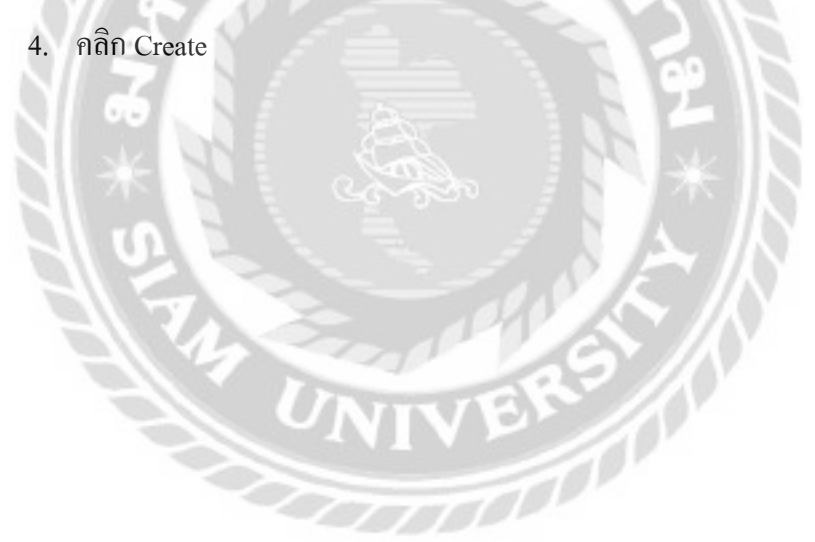

| ir Meature 🖉 901. % Beach                                                             | - Querry - Can          | mark ili ma     | / Opcidious | + htelegos | d batter | O these | = trappear | 42 Dungers |
|---------------------------------------------------------------------------------------|-------------------------|-----------------|-------------|------------|----------|---------|------------|------------|
| Importing into the dat                                                                | tabase "repa            | irweb"          |             |            |          |         |            |            |
| Plin to import                                                                        | 2                       |                 | -           |            |          |         |            |            |
| the stay by compressed type, licent, 24<br>A compressed file's some read tree is also | and (() and president). | terrole and day |             |            |          |         |            |            |
| innen over vorgeten Uterreit Wild                                                     | des bills               | (0011-002000)   |             |            |          |         |            |            |
| The new site dring pairing a Berley pr                                                |                         |                 |             |            |          |         |            |            |
| Deale and herbill Julia                                                               | <u>{``</u>              |                 |             |            |          |         |            | 4          |
|                                                                                       |                         |                 |             |            |          |         |            | 6          |

- ภาพที่ ข.17 เลือก Database Restore
- 1. คลิกแถบ Import
- 2. เลือกไฟล์ Database ชื่อ repairweb จากโฟลเคอร์ DB Backup
- เลือก ulf-8
- 4. คลิก Go เพื่อ Restore

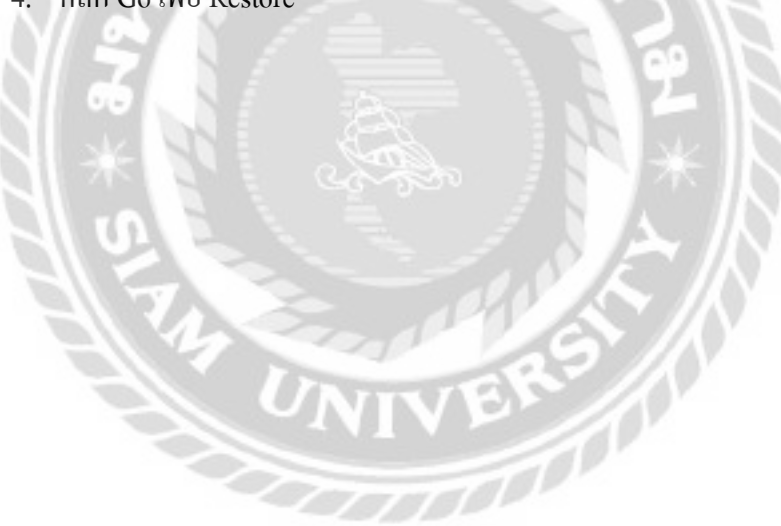

#### ภาคผนวก ค

### ตัวอย่างรายงาน

#### <u>รายงานระบบ</u>

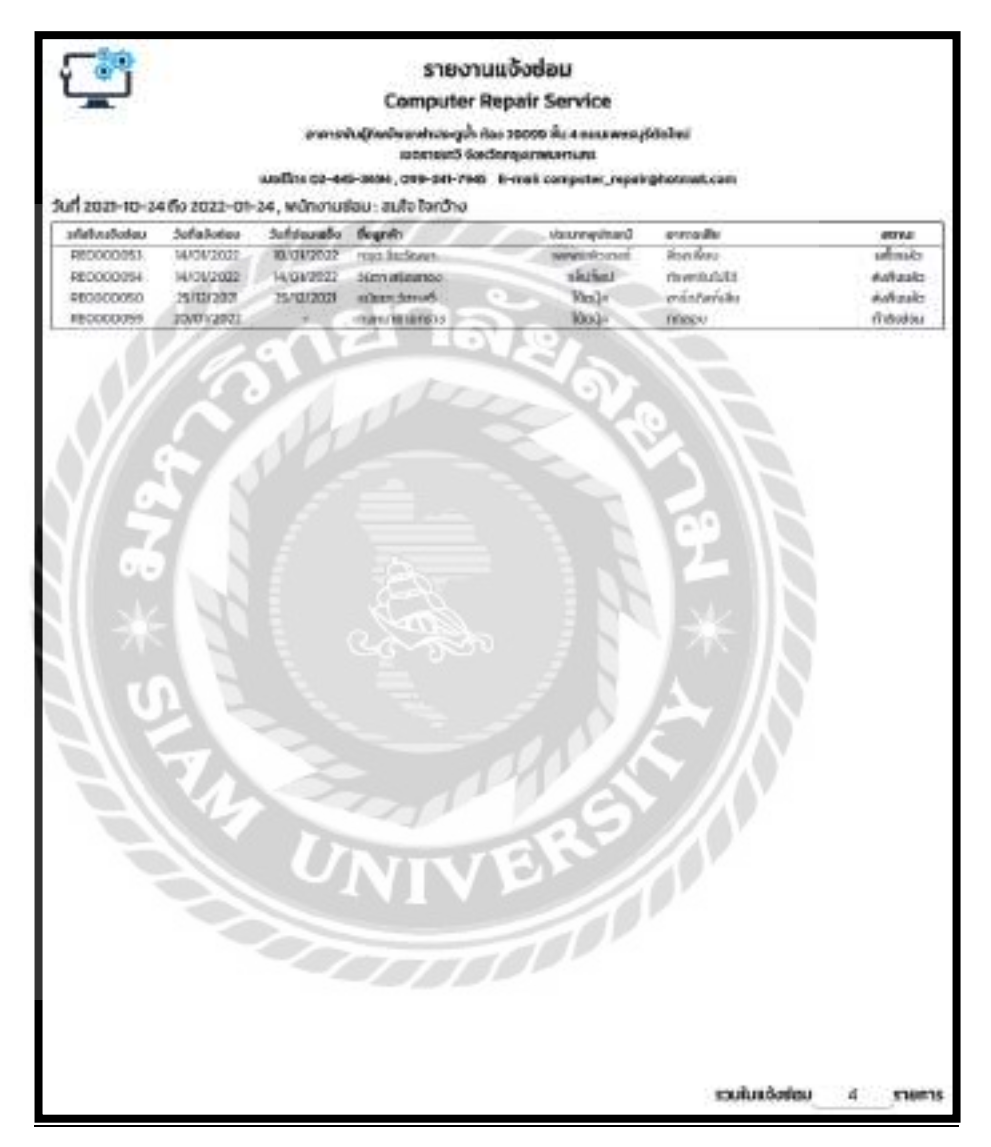

ภาพที่ ค.1 รายงานแจ้งซ่อม

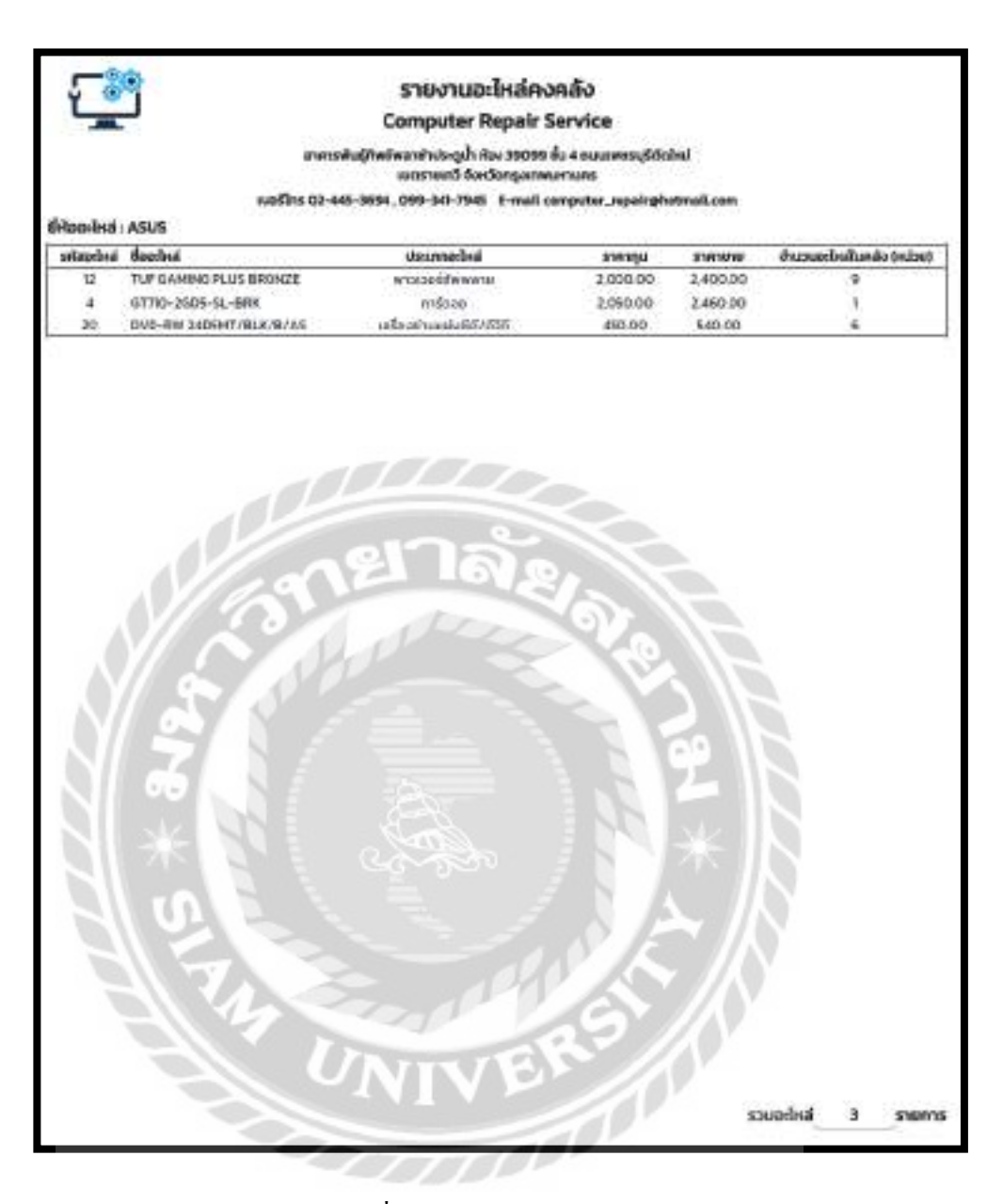

ภาพที่ ค.2 รายงานอะไหล่คงคลัง
|                                                                      |              | รายงานเบกอะเหล                                                                |                                          |                  |  |
|----------------------------------------------------------------------|--------------|-------------------------------------------------------------------------------|------------------------------------------|------------------|--|
| -                                                                    |              | <b>Computer Repair Servic</b>                                                 |                                          |                  |  |
|                                                                      | ก)เปลี่ยาการ | พล่งการประวัติที่ ก้อง 19099 ชั้น 4 เพล<br>เมตรายเหลือเรื่องวัดกระเทศเหตุเมตร | unnanfiguru                              |                  |  |
| utošins 02-445-3094, 099-341-7945 E-mail.computer_repairghotmail.com |              |                                                                               |                                          |                  |  |
| วัดงานเมือง ปลัดงาน มีตนั้น                                          |              |                                                                               |                                          |                  |  |
| laturika-hsi                                                         | Sutian       | ປະເທດອຸລັດສ                                                                   | ຊ້າແດຍ ຄະນາຍອ                            | จสิสโมเร็จสิล    |  |
| \$0000009                                                            | 12/09/2021   | ເມຍູບລູຮູດ                                                                    | 1                                        | RE0000025        |  |
| P\$0000022                                                           | 10/12/2021   | 1940 U                                                                        | 1                                        | 910000049        |  |
| P\$0000015                                                           | 25/09/2021   | ອາຣ໌ດດັສ                                                                      | 2                                        | RE000004         |  |
| P50000015                                                            | 25/09/2028   | 2512                                                                          | 2                                        | RE000004         |  |
| P\$0000014                                                           | 23/09/2021   | 015060                                                                        | 1                                        | RE0000033        |  |
| P\$0000007                                                           | 31/08/2021   | 8.54                                                                          | 2                                        | <b>RE0000022</b> |  |
| P\$0000006                                                           | 30/08/2021   | anácon                                                                        | 1                                        | PE0000020        |  |
| P\$0000030                                                           | 14/01/2022   | 1010/050                                                                      | 3                                        | RE0000058        |  |
| P\$0000012                                                           | 20/09/2021   | สาร์เวล                                                                       | 1                                        | RE0000031        |  |
| PSD000030                                                            | 14/01/2022   | PER                                                                           |                                          | 850000056        |  |
|                                                                      |              | 1 O                                                                           | A 23                                     |                  |  |
|                                                                      |              |                                                                               |                                          |                  |  |
|                                                                      |              |                                                                               | 12 2                                     |                  |  |
|                                                                      |              |                                                                               | 10 10 10 10 10 10 10 10 10 10 10 10 10 1 |                  |  |
|                                                                      |              |                                                                               | 10 10 10 10 10 10 10 10 10 10 10 10 10 1 |                  |  |
|                                                                      |              |                                                                               | 10-10-10-10-10-10-10-10-10-10-10-10-10-1 |                  |  |
|                                                                      |              |                                                                               | 10-10-10-10-10-10-10-10-10-10-10-10-10-1 |                  |  |
|                                                                      |              |                                                                               | 10-10-10-10-10-10-10-10-10-10-10-10-10-1 |                  |  |
|                                                                      |              |                                                                               |                                          |                  |  |
|                                                                      |              |                                                                               |                                          |                  |  |
|                                                                      |              |                                                                               |                                          |                  |  |
|                                                                      |              |                                                                               |                                          |                  |  |
|                                                                      |              | NIVER                                                                         |                                          |                  |  |
|                                                                      |              | NIVER                                                                         |                                          |                  |  |
|                                                                      |              | NIVER                                                                         |                                          |                  |  |
|                                                                      |              | NIVER                                                                         |                                          |                  |  |

ภาพที่ ค.3 รายงานเบิกอะไหล่

| -                                                                        | Ce                    | omputer Repair Serv                                            | rice                   |                |  |
|--------------------------------------------------------------------------|-----------------------|----------------------------------------------------------------|------------------------|----------------|--|
|                                                                          | នារពានមិន(វិសម័ម<br>រ | พาสามันดูน้ำ คือง 39099 ขั้น 6<br>มดราชเกวี จังหวัดกรุงเทพบหาม | euurwaayiidahei<br>ins |                |  |
| NJS\$Its 02-445-9694, 099-341-7945 E-mail computer_repair@hetmail.com    |                       |                                                                |                        |                |  |
| ກສຸຜ່າຣໜີ : ລາຣົດຕິສ , ສູ່ຈັດຈຳແປາຍ : ບຣີພັກ ແລດໃນສ໌ ໂລກີ ລິບສິນິກ ຈຳກົດ |                       |                                                                |                        |                |  |
| sialudolo                                                                | suidula               | Sulse                                                          | @NDU 04000             | stepson by the |  |
| 0900004                                                                  | 21/06/2001            | 25/08/2021                                                     | 5                      | 12,500,00      |  |
| 09000006                                                                 | 22/06/2031            | 25/08/2021                                                     | 3                      | 7500.00        |  |
| OR000000                                                                 | 25/06/2001            | 30/00/2021                                                     | 5                      | 12,500,00      |  |
| 08000000                                                                 | 25/08/2031            | 30/08/2021                                                     | 2                      | 5.000.00       |  |
| 08000022                                                                 | 12/09/2028            | -100.000                                                       | 1                      | 2,900,00       |  |
| 09000081                                                                 | 25/09/2031            | 16/11/2021                                                     | 1                      | 2,900,00       |  |
|                                                                          |                       |                                                                |                        |                |  |
|                                                                          | anel                  | าล้ย                                                           |                        |                |  |
|                                                                          | ane                   | ((ส<br>าลัย<br>(13)                                            | 2101                   |                |  |
| * 8197                                                                   | ane                   | าลัย                                                           | A 44 184 *             |                |  |
|                                                                          | anel<br>anel<br>anel  | na e                                                           |                        |                |  |
| -115 * BUP                                                               |                       |                                                                |                        |                |  |

ภาพที่ ค.4 รายงานสั่งซื้ออะไหล่

| Compu                                 | ใบแจ้งซ่อม<br>ter Repair Service                                       |
|---------------------------------------|------------------------------------------------------------------------|
| อาการพันธุ์ทัพย์พลาช่าประ<br>เมตราชเก | ะดูน้ำ ห้อง 39099 ชั้น 4 กมนเพชรมุรีดัดใหม่<br>15 จังหวัดกรุงเทพมหานคร |
| wasins 02-445-3694, 099-341           | -7945 E-mail computer_repairghotmail.com                               |
| รหัสใบแจ้งช่อม RE0000060              | วันที่ 22/01/202                                                       |
| ชื่อลูกค้า วุฒ ศักดิ์                 |                                                                        |
| ที่อยู่ 102/963                       | E-mail wuttighotmail.com                                               |
|                                       | ข้อมูลอุปกรณ์                                                          |
| ประเภทอุปกรณ์ เครื่องปรึบ             | วันที่นักรับ 25/01/2022                                                |
| ยี่ห้ออุปกรณ์ DELL                    | ิ<br>หมายเลขอุปกรณ์ 65465HG                                            |
| ชื่ออุปกรณ์ ADELL-INK                 | - OF 1                                                                 |
| อาการเสีย ลายน้ำหมีกแตก               | -1.0.                                                                  |
| อุปกรณ์ที่บำมาด้วย กระเป๋า            |                                                                        |
| ອອກໃນແດ້ໜ່ວນໂດຍ ສວນຮະເບເດັນແລ         |                                                                        |

ภาพที่ ค.5 ใบแจ้งซ่อม

| <u>ن</u>                                                                   |                                                                              |                                                                                                   | ບໃ<br>ການປະ             | เบิกอะไหล<br>Repair                               | i<br>Service                                       |                                 |                                                  |
|----------------------------------------------------------------------------|------------------------------------------------------------------------------|---------------------------------------------------------------------------------------------------|-------------------------|---------------------------------------------------|----------------------------------------------------|---------------------------------|--------------------------------------------------|
| -                                                                          |                                                                              | ລາຄາຣທັນຊໍກັທນີທ<br>ເ                                                                             | ลาซ่าประตู<br>ขตราชเทวี | น้ำ เรื่อง 39099<br>จังหวัดกรุงเทพ                | สั้น 4 กนนเพชรบุรี<br>เมษานคร                      | ຜົດໃຈເປ                         |                                                  |
|                                                                            | EU.                                                                          | əślns 02-445-3694 .0                                                                              | 199-341-7               | 945 E-mail                                        | risqer_retuqmo:                                    | photmail.com                    |                                                  |
| แต้ในมัก คระ                                                               | 100000                                                                       |                                                                                                   |                         |                                                   |                                                    |                                 | 5uñiŭn 24/01/2                                   |
| เลิสใบแจ้งซ่อม<br>ชื่อผู้เมิก                                              | RECOCCO                                                                      | 99<br>0                                                                                           |                         |                                                   |                                                    |                                 |                                                  |
| ห้สใบแจ้งช่อม<br>ชื่อผู้เปิก<br>ตำแหน่งงาน                                 | <ul> <li>RE000005</li> <li>สมใจ โจกอ้า</li> <li>พนักงานช่อ</li> </ul>        | 59<br>IV                                                                                          |                         | manufud                                           |                                                    |                                 |                                                  |
| ลัสใบแจ้งช่อม<br>ชื่อผู้เปิก<br>ตำแหน่งงาน                                 | : RE00000!<br>: สมใจไจกว้า<br>: พนักงานช่อ                                   | 59<br>10<br>11                                                                                    | 578                     | การอะไหล่                                         |                                                    |                                 |                                                  |
| ลิสใบแอ้งช่อม<br>ชื่อผู้เบิท<br>ตำแหน่งงาน<br>ธพัฒอะไหล์                   | RE00000<br>auto lanôn<br>withonuto                                           | 59<br>10<br>5.000-1448                                                                            | STE                     | การอะไหล่<br>ประเภท                               | ราคายาย (บาก)                                      | ອ້ານເກມ (ອະນຸ່ວຣາ)              | ຣາກາຣວຍ (ມາກ)                                    |
| ลิสใบแจ้งช่อม<br>ชื่อผู้เปิก<br>ตำแหน่งงาน<br>ธพิสอะไหล์<br>9              | i RE000000<br>i auto tanôn<br>i wdnanuta<br>i Gião<br>WD                     | 59<br>เป<br>ม<br>ธิมณะไหล่<br>อเนะ 118                                                            | STE                     | การอะไหล่<br>ประเภท<br>ฮาร์กลัส                   | ราคายุคย (unn)<br>(188.00                          | ອ້ານວນ (Hilosi)<br>1            | ຣາກາຣວມ (ມາກ)<br>1,088,00                        |
| ห้สไบแจ้งร่อม<br>ชื่อผู้เปิก<br>ตำแหน่งงาน<br>ร์พัฒอะไหล์<br>9<br>7        | RE000000     auto tanôn     wdnanusta     Giña     WD     ASROCK             | 59<br>U<br>BLUE 1 15<br>H310CH-DVS                                                                | STE                     | ทารอะไหล่<br>ประเภท<br>สำรัตถิส<br>ยุเนยะอัต      | 516100 (unn)<br>(188.00<br>2,028.00                | ອ້ານວນ (Hilde)<br>1<br>1        | ຣາກາຣວຍ (ບາກ)<br>(J88.00<br>2,028.00             |
| ลิสใบเอ็อซ่อบ<br>ชื่อผู้เปิก<br>ตำแหน่งงาน<br>ร์เสียอะไหล์<br>9<br>7<br>11 | REGODOOO     auto tanôn     wdnanuda     Kiña     WD     ASROCK     KINGSTÓN | 59<br>0<br>0<br>0<br>0<br>0<br>0<br>0<br>0<br>0<br>0<br>0<br>0<br>0<br>0<br>0<br>0<br>0<br>0<br>0 | STR                     | ทารอะไหล่<br>ประเทท<br>สาร์ดดิส<br>ชานแอ้ด<br>เรย | stantine (unit)<br>(188.00<br>2,028.00<br>1,500.00 | ອ້ານວນ (Heliski)<br>1<br>1<br>1 | 65m620 (unn)<br>1,088.00<br>2,028.00<br>1,500.00 |

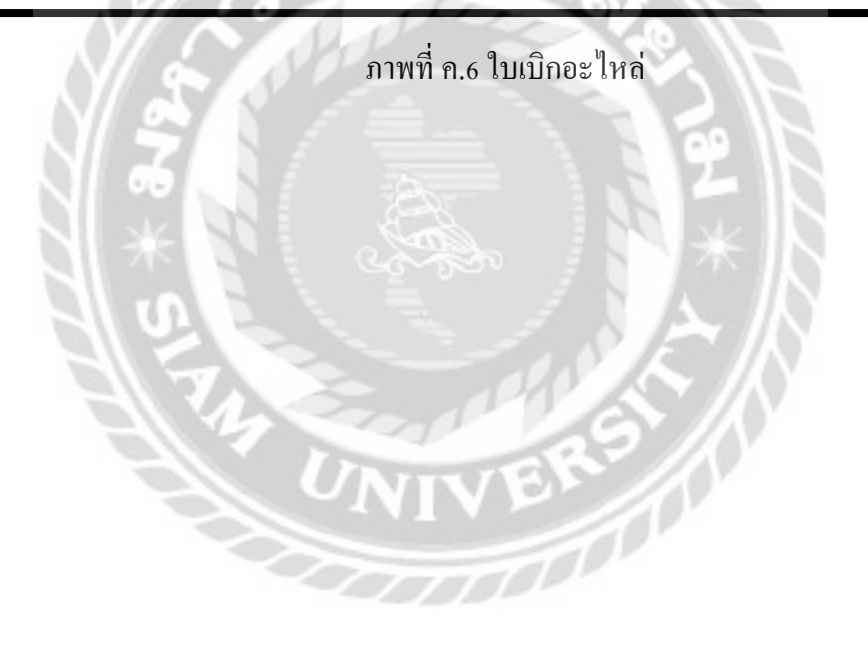

| L <sup>SO</sup> |            |                                           | ใบสั่งซื้อ                                       |                 |                         |                               |
|-----------------|------------|-------------------------------------------|--------------------------------------------------|-----------------|-------------------------|-------------------------------|
| -               |            | Compute                                   | er Repair Service                                |                 |                         |                               |
|                 |            | อาคารพันธุ์กิพชีพลาย่าประชุ<br>เขตรายเทวี | ນ້ຳ ກ້ວະ 39099 ອື່ນ 4 ຄບນ<br>ຈັຈກວັດຄຽວການມາກນຄຣ | ເພຍຣບຸຣີດັດໃຫມ່ |                         |                               |
|                 | 10         | ošlns 02-445-3694, 099-341-7              | 945 E-mail computer                              | repair@hotm     | aiLcom                  |                               |
| เลยที่ใบสิ่งซื้ | a OROOOO   | 65                                        |                                                  |                 | วันที่สั่งซึ่           | ə 24/01/2022                  |
| ຜູ້ຈັດຈຳສນ່າຍ   | JIB.C      | Computer Group                            |                                                  |                 |                         |                               |
| ້ ວິເນຈ         | a : dealg  | pjib.co.th                                |                                                  |                 |                         |                               |
| เมอร์โกร        | s : 0201   | 74444                                     |                                                  |                 |                         |                               |
| ເວັບໄສຕ່        | i : https  | //www.jib.co.th/web/                      |                                                  |                 |                         |                               |
| ที่อยู่บริษัท   | า : เลยที่ | 21 ถนมพหลไขชิน แขวงสนามเ                  | มิน เขตดอนเมือง กรุงแ                            | nwy 10210       |                         |                               |
| ສໍ່ນອີອໄດຍ      | ម : ដើមខែ  | ด์แจ้งซ่อมคอมพิวเตอร์และอุป               | กรณ์                                             |                 |                         |                               |
|                 |            | 1                                         |                                                  |                 |                         |                               |
|                 |            | 1215                                      | ายการอะไหล่                                      |                 |                         |                               |
| selection       | đito       | daoxinsi                                  | Usiana                                           | STRING LUTIO    | อำนวน (หม่วย)           | ราคารวม (บาท)                 |
| 20              | ASUS       | DVD-RW 24D5MT/BLK/B/AS                    | ດດັດໄດ້ຮັບຜ່ານແຫ່ນຮັດໄດ້ວ່າລົ                    | 450.00          | 5                       | 2,250.00                      |
| 12              | ASUS       | TUF GAMING PLUS BRONZE                    | พาวเวอร์รัพพสาย                                  | 2,000.00        | 2                       | 4,000.00                      |
| п               | KINGSTON   | DDR3/1600                                 | ULLU                                             | 1,250.00        |                         | 5,000.00                      |
| 0               | GROABYTE   | HSIOMH 20                                 | innese                                           | 05000           | 12                      | 3,00.00                       |
| - 6             | 65         | automotion and a second                   |                                                  |                 | 1                       |                               |
|                 | *          |                                           | 5. J.B                                           | *               | ( กมัฐวุณิ เ<br>พนักงาน | อกก้านตรง )<br>สั่งชื่ออะไหล่ |
|                 | 115        | ภาพ                                       | ที่ ค.7 ใบสั่งซื้อ                               | Ę               | <u> </u>                |                               |
|                 |            | 10-201                                    | PP A                                             |                 | Y                       |                               |
|                 |            |                                           |                                                  |                 |                         |                               |
|                 |            |                                           | VEN                                              |                 |                         |                               |
|                 |            |                                           |                                                  |                 |                         |                               |
|                 |            |                                           |                                                  |                 |                         |                               |
|                 |            |                                           |                                                  |                 |                         |                               |
|                 |            |                                           |                                                  |                 |                         |                               |
|                 |            |                                           |                                                  |                 |                         |                               |
|                 |            |                                           |                                                  |                 |                         |                               |

|                     | อาการพันธุ์ทีพย์พลาช่าประตูเ<br>เขตราชเทวี : | ั้ก ห้อง 39099 ชั้น 4 ถนเ<br>จังหวัดกรุงเทพมหานคร | มเพชรบุรีดัดใหม่ |                   |
|---------------------|----------------------------------------------|---------------------------------------------------|------------------|-------------------|
|                     | ašlīns 02-445-3694 , 099-341-79              | 945 E-mail compute                                | _repair@hotma    | il.com            |
| รหัสใบแจ้งซ่อเ      | RE0000059                                    |                                                   | 3                | วันที่ 30/01/2022 |
| ชื่อลูกค้า สมหมา    | ย เอกราช                                     |                                                   |                  |                   |
| มอร์โกร 012321      | 3516                                         | E-mail mai02@gn                                   | ailcom           |                   |
| <b>юц</b> 79/309 ні | มู่บ้านสุภาสัยวิล                            | -                                                 |                  |                   |
|                     |                                              | hennsa:Ind                                        |                  |                   |
| ยี่ห้อ              | ชื่ออะไหล่                                   | ประเภท                                            | จำนวน (หน่วย)    | ) ราคา (บาท)      |
| WD                  | BLUE 1YB                                     | อาร์ดดิส                                          | 1                | U88.0             |
| ASROCK              | H3IOCM-DV5                                   | ເມນນອຣິດ                                          | 1                | 2,028.0           |
| KINGSTON            | DDR3/1600                                    | 1154                                              | 1                | 1,500.0           |
| INN03D              | GEFORCE 210 168 DDR3 LP                      | การ์ตอง                                           | 11               | 1,980.0           |
| AMD                 | RYZEN 55600X AM                              | ដាមក្                                             | 2                | 12,000.0          |
| - N/                | 7                                            |                                                   | รวมคำอะไหล่ 1    | 8,696.00 unn      |
| SI 6                |                                              | 1.0                                               | คำแรง            | 1,000.00 unn      |
| WL                  | มีกงานช่อม : สมใจ ใจกว้าง                    | ภาษีมูลค่า                                        | WU(VAT) 7%       | 1,288.52 Unn      |
|                     | MANE CONS                                    | ราคารวม(ไม่คิดภา                                  | าษีมูลค่ำเพิ่ม)  | 18,407.48 unn     |
|                     | 0                                            |                                                   | ราคาสุทธิ        | 19,696.00 unn     |

ภาพที่ ค.8 ใบเสร็จรับเงิน

## ประวัติผู้จัดทำ

รหัสนักศึกษา ชื่อ-นามสกุล ระดับประกาศนียบัตรวิชาชีพ ระดับปริญญาตรี

6005100003 นางสาวกชกร รอดหลัก วิทยาลัยเทคโนโลยีตั้งตรงจิตรพณิชยการ มหาวิทยาลัยสยาม

รหัสนักศึกษา ชื่อ-นามสกุล ระดับประกาศนียบัตรวิชาชีพ ระดับปริญญาตรี

6005100004 นายณัฐวุฒิ เอกก้านตรง วิทยาลัยสยามธุรกิจ ในพระอุปถัมภ์ฯ มหาวิทยาลัยสยาม

รหัสนักศึกษา ชื่อ-นามสกุล ระดับมัธยมศึกษาตอนปลาย ระดับปริญญาตรี

6005100011 นายคนุสรณ์ มาลา โรงเรียนวัดราชโอรส มหาวิทยาลัยสยาม